# Analise as capturas de firewall do Firepower para solucionar problemas de rede

## Contents

| Introdução                                                                                                    |
|----------------------------------------------------------------------------------------------------|
| Pré-requisitos                                                                                                    |
| Requisitos                                                                                                    |
| Componentes Utilizados                                                                                                    |
| Informações de Apoio                                                                                                    |
| Como coletar e exportar capturas da família de produtos NGEW?                                                                                                  |
| Coletar Canturas EXOS                                                                                                    |
|                                                                                                    |
| Habilitar e Coletar Capturas Lina do FTD                                                                                                    |
| Habilitar e Coletar Capturas Snort de FTD                                                                                                    |
| Troubleshooting                                                                                                    |
| Caso 1. Sem TCP SYN na interface de saída                                                                                                    |
| Capturar análise                                                                                                    |
| Ações recomendadas                                                                                                    |
| Causas possíveis e resumo das ações recomendadas                                                                                                    |
| Caso 2. TCP SYN do cliente, TCP RST do servidor                                                                                                    |
| Capturar análise                                                                                                    |
| Ações recomendadas                                                                                                    |
| Caso 3. Handshake triplo do TCP + RST de um endpoint                                                                                                    |
| Capturar análise                                                                                                    |
| 3.1 - Handshake triplo do TCP + RST atrasado do cliente                                                                                                    |
| Ações recomendadas                                                                                                    |
| 3.2 - Handshake triplo do TCP + FIN/ACK atrasado do cliente + RST atrasado do servidor                                                                         |
| <u>Ações recomendadas</u>                                                                                                    |
| 3.3 - Handshake triplo do TCP + RST atrasado do cliente                                                                                                    |
| <u>Ações recomendadas</u>                                                                                                    |
| 3.4 - Handshake triplo do TCP + RST imediato do servidor                                                                                                    |
| <u>Ações recomendadas</u>                                                                                                    |
| Caso 4. TCP RST do cliente                                                                                                    |
| Capturar análise                                                                                                    |
| <u>Ações recomendadas</u>                                                                                                    |
| Caso 5. Transferência TCP lenta (Cenário 1)                                                                                                    |
| Cenário 1. Transferência lenta                                                                                                    |
| Capturar análise                                                                                                    |
| <u>Ações recomendadas</u>                                                                                                    |
| Cenário 2. Transferência rápida                                                                                                    |
| Caso 6. Transferência TCP lenta (Cenário 2)                                                                                                    |
| Capturar análise                                                                                                    |
| Ações recomendadas                                                                                                    |
| Exporte a captura para verificar a diferença de tempo entre os pacotes de entrada vs de<br>saídaCaso 7. Problema de conectividade de TCP (Corrupção de pacote) |
| Capturar análise                                                                                                    |

Ações recomendadas Caso 8. Problema de conectividade UDP (pacotes ausentes) Capturar análise Acões recomendadas Capturar análise Acões recomendadas Caso 10. Problema de conectividade HTTPS (Cenário 2) Capturar análise Ações recomendadas Capturar análise Ações recomendadas Caso 12. Problema de conectividade intermitente (envenenamento ARP) Capturar análise Ações recomendadas Caso 13. Identificar Identificadores de Objeto (OIDs - Object Identifiers) SNMP que causam problemas na CPU Capturar análise Ações recomendadas Informações Relacionadas

## Introdução

Este documento descreve várias técnicas de análise de captura de pacotes que visam solucionar problemas de rede de forma eficaz.

## Pré-requisitos

## Requisitos

A Cisco recomenda que você tenha conhecimento destes tópicos:

- Arquitetura da plataforma Firepower
- Logs de NGFW
- Packet Tracer de NGFW

Além disso, antes de começar a analisar capturas de pacotes, é altamente recomendável atender a estes requisitos:

- Conhecer a operação do protocolo Não comece a verificar uma captura de pacote se não entender como o protocolo capturado opera.
- Conhecer a topologia Você deve conhecer os dispositivos de trânsito de ponta a ponta. Se isso não for possível, você deve pelo menos conhecer os dispositivos upstream e downstream.
- Conheça o dispositivo Você deve saber como o dispositivo lida com pacotes, quais são as interfaces envolvidas (entrada/saída), qual é a arquitetura do dispositivo e quais são os vários pontos de captura.
- Conhecer a configuração Você deve saber como um fluxo de pacote deve ser tratado pelo dispositivo em termos de:

- Interface de roteamento/saída
- Políticas aplicadas
- Tradução de Endereço de Rede (NAT)
- Conhecer as ferramentas disponíveis Junto com as capturas, é recomendável estar pronto para aplicar outras ferramentas e técnicas (como registro e rastreadores) e, se necessário, correlacioná-las com os pacotes capturados.

## **Componentes Utilizados**

As informações neste documento são baseadas nestas versões de software e hardware:

- A maioria dos cenários é baseada no FP4140 executando o software FTD 6.5.x.
- FMC executando o software 6.5.x.

As informações neste documento foram criadas a partir de dispositivos em um ambiente de laboratório específico. Todos os dispositivos utilizados neste documento foram iniciados com uma configuração (padrão) inicial. Se a rede estiver ativa, certifique-se de que você entenda o impacto potencial de qualquer comando.

## Informações de Apoio

A captura de pacotes é uma das ferramentas de solução de problemas mais negligenciadas disponíveis atualmente. Diariamente, o Cisco TAC resolve muitos problemas com a análise dos dados capturados.

O objetivo deste documento é ajudar os engenheiros de rede e segurança a identificar e solucionar problemas comuns de rede com base principalmente na análise de captura de pacotes.

Todos os cenários apresentados neste documento são baseados em casos de usuários reais vistos no Centro de Assistência Técnica da Cisco (TAC).

O documento aborda as capturas de pacotes do ponto de vista do Cisco Next-Generation Firewall (NGFW), mas os mesmos conceitos também se aplicam a outros tipos de dispositivos.

## Como coletar e exportar capturas da família de produtos NGFW?

No caso de um dispositivo Firepower (1xxx, 21xx, 41xx, 93xx) e um aplicativo Firepower Threat Defense (FTD), um processamento de pacote pode ser visualizado conforme mostrado na imagem.

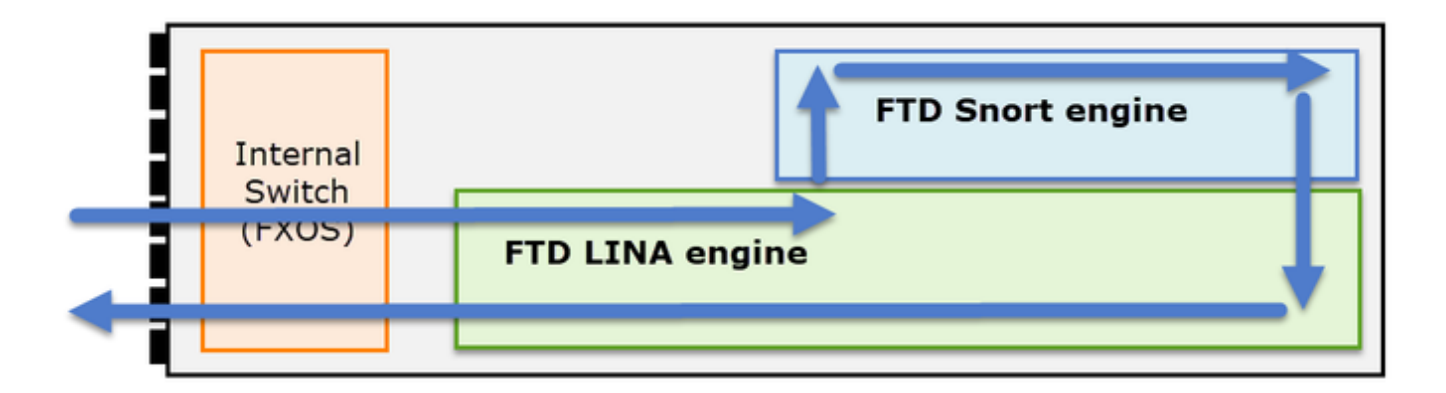

- 1. Um pacote entra na interface de entrada e é tratado pelo switch interno do chassi.
- 2. O pacote entra no mecanismo FTD Lina, que faz principalmente verificações de L3/L4.
- 3. Se a política exigir que o pacote seja inspecionado pelo mecanismo Snort (principalmente inspeção L7).
- 4. O mecanismo Snort retorna um veredito para o pacote.
- 5. O mecanismo LINA descarta ou encaminha o pacote de acordo com a conclusão do Snort.
- 6. O pacote sai do chassi através do switch interno do chassi.

Com base na arquitetura mostrada, as capturas de FTD podem ser realizadas em três (3) locais diferentes:

- FXOS
- Mecanismo FTD Lina
- Mecanismo Snort de FTD

**Coletar Capturas FXOS** 

O processo é descrito neste documento:

https://www.cisco.com/c/en/us/td/docs/security/firepower/fxos/fxos271/webguide/b\_GUI\_FXOS\_ConfigGuide\_271/troubleshooting.html#concept\_E8823CC63C934A909BBC0DF12F

As capturas de FXOS só podem ser feitas na direção de entrada do ponto de vista interno do switch são mostradas na imagem aqui.

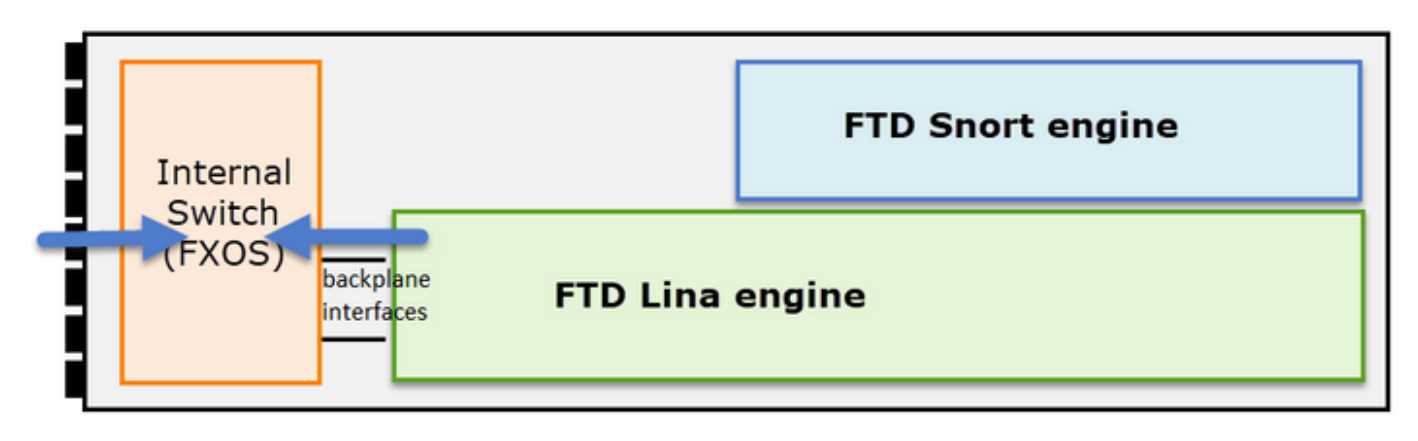

Aqui são mostrados dois pontos de captura por direção (devido à arquitetura de switch interno).

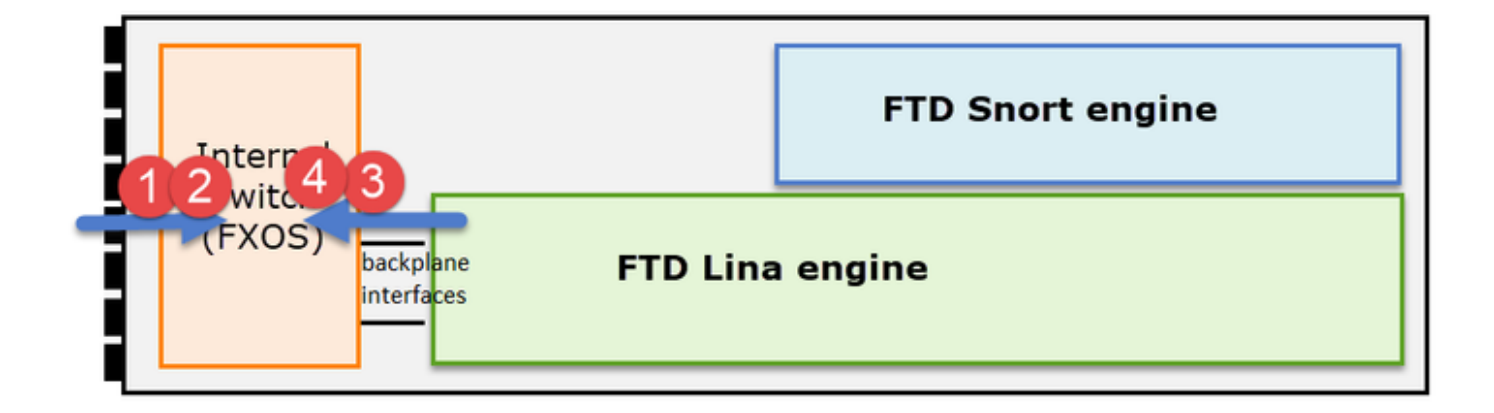

Os pacotes capturados nos pontos 2, 3 e 4 têm uma tag de rede virtual (VNTag).

Observação: as capturas no nível do chassi FXOS estão disponíveis apenas nas plataformas FP41xx e FP93xx. FP1xxx e FP21xx não fornecem esse recurso.

## Habilitar e Coletar Capturas Lina do FTD

Principais pontos de captura:

- · Interface de entrada
- Interface de saída
- Caminho de segurança acelerado (ASP)

| Internal |                          | FTD Snort engine            |
|----------|--------------------------|-----------------------------|
| (FXOS)   | backplane FTD LINA engin | ASP (Slow Path + Fast Path) |

Você pode usar a interface do usuário do Firepower Management Center (FMC UI) ou a CLI do FTD para ativar e coletar as capturas do FTD Lina.

Habilite a captura a partir do CLI na interface INSIDE:

<#root>
firepower#
capture CAPI interface INSIDE match icmp host 192.168.103.1 host 192.168.101.1

Essa captura corresponde ao tráfego entre os IPs 192.168.103.1 e 192.168.101.1 em ambas as direções.

Habilite a captura ASP para ver todos os pacotes descartados pelo mecanismo FTD Lina:

```
<#root>
firepower#
capture ASP type asp-drop all
```

Exportar uma captura Lina de FTD para um servidor FTP:

<#root>

firepower#

copy /pcap capture:CAPI ftp://ftp\_username:ftp\_password@192.168.78.73/CAPI.pcap

Exportar uma captura FTD Lina para um servidor TFTP:

<#root>

firepower#

copy /pcap capture:CAPI tftp://192.168.78.73

A partir da versão 6.2.x do FMC, você pode ativar e coletar capturas FTD Lina da interface do FMC.

Outra maneira de coletar capturas de FTD de um firewall gerenciado pelo FMC é essa.

Passo 1

No caso de captura LINA ou ASP, copie a captura para o disco FTD.

#### <#root>

firepower#

copy /pcap capture:capin disk0:capin.pcap

Source capture name [capin]?

```
Destination filename [capin.pcap]?
!!!!
```

#### Passo 2

Navegue até o modo especialista, localize a captura salva e copie-a para o local /ngfw/var/common:

<#root> firepower# Console connection detached. > expert admin@firepower:~\$ sudo su Password: root@firepower:/home/admin# cd /mnt/disk0 root@firepower:/mnt/disk0# ls -al | grep pcap -rwxr-xr-x 1 root root 24 Apr 26 18:19 CAPI.pcap -rwxr-xr-x 1 root root 30110 Apr 8 14:10 capin.pcap -rwxr-xr-x 1 root root 6123 Apr 8 14:11 capin2.pcap root@firepower:/mnt/disk0# cp capin.pcap /ngfw/var/common

#### Etapa 3

Faça login no FMC que gerencia o FTD e navegue até Devices > Device Management. Localize o dispositivo FTD e selecione o ícone Solução de problemas:

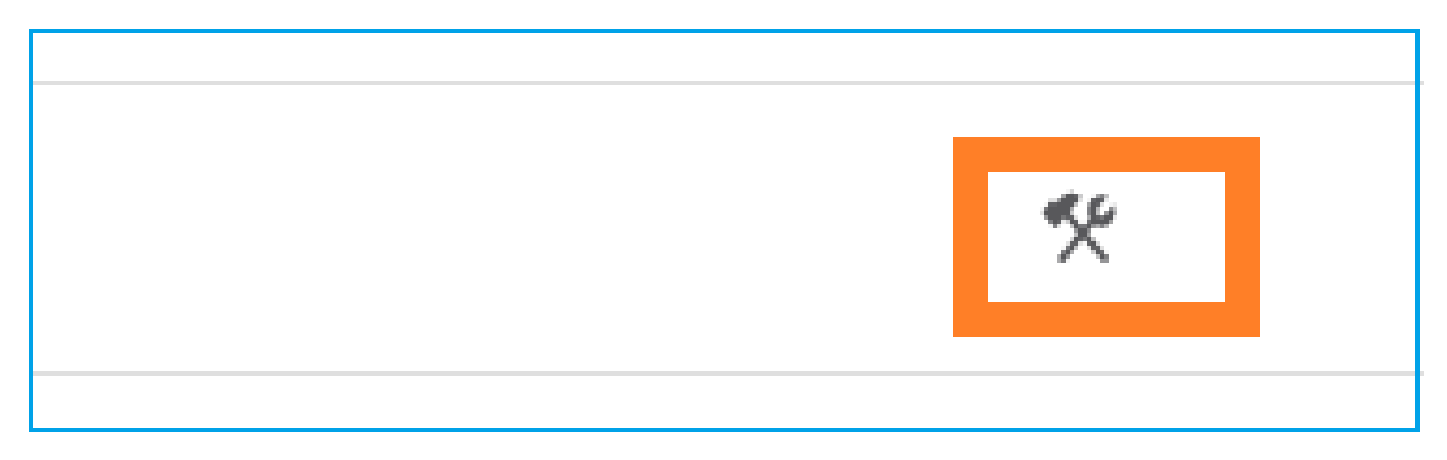

#### Passo 4

#### Selecione Solução de problemas avançada:

| cisco  | Firepower Management Center<br>System / Health / Health Monitor Appliance | ۹  | Overview        | Analysis      | Policies |
|--------|---------------------------------------------------------------------------|----|-----------------|---------------|----------|
| Health | Monitor                                                                   |    |                 |               |          |
|        | Appliance                                                                 |    |                 |               |          |
| 9      | mzafeiro_FP2110-2                                                         | Ge | nerate Troubles | nooting Files |          |
|        |                                                                           | Ad | vanced Troubles | hooting       |          |

#### Especifique o nome do arquivo de captura e selecione Download:

| cisco System /               | wer Management C<br>Health / AT File Download | enter <sub>Q</sub> | Overview       | Analysis | Policies  | Devices | Objects | AMP | Intelligence |
|------------------------------|-----------------------------------------------|--------------------|----------------|----------|-----------|---------|---------|-----|--------------|
| Advanced<br>mzafeiro_FP2110- | Troubleshooting                               |                    | 0t             |          |           |         |         |     |              |
| File Download                | Threat Defense CLI                            | Packet Tracer      | Capture w/Trac | e        |           |         |         |     |              |
|                              |                                               |                    |                | File     | apin.pcap |         |         |     |              |
|                              |                                               |                    |                |          |           |         |         | Bac | bownload     |

Para obter mais exemplos sobre como habilitar/coletar capturas da interface do usuário do FMC, consulte este documento:

https://www.cisco.com/c/en/us/support/docs/security/firepower-ngfw/212474-working-withfirepower-threat-defense-f.html

## Habilitar e Coletar Capturas Snort de FTD

O ponto de captura é mostrado na imagem aqui.

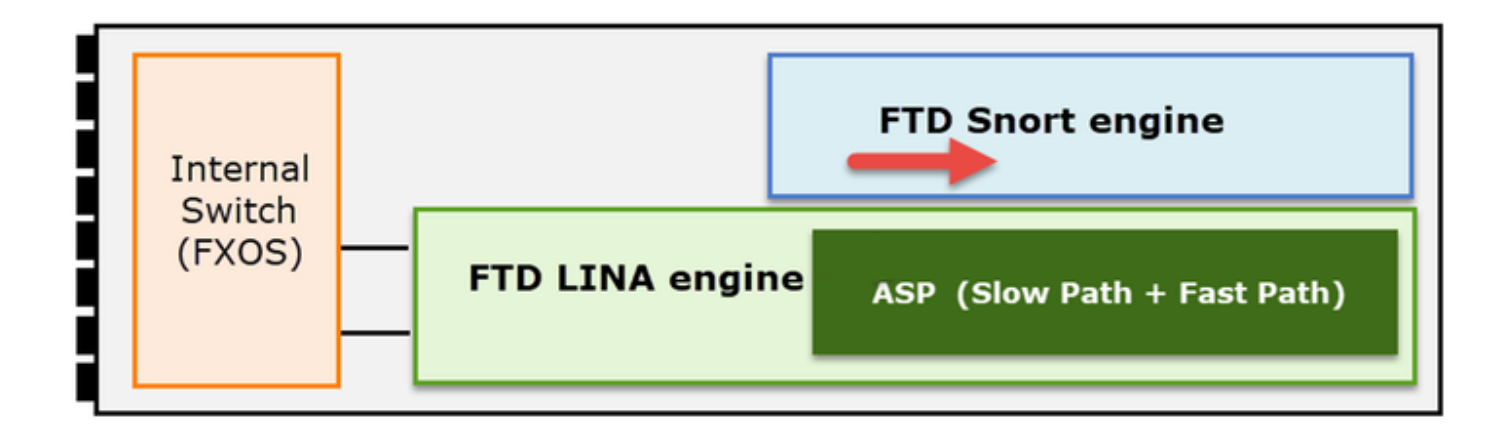

Habilitar captura no nível do Snort:

```
<#root>
>
capture-traffic
Please choose domain to capture traffic from:
0 - br1
1 - Router
Selection?
1
Please specify tcpdump options desired.
(or enter '?' for a list of supported options)
Options:
-n host 192.168.101.1
```

Para gravar a captura em um arquivo com o nome capture.pcap e copiá-lo via FTP para um servidor remoto:

```
<#root>
```

```
>
```

```
capture-traffic
```

```
Please choose domain to capture traffic from:
  0 - br1
  1 - Router
```

Selection?

1

Please specify tcpdump options desired.

(or enter '?' for a list of supported options)
Options:
-w capture.pcap host 192.168.101.1
CTRL + C <- to stop the capture
>
file copy 10.229.22.136 ftp / capture.pcap
Enter password for ftp@10.229.22.136:
Copying capture.pcap
Copy successful.
>

Para obter mais exemplos de captura em nível de Snort que incluam diferentes filtros de captura, marque este documento:

https://www.cisco.com/c/en/us/support/docs/security/firepower-ngfw/212474-working-withfirepower-threat-defense-f.html

## Troubleshooting

## Caso 1. Sem TCP SYN na interface de saída

A topologia é mostrada na imagem aqui:

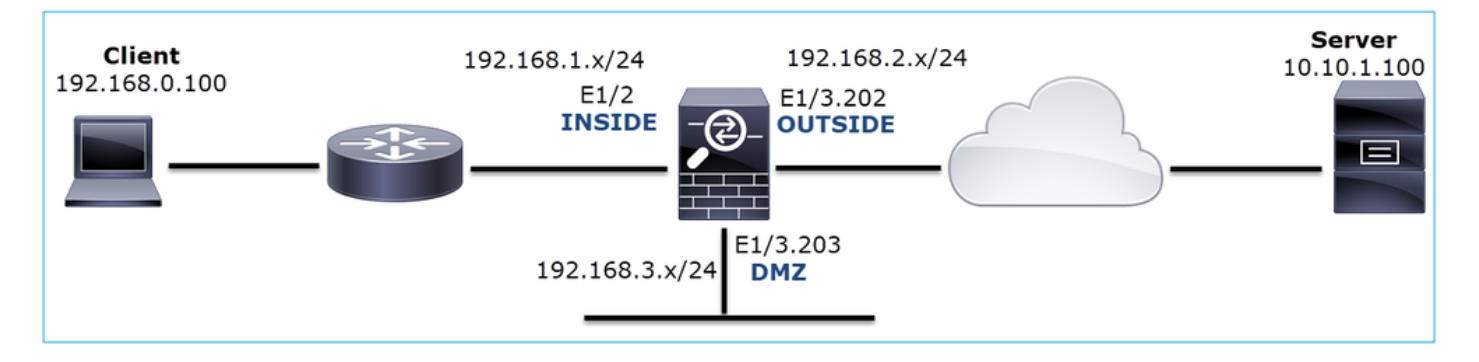

Descrição do problema: o HTTP não funciona

Fluxo afetado:

IP orig.: 192.168.0.100

IP do Horário de Verão: 10.10.1.100

Protocolo: TCP 80

Capturar análise

Habilitar capturas no mecanismo LINA do FTD:

#### <#root>

firepower#

capture CAPI int INSIDE match ip host 192.168.0.100 host 10.10.1.100

firepower#

capture CAPO int OUTSIDE match ip host 192.168.0.100 host 10.10.1.100

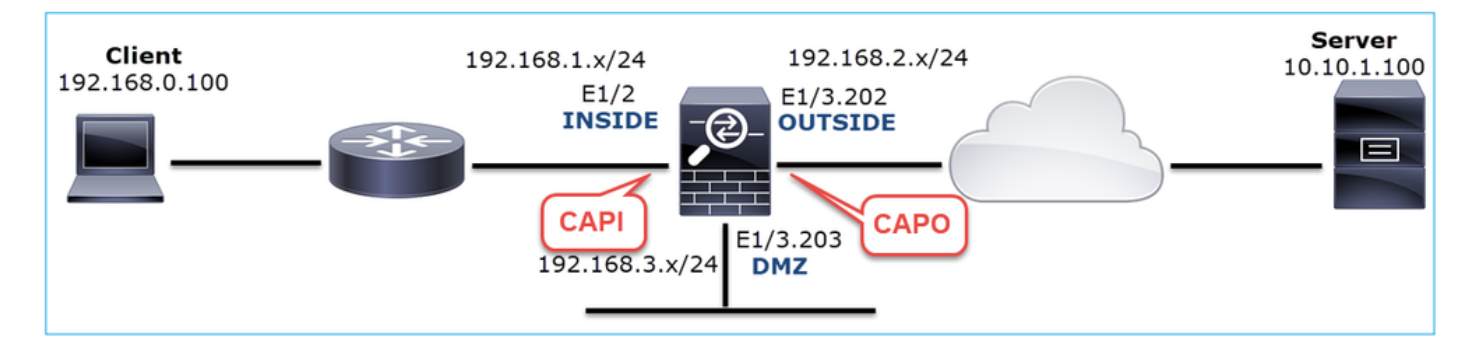

Capturas - Cenário Funcional:

Como linha de base, é sempre muito útil ter capturas de um cenário funcional.

A captura feita na interface NGFW INSIDE é como mostrado na imagem:

|    | CADI-working pran                                                      |                  |                     |            |                                                                                             |  |  |  |  |  |
|----|------------------------------------------------------------------------|------------------|---------------------|------------|---------------------------------------------------------------------------------------------|--|--|--|--|--|
| 17 | Chin Kein Kenningeroop                                                 |                  |                     |            |                                                                                             |  |  |  |  |  |
| 1  | Lie Foir Tiek Zio Zabrine Busiks Stanzurs leiebuouk Muleisz Toolz Helb |                  |                     |            |                                                                                             |  |  |  |  |  |
| 1  | 🛋 🗏 🖉 🔍 🕲 🔍 😓 🛸 🗮 🖌 👤 🌉 🗐 🍳 🔍 🔍 🎹                                      |                  |                     |            |                                                                                             |  |  |  |  |  |
| L  | Tcp.stream eq 1                                                        |                  |                     |            |                                                                                             |  |  |  |  |  |
| N  | o. Time                                                                | Source           | Destination         | Protocol   | Length Info                                                                                 |  |  |  |  |  |
| 1  | 2 0.250878                                                             | 192.168.0.100    | 10.10.1.100         | тср        | 66 1779 → 80 [SYN] Seq=0 Win=8192 Len=0 MSS=1460 WS=4 SACK_PERM=1                           |  |  |  |  |  |
|    | 3 0.001221                                                             | 10.10.1.100      | 192.168.0.100       | TCP        | 66 80 → 1779 [SYN, ACK] \$eq=0 Ack=1 Win=8192 Len=0 MSS=1380 WS=256 SACK_PERM=1             |  |  |  |  |  |
|    | 4 0.000488                                                             | 192.168.0.100    | 10.10.1.100         | TCP        | 54 1779 → 80 [ACK] Seq=1 Ack=1 Win=66240 Len=0                                              |  |  |  |  |  |
|    | 5 0.000290                                                             | 192.168.0.100    | 10.10.1.100         | HTTP       | 369 GET / HTTP/1.1                                                                          |  |  |  |  |  |
| 2  | 6 0.002182                                                             | 10.10.1.100      | 192.168.0.100       | HTTP       | 966 HTTP/1.1 200 OK (text/html)                                                             |  |  |  |  |  |
|    | 7 0.066830                                                             | 192.168.0.100    | 10.10.1.100         | HTTP       | 331 GET /welcome.png HTTP/1.1                                                               |  |  |  |  |  |
|    | 8 0.021727                                                             | 10.10.1.100      | 192.168.0.100       | TCP        | 1434 80 → 1779 [ACK] Seq=913 Ack=593 Win=65792 Len=1380 [TCP segment of a reassembled PDU]  |  |  |  |  |  |
|    | 9 0.000000                                                             | 10.10.1.100      | 192.168.0.100       | TCP        | 1434 80 → 1779 [ACK] Seq=2293 Ack=593 Win=65792 Len=1380 [TCP segment of a reassembled PDU] |  |  |  |  |  |
|    | 10 0.000626                                                            | 192.168.0.100    | 10.10.1.100         | TCP        | 54 1779 → 80 [ACK] Seq=593 Ack=3673 Win=66240 Len=0                                         |  |  |  |  |  |
| ;  | Frame 2: 66 b                                                          | vtes on wire (52 | 8 bits), 66 bytes c | aptured (  | 528 bits)                                                                                   |  |  |  |  |  |
| 3  | Ethernet II.                                                           | Src: Cisco fc:fc | :d8 (4c:4e:35:fc:fc | :d8), Dst  | : Cisco f6:1d:ae (00:be:75:f6:1d:ae)                                                        |  |  |  |  |  |
| 3  | Internet Prot                                                          | ocol Version 4,  | Src: 192.168.0.100. | Dst: 10.   | 10.1.100                                                                                    |  |  |  |  |  |
|    | Transmission                                                           | Control Protocol | . Src Port: 1779. D | st Port:   | 80. Sea: 0. Len: 0                                                                          |  |  |  |  |  |
| Ľ  |                                                                        | Control Protocol | ,                   | Je i bi ei |                                                                                             |  |  |  |  |  |

Pontos principais:

- 1. Handshake triplo do TCP.
- 2. Intercâmbio de dados bidirecional.
- 3. Não há atrasos entre os pacotes (com base na diferença de tempo entre os pacotes).
- 4. O MAC origem é o dispositivo downstream correto.

A captura feita na interface NGFW OUTSIDE é mostrada na imagem aqui:

|    | CAPO-working.pcap                                                                                                    |             |                    |                    |          |                                                                                                    |  |  |  |
|----|----------------------------------------------------------------------------------------------------|-------------|--------------------|--------------------|----------|----------------------------------------------------------------------------------------------------|--|--|--|
| E  | <u>Eile E</u> dit <u>V</u> iew <u>G</u> o <u>C</u> apture Analyze Statistics Telephony. <u>W</u> ireless Iools <u>H</u> elp |             |                    |                    |          |                                                                                                    |  |  |  |
| 4  | 🛋 🔳 🧷 🐵 📕 🛅 🗙 🙆 🤇 👟 \Rightarrow 🖀 🐺 💆 📰 🔍 🔍 🖽                                                                               |             |                    |                    |          |                                                                                                    |  |  |  |
| Ī. | 🛚 tcp.stream eq 1                                                                                                    |             |                    |                    |          |                                                                                                    |  |  |  |
| N  | o                                                                                                    | Time        | Source             | Destination        | Protocol | l Length Info                                                                                          |  |  |  |
| ſ  | - [                                                                                                    | 2 0.250787  | 192.168.0.100      | 10.10.1.100        | TCP      | 70 1779 → 80 [SYN] Seq=0 Win=8192 Len=0 MSS=1380 WS=4 SACK_PERM=1                                      |  |  |  |
|    |                                                                                                    | 3 0.000534  | 10.10.1.100        | 192.168.0.100      | TCP      | 70 80 $\rightarrow$ 1779 [SYN, ACK] Seq=0 Ack=1 Win=8192 Len=0 MSS=1460 WS=256 SACK_PERM=1             |  |  |  |
|    |                                                                                                    | 4 0.000564  | 192.168.0.100      | 10.10.1.100        | TCP      | 58 1779 → 80 [ACK] Seq=1 Ack=1 Win=66240 Len=0                                                         |  |  |  |
|    |                                                                                                    | 5 0.000534  | 192.168.0.100      | 10.10.1.100        | HTTP     | 373 GET / HTTP/1.1                                                                                     |  |  |  |
|    |                                                                                                    | 6 0.001663  | 10.10.1.100        | 192.168.0.100      | HTTP     | 970 HTTP/1.1 200 OK (text/html)                                                                        |  |  |  |
|    |                                                                                                    | 7 0.067273  | 192.168.0.100      | 10.10.1.100        | HTTP     | 335 GET /welcome.png HTTP/1.1                                                                          |  |  |  |
|    |                                                                                                    | 8 0.021422  | 10.10.1.100        | 192.168.0.100      | TCP      | 1438 80 $\rightarrow$ 1779 [ACK] Seq=913 Ack=593 Win=65792 Len=1380 [TCP segment of a reassembled PDU] |  |  |  |
|    |                                                                                                    | 9 0.000015  | 10.10.1.100        | 192.168.0.100      | ТСР      | 1438 80 → 1779 [ACK] Seq=2293 Ack=593 Win=65792 Len=1380 [TCP segment of a reassembled PDU]            |  |  |  |
| <  |                                                                                                    |             |                    |                    |          |                                                                                                    |  |  |  |
| >  | Fr                                                                                                    | ame 2: 70 b | ovtes on wire (560 | bits), 70 bytes c  | aptured  | d (560 bits)                                                                                           |  |  |  |
| >  | Et                                                                                                    | hernet II,  | Src: Cisco f6:1d:  | 8e (00:be:75:f6:1d | :8e), Ds | Dst: Cisco fc:fc:d8 (4c:4e:35:fc:fc:d8)                                                                |  |  |  |
| >  | 86                                                                                                    | 2.10 Virtua | 1 LAN, PRI: 0, DE  | I: 0, ID: 202      |          |                                                                                                    |  |  |  |
| >  | Ir                                                                                                    | ternet Prot | cocol Version 4, S | rc: 192.168.0.100, | Dst: 10  | 10.10.1.100                                                                                            |  |  |  |
| >  | Tr                                                                                                    | ansmission  | Control Protocol,  | Src Port: 1779, D  | st Port: | t: 80, Seq: 0, Len: 0                                                                                  |  |  |  |
|    |                                                                                                    |             |                    |                    |          |                                                                                                    |  |  |  |

Pontos principais:

- 1. Os mesmos dados da captura CAPI.
- 2. O MAC destino é o dispositivo upstream correto.

Capturas - cenário não funcional

Na CLI do dispositivo, as capturas são assim:

<#root>

firepower#

show capture

capture CAPI type raw-data interface INSIDE

[Capturing - 484 bytes]

match ip host 192.168.0.100 host 10.10.1.100 capture CAPO type raw-data interface OUTSIDE

[Capturing - 0 bytes]

match ip host 192.168.0.100 host 10.10.1.100

#### Conteúdo CAPI:

#### <#root>

firepower#

show capture CAPI

6 packets captured

1: 11:47:46.911482 192.168.0.100.3171 > 10.10.1.100.80:

```
s
```

```
1089825363:1089825363(0) win 8192 <mss 1460,nop,wscale 2,nop,nop,sackOK>
2: 11:47:47.161902 192.168.0.100.3172 > 10.10.1.100.80:
```

#### s

```
3981048763:3981048763(0) win 8192 <mss 1460,nop,wscale 2,nop,nop,sackOK>
3: 11:47:49.907683 192.168.0.100.3171 > 10.10.1.100.80:
```

#### s

1089825363:1089825363(0) win 8192 <mss 1460,nop,wscale 2,nop,nop,sackOK> 4: 11:47:50.162757 192.168.0.100.3172 > 10.10.1.100.80:

#### S

```
3981048763:3981048763(0) win 8192 <mss 1460,nop,wscale 2,nop,nop,sackOK>
5: 11:47:55.914640 192.168.0.100.3171 > 10.10.1.100.80:
```

#### s

```
1089825363:1089825363(0) win 8192 <mss 1460,nop,nop,sackOK>
6: 11:47:56.164710 192.168.0.100.3172 > 10.10.1.100.80:
```

#### S

3981048763:3981048763(0) win 8192 <mss 1460, nop, nop, sackOK>

#### <#root>

firepower#

show capture CAPO

0 packet captured

0 packet shown

#### Esta é a imagem da captura CAPI no Wireshark:

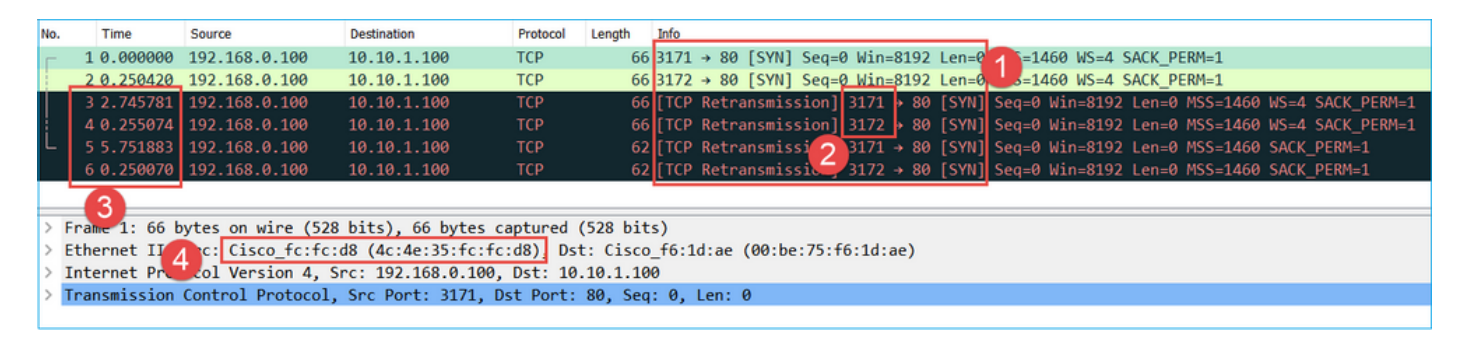

Pontos principais:

- 1. Somente os pacotes TCP SYN são vistos (sem handshake triplo do TCP).
- 2. Há duas sessões TCP (portas de origem 3171 e 3172) que não podem ser estabelecidas. O

cliente de origem reenvia os pacotes TCP SYN. Esses pacotes retransmitidos são identificados pelo Wireshark como retransmissões de TCP.

- 3. As retransmissões de TCP ocorrem a cada ~3 e depois a cada 6 segundos etc.
- 4. O endereço MAC origem é proveniente do dispositivo downstream correto.

Com base nas duas capturas, pode concluir-se que:

- Um pacote de 5 tuplas específicas (src/dst IP, src/dst port, protocol) chega ao firewall na interface esperada (INSIDE).
- Um pacote não deixa o firewall na interface esperada (EXTERNA).

Ações recomendadas

As ações listadas nesta seção têm como objetivo restringir ainda mais o problema.

Ação 1. Verifique o rastreamento de um pacote emulado.

Use a ferramenta packet-tracer para ver como um pacote deve ser tratado pelo firewall. Caso o pacote seja descartado pela política de acesso do firewall, o rastreamento do pacote emulado será semelhante a esta saída:

```
<#root>
firepower#
packet-tracer input INSIDE tcp 192.168.0.100 11111 10.10.1.100 80
Phase: 1
Type: CAPTURE
Subtype:
Result: ALLOW
Config:
Additional Information:
MAC Access list
Phase: 2
Type: ACCESS-LIST
Subtype:
Result: ALLOW
Config:
Implicit Rule
Additional Information:
MAC Access list
Phase: 3
Type: ROUTE-LOOKUP
Subtype: Resolve Egress Interface
Result: ALLOW
Config:
Additional Information:
found next-hop 192.168.2.72 using egress ifc OUTSIDE
Phase: 4
Type: ACCESS-LIST
```

Subtype: log Result: DROP Config: access-group CSM\_FW\_ACL\_ global access-list CSM\_FW\_ACL\_ advanced deny ip any any rule-id 268439946 event-log flow-start access-list CSM\_FW\_ACL\_ remark rule-id 268439946: ACCESS POLICY: FTD\_Policy - Default access-list CSM\_FW\_ACL\_ remark rule-id 268439946: L4 RULE: DEFAULT ACTION RULE Additional Information: Result: input-interface: INSIDE input-status: up input-line-status: up output-interface: OUTSIDE output-status: up output-line-status: up Action: drop Drop-reason: (acl-drop) Flow is denied by configured rule, Drop-location: frame 0x00005647a4f4b120 flow

Ação 2. Verifique os rastreamentos de pacotes ativos.

Ative o rastreamento de pacotes para verificar como os pacotes TCP SYN reais são tratados pelo firewall. Por padrão, somente os primeiros 50 pacotes de entrada são rastreados:

<#root>
firepower#
capture CAPI trace

Limpe o buffer de captura:

<#root>

firepower#

clear capture /all

Caso o pacote seja descartado pela Política de Acesso do firewall, o rastreamento será semelhante a esta saída:

<#root>

firepower#

show capture CAPI packet-number 1 trace

6 packets captured

1: 12:45:36.279740 192.168.0.100.3630 > 10.10.1.100.80: S 2322685377:2322685377(0) win 8192 <m Phase: 1 Type: CAPTURE Subtype: Result: ALLOW Config: Additional Information: MAC Access list Phase: 2 Type: ACCESS-LIST Subtype: Result: ALLOW Config: Implicit Rule Additional Information: MAC Access list Phase: 3 Type: ROUTE-LOOKUP Subtype: Resolve Egress Interface Result: ALLOW Config: Additional Information: found next-hop 192.168.2.72 using egress ifc OUTSIDE Phase: 4 Type: ACCESS-LIST Subtype: log Result: DROP Config: access-group CSM\_FW\_ACL\_ global access-list CSM\_FW\_ACL\_ advanced deny ip any any rule-id 268439946 event-log flow-start access-list CSM\_FW\_ACL\_ remark rule-id 268439946: ACCESS POLICY: FTD\_Policy - Default access-list CSM\_FW\_ACL\_ remark rule-id 268439946: L4 RULE: DEFAULT ACTION RULE Additional Information: Result: input-interface: INSIDE input-status: up input-line-status: up output-interface: OUTSIDE output-status: up output-line-status: up Action: drop Drop-reason: (acl-drop) Flow is denied by configured rule, Drop-location: frame 0x00005647a4f4b120 flow

1 packet shown

Ação 3. Verifique os logs do FTD Lina.

Para configurar o Syslog no FTD via FMC, consulte este documento:

### https://www.cisco.com/c/en/us/support/docs/security/firepower-ngfw/200479-Configure-Loggingon-FTD-via-FMC.html

É altamente recomendável ter um servidor Syslog externo configurado para logs FTD Lina. Se não houver um servidor Syslog remoto configurado, habilite os logs de buffer local no firewall enquanto soluciona os problemas. A configuração de log mostrada neste exemplo é um bom ponto inicial:

<#root>

firepower#
show run logging
...
logging enable
logging timestamp
logging buffer-size 1000000
logging buffered informational

Defina o pager do terminal como 24 linhas para controlar o pager do terminal:

<#root>

firepower#

terminal pager 24

Limpe o buffer de captura:

<#root>

firepower#

clear logging buffer

Teste a conexão e verifique os logs com um filtro do analisador. Neste exemplo, os pacotes são descartados pela Política de acesso de firewall:

<#root>
firepower#
show logging | include 10.10.1.100
Oct 09 2019 12:55:51: %FTD-4-106023: Deny tcp src INSIDE:192.168.0.100/3696 dst OUTSIDE:10.10.1.100/80

Oct 09 2019 12:55:51: %FTD-4-106023: Deny tcp src INSIDE:192.168.0.100/3697 dst OUTSIDE:10.10.1.100/80 Oct 09 2019 12:55:54: %FTD-4-106023: Deny tcp src INSIDE:192.168.0.100/3696 dst OUTSIDE:10.10.1.100/80 Oct 09 2019 12:55:54: %FTD-4-106023: Deny tcp src INSIDE:192.168.0.100/3697 dst OUTSIDE:10.10.1.100/80

Ação 4. Verifique as quedas de firewall ASP.

Se você suspeitar que o pacote foi descartado pelo firewall, poderá ver os contadores de todos os pacotes descartados pelo firewall no nível do software:

#### <#root>

firepower#

show asp drop

| Frame drop:<br>No route to host (no-route)<br>Flow is denied by configured rule (acl-drop) | 234<br>71 |
|--------------------------------------------------------------------------------------------|-----------|
| Last clearing: 07:51:52 UTC Oct 10 2019 by enable_15                                       |           |
| Flow drop:                                                                                 |           |
| Last clearing: 07:51:52 UTC Oct 10 2019 by enable_15                                       |           |

Você pode habilitar as capturas para ver todas as quedas de nível de software do ASP:

#### <#root>

firepower#

capture ASP type asp-drop all buffer 33554432 headers-only

Dica: se você não estiver interessado no conteúdo do pacote, poderá capturar apenas os cabeçalhos do pacote (opção apenas cabeçalhos). Isso permite capturar muito mais pacotes no buffer de captura. Além disso, você pode aumentar o tamanho do buffer de captura (por padrão é 500Kbytes) para um valor de até 32 Mbytes (opção de buffer). Finalmente, a partir do FTD versão 6.3, a opção de tamanho de arquivo permite configurar um arquivo de captura de até 10 GBytes. Nesse caso, você só pode ver o conteúdo da captura em um formato pcap.

Para verificar o conteúdo da captura, você pode usar um filtro para restringir sua pesquisa:

#### <#root>

firepower#

show capture ASP | include 10.10.1.100

| 18: | 07:51:57.823672 | 192.168.0.100.12410 | > | 10.10.1.100.80: | S | 1870382552: | 1870 | 382552(0) | win | 8192 | <mss< th=""></mss<> |
|-----|-----------------|---------------------|---|-----------------|---|-------------|------|-----------|-----|------|---------------------|
| 19: | 07:51:58.074291 | 192.168.0.100.12411 | > | 10.10.1.100.80: | S | 2006489005: | 2006 | 489005(0) | win | 8192 | <mss< td=""></mss<> |
| 26: | 07:52:00.830370 | 192.168.0.100.12410 | > | 10.10.1.100.80: | S | 1870382552: | 1870 | 382552(0) | win | 8192 | <mss< td=""></mss<> |
| 29: | 07:52:01.080394 | 192.168.0.100.12411 | > | 10.10.1.100.80: | S | 2006489005: | 2006 | 489005(0) | win | 8192 | <mss< td=""></mss<> |
| 45: | 07:52:06.824282 | 192.168.0.100.12410 | > | 10.10.1.100.80: | S | 1870382552: | 1870 | 382552(0) | win | 8192 | <mss< td=""></mss<> |
| 46: | 07:52:07.074230 | 192.168.0.100.12411 | > | 10.10.1.100.80: | S | 2006489005: | 2006 | 489005(0) | win | 8192 | <mss< td=""></mss<> |

Nesse caso, como os pacotes já estão rastreados no nível da interface, o motivo para a queda não é mencionado na captura ASP. Lembre-se de que um pacote só pode ser rastreado em um lugar (interface de entrada ou queda de ASP). Nesse caso, é recomendável usar vários descartes de ASP e definir um motivo específico para o descarte. Aqui está uma abordagem recomendada:

1. Limpe os contadores de queda ASP atuais:

<#rOOt> firepower# clear asp drop

2. Envie o fluxo cujos problemas você soluciona através do firewall (execute um teste).

3. Verifique novamente os contadores suspensos do ASP e anote os que foram aumentados.

```
<#root>
firepower#
show asp drop
Frame drop:
No route to host (
no-route
) 234
Flow is denied by configured rule (
acl-drop
) 71
```

4. Habilite a(s) captura(ões) ASP para as quedas específicas vistas:

#### <#root>

firepower#

```
capture ASP_NO_ROUTE type asp-drop no-route
firepower#
capture ASP_ACL_DROP type asp-drop acl-drop
```

5. Envie o fluxo cujos problemas você soluciona através do firewall (execute um teste).

6. Verifique as capturas ASP. Nesse caso, os pacotes foram descartados devido a uma rota ausente:

#### <#root>

firepower#

show capture ASP\_NO\_ROUTE | include 192.168.0.100.\*10.10.1.100

```
93: 07:53:52.381663192.168.0.100.12417 > 10.10.1.100.80: S 3451917925:3451917925(0) win 8192 <mss</td>95: 07:53:52.632337192.168.0.100.12418 > 10.10.1.100.80: S 1691844448:1691844448(0) win 8192 <mss</td>101: 07:53:55.375392192.168.0.100.12417 > 10.10.1.100.80: S 3451917925:3451917925(0) win 8192 <mss</td>102: 07:53:55.626386192.168.0.100.12418 > 10.10.1.100.80: S 1691844448:1691844448(0) win 8192 <mss</td>116: 07:54:01.376231192.168.0.100.12417 > 10.10.1.100.80: S 3451917925:3451917925(0) win 8192 <mss</td>117: 07:54:01.626310192.168.0.100.12418 > 10.10.1.100.80: S 1691844448:1691844448(0) win 8192 <mss</td>
```

Ação 5. Verifique a tabela de conexão FTD Lina.

Pode haver casos em que você espera que o pacote saia da interface 'X', mas por quaisquer razões ele sai da interface 'Y'. A determinação da interface de saída do firewall é baseada nesta ordem de operação:

- 1. Pesquisa de Conexão Estabelecida
- Consulta de conversão de endereço de rede (NAT) A fase UN-NAT (NAT de destino) tem precedência sobre a pesquisa de PBR e de rota.
- 3. Roteamento baseado em políticas (PBR)
- 4. Pesquisa na tabela de roteamento

Para verificar a tabela de conexão do FTD:

10.10.1.100:

INSIDE 192.168.0.100: 11694 , idle 0:00:01, bytes 0, flags aA N1 TCP DMZ 10.10.1.100:80 INSIDE 192.168.0.100: 11693 , idle 0:00:01, bytes 0, flags aA N1

Pontos principais:

- Com base nas flags (Aa), a conexão é embrionária (semiaberta somente TCP SYN foi visto pelo firewall).
- Com base nas portas de origem/destino, a interface de entrada é INSIDE e a interface de saída é DMZ.

Isso pode ser visualizado na imagem aqui:

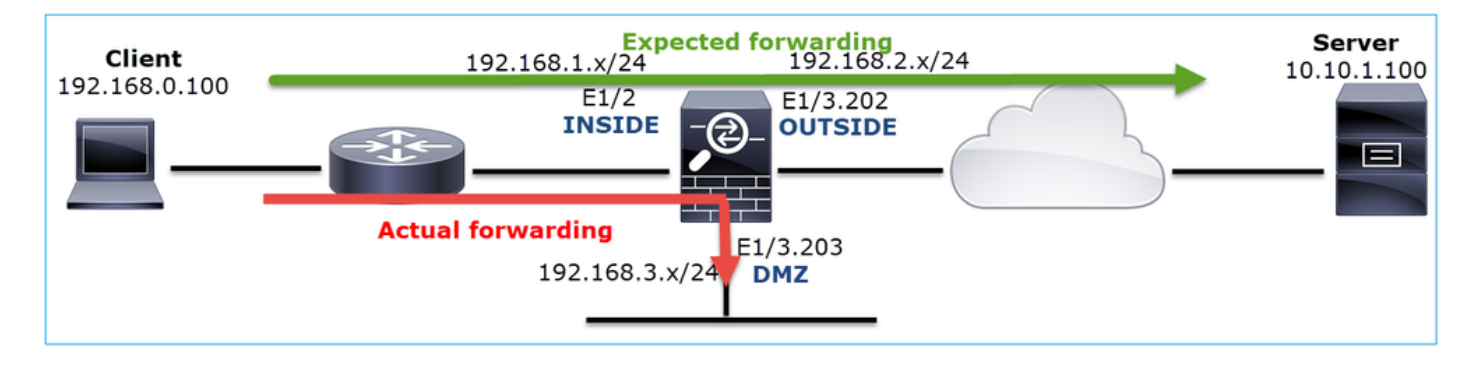

Observação: como todas as interfaces FTD têm um nível de segurança 0, a ordem da interface na saída show conn é baseada no número da interface. Especificamente, a interface com número vpif-num mais alto (número de interface da plataforma virtual) é selecionada como interna, enquanto a interface com número vpif-inferior é selecionada como externa. Você pode ver o valor de interface vpif com o comando show interface detail. Aprimoramento relacionado, o bug da Cisco ID <u>CSCvi15290</u>

80

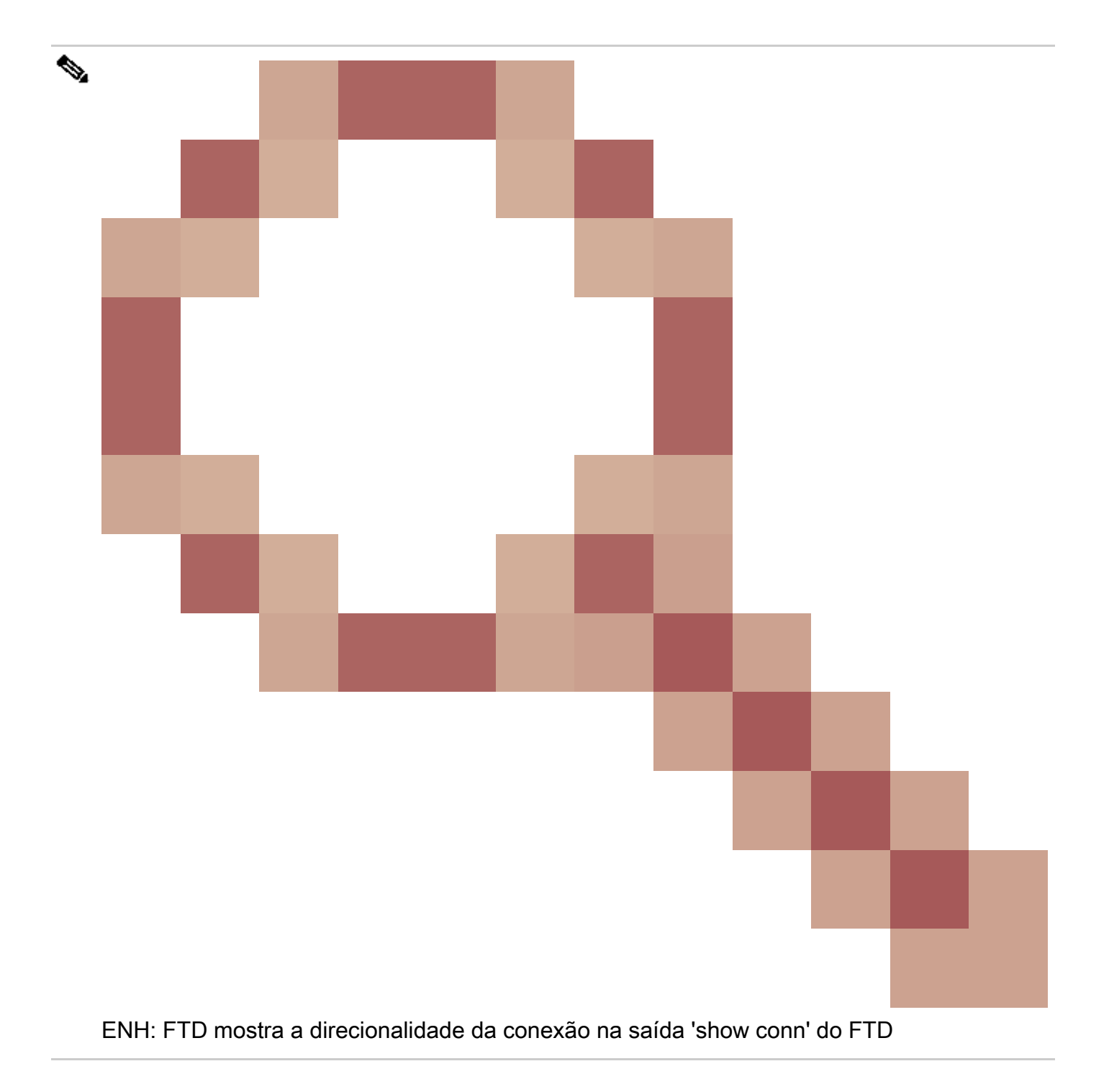

#### <#root>

firepower#
show interface detail | i Interface number is|Interface [P|E].\*is up
...
Interface Ethernet1/2 "INSIDE", is up, line protocol is up
Interface number is
19
Interface Ethernet1/3.202 "OUTSIDE", is up, line protocol is up
Interface number is
20
Interface Ethernet1/3.203 "DMZ", is up, line protocol is up

22

Observação: a partir da versão 6.5 do software Firepower, a versão 9.13.x do ASA, as saídas dos comandos show conn long e show conn detail fornecem informações sobre o iniciador e o respondedor da conexão

Saída 1:

<#root>

firepower#

show conn long

TCP OUTSIDE: 192.168.2.200/80 (192.168.2.200/80) INSIDE: 192.168.1.100/46050 (192.168.1.100/46050), fla

Initiator: 192.168.1.100, Responder: 192.168.2.200

Connection lookup keyid: 228982375

#### Saída 2:

#### <#root>

. . .

firepower#

show conn detail

TCP OUTSIDE: 192.168.2.200/80 INSIDE: 192.168.1.100/46050, flags aA N1, idle 4s, uptime 11s, timeout 30s, bytes 0

Initiator: 192.168.1.100, Responder: 192.168.2.200

Connection lookup keyid: 228982375

Além disso, o comando show conn long exibe os IPs com NAT dentro de um parêntese no caso de uma conversão de endereço de rede:

<#root>

firepower#

show conn long

. . .

TCP OUTSIDE: 192.168.2.222/80 (192.168.2.222/80) INSIDE: 192.168.1.100/34792 (192.168.2.150/34792), fla
Initiator: 192.168.1.100, Responder: 192.168.2.222
Connection lookup keyid: 262895

Ação 6. Verifique o cache do firewall Address Resolution Protocol (ARP).

Se o firewall não puder resolver o próximo salto, o firewall descarta silenciosamente o pacote original (TCP SYN nesse caso) e envia continuamente Solicitações ARP até resolver o próximo salto.

Para ver o cache ARP do firewall, use o comando:

<#root>

firepower#

show arp

Além disso, para verificar se há hosts não resolvidos, você pode usar o comando:

#### <#root>

firepower#
show arp statistics
Number of ARP entries in ASA: 0
Dropped blocks in ARP: 84
Maximum Queued blocks: 3
Queued blocks: 0
Interface collision ARPs Received: 0
ARP-defense Gratuitous ARPS sent: 0
Total ARP retries:
182 < indicates a possible issue for some hosts
Unresolved hosts:
1
</pre>

Se quiser verificar mais a operação ARP, você pode ativar uma captura específica do ARP:

#### <#root>

```
firepower#
capture ARP ethernet-type arp interface OUTSIDE
firepower#
show capture ARP
...
4: 07:15:16.877914 802.1Q vlan#202 P0 arp
who-has 192.168.2.72 tell 192.168.2.50
5: 07:15:18.020033 802.1Q vlan#202 P0 arp who-has 192.168.2.72 tell 192.168.2.50
```

Nesta saída, o firewall (192.168.2.50) tenta resolver o próximo salto (192.168.2.72), mas não há resposta ARP

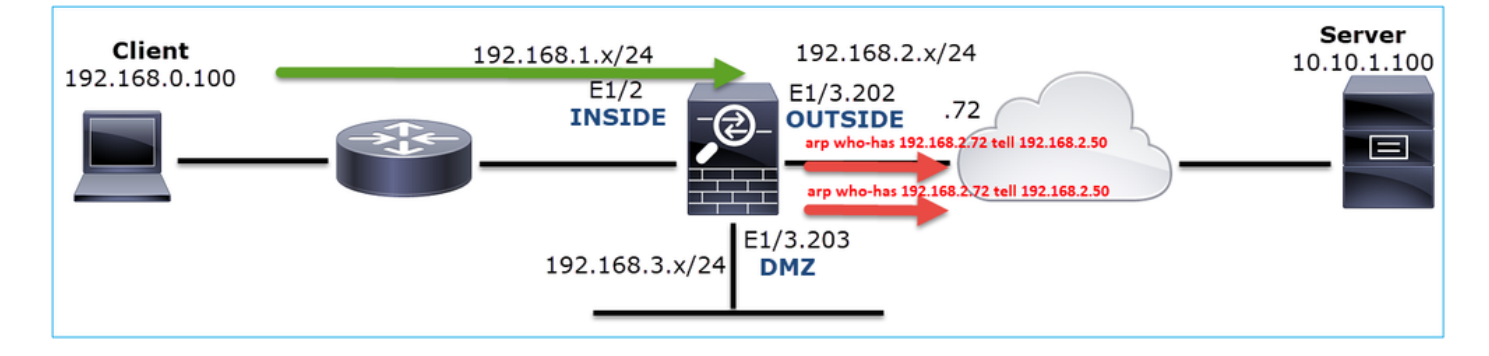

A saída aqui mostra um cenário funcional com resolução ARP apropriada:

## 

Caso não haja uma entrada ARP no local, um rastreamento de um pacote TCP SYN ao vivo mostra:

<#root> firepower# show capture CAPI packet-number 1 trace 6 packets captured 1: 07:03:43.270585 192.168.0.100.11997 > 10.10.1.100.80 : S 4023707145:4023707145(0) win 8192 <mss 1460,nop,wscale 2,nop,nop,sackOK> Phase: 1 Type: CAPTURE Subtype: Result: ALLOW Config: Additional Information: MAC Access list Phase: 2 Type: ACCESS-LIST Subtype: Result: ALLOW Config: Implicit Rule Additional Information: MAC Access list Phase: 3 Type: ROUTE-LOOKUP Subtype: Resolve Egress Interface Result: ALLOW Config: Additional Information: found next-hop 192.168.2.72 using egress ifc OUTSIDE Phase: 14 Type: FLOW-CREATION Subtype: Result: ALLOW Config: Additional Information: New flow created with id 4814, packet dispatched to next module .... Phase: 17 Type: ROUTE-LOOKUP Subtype: Resolve Egress Interface Result: ALLOW Config: Additional Information: found next-hop 192.168.2.72 using egress ifc OUTSIDE

```
Result:
input-interface: INSIDE
input-status: up
input-line-status: up
output-interface: OUTSIDE
output-status: up
output-line-status: up
Action: allow
```

Como pode ser visto na saída, o trace mostra Action: allow mesmo quando o próximo salto não está acessível e o pacote é descartado silenciosamente pelo firewall! Nesse caso, a ferramenta packet-tracer também deve ser verificada, pois fornece uma saída mais precisa:

#### <#root>

firepower# packet-tracer input INSIDE tcp 192.168.0.100 1111 10.10.1.100 80 Phase: 1 Type: CAPTURE Subtype: Result: ALLOW Config: Additional Information: MAC Access list Phase: 2 Type: ACCESS-LIST Subtype: Result: ALLOW Config: Implicit Rule Additional Information: MAC Access list Phase: 3 Type: ROUTE-LOOKUP Subtype: Resolve Egress Interface Result: ALLOW Config: Additional Information: found next-hop 192.168.2.72 using egress ifc OUTSIDE ... Phase: 14 Type: FLOW-CREATION Subtype: Result: ALLOW Config: Additional Information: New flow created with id 4816, packet dispatched to next module Phase: 17 Type: ROUTE-LOOKUP

Subtype: Resolve Egress Interface Result: ALLOW Config: Additional Information: found next-hop 192.168.2.72 using egress ifc OUTSIDE Result: input-interface: INSIDE input-status: up input-line-status: up output-interface: OUTSIDE output-status: up output-status: up output-line-status: up Output-line-status: up Drop-reason: (no-v4-adjacency) No valid V4 adjacency, Drop-location: frame 0x00005647a4e86109 flow (NA)/

Em versões recentes do ASA/Firepower, a mensagem anterior foi otimizada para:

#### <#root>

Drop-reason: (no-v4-adjacency) No valid V4 adjacency.

Check ARP table (show arp) has entry for nexthop

., Drop-location: f

Causas possíveis e resumo das ações recomendadas

Se você vir apenas um pacote TCP SYN nas interfaces de entrada, mas nenhum pacote TCP SYN enviado para fora da interface de saída esperada, algumas causas possíveis são:

| Possível causa                                                | Ações recomendadas                                                                                                    |
|---------------------------------------------------------------|----------------------------------------------------------------------------------------------------|
| O pacote é descartado pela política de<br>acesso de firewall. | <ul> <li>Use packet-tracer ou capture w/trace para ver como o firewall lida com o pacote.</li> <li>Verifique os logs do firewall.</li> <li>Verifique as quedas de firewall ASP (show asp drop ou capture type asp-drop).</li> <li>Verifique os eventos de conexão do FMC. Isso pressupõe que a regra tenha o registro em log habilitado.</li> </ul> |
| O filtro de captura está errado.                              | <ul> <li>Use packet-tracer ou capture w/trace para ver se<br/>há conversão de NAT que modifique o IP de<br/>origem ou destino. Nesse caso, ajuste o filtro de<br/>captura.</li> </ul>                                                                                                    |

|                                                              | <ul> <li>A saída do comando show conn long mostra os<br/>IPs com NAT.</li> </ul>                                                                                                    |
|--------------------------------------------------------------|----------------------------------------------------------------------------------------------------|
| O pacote é enviado para uma interface<br>de saída diferente. | <ul> <li>Use packet-tracer ou capture w/trace para ver como o firewall lida com o pacote. Lembre-se da ordem das operações que consideram a determinação da interface de saída, a conexão atual, UN-NAT, PBR e a consulta da tabela de roteamento.</li> <li>Verifique os logs do firewall.</li> <li>Verifique a tabela de conexão do firewall (show conn).</li> <li>Se o pacote for enviado a uma interface errada porque corresponde a uma conexão atual, use o comando clear conn address e especifique a tupla 5 da conexão que você deseja limpar.</li> </ul> |
| Não há rota em direção ao destino.                           | <ul> <li>Use packet-tracer ou capture w/trace para ver<br/>como o firewall lida com o pacote.</li> <li>Verifique as quedas de firewall ASP (show asp<br/>drop) para saber o motivo da queda de no-route.</li> </ul>                                                                                                    |
| Não há entrada ARP na interface de saída.                    | <ul> <li>Verifique o cache ARP do firewall (show arp).</li> <li>Use o packet-tracer para ver se há uma<br/>adjacência válida.</li> </ul>                                                                                                    |
| A interface de saída está inoperante.                        | Verifique a saída do comando show interface ip brief<br>no firewall e verifique o status da interface.                                                                                                    |

## Caso 2. TCP SYN do cliente, TCP RST do servidor

Esta imagem mostra a topologia:

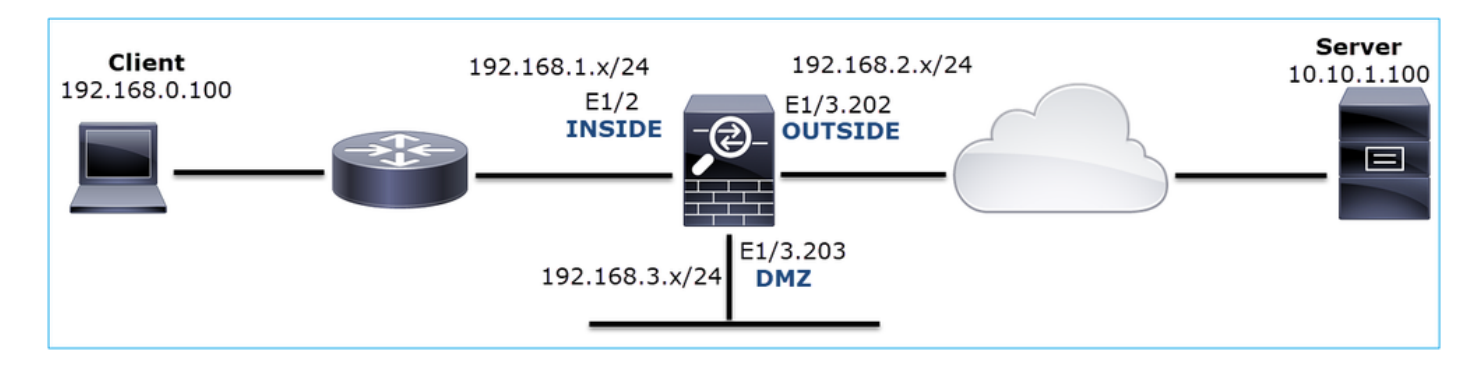

Descrição do problema: o HTTP não funciona

Fluxo afetado:

IP orig.: 192.168.0.100

IP do Horário de Verão: 10.10.1.100

Protocolo: TCP 80

Capturar análise

Habilitar capturas no mecanismo LINA do FTD.

<#root>

firepower#

capture CAPI int INSIDE match ip host 192.168.0.100 host 10.10.1.100

firepower#

capture CAPO int OUTSIDE match ip host 192.168.0.100 host 10.10.1.100

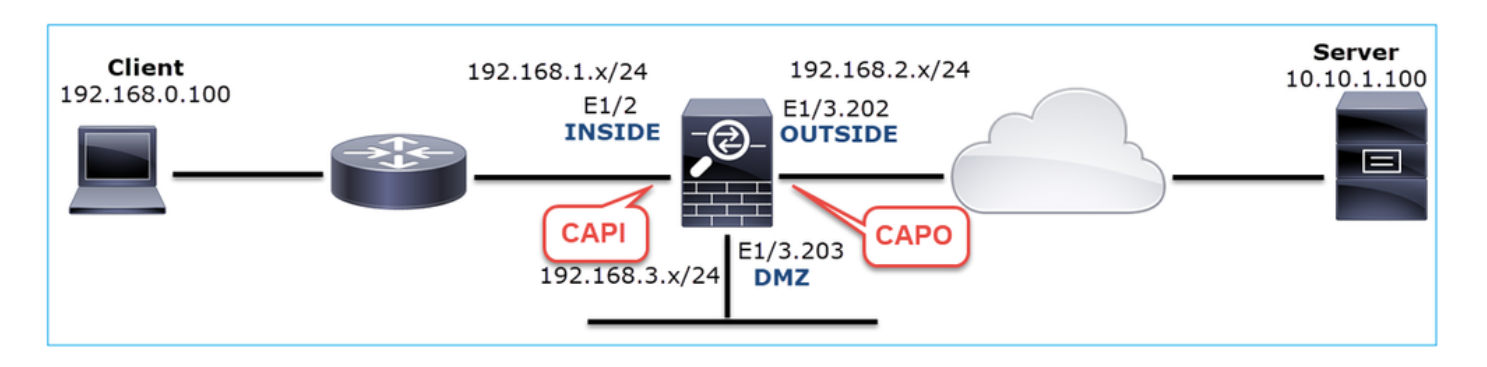

Capturas - cenário não funcional:

Esta é a aparência das capturas na CLI do dispositivo:

<#root>

firepower#

show capture

capture CAPI type raw-data trace interface INSIDE [Capturing -

834 bytes

#### ]

match ip host 192.168.0.100 host 10.10.1.100 capture CAPO type raw-data interface OUTSIDE [Capturing -

#### 878 bytes

]

```
match ip host 192.168.0.100 host 10.10.1.100
```

#### Conteúdo CAPI:

#### <#root>

firepower#

show capture CAPI

1: 05:20:36.654217 192.168.0.100.22195 > 10.10.1.100.80:

S

```
1397289928:1397289928(0) win 8192 <mss 1460, nop, wscale 2, nop, nop, sackOK>
                      192.168.0.100.22196 > 10.10.1.100.80:
  2: 05:20:36.904311
```

S

```
2171673258:2171673258(0) win 8192 <mss 1460,nop,wscale 2,nop,nop,sackOK>
  3: 05:20:36.905043
                     10.10.1.100.80 > 192.168.0.100.22196:
```

R

```
1850052503:1850052503(0) ack 2171673259 win 0
  4: 05:20:37.414132 192.168.0.100.22196 > 10.10.1.100.80:
```

S

```
2171673258:2171673258(0) win 8192 <mss 1460,nop,wscale 2,nop,nop,sackOK>
                     10.10.1.100.80 > 192.168.0.100.22196:
  5: 05:20:37.414803
```

R

```
31997177:31997177(0) ack 2171673259 win 0
   6: 05:20:37.914183 192.168.0.100.22196 > 10.10.1.100.80:
s
```

2171673258:2171673258(0) win 8192 <mss 1460,nop,nop,sackOK> . . .

Conteúdo do CAPO:

<#root>

#### firepower#

```
show capture CAPO
                       802.1Q vlan#202 P0 192.168.0.100.22195 > 10.10.1.100.80:
   1: 05:20:36.654507
s
2866789268:2866789268(0) win 8192 <mss 1380, nop, wscale 2, nop, nop, sackOK>
   2: 05:20:36.904478 802.1Q vlan#202 P0 192.168.0.100.22196 > 10.10.1.100.80:
s
 4785344:4785344(0) win 8192 <mss 1380,nop,wscale 2,nop,nop,sackOK>
   3: 05:20:36.904997
                       802.1Q vlan#202 P0 10.10.1.100.80 > 192.168.0.100.22196:
R
0:0(0) ack 4785345 win 0
   4: 05:20:37.414269
                       802.1Q vlan#202 P0 192.168.0.100.22196 > 10.10.1.100.80:
S
4235354730:4235354730(0) win 8192 <mss 1380,nop,wscale 2,nop,nop,sackOK>
                       802.1Q vlan#202 P0 10.10.1.100.80 > 192.168.0.100.22196:
   5: 05:20:37.414758
R
 0:0(0) ack 4235354731 win 0
   6: 05:20:37.914305
                       802.1Q vlan#202 P0 192.168.0.100.22196 > 10.10.1.100.80:
S
4118617832:4118617832(0) win 8192 <mss 1380,nop,nop,sackOK>
```

Esta imagem mostra a captura de CAPI no Wireshark.

| No. | Time          | Source          | Destination       | Protocol Length | Info                                                                                 |
|-----|---------------|-----------------|-------------------|-----------------|--------------------------------------------------------------------------------------|
| Γ.  | 10.000000     | 192.168.0.100   | 10.10.1.100       | TCP 66          | 22195 → 80 [SYN]=0 Win=8192 Len=0 MSS=1460 WS=4 SACK_PERM=1                          |
|     | 2 0.250094    | 192.168.0.100   | 10.10.1.100       | TCP 66          | 22196 → 80 [SYN] 4=0 Win=8192 Len=0 MSS=1460 WS=4 SACK_PERM=1                        |
|     | 3 0.000732    | 10.10.1.100     | 192.168.0.100     | TCP 54          | 80 → 22196 [RST, ACK] Seq=1 Ack=1 Win=0 Len=0 [2]                                    |
|     | 4 0.509089    | 192.168.0.100   | 10.10.1.100       | тср 3           | [TCP Retransmission] 22196 → 80 [SYN] Seq=0 Win=8192 Len=0 MSS=1460 WS=4 SACK_PERM=1 |
|     | 5 0.000671    | 10.10.1.100     | 192.168.0.100     | TCP 54          | 80 → 22196 [RST, ACK] Seq=2476911971 Ack=1 Win=0 Len=0                               |
|     | 6 0.499380    | 192.168.0.100   | 10.10.1.100       | TCP 62          | [TCP Retransmission] 22196 → 80 [SYN] Seq=0 Win=8192 Len=0 MSS=1460 SACK_PERM=1      |
|     | 7 0.000625    | 10.10.1.100     | 192.168.0.100     | TCP 54          | 80 → 22196 [RST, ACK] Seq=2853655305 Ack=1 Win=0 Len=0                               |
|     | 8 1.739729    | 192.168.0.100   | 10.10.1.100       | TCP 66          | [TCP Retransmission] 22195 → 80 [SYN] Seq=0 Win=8192 Len=0 MSS=1460 WS=4 SACK_PERM=1 |
|     | 9 0.000611    | 10.10.1.100     | 192.168.0.100     | TCP 54          | 80 → 22195 [RST, ACK] Seq=1 Ack=1 Win=0 Len=0                                        |
|     | 10 0.499385   | 192.168.0.100   | 10.10.1.100       | TCP 62          | [TCP Retransmission] 22195 → 80 [SYN] Seq=0 Win=8192 Len=0 MSS=1460 SACK_PERM=1      |
| L   | 11 0.000671   | 10.10.1.100     | 192.168.0.100     | TCP 54          | 80 → 22195 [RST, ACK] Seq=151733665 Ack=1 Win=0 Len=0                                |
|     |               |                 |                   |                 |                                                                                      |
| -   |               |                 |                   |                 |                                                                                      |
| >   | Frame 1: 66 b | ytes on wire (5 | 28 bits), 66 byte | es captured (5  | 28 bits)                                                                             |
| >   | Ethernet II,  | Src: Cisco_fc:f | c:d8 (4c:4e:35:fo | ::fc:d8), Dst:  | Cisco_f6:1d:ae (00:be:75:f6:1d:ae 4                                                  |
| >   | Internet Prot | ocol Version 4, | Src: 192.168.0.1  | 100, Dst: 10.1  | 0.1.100                                                                              |
| >   | Transmission  | Control Protoco | 1, Src Port: 2219 | 95, Dst Port:   | 80, Seq: 0, Len: 0                                                                   |

Pontos principais:

- 1. A origem envia um pacote TCP SYN.
- 2. Um TCP RST é enviado para a origem.
- 3. A origem retransmite os pacotes TCP SYN.
- Os endereços MAC estão corretos (nos pacotes de entrada, o endereço MAC origem pertence ao roteador downstream, o endereço MAC destino pertence à interface INTERNA do firewall).

Esta imagem mostra a captura de CAPO no Wireshark:

| No. | Time So                           | ource            | Destination         | Protocol | Length  | Info                                                                                    |
|-----|-----------------------------------|------------------|---------------------|----------|---------|-----------------------------------------------------------------------------------------|
| -   | 1 2019-10-11 07:20:36.654507 19   | 92.168.0.100     | 10.10.1.100         | TCP      | 70      | 22195 → 80 [SYN] 10 Win=8192 Len=0 MSS=1380 WS=4 SACK PERM=1                            |
|     | 2 2019-10-11 07:20:36.904478 19   | 92.168.0.100     | 10.10.1.100         | TCP      | 70      | 22196 → 80 [SYN] Seq=0 Win=8192 Len=0 MSS=1380 WS=4 SACK PERM=1                         |
|     | 3 2019-10-11 07:20:36.904997 10   | 0.10.1.100       | 192.168.0.100       | тср      | 58      | 80 → 22196 [RST, ACK] Seq=1 Ack=1 Win=0 Len=0 2                                         |
|     | 4 2019-10-11 07:20:37.414269 19   | 92.168.0.100     | 10.10.1.100         | тср      | 70      | [TCP Port numbers reused] 22196 → 80 [SYN] Seq= Wi S P2 Len=0 MSS=1380 WS=4 SACK_PERM=1 |
|     | 5 2019-10-11 07:20:37.414758 10   | 0.10.1.100       | 192.168.0.100       | тср      | 58      | 80 → 22196 [RST, ACK] Seq=1 Ack=1 Win=0 Len=0                                           |
|     | 6 2019-10-11 07:20:37.914305 19   | 92.168.0.100     | 10.10.1.100         | тср      |         | [TCP Port numbers reused] 22196 → 80 [SYN] Seq=0 Win=8192 Len=0 MSS=1380 SACK_PERM=1    |
|     | 7 2019-10-11 07:20:37.914762 10   | 0.10.1.100       | 192.168.0.100       | тср      | 58      | 80 → 22196 [RST, ACK] Seq=1 Ack=1 Win=0 Len=0                                           |
|     | 8 2019-10-11 07:20:39.654629 19   | 92.168.0.100     | 10.10.1.100         | тср      | 70      | [TCP Retransmission] 22195 → 80 [SYN] Seq=0 Win=8192 Len=0 MSS=1380 WS=4 SACK_PERM=1    |
|     | 9 2019-10-11 07:20:39.655102 10   | 0.10.1.100       | 192.168.0.100       | тср      | 58      | 80 → 22195 [RST, ACK] Seq=1 Ack=1 Win=0 Len=0                                           |
| L   | 10 2019-10-11 07:20:40.154700 19  | 92.168.0.100     | 10.10.1.100         | тср      |         | [TCP Port numbers reused] 22195 → 80 [SYN] Seq=0 Win=8192 Len=0 MSS=1380 SACK_PERM=1    |
|     | 11 2019-10-11 07:20:40.155173 10  | 0.10.1.100       | 192.168.0.100       | тср      | 58      | 80 → 22195 [RST, ACK] Seq=1 Ack=1 Win=0 Len=0                                           |
|     |                                   |                  |                     |          |         |                                                                                         |
| <   |                                   |                  |                     |          |         |                                                                                         |
| > 1 | rame 1: 70 bytes on wire (560 bi  | its), 70 bytes d | ap 👍 (560 bits)     |          |         |                                                                                         |
| > 1 | thernet II, Src: Cisco_f6:1d:8e   | (00:be:75:f6:10  | l:8e), Dst: Cisco_f | c:fc:d8  | (4c:4e: | 35:fc:fc:d8)                                                                            |
| > : | 02.1Q Virtual LAN, PRI: 0, DEI:   | 0, ID: 202       |                     |          |         |                                                                                         |
| > 1 | internet Protocol Version 4, Src: | : 192.168.0.100, | Dst: 10.10.1.100    |          |         |                                                                                         |
| >   | ransmission Control Protocol, Sr  | inc Port: 22195, | Dst Port: 80, Seq:  | 0, Len:  | 0       |                                                                                         |

Pontos principais:

- 1. A origem envia um pacote TCP SYN.
- 2. Um TCP RST chega à interface EXTERNA.
- 3. A origem retransmite os pacotes TCP SYN.
- 4. Os endereços MAC estão corretos (nos pacotes de saída, o firewall OUTSIDE é o MAC origem, o roteador upstream é o MAC destino).

Com base nas duas capturas, pode concluir-se que:

- O handshake triplo do TCP entre o cliente e o servidor não é concluído
- Há um TCP RST que chega à interface de saída do firewall
- O firewall "fala" com os dispositivos upstream e downstream apropriados (com base nos endereços MAC)

Ações recomendadas

As ações listadas nesta seção têm como objetivo restringir ainda mais o problema.

Ação 1. Verifique o endereço MAC origem que envia o TCP RST.

Verifique se o MAC de destino visto no pacote TCP SYN é o mesmo que o MAC de origem visto no pacote TCP RST.

|                                                                                                |                                                                                                |                                                                                                    |                   |                         |             |             |                  |             |        |          |             |       |        |           | _      |          |      |        |       |
|------------------------------------------------------------------------------------------------|------------------------------------------------------------------------------------------------|----------------------------------------------------------------------------------------------------|-------------------|-------------------------|-------------|-------------|------------------|-------------|--------|----------|-------------|-------|--------|-----------|--------|----------|------|--------|-------|
|                                                                                                | CAPO_RST_SERVER.pcap                                                                           |                                                                                                    |                   |                         |             |             |                  |             |        |          |             |       |        |           |        |          |      |        |       |
| <u>F</u> ile <u>E</u> d                                                                        | it <u>V</u> iew                                                                                | <u>G</u> o <u>C</u> ap                                                                                                    | oture <u>A</u> na | alyze <u>S</u> tatistic | s Telephony | Wireless To | ols <u>H</u> elp | )           |        |          |             |       |        |           |        |          |      |        |       |
| 🛋 🔳 /                                                                                          | 2 💿                                                                                            | I 🗎 🗙                                                                                                    | ې 🖸               | + + 🕾 7                 | : 👲 📃 📕     | ପ୍ ପ୍ ପ୍    | •                |             |        |          |             |       |        |           |        |          |      |        |       |
| Apply a display filter <ctrl-></ctrl->                                                         |                                                                                                |                                                                                                    |                   |                         |             |             |                  |             |        |          |             |       |        |           |        |          |      |        |       |
| No.                                                                                            | Time                                                                                           |                                                                                                    |                   | Source                  |             | Destination |                  | Protocol    | Length | Info     |             |       |        |           |        |          |      |        |       |
| 1                                                                                              | 2019-10                                                                                        | -11 07:2                                                                                                    | 20:36.65          | 4507 192.16             | 8.0.100     | 10.10.1.10  | 0                | ТСР         | 7      | 0 22195  | → 80        | [SYN] | Seq=0  | Win=8192  | Len=0  | MSS=1380 | WS=4 | SACK_P | ERM=1 |
| ┌ 2                                                                                            | 2019-10                                                                                        | -11 07:2                                                                                                    | 20:36.90          | 4478 192.16             | 8.0.100     | 10.10.1.10  | 0                | ТСР         | 7      | 0 22196  | → 80        | [SYN] | Seq=0  | Win=8192  | Len=0  | MSS=1380 | WS=4 | SACK_P | ERM=1 |
| <                                                                                              |                                                                                                |                                                                                                    |                   |                         |             |             |                  |             |        |          |             |       |        |           |        |          |      |        |       |
| > Fram                                                                                         | > Frame 2: 70 bytes on wire (560 hits) 70 bytes cantured (560 hits)                            |                                                                                                    |                   |                         |             |             |                  |             |        |          |             |       |        |           |        |          |      |        |       |
| > Ethe                                                                                         | > Ethernet II, Src: Cisco_f6:1d:8e (00:be:75:f6:1d:8e) Dst: Cisco_fc:fc:d8 (4c:4e:35:fc:fc:d8) |                                                                                                    |                   |                         |             |             |                  |             |        |          |             |       |        |           |        |          |      |        |       |
| > 802.                                                                                         | > 802.10 Virtual LAN, PKI: 0, DEI: 0, 1D: 202                                                  |                                                                                                    |                   |                         |             |             |                  |             |        |          |             |       |        |           |        |          |      |        |       |
| > Internet Protocol Version 4, Src: 192.168.0.100, Ost: 10.10.1.100                            |                                                                                                |                                                                                                    |                   |                         |             |             |                  |             |        |          |             |       |        | _         |        |          |      |        |       |
|                                                                                                | 5015510                                                                                        | in contro                                                                                                    |                   | COI, SIC PO             | n t. 22190, | DS FOIL.    | oo, see          | o, Len      | . 0    |          |             |       |        |           |        |          |      |        |       |
|                                                                                                |                                                                                                |                                                                                                    |                   |                         |             |             |                  |             |        |          |             |       |        |           |        |          |      |        |       |
|                                                                                                |                                                                                                |                                                                                                    |                   |                         |             |             |                  |             |        |          |             |       |        |           |        |          |      |        |       |
|                                                                                                |                                                                                                | 0.450                                                                                                    |                   |                         |             |             |                  |             |        |          |             |       |        |           |        |          |      |        | _     |
| CAPO_RST_SERVER.pcap                                                                           |                                                                                                |                                                                                                    |                   |                         |             |             |                  |             |        |          |             |       |        |           |        |          |      |        |       |
| Eile Edit View Go Capture Analyze Statistics Telephony Wireley Ioo Help                        |                                                                                                |                                                                                                    |                   |                         |             |             |                  |             |        |          |             |       |        |           |        |          |      |        |       |
| 🗹 🔲 🖉 🐵 🔰 🛅 🖹 🙆 🔍 🖛 🏘 🖀 🛬 📃 🛄 🔍 🕵 🎞 🔪                                                          |                                                                                                |                                                                                                    |                   |                         |             |             |                  |             |        |          |             |       |        |           |        |          |      |        |       |
| Apply a                                                                                        | a display fil                                                                                  | ter <ctrl- <="" td=""><td>/&gt;</td><td></td><td></td><td></td><td></td><td></td><td></td><td></td><td></td><td></td><td></td><td></td><td></td><td></td><td></td><td></td><td>_</td></ctrl-> | />                |                         |             |             |                  |             |        |          |             |       |        |           |        |          |      |        | _     |
| No.                                                                                            | Time                                                                                           |                                                                                                    |                   | Source                  |             | Destination |                  | Protocol    | Length | Info     |             |       |        |           |        |          |      |        |       |
| 1                                                                                              | 2019-10                                                                                        | -11 07:2                                                                                                    | 20:36.65          | 4507 192.16             | 8.0.100     | 10.10.1.10  | 0                | .CP         | 7      | 0 22195  | → 80        | [SYN] | Seq=0  | Win=8192  | Len=0  | MSS=1380 | WS=4 | SACK_P | ERM=1 |
| <u>√</u> 2                                                                                     | 2019-10                                                                                        | -11 07:2                                                                                                    | 20:36.90          | 4478 192.16             | 8.0.100     | 10.10.1.10  | 0                | TC          | 7      | 0 22196  | <b>→</b> 80 | [SYN] | Seq=0  | Win=8192  | Len=0  | MSS=1380 | WS=4 | SACK_P | ERM=1 |
| 3                                                                                              | 2019-10                                                                                        | -11 07:2                                                                                                    | 20:36.90          | 4997 10.10.             | 1.100       | 192.168.0.  | 100              | TCP         | 5      | 8 80 → 2 | 2196        | [RST, | ACK] S | Seq=1 Ack | =1 Win | =0 Len=0 |      |        |       |
| <                                                                                              |                                                                                                |                                                                                                    |                   |                         | 1           |             |                  |             |        |          |             |       |        |           |        |          |      |        |       |
| > Frame 3: 58 bytes on wire (464 hits) 58 bytes cantured (464 bits)                            |                                                                                                |                                                                                                    |                   |                         |             |             |                  |             |        |          |             |       |        |           |        |          |      |        |       |
| > Ethernet II, Src: Cisco_fc:fc:d8 (4c:4e:35:fc:fc:d8) Dst: Cisco_f6:1d:8e (00:be:75:f6:1d:8e) |                                                                                                |                                                                                                    |                   |                         |             |             |                  |             |        |          |             |       |        |           |        |          |      |        |       |
| 2 002.10 VIFU01 LWN, FRI. 0, 001. 0, 10: 202                                                   |                                                                                                |                                                                                                    |                   |                         |             |             |                  |             |        |          |             |       |        |           |        |          |      |        |       |
| Transmission Control Protocol. Src Port: 80. Dst Port: 22196. Sea: 1. Ack: 1. Len: 0           |                                                                                                |                                                                                                    |                   |                         |             |             |                  |             |        |          |             |       |        |           |        |          |      |        |       |
| u                                                                                              |                                                                                                | contro                                                                                                    |                   |                         | ,,          |             | ,                | . <b></b> , |        |          |             |       |        |           |        |          |      |        |       |

Esta verificação tem como objetivo confirmar duas coisas:

- Verifique se não há fluxo assimétrico.
- Verifique se o MAC pertence ao dispositivo upstream esperado.

Ação 2. Comparar pacotes de entrada e saída.

Compare visualmente os 2 pacotes no Wireshark para verificar se o firewall não modifica/corrompe os pacotes. Algumas diferenças esperadas são destacadas.

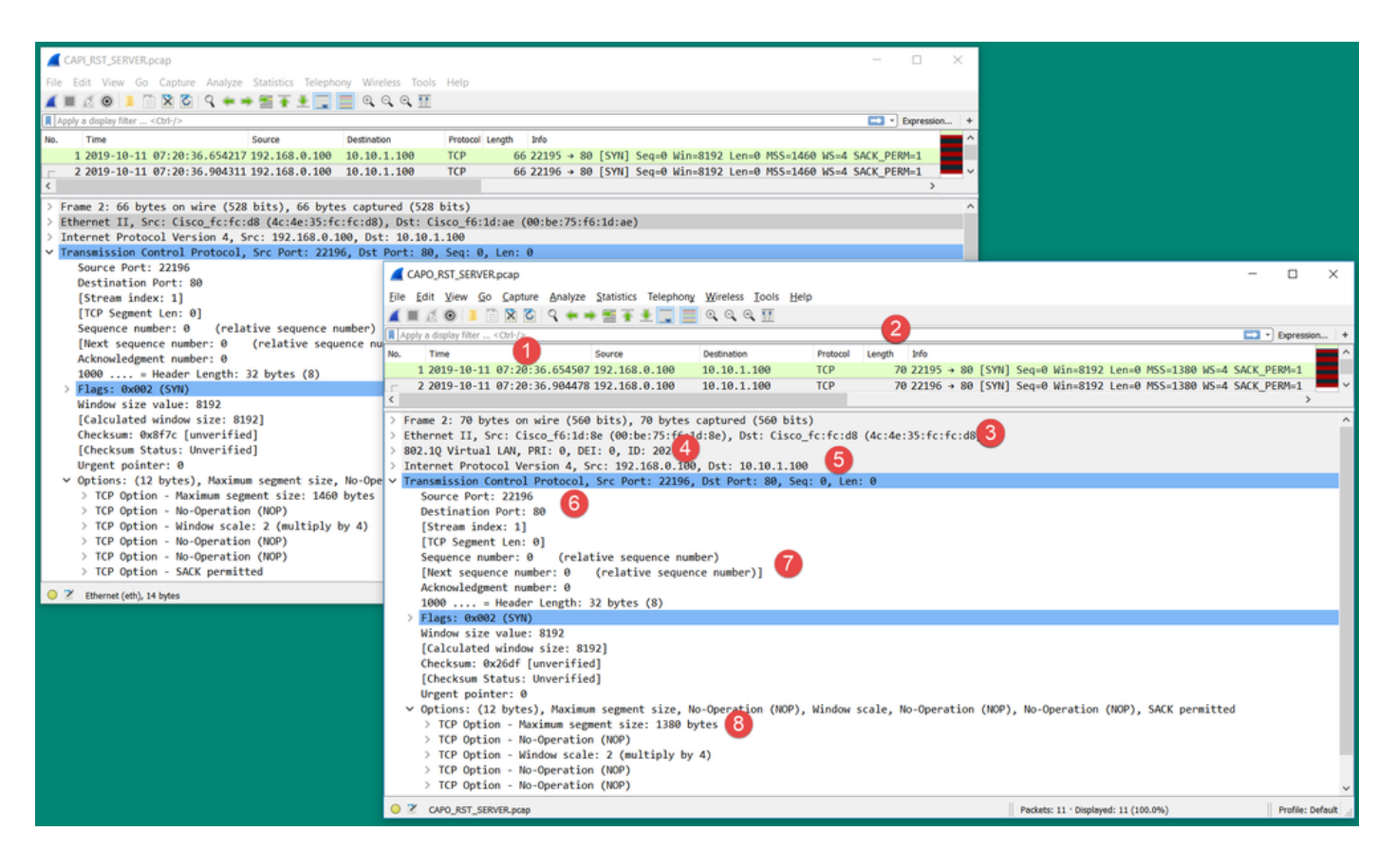

Pontos principais:

- 1. Os carimbos de data/hora são diferentes. Por outro lado, a diferença deve ser pequena e razoável. Isso depende dos recursos e das verificações de política aplicados ao pacote, bem como da carga no dispositivo.
- 2. O comprimento dos pacotes será diferente, especialmente se houver um cabeçalho dot1Q adicionado/removido pelo firewall apenas em um lado.
- 3. Os endereços MAC são diferentes.
- 4. Um cabeçalho dot1Q pode estar no lugar se a captura tiver sido feita em uma subinterface.
- 5. Os endereços IP são diferentes caso o NAT ou a conversão de endereço de porta (PAT) seja aplicada ao pacote.
- 6. As portas origem ou destino são diferentes caso o NAT ou o PAT sejam aplicados ao pacote.
- Se você desabilitar a opção Relative Sequence Number do Wireshark, verá que os números de sequência/confirmação TCP são modificados pelo firewall devido à aleatoriedade do Initial Sequence Number (ISN).
- 8. Algumas opções TCP podem ser substituídas. Por exemplo, o firewall altera, por padrão, o tamanho máximo de segmento (MSS) do TCP para 1380, a fim de evitar a fragmentação de pacotes no caminho de trânsito.

Ação 3. Faça uma captura no destino.

Se possível, faça uma captura no próprio destino. Se isso não for possível, realize uma captura o mais perto possível do destino. O objetivo aqui é verificar quem envia o TCP RST (é o servidor de destino ou algum outro dispositivo no caminho?).

## Caso 3. Handshake triplo do TCP + RST de um endpoint

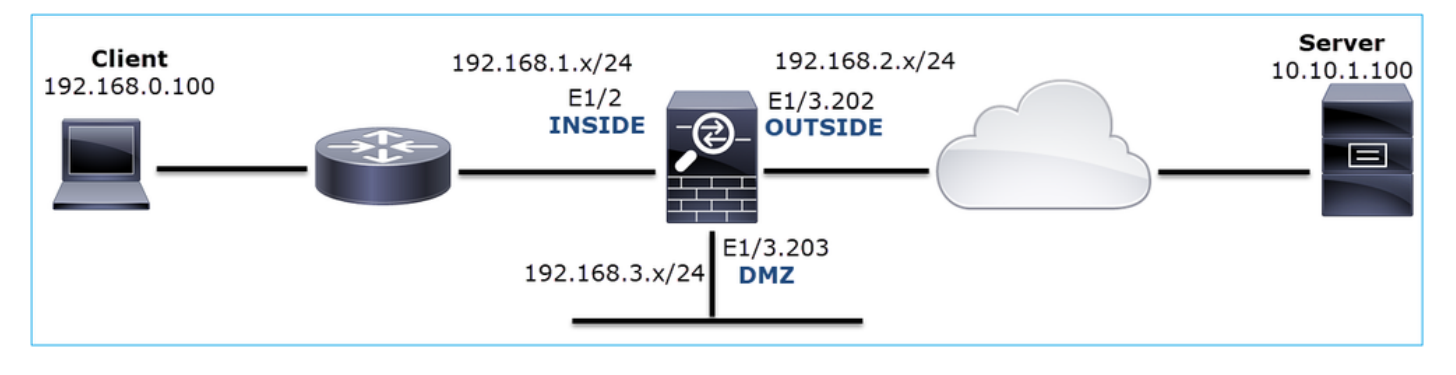

Esta imagem mostra a topologia:

Descrição do problema: o HTTP não funciona

Fluxo afetado:

IP orig.: 192.168.0.100

IP do Horário de Verão: 10.10.1.100

Protocolo: TCP 80

Capturar análise

Habilitar capturas no mecanismo LINA do FTD.

<#root>

firepower#

capture CAPI int INSIDE match ip host 192.168.0.100 host 10.10.1.100

firepower#

capture CAPO int OUTSIDE match ip host 192.168.0.100 host 10.10.1.100

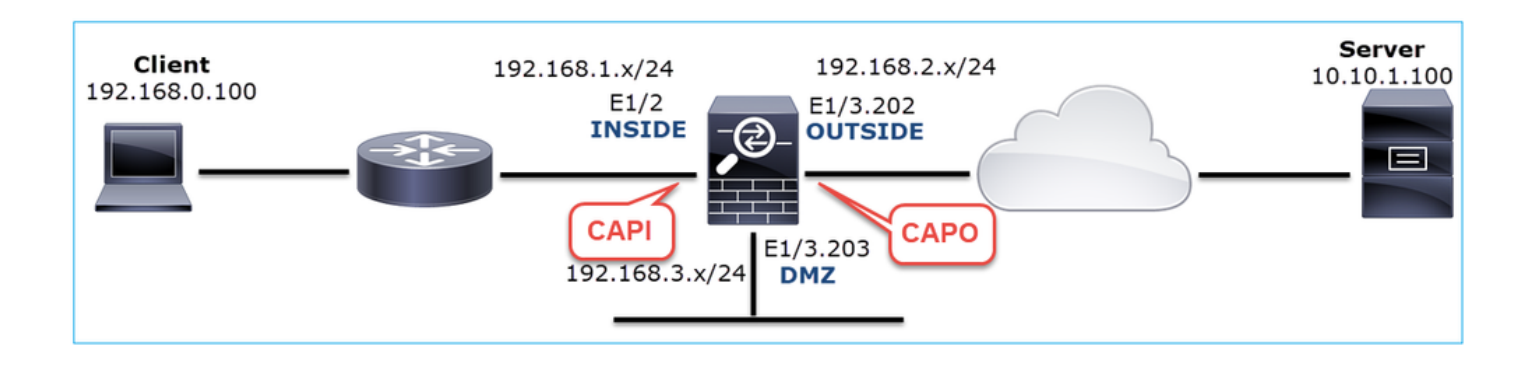
Capturas - cenário não funcional:

Há algumas maneiras diferentes pelas quais esse problema pode se manifestar em capturas.

3.1 - Handshake triplo do TCP + RST atrasado do cliente

O firewall captura CAPI e CAPO contêm os mesmos pacotes, como mostrado na imagem.

|      | Time Source                              | Destination   | Protocol Ler | igth Info                                                                                                    |
|------|------------------------------------------|---------------|--------------|----------------------------------------------------------------------------------------------------|
| × 2  | 2019-10-13 17:06:27.874085 192.168.0.100 | 10.10.1.100   | TCP          | 66 48295 → 80 [SYN] Seq=179631561 Win=8192 Len=0 MSS=1460 WS=4 SACK_PERM=1                                                         |
| 3    | 2019-10-13 17:06:27.874741 10.10.1.100   | 192.168.0.100 | TCP 1        | 66 80 → 48295 [SYN, ACK] Seq=3838911937 Ack=179631562 Win=8192 Len=0 MSS=1380 WS=256 SACK_PERM=1                                   |
| 4    | 2019-10-13 17:06:27.875183 192.168.0.100 | 10.10.1.100   | ТСР          | 54 48295 → 80 [ACK] Seq=179631562 Ack=3838911938 Win=66240 Len=0                                                                   |
| 8    | 2019-10-13 17:06:30.882537 10.10.1.100   | 192.168.0.100 | тср 💋        | 66 [TCP Retransmission] 80 → 48295 [SYN, ACK] Seq=3838911937 Ack=179631562 Win=8192 Len=0 MSS=1380 WS=256 SACK_PERM=1              |
| 9    | 2019-10-13 17:06:30.883056 192.168.0.100 |               | тср 🥌        | 66 [TCP Previous segment not captured] 48295 → 80 [ACK] Seq=179631962 Ack=3838911938 Win=66240 Len=0 SLE=3838911937 SRE=3838911938 |
| 13   | 2019-10-13 17:06:36.889022 10.10.1.100   | 192.168.0.100 | TCP 🥿        | 62 [TCP Retransmission] 80 + 48295 [SYN, ACK] Seq=3838911937 Ack=179631562 Win=65535 Len=0 MSS=1380 SACK_PERM=1                    |
| 14   | 2019-10-13 17:06:36.889526 192.168.0.100 |               | тср [ 3      | 66 [TCP Dup ACK 4#1] 48295 → 80 [ACK] Seq=179631962 Ack=3838911938 Win=66240 Len=0 SLE=3838911937 SRE=3838911938                   |
| L 17 | 2019-10-13 17:06:47.943631 192.168.0.100 | 10.10.1.100   | TCP          | 54 48295 → 80 [RST, ACK] Seq=179631962 Ack=3838911938 Win=0 Len=0                                                                  |

Pontos principais:

- 1. O handshake triplo do TCP passa pelo firewall.
- 2. O servidor retransmite o SYN/ACK.
- 3. O cliente retransmite o ACK.
- 4. Após ~20 seg, o cliente desiste e envia um TCP RST.

Ações recomendadas

As ações listadas nesta seção têm como objetivo restringir ainda mais o problema.

Ação 1. Faça capturas o mais perto possível dos dois endpoints.

As capturas de firewall indicam que o cliente ACK não foi processado pelo servidor. Isto baseia-se nos seguintes fatos:

- O servidor retransmite o SYN/ACK.
- O cliente retransmite o ACK.
- O cliente envia um TCP RST ou FIN/ACK antes de qualquer dado.

A captura no servidor mostra o problema. O ACK do cliente do handshake triplo TCP nunca chegou:

| 26 7.636612       192.168.0.100       10.10.1.100       TCP       66 55324+80 [SYN] Seq=433201323 Win=8192 Len=0 MSS=1380 WS=4 SAC         29 7.637571       10.10.1.100       192.168.0.100       TCP       66 80+55324 [SYN, ACK] Seq=4063222169 Ack=433201324 Win=8192 Len=         30 7.930152       192.168.0.100       10.10.1.100       TCP       66 55325-80 [SYN] Seq=366197499 Win=8192 Len=0 MSS=1380 WS=4 SAC         31 7.930221       10.10.1.100       192.168.0.100       TCP       66 80+55325 [SYN, ACK] Seq=2154790336 Ack=366197500 Win=8192 Len         41 10.629868       192.168.0.100       10.10.1.100       TCP       66 [TCP Spurious Retransmission] 55324+80 [SYN] Seq=433201323 Wi         42 10.633208       10.10.1.100       192.168.0.100       TCP       66 [TCP Retransmission] 80+55324 [SYN, ACK] Seq=4063222169 Ack=4         44 10.945178       10.10.1.100       192.168.0.100       TCP       66 [TCP Retransmission] 80+55325 [SYN, ACK] Seq=406322169 Ack=3         60 16.636255       192.168.0.100       TCP       66 [TCP Retransmission] 80+55325 [SYN, ACK] Seq=406322169 Ack=3         61 16.639145       10.10.1.100       192.168.0.100       TCP       62 [TCP Retransmission] 80+55325 [SYN, ACK] Seq=405322169 Ack=3         61 16.639145       10.10.1.100       192.168.0.100       TCP       62 [TCP Retransmission] 80+55325 [SYN, ACK] Seq=406322169 Ack=3 <t< th=""><th></th><th></th><th></th><th></th><th></th><th></th></t<> |    |              |               |               |     |                                                                   |
|----------------------------------------------------------------------------------------------------|----|--------------|---------------|---------------|-----|-------------------------------------------------------------------|
| 29 7.637571       10.10.1.100       192.168.0.100       TCP       66 80+55324 [SYN, ACK] Seq=4063222169 Ack=433201324 Win=8192 Len         30 7.930152       192.168.0.100       10.10.1.100       TCP       66 55325+80 [SYN] Seq=366197499 Win=8192 Len=0 MSS=1380 WS=4 SAC         31 7.930221       10.10.1.100       192.168.0.100       TCP       66 80+55325 [SYN, ACK] Seq=2154790336 Ack=366197500 Win=8192 Len         41 10.629868       192.168.0.100       10.10.1.100       TCP       66 [TCP Spurious Retransmission] 55324+80 [SYN] Seq=433201323 Win         42 10.633208       10.10.1.100       192.168.0.100       TCP       66 [TCP Retransmission] 80+55324 [SYN, ACK] Seq=4063222169 Ack=4         44 10.945178       10.10.1.100       192.168.0.100       TCP       66 [TCP Retransmission] 80+55325 [SYN, ACK] Seq=4063222169 Ack=4         60 16.636255       192.168.0.100       100.10.1.100       TCP       66 [TCP Retransmission] 80+55325 [SYN, ACK] Seq=4063222169 Ack=4         61 16.639145       10.10.1.100       192.168.0.100       TCP       66 [TCP Retransmission] 80+55325 [SYN, ACK] Seq=4063222169 Ack=4         61 16.639145       10.10.1.100       192.168.0.100       TCP       62 [TCP Retransmission] 80+55325 [SYN, ACK] Seq=4063222169 Ack=4         61 16.639145       10.10.1.100       192.168.0.100       TCP       62 [TCP Spurious Retransmission] 80+55324 [SYN, ACK] Seq=4063222169                                            | 1  | 26 7.636612  | 192.168.0.100 | 10.10.1.100   | TCP | 66 55324→80 [SYN] Seq=433201323 Win=8192 Len=0 MSS=1380 WS=4 SAC  |
| 30         7.930152         192.168.0.100         10.10.1.100         TCP         66         55325+80         [SYN] Seq=366197499 Win=8192 Len=0         MSS=1380 WS=4         SAC           31         7.930221         10.10.1.100         192.168.0.100         TCP         66         80+55325         [SYN, ACK] Seq=2154790336         Ack=366197500 Win=8192 Len           41         10.629868         192.168.0.100         10.10.1.100         TCP         66         [TCP Spurious Retransmission]         55324+80         [SYN] Seq=433201323 Wi           42         10.633208         10.10.1.100         192.168.0.100         TCP         66         [TCP Retransmission]         80+55324         [SYN, ACK] Seq=4063222169 Ack=4           44         10.945178         10.10.1.100         192.168.0.100         TCP         66         [TCP Retransmission]         80+55325         [SYN, ACK] Seq=4063222169 Ack=3           60         16.636255         192.168.0.100         TCP         66         [TCP Retransmission]         80+55324         [SYN, ACK] Seq=4063222169 Ack=3           61         16.636255         192.168.0.100         TCP         62         [TCP Retransmission]         80+55324         [SYN, ACK] Seq=432032032 Wi           61         16.639145         10.10.1.100         192.168.0.100                                                                                                    |    | 29 7.637571  | 10.10.1.100   | 192.168.0.100 | TCP | 66 80→55324 [SYN, ACK] Seq=4063222169 Ack=433201324 Win=8192 Len… |
| 31 7.930221         10.10.1.100         192.168.0.100         TCP         66 80+55325         [SYN, ACK]         Seq=2154790336         Ack=366197500         Win=8192         Len           41 10.629868         192.168.0.100         10.10.1.100         TCP         66 [TCP Spurious Retransmission]         55324+80         [SYN]         Seq=433201323         Win           42 10.633208         10.10.1.100         192.168.0.100         TCP         66 [TCP Retransmission]         80+55324         [SYN, ACK]         Seq=4063222169         Ack=4           44 10.945178         10.10.1.100         192.168.0.100         TCP         66 [TCP Retransmission]         80+55325         [SYN, ACK]         Seq=2154790336         Ack=3           60 16.636255         192.168.0.100         TCP         62 [TCP Retransmission]         80+55324         [SYN, ACK]         Seq=433201323         Win           61 16.639145         10.10.1.100         102.168.0.100         TCP         62 [TCP Retransmission]         80+55324         [SYN, ACK]         Seq=433201323         Win           61 16.639145         10.10.1.100         192.168.0.100         TCP         62 [TCP Retransmission]         80+55324         [SYN, ACK]         Seq=433201323         Win           62 16.951195         10.10.1.100         192.                                                                                                    |    | 30 7.930152  | 192.168.0.100 | 10.10.1.100   | тср | 66 55325→80 [SYN] Seq=366197499 Win=8192 Len=0 MSS=1380 WS=4 SAC… |
| 41       10.629868       192.168.0.100       10.10.1.100       TCP       66       [TCP Spurious Retransmission]       55324+80       [SYN] Seq=433201323 Wim         42       10.633208       10.10.1.100       192.168.0.100       TCP       66       [TCP Retransmission]       80+55324       [SYN, ACK] Seq=4063222169 Ack=4         44       10.945178       10.10.1.100       192.168.0.100       TCP       66       [TCP Retransmission]       80+55325       [SYN, ACK] Seq=2154790336 Ack=3         60       16.636255       192.168.0.100       10.10.1.100       TCP       62       [TCP Spurious Retransmission]       80+55324 [SYN, ACK] Seq=43201323 Wim         61       16.636255       192.168.0.100       10.10.1.100       TCP       62       [TCP Retransmission]       80+55324 [SYN, ACK] Seq=443201323 Wim         61       16.639145       10.10.1.100       192.168.0.100       TCP       62       [TCP Retransmission]       80+55324 [SYN, ACK] Seq=4063222169 Ack=4         62       16.951195       10.10.1.100       192.168.0.100       TCP       62       [TCP Retransmission]       80+55324 [SYN, ACK] Seq=2154790336 Ack=4         62       16.951195       10.10.1.100       192.168.0.100       TCP       62       [TCP Retransmission]       80+55325       [SYN, ACK] Seq=2154790336 Ack=                                                                                                    |    | 31 7.930221  | 10.10.1.100   | 192.168.0.100 | TCP | 66 80→55325 [SYN, ACK] Seq=2154790336 Ack=366197500 Win=8192 Len… |
| 42       10.633208       10.10.1.100       192.168.0.100       TCP       66       [TCP Retransmission]       80→55324       [SYN, ACK]       Seq=4063222169       Ack=4         44       10.945178       10.10.1.100       192.168.0.100       TCP       66       [TCP Retransmission]       80→55325       [SYN, ACK]       Seq=2154790336       Ack=3         60       16.636255       192.168.0.100       10.10.1.100       TCP       62       [TCP Spurious Retransmission]       55324→80       [SYN]       Seq=432201323       Wi         61       16.639145       10.10.1.100       192.168.0.100       TCP       62       [TCP Retransmission]       80→55324       [SYN, ACK]       Seq=43063222169       Ack=4         62       16.639145       10.10.1.100       192.168.0.100       TCP       62       [TCP Retransmission]       80→55324       [SYN, ACK]       Seq=4063222169       Ack=4         62       16.951195       10.10.1.100       192.168.0.100       TCP       62       [TCP Retransmission]       80→55325       [SYN, ACK]       Seq=2154790336       Ack=3         62       16.951195       10.10.1.100       192.168.0.100       TCP       62       [TCP Retransmission]       80→55325       [SYN, ACK]       Seq=2154790336                                                                                                    |    | 41 10.629868 | 192.168.0.100 | 10.10.1.100   | TCP | 66 [TCP Spurious Retransmission] 55324→80 [SYN] Seq=433201323 Wi… |
| 44 10.945178       10.10.1.100       192.168.0.100       TCP       66 [TCP Retransmission]       80→55325 [SYN, ACK] Seq=2154790336 Ack=3         60 16.636255       192.168.0.100       10.10.1.100       TCP       62 [TCP Spurious Retransmission]       55324→80 [SYN] Seq=433201323 Wi         61 16.639145       10.10.1.100       192.168.0.100       TCP       62 [TCP Retransmission]       80→55324 [SYN, ACK] Seq=4063222169 Ack=4         62 16.951195       10.10.1.100       192.168.0.100       TCP       62 [TCP Retransmission]       80→55325 [SYN, ACK] Seq=2154790336 Ack=3                                                                                                    |    | 42 10.633208 | 10.10.1.100   | 192.168.0.100 | TCP | 66 [TCP Retransmission] 80→55324 [SYN, ACK] Seq=4063222169 Ack=4… |
| 60       16.636255       192.168.0.100       10.10.1.100       TCP       62       [TCP Spurious Retransmission]       55324+80       [SYN] Seq=433201323       Wim         61       16.639145       10.10.1.100       192.168.0.100       TCP       62       [TCP Retransmission]       80+55324       [SYN, ACK]       Seq=4063222169       Ack=4         62       16.951195       10.10.1.100       192.168.0.100       TCP       62       [TCP Retransmission]       80+55325       [SYN, ACK]       Seq=2154790336       Ack=3                                                                                                    |    | 44 10.945178 | 10.10.1.100   | 192.168.0.100 | TCP | 66 [TCP Retransmission] 80→55325 [SYN, ACK] Seq=2154790336 Ack=3… |
| 61 16.639145 10.10.1.100 192.168.0.100 TCP 62 [TCP Retransmission] 80→55324 [SYN, ACK] Seq=4063222169 Ack=4…<br>62 16.951195 10.10.1.100 192.168.0.100 TCP 62 [TCP Retransmission] 80→55325 [SYN, ACK] Seq=2154790336 Ack=3…                                                                                                    | Ľ. | 60 16.636255 | 192.168.0.100 | 10.10.1.100   | TCP | 62 [TCP Spurious Retransmission] 55324→80 [SYN] Seq=433201323 Wi… |
| 62 16.951195 10.10.1.100 192.168.0.100 TCP 62 [TCP Retransmission] 80+55325 [SYN, ACK] Seg=2154790336 Ack=3                                                                                                    |    | 61 16.639145 | 10.10.1.100   | 192.168.0.100 | TCP | 62 [TCP Retransmission] 80→55324 [SYN, ACK] Seq=4063222169 Ack=4… |
|                                                                                                    |    | 62 16.951195 | 10.10.1.100   | 192.168.0.100 | TCP | 62 [TCP Retransmission] 80→55325 [SYN, ACK] Seq=2154790336 Ack=3  |

3.2 - Handshake triplo do TCP + FIN/ACK atrasado do cliente + RST atrasado do servidor

O firewall captura CAPI e CAPO contêm os mesmos pacotes, como mostrado na imagem.

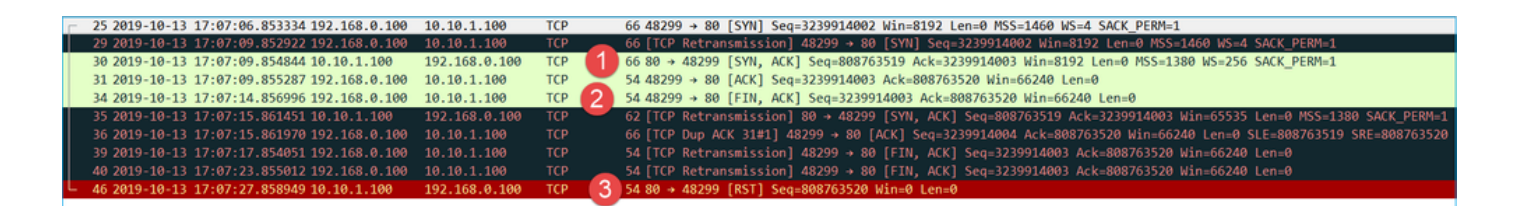

Pontos principais:

- 1. O handshake triplo do TCP passa pelo firewall.
- 2. Após ~5 s, o cliente envia um FIN/ACK.
- 3. Após ~20 seg, o servidor desiste e envia um TCP RST.

Com base nessa captura, pode-se concluir que, embora haja um handshake triplo do TCP através do firewall, parece que ele nunca é realmente concluído em um endpoint (as retransmissões indicam isso).

Ações recomendadas

Idêntico ao do caso 3.1

3.3 - Handshake triplo do TCP + RST atrasado do cliente

O firewall captura CAPI e CAPO contêm os mesmos pacotes, como mostrado na imagem.

| No |     | Time                       | Source        | Destination   | Protoco | l Len | Length Info                                                               |
|----|-----|----------------------------|---------------|---------------|---------|-------|---------------------------------------------------------------------------|
| Г  | 129 | 2019-10-13 17:09:20.513355 | 192.168.0.100 | 10.10.1.100   | TCP     |       | 66 48355 → 80 [SYN] Seq=2581697538 Win=8192 Len=0 MSS=1460 WS=4 SACK_PERM |
|    | 130 | 2019-10-13 17:09:20.514011 | 10.10.1.100   | 192.168.0.100 | TCP     | U     | 66 80 → 48355 [SYN, ACK] Seq=1633018698 Ack=2581697539 Win=8192 Len=0 MSS |
|    | 131 | 2019-10-13 17:09:20.514438 | 192.168.0.100 | 10.10.1.100   | ТСР     | -     | 54 48355 → 80 [ACK] Seq=2581697539 Ack=1633018699 Win=66240 Len=0         |
| L  | 132 | 2019-10-13 17:09:39.473089 | 192.168.0.100 | 10.10.1.100   | TCP     | 2     | 54 48355 → 80 [RST, ACK] Seq=2581697939 Ack=1633018699 Win=0 Len=0        |
|    |     |                            |               |               |         |       |                                                                           |

Pontos principais:

- 1. O handshake triplo do TCP passa pelo firewall.
- 2. Após ~20 seg, o cliente desiste e envia um TCP RST.

Com base nestas capturas, pode concluir-se que:

• Após 5 a 20 segundos, um endpoint desiste e decide encerrar a conexão.

Ações recomendadas

Idêntico ao do caso 3.1

3.4 - Handshake triplo do TCP + RST imediato do servidor

O firewall captura o CAPI e o CAPO contêm esses pacotes, como mostrado na imagem.

| No. |    | Time                       | Source        | Destination   | Protocol | Length | n Info                                                                        |
|-----|----|----------------------------|---------------|---------------|----------|--------|-------------------------------------------------------------------------------|
| Г   | 26 | 2019-10-13 17:07:07.104410 | 192.168.0.100 | 10.10.1.100   | TCP      | 66     | 66 48300 → 80 [SYN] Seq=2563435279 Win=8192 Len=0 MSS=1460 WS=4 SACK_PERM=1   |
|     | 27 | 2019-10-13 17:07:07.105112 | 10.10.1.100   | 192.168.0.100 | TCP      | 66     | 66 80 → 48300 [SYN, ACK] Seq=3757137497 Ack=2563435280 Win=8192 Len=0 MSS=138 |
|     | 28 | 2019-10-13 17:07:07.105554 | 192.168.0.100 | 10.10.1.100   | TCP      | 54     | 54 48300 → 80 [ACK] Seq=2563435280 Ack=3757137498 Win=66240 Len=0             |
| L   | 41 | 2019-10-13 17:07:07.106325 | 10.10.1.100   | 192.168.0.100 | ТСР      | 54     | 54 80 → 48300 [RST] Seq=2563435280 Win=0 Len=0                                |

Pontos principais:

- 1. O handshake triplo do TCP passa pelo firewall.
- 2. Há um TCP RST do servidor alguns milissegundos após o pacote ACK.

Ações recomendadas

Ação: Fazer capturas o mais próximo possível do servidor.

Um TCP RST imediato do servidor pode indicar um servidor com defeito ou um dispositivo no caminho que envia o TCP RST. Faça uma captura no próprio servidor e determine a origem do TCP RST.

# Caso 4. TCP RST do cliente

Esta imagem mostra a topologia:

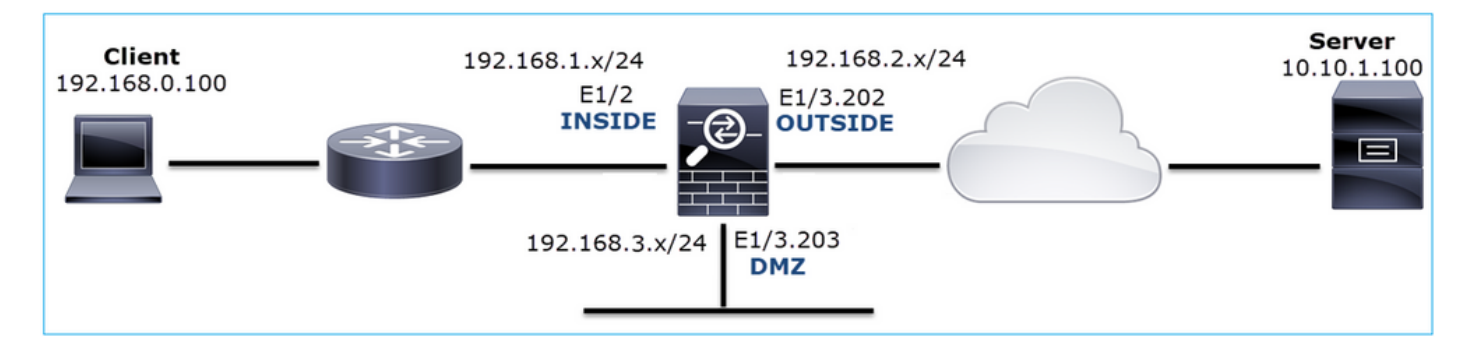

Descrição do problema: o HTTP não funciona.

Fluxo afetado:

IP orig.: 192.168.0.100

IP do Horário de Verão: 10.10.1.100

Protocolo: TCP 80

Capturar análise

Habilitar capturas no mecanismo LINA FTD.

<#root>

firepower#

capture CAPI int INSIDE match ip host 192.168.0.100 host 10.10.1.100

#### firepower#

capture CAPO int OUTSIDE match ip host 192.168.0.100 host 10.10.1.100

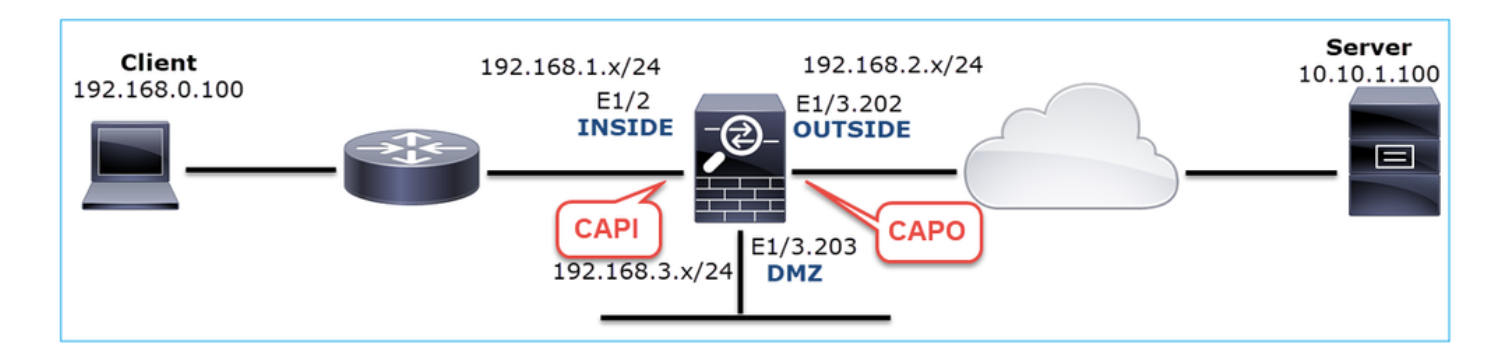

Capturas - cenário não funcional:

Estes são os conteúdos CAPI.

### <#root>

firepower#

show capture CAPI

#### 14 packets captured

| 1:     | 12:32:22.860627 | 192.168.0.100.47078 > | > 10.10.1.100.80: | S | 4098574664:4098574664(0) | win | 8192 | <mss< th=""></mss<> |
|--------|-----------------|-----------------------|-------------------|---|--------------------------|-----|------|---------------------|
| 2:     | 12:32:23.111307 | 192.168.0.100.47079 > | > 10.10.1.100.80: | S | 2486945841:2486945841(0) | win | 8192 | <mss< td=""></mss<> |
| 3:     | 12:32:23.112390 | 192.168.0.100.47079 > | > 10.10.1.100.80: | R | 3000518858:3000518858(0) | win | 0    |                     |
| 4:     | 12:32:25.858109 | 192.168.0.100.47078 > | > 10.10.1.100.80: | S | 4098574664:4098574664(0) | win | 8192 | <mss< td=""></mss<> |
| 5:     | 12:32:25.868698 | 192.168.0.100.47078 > | > 10.10.1.100.80: | R | 1386249853:1386249853(0) | win | 0    |                     |
| 6:     | 12:32:26.108118 | 192.168.0.100.47079 > | > 10.10.1.100.80: | S | 2486945841:2486945841(0) | win | 8192 | <mss< td=""></mss<> |
| 7:     | 12:32:26.109079 | 192.168.0.100.47079 > | > 10.10.1.100.80: | R | 3000518858:3000518858(0) | win | 0    |                     |
| 8:     | 12:32:26.118295 | 192.168.0.100.47079 > | > 10.10.1.100.80: | R | 3000518858:3000518858(0) | win | 0    |                     |
| 9:     | 12:32:31.859925 | 192.168.0.100.47078 > | > 10.10.1.100.80: | S | 4098574664:4098574664(0) | win | 8192 | <mss< td=""></mss<> |
| 10:    | 12:32:31.860902 | 192.168.0.100.47078 > | > 10.10.1.100.80: | R | 1386249853:1386249853(0) | win | 0    |                     |
| 11:    | 12:32:31.875229 | 192.168.0.100.47078 > | > 10.10.1.100.80: | R | 1386249853:1386249853(0) | win | 0    |                     |
| 12:    | 12:32:32.140632 | 192.168.0.100.47079 > | ▶ 10.10.1.100.80: | R | 3000518858:3000518858(0) | win | 0    |                     |
| 13:    | 12:32:32.159995 | 192.168.0.100.47079 > | ▶ 10.10.1.100.80: | S | 2486945841:2486945841(0) | win | 8192 | <mss< td=""></mss<> |
| 14:    | 12:32:32.160956 | 192.168.0.100.47079 > | ▶ 10.10.1.100.80: | R | 3000518858:3000518858(0) | win | 0    |                     |
| 14 pac | ckets shown     |                       |                   |   |                          |     |      |                     |

Estes são os conteúdos do CAPO:

<#root>

firepower#

show capture CAPO

11 packets captured

| 1:     | 12:32:22.860780 | 802.1Q vlan#202 | P0 | 192.168.0.100.47078 | > | 10.10.1.100.80: | S | 1386249852:138624985 |
|--------|-----------------|-----------------|----|---------------------|---|-----------------|---|----------------------|
| 2:     | 12:32:23.111429 | 802.1Q vlan#202 | P0 | 192.168.0.100.47079 | > | 10.10.1.100.80: | S | 3000518857:300051885 |
| 3:     | 12:32:23.112405 | 802.1Q vlan#202 | P0 | 192.168.0.100.47079 | > | 10.10.1.100.80: | R | 3514091874:351409187 |
| 4:     | 12:32:25.858125 | 802.1Q vlan#202 | P0 | 192.168.0.100.47078 | > | 10.10.1.100.80: | S | 1386249852:138624985 |
| 5:     | 12:32:25.868729 | 802.1Q vlan#202 | P0 | 192.168.0.100.47078 | > | 10.10.1.100.80: | R | 2968892337:296889233 |
| 6:     | 12:32:26.108240 | 802.1Q vlan#202 | P0 | 192.168.0.100.47079 | > | 10.10.1.100.80: | S | 3822259745:382225974 |
| 7:     | 12:32:26.109094 | 802.1Q vlan#202 | P0 | 192.168.0.100.47079 | > | 10.10.1.100.80: | R | 40865466:40865466(0) |
| 8:     | 12:32:31.860062 | 802.1Q vlan#202 | P0 | 192.168.0.100.47078 | > | 10.10.1.100.80: | S | 4294058752:429405875 |
| 9:     | 12:32:31.860917 | 802.1Q vlan#202 | P0 | 192.168.0.100.47078 | > | 10.10.1.100.80: | R | 1581733941:158173394 |
| 10:    | 12:32:32.160102 | 802.1Q vlan#202 | P0 | 192.168.0.100.47079 | > | 10.10.1.100.80: | S | 4284301197:428430119 |
| 11:    | 12:32:32.160971 | 802.1Q vlan#202 | P0 | 192.168.0.100.47079 | > | 10.10.1.100.80: | R | 502906918:502906918( |
| 11 pac | ckets shown     |                 |    |                     |   |                 |   |                      |

Os logs do firewall mostram:

<#root>

firepower#

show log | i 47741

Oct 13 2019 13:57:36: %FTD-6-302013: Built inbound TCP connection 4869 for INSIDE:192.168.0.100/47741 ( Oct 13 2019 13:57:36: %FTD-6-302014: Teardown TCP connection 4869 for INSIDE:192.168.0.100/47741 to OUT

TCP Reset-O from INSIDE

Oct 13 2019 13:57:39: %FTD-6-302013: Built inbound TCP connection 4870 for INSIDE:192.168.0.100/47741 ( Oct 13 2019 13:57:39: %FTD-6-302014: Teardown TCP connection 4870 for INSIDE:192.168.0.100/47741 to OUT

TCP Reset-O from INSIDE

Oct 13 2019 13:57:45: %FTD-6-302013: Built inbound TCP connection 4871 for INSIDE:192.168.0.100/47741 ( Oct 13 2019 13:57:45: %FTD-6-302014: Teardown TCP connection 4871 for INSIDE:192.168.0.100/47741 to OUT

Esses logs indicam que há um TCP RST que chega à interface INSIDE do firewall

Captura CAPI no Wireshark:

Siga o primeiro fluxo TCP, como mostrado na imagem.

| No. | Time Source                                                                                                    | Destination                               | Protocol Lengt    | h Info                                                                                                    |                                                                  |                          |
|-----|----------------------------------------------------------------------------------------------------|-------------------------------------------|-------------------|----------------------------------------------------------------------------------------------------|------------------------------------------------------------------|--------------------------|
| Г   | 1 2019-10-13 14:32:22.860627 192.168.0.100<br>2 2019-10-13 14:32:23.111307 192.168.0.100                                                  | 10.10.1.100<br>10.10.1.100                | TCP<br>TCP        | 66 47078 → 80 [SYN] Seq=0 Win=8192 Len=0 MSS=1460 WS=4 SACK_PE <sup></sup><br>66 47079 → 80 [SYN] Seq=0 Win=8192 Len=0 MSS=1460 WS=4 SACK_PE                      | Mark/Unmark Packet                                               |                          |
|     | 3 2019-10-13 14:32:23.112390 192.168.0.100<br>4 2019-10-13 14:32:25.858109 192.168.0.100<br>5 2019-10-13 14:32:25.868698 192.168.0.100    | 10.10.1.100<br>10.10.1.100<br>10.10.1.100 | TCP<br>TCP<br>TCP | 54 47079 → 80 [RST] Seq=513573017 Win=0 Len=0<br>66 [TCP Retransmission] 47078 → 80 [SYN] Seq=0 Win=8192 Len=0<br>54 47078 → 80 [RST] Seq=1582642485 Win=0 Len=0  | Ignore/Unignore Packet<br>Set/Unset Time Reference<br>Time Shift |                          |
|     | 6 2019-10-13 14:32:26.108118 192.168.0.100<br>7 2019-10-13 14:32:26.109079 192.168.0.100<br>8 2019-10-13 14:32:26.118295 192.168.0.100    | 10.10.1.100<br>10.10.1.100<br>10.10.1.100 | ТСР<br>ТСР<br>ТСР | 66 [TCP Retransmission] 47079 + 80 [SYN] Seq=0 Win=8192 Len=0<br>54 47079 + 80 [RST] Seq=513573017 Win=0 Len=0<br>54 47079 + 80 [RST] Seq=513573017 Win=0 Len=0   | Packet Comment<br>Edit Resolved Name                             |                          |
| L   | 9 2019-10-13 14:32:31.859925 192.168.0.100<br>10 2019-10-13 14:32:31.860902 192.168.0.100<br>11 2019-10-13 14:32:31.875229 192.168.0.100  | 10.10.1.100<br>10.10.1.100<br>10.10.1.100 | TCP<br>TCP<br>TCP | 62 [TCP Retransmission] 47078 → 80 [SYN] Seq=0 Win=8192 Len=0<br>54 47078 → 80 [RST] Seq=1582642485 Win=0 Len=0<br>54 47078 → 80 [RST] Seq=1582642485 Win=0 Len=0 | Apply as Filter  Prepare a Filter Conversation Filter            |                          |
|     | 12 2019-10-13 14:32:32.140632 192.168.0.100<br>13 2019-10-13 14:32:32.159995 192.168.0.100<br>14 2019-10-13 14:32:32.160956 192.168.0.100 | 10.10.1.100<br>10.10.1.100<br>10.10.1.100 | TCP<br>TCP<br>TCP | 54 47079 → 80 [RST] Seq=513573017 Win=0 Len=0<br>62 [TCP Retransmission] 47079 → 80 [SYN] Seq=0 Win=8192 Len=0<br>54 47079 → 80 [RST] Seq=513573017 Win=0 Len=0   | Colorize Conversation  SCTP Follow                               | TCP Stream               |
|     |                                                                                                    |                                           |                   |                                                                                                    | Copy  Protocol Preferences                                       | UDP Stream<br>SSL Stream |
|     |                                                                                                    |                                           |                   |                                                                                                    | Decode <u>A</u> s<br>Show Packet in New <u>W</u> indow           |                          |

Em Wireshark, navegue para Edit > Preferences > Protocols > TCP e desmarque a opção Relative sequence numbers como mostrado na imagem.

| Wireshark - Preferences                                                                                                    |        | ?  | ×    |
|----------------------------------------------------------------------------------------------------|--------|----|------|
| Steam IHS D       Transmission Control Protocol         STP       Show TCP summary in protocol tree         STUN       Validate the TCP checksum if possible         SUA       Allow subdissector to reassemble TCP streams         SV       Analyze TCP sequence numbers         SYNC       Relative sequence numbers         Syslog       Track number of bytes in flight         T.38       Calculate conversation timestamps         TACACS       Try heuristic sub-dissectors first         Ignore TCP Timestamps in summary       Do not call subdissectors for error packets         TCP       TCP Experimental Options with a Magic Number         Display process information via IPFDX       TCP UDP port | ~      |    | ~    |
| ОК                                                                                                    | Cancel | He | lp . |

Esta imagem mostra o conteúdo do primeiro fluxo na captura CAPI:

|     | cp.stream eq 0                                                                        |                    |                 |                 | •                              |                                             |  |  |  |  |  |
|-----|---------------------------------------------------------------------------------------|--------------------|-----------------|-----------------|--------------------------------|---------------------------------------------|--|--|--|--|--|
| No. | Time                                                                                  | Source             | Destination     | Protocol Length | Info 🛛                         |                                             |  |  |  |  |  |
| Г   | 1 2019-10-13 14:32:22.8606                                                            | 27 192.168.0.100   | 10.10.1.100     | TCP 6           | 47078 → 80 [SYN] Seq=409857466 | 4 Win=8192 Len=0 MSS=1460 WS=4 SACK_PERM=1  |  |  |  |  |  |
|     | 4 2019-10-13 14:32:25.8581                                                            | 09 192.168.0.100   | 10.10.1.100     | TCP 6           | [TCP Retransmission] 47078 → 8 | 0 [SYN] Seq=4092574664 Win=8192 Len=0 MSS=1 |  |  |  |  |  |
|     | 5 2019-10-13 14:32:25.8686                                                            | 98 192.168.0.100   | 10.10.1.100     | TCP 5           | 47078 → 80 [RST] Seq=138624985 | 3 Win=0 Len=0 [2]                           |  |  |  |  |  |
|     | 9 2019-10-13 14:32:31.8599                                                            | 25 192.168.0.100   | 10.10.1.100     | TCP 6           | [TCP Retransmission] 47078 → 8 | 0 [SYN] Seq=4098574664 Win=8192 Len=0 MSS=1 |  |  |  |  |  |
|     | 10 2019-10-13 14:32:31.8609                                                           | 02 192.168.0.100   | 10.10.1.100     | TCP 5           | 47078 → 80 [RST] Seq=138624985 | 3 Win=0 Len=0                               |  |  |  |  |  |
| L   | 11 2019-10-13 14:32:31.8752                                                           | 29 192.168.0.100   | 10.10.1.100     | TCP 5           | 47078 → 80 [RST] Seq=138624985 | 3 Win=0 Len=0                               |  |  |  |  |  |
| <   |                                                                                       |                    |                 |                 |                                |                                             |  |  |  |  |  |
| >   | Frame 1: 66 bytes on wire (5                                                          | 28 bits), 66 byte  | s captured (528 | bits)           |                                |                                             |  |  |  |  |  |
| >   | Ethernet II, Src: Cisco_fc:f                                                          | fc:d8 (4c:4e:35:fd | :fc:d8), Dst: C | isco_f6:1d:ae   | 0:be:75:f6:1d:ae)              |                                             |  |  |  |  |  |
| >   | Internet Protocol Version 4,                                                          | Src: 192.168.0.1   | 00, Dst: 10.10. | 1.100           |                                |                                             |  |  |  |  |  |
| ~   | Transmission Control Protocol, Src Port: 47078, Dst Port: 80, Seq: 4098574664, Len: 0 |                    |                 |                 |                                |                                             |  |  |  |  |  |
|     | Source Port: 47078                                                                    |                    |                 |                 |                                |                                             |  |  |  |  |  |
|     | Destination Port: 80                                                                  |                    |                 |                 |                                |                                             |  |  |  |  |  |
|     | [Stream index: 0]                                                                     | -                  |                 |                 |                                |                                             |  |  |  |  |  |
|     | [TCP Segment Len: 0]                                                                  | 3                  |                 |                 |                                |                                             |  |  |  |  |  |
|     | Sequence number: 40985746                                                             | 64                 |                 |                 |                                |                                             |  |  |  |  |  |
|     | [Next sequence number: 40                                                             | 98574664]          |                 |                 |                                |                                             |  |  |  |  |  |
|     | Acknowledgment number: 0                                                              |                    |                 |                 |                                |                                             |  |  |  |  |  |
|     | 1000 = Header Length                                                                  | : 32 bytes (8)     |                 |                 |                                |                                             |  |  |  |  |  |
|     | > Flags: 0x002 (SYN)                                                                  |                    |                 |                 |                                |                                             |  |  |  |  |  |
|     | Window size value: 8192                                                               |                    |                 |                 |                                |                                             |  |  |  |  |  |
|     | [Calculated window size:                                                              | 8192]              |                 |                 |                                |                                             |  |  |  |  |  |
|     | Checksum: 0x8cd1 [unverif                                                             | led                |                 |                 |                                |                                             |  |  |  |  |  |
|     | [Checksum Status: Unverif                                                             | ied]               |                 |                 |                                |                                             |  |  |  |  |  |
|     | Urgent pointer: 0                                                                     |                    |                 |                 |                                |                                             |  |  |  |  |  |
|     | > Uptions: (12 bytes), Maxi                                                           | mum segment size,  | No-Operation () | WP), Window s   | ie, No-Operation (NOP), No-Ope | ration (NUP), SACK permitted                |  |  |  |  |  |
|     | > [limestamps]                                                                        |                    |                 |                 |                                |                                             |  |  |  |  |  |

Pontos principais:

- 1. O cliente envia um pacote TCP SYN.
- 2. O cliente envia um pacote TCP RST.
- 3. O pacote TCP SYN tem um valor de número de sequência igual a 4098574664.

O mesmo fluxo na captura CAPO contém:

| No. |                                                                                       | Time                         | Source          | Destination       | Protocol Length | Info                                                                            |  |  |  |  |  |
|-----|---------------------------------------------------------------------------------------|------------------------------|-----------------|-------------------|-----------------|---------------------------------------------------------------------------------|--|--|--|--|--|
| Г   | 1                                                                                     | 1 2019-10-13 14:32:22.860780 | 192.168.0.100   | 10.10.1.100       | ТСР             | 70 47078 → 80 [SYN] Seq=1386249852 🔛 8192 Len=0 MSS=1380 WS=4 SACK_PERM=1       |  |  |  |  |  |
|     | 4                                                                                     | 4 2019-10-13 14:32:25.858125 | 192.168.0.100   | 10.10.1.100       | тср             | 70 [TCP Retransmission] 47078 → 80 [SYN] Seq=1386249852 Win=8192 Len=0 MSS=1380 |  |  |  |  |  |
|     | 5                                                                                     | 5 2019-10-13 14:32:25.868729 | 192.168.0.100   | 10.10.1.100       | ТСР             | 58 47078 → 80 [RST] Seq=2968892337 Win=0 Len=0                                  |  |  |  |  |  |
|     | 2                                                                                     |                              |                 |                   |                 |                                                                                 |  |  |  |  |  |
| <   |                                                                                       |                              |                 |                   |                 |                                                                                 |  |  |  |  |  |
| >   | Fra                                                                                   | me 1: 70 bytes on wire (560  | bits), 70 byte  | s captured (560 b | oits)           |                                                                                 |  |  |  |  |  |
| >   | Eth                                                                                   | ernet II, Src: Cisco_f6:1d:  | 8e (00:be:75:f6 | :1d:8e), Dst: Cis | sco_fc:fc:d8    | (4c:4e:35:fc:fc:d8)                                                             |  |  |  |  |  |
| >   | 802.10 Virtual LAN, PRI: 0, DEI: 0, ID: 202                                           |                              |                 |                   |                 |                                                                                 |  |  |  |  |  |
| >   | Internet Protocol Version 4, Src: 192.168.0.100, Dst: 10.10.1.100                     |                              |                 |                   |                 |                                                                                 |  |  |  |  |  |
| ~   | Transmission Control Protocol, Src Port: 47078, Dst Port: 80, Seq: 1386249852, Len: 0 |                              |                 |                   |                 |                                                                                 |  |  |  |  |  |

Pontos principais:

- 1. O cliente envia um pacote TCP SYN. O firewall torna aleatório o ISN.
- 2. O cliente envia um pacote TCP RST.

Com base nas duas capturas, pode concluir-se que:

- Não há handshake triplo TCP entre o cliente e o servidor.
- Há um TCP RST que vem do cliente. O valor do número de sequência TCP RST na captura CAPI é 1386249853.

## Ações recomendadas

As ações listadas nesta seção têm como objetivo restringir ainda mais o problema.

Ação 1. Capture o cliente.

Com base nas capturas coletadas no firewall, há uma forte indicação de um fluxo assimétrico. Isso se baseia no fato de que o cliente envia um TCP RST com um valor de 1386249853 (o ISN aleatório):

| Image: Provide state state st | No. | Time       | Source        | Destination   | Protoco | Length Info                                                                      |
|----------------------------------------------------------------------------------------------------|-----|------------|---------------|---------------|---------|----------------------------------------------------------------------------------|
| 29 9.037499 192.168.0.100 10.10.1.100 TCP 66 [TCP Retransmission] 47078+80 [SYN] Seq=4098574664 Win=8192 Len=0 MSS<br>30 9.048155 10.10.1.100 192.168.0.100 TCP 66 [TCP ACKed unseen segment] 80+47078 [SYN, ACK] Seq=1924342422 Ack=138                                                                                                    | _ 1 | 9 6.040337 | 192.168.0.100 | 10.10.1.100   | TCP     | 66 47078+80 [SYN] Seq=4098574664 92 Len=0 MSS=1460 WS=4 SACK_PERM=1              |
| 30 9.048155 10.10.1.100 192.168.0.100 TCP 2 66 [TCP ACKed unseen segment] 80→47078 [SYN, ACK] Seq=1924342422 Ack=138                                                                                                    | 2   | 9 9.037499 | 192.168.0.100 | 10.10.1.100   | ТСР     | 66 [TCP Retransmission] 47078→80 [SYN] Seq=4098574664 Win=8192 Len=0 MSS=1460 WS |
| 21 0 049194 103 169 0 100 10 10 10 10 TCD EA 47079.90 [DCT] Con-1296340952 Win-0 Lon-0                                                                                                    | 3   | 0 9.048155 | 10.10.1.100   | 192.168.0.100 | ТСР     | 66 [TCP ACKed unseen segment] 80+47078 [SYN, ACK] Seq=1924342422 Ack=1386249853  |
| - 31 3.040104 132.100.0.100 10.10.10.100 ICP 34 4/0/0400 [K31] 36d=1300243033 WIU=0 FGU=0                                                                                                    | L 3 | 1 9.048184 | 192.168.0.100 | 10.10.1.100   | TCP     | 54 47078→80 [RST] Seq=1386249853 Win=0 Len=0                                     |

Pontos principais:

- 1. O cliente envia um pacote TCP SYN. O número de sequência é 4098574664 e é o mesmo que o visto na interface INTERNA do firewall (CAPI)
- 2. Há um TCP SYN/ACK com número ACK 1386249853 (esperado devido à aleatorização ISN). Este pacote não foi visto nas capturas de firewall
- 3. O cliente envia um TCP RST, pois esperava um SYN/ACK com o valor de número ACK de 4098574665, mas recebeu o valor de 1386249853

Isso pode ser visualizado da seguinte maneira:

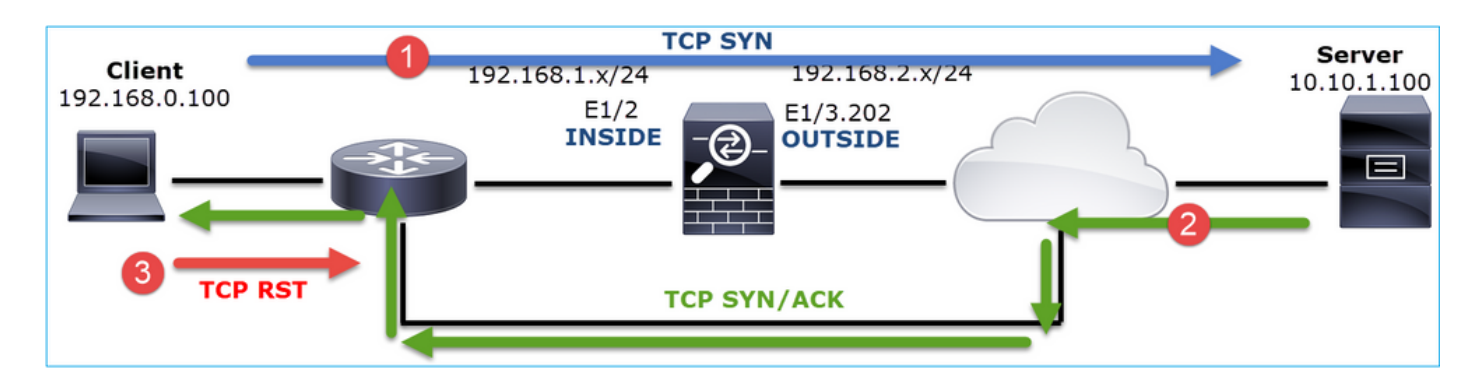

Ação 2. Verifique o roteamento entre o cliente e o firewall.

Confirme se:

- · Os endereços MAC vistos nas capturas são os esperados.
- Certifique-se de que o roteamento entre o firewall e o cliente seja simétrico.

Há situações em que o RST vem de um dispositivo que fica entre o firewall e o cliente enquanto há um roteamento assimétrico na rede interna. Um caso típico é mostrado na imagem:

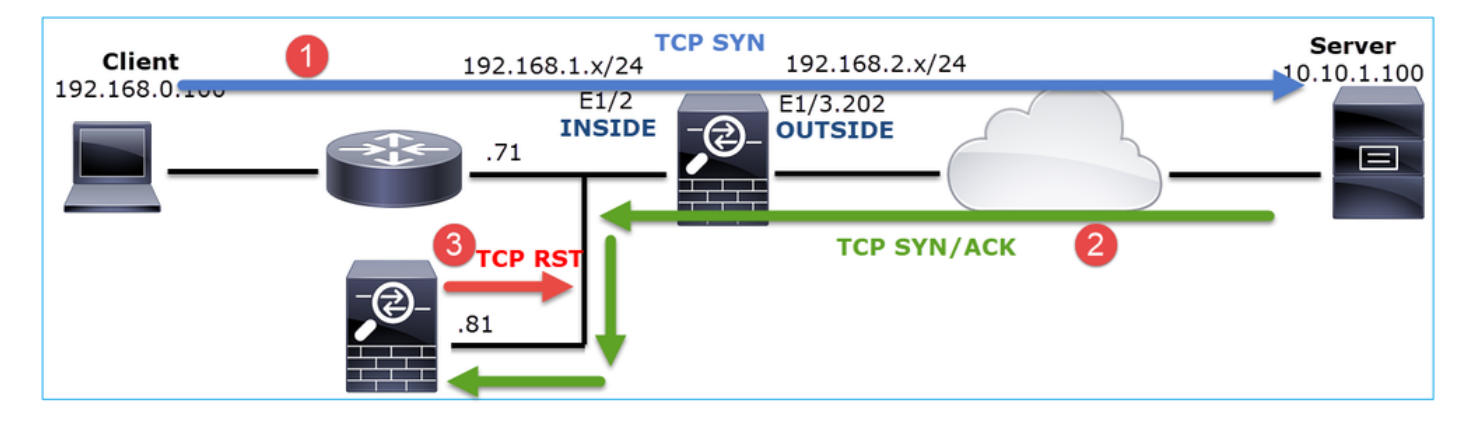

Nesse caso, a captura tem esse conteúdo. Observe a diferença entre o endereço MAC origem do pacote TCP SYN e o endereço MAC origem do TCP RST e o endereço MAC destino do pacote TCP SYN/ACK:

<#root>

firepower#

show capture CAPI detail

1: 13:57:36.730217

4c4e.35fc.fcd8

- 00be.75f6.1dae 0x0800 Length: 66
  - 192.168.0.100.47740 > 10.10.1.100.80: S [tcp sum ok] 3045001876:3045001876(0) win 8192 <mss 1460, 2: 13:57:36.981104 4c4e.35fc.fcd8 00be.75f6.1dae 0x0800 Length: 66
  - 192.168.0.100.47741 > 10.10.1.100.80: S [tcp sum ok] 3809380540:3809380540(0) win 8192 <mss 1460, 3: 13:57:36.981776 00be.75f6.1dae

a023.9£92.2a4d

```
0x0800 Length: 66
10.10.1.100.80 > 192.168.0.100.47741: S [tcp sum ok] 1304153587:1304153587(0) ack 3809380541 win
```

```
4: 13:57:36.982126
a023.9f92.2a4d
00be.75f6.1dae 0x0800 Length: 54
    192.168.0.100.47741 > 10.10.1.100.80:

R
[tcp sum ok] 3809380541:3809380541(0) ack 1304153588 win 8192 (ttl 255, id 48501)
...
```

Caso 5. Transferência TCP lenta (Cenário 1)

Descrição do problema:

A transferência SFTP entre os hosts 10.11.4.171 e 10.77.19.11 é lenta. Embora a largura de banda mínima (BW) entre os 2 hosts seja de 100 Mbps, a velocidade de transferência não vai além de 5 Mbps.

Ao mesmo tempo, a velocidade de transferência entre os hosts 10.11.2.124 e 172.25.18.134 é bem maior.

Material de Suporte:

A velocidade máxima de transferência para um único fluxo TCP é determinada pelo BDP (Bandwidth Delay Product). A fórmula usada é mostrada na imagem:

Para obter mais detalhes sobre o BDP, verifique os recursos aqui:

- Por que seu aplicativo usa apenas 10 Mbps, mesmo que o link seja de 1 Gbps?
- BRKSEC-3021 Avançado Maximizando o desempenho do firewall

Cenário 1. Transferência lenta

Esta imagem mostra a topologia:

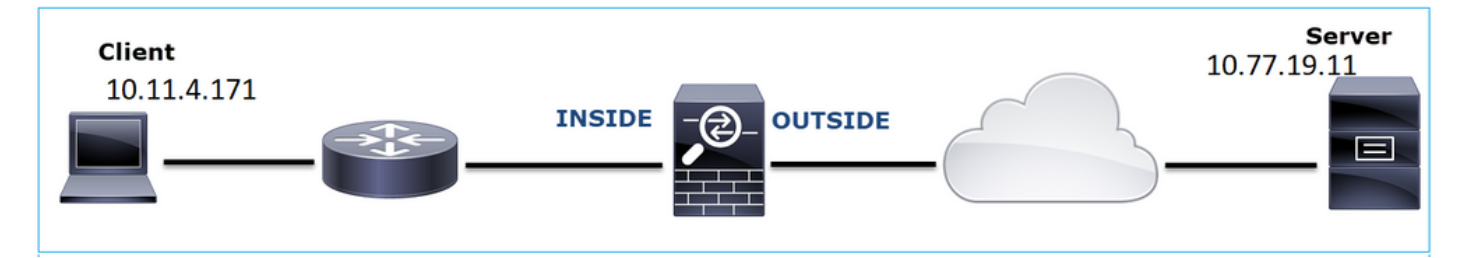

Fluxo afetado:

IP orig.: 10.11.4.171

IP do Horário de Verão: 10.77.19.11

Protocolo: SFTP (FTP sobre SSH)

Capturar análise

Habilitar capturas no mecanismo LINA FTD:

<#root>

firepower#

capture CAPI int INSIDE buffer 33554432 match ip host 10.11.4.171 host 10.77.19.11

firepower#

capture CAPO int OUTSIDE buffer 33554432 match ip host 10.11.4.171 host 10.77.19.11

Aviso: as capturas LINA em FP1xxx e FP21xx afetam a taxa de transferência de tráfego que passa pelo FTD. Não ative as capturas LINA nas plataformas FP1xxx e FP21xxx ao solucionar problemas de desempenho (transferência lenta através do FTD). Em vez disso, use o SPAN ou um dispositivo HW Tap além das capturas nos hosts origem e destino. O problema está documentado no bug da Cisco ID <u>CSCvo30697</u>.

### <#root>

firepower#

capture CAPI type raw-data trace interface inside match icmp any any WARNING: Running packet capture can have an adverse impact on performance.

## Ações recomendadas

As ações listadas nesta seção têm como objetivo restringir ainda mais o problema.

Cálculo do tempo de ida e volta (RTT)

Primeiro, identifique o fluxo de transferência e siga-o:

| No | . Time                                                              | Source                                                                                 | Destination                                                                       | Protocol      | Length                                   | Window size                        | value                                                          |
|----|---------------------------------------------------------------------|----------------------------------------------------------------------------------------|-----------------------------------------------------------------------------------|---------------|------------------------------------------|------------------------------------|----------------------------------------------------------------|
|    | 1 0.000000<br>2 0.072521<br>3 0.000168<br>4 0.077068<br>5 0.000152  | 10.11.4.171<br>10.77.19.11<br>10.11.4.171<br>10.77.19.11<br>10.11.4.171                | Mark/Unmark Packet<br>Ignore/Unignore Pack<br>Set/Unset Time Refere<br>Time Shift | et<br>ence    | 70<br>70<br>58<br>80<br>58               |                                    | 49640<br>49680<br>49680<br>49680<br>49680<br>49680             |
|    | 6 0.000244<br>7 0.071545<br>8 0.000153<br>9 0.041288<br>10 0.000168 | 10.11.4.171<br>10.77.19.11<br>10.11.4.171<br>10.77.19.11<br>10.11.4.171<br>10.77.19.11 | Packet Comment<br>Edit Resolved Name<br>Apply as Filter<br>Prepare a Filter       | ,             | 80<br>58<br>538<br>738<br>58<br>58<br>58 |                                    | 49680 (<br>49680 (<br>49680 (<br>49680 (<br>49680 (<br>49680 ( |
| <  | 12 0.000168<br>Frame 1: 70 by                                       | 10.11.4.171<br>tes on wire (560                                                        | Conversation Filter<br>Colorize Conversation<br>SCTP<br>Follow                    | , ,<br>,<br>, | 82<br>TC                                 | P Stream                           | 49680                                                          |
|    | Ethernet II, S<br>802.1Q Virtual<br>Internet Proto                  | rc: Cisco_f8:19:f<br>LAN, PRI: 0, DEI<br>col Version 4, Sr                             | Copy<br>Protocol Preferences                                                      | ,             | UD<br>SS<br>HT                           | DP Stream<br>L Stream<br>TP Stream | 00:5d:7                                                        |

Altere a visualização do Wireshark para mostrar Seconds Since the Previous Displayed Packet. Isso facilita o cálculo do RTT:

| File | Edit                          | t V                 | ew             | Go        | Capture   | Analyze                                           | Statistics | Telephony                              | Wireless                                                      | Tools    | Help            |                 |            |           |            |         |  |  |
|------|-------------------------------|---------------------|----------------|-----------|-----------|---------------------------------------------------|------------|----------------------------------------|---------------------------------------------------------------|----------|-----------------|-----------------|------------|-----------|------------|---------|--|--|
|      |                               | 1                   | V Main Toolbar |           |           |                                                   |            |                                        | Q. Q. Q. II                                                   |          |                 |                 |            |           |            |         |  |  |
|      | 🛾 Apply a di 🖌 Filter Toolbar |                     |                |           |           |                                                   |            |                                        |                                                               |          |                 |                 |            |           |            |         |  |  |
| No.  | 1                             | ir 🗸 Status Bar     |                |           |           |                                                   | Protocol   | Protocol Length Window size value Info |                                                               |          |                 |                 |            |           |            |         |  |  |
|      | 10                            | Э.                  | Fu             | ull Scre  | een       |                                                   | F1         | 1                                      | ТСР                                                           | 70       | )               | 49640           | 39744 →    | 22 [SYN]  | Seq=173702 | 6093 1  |  |  |
|      | 2 0                           | ).                  | P              | acket I   | ict       |                                                   |            |                                        | ТСР                                                           | 70       | )               | 49680           | 22 → 397   | 744 [SYN, | ACK] Seq=8 | 35172   |  |  |
|      | 30                            | 3 0. Packet Details |                |           |           |                                                   | TCP        | 58                                     |                                                               | 49680    | 39744 →         | 22 [ACK]        | Seq=173702 | 6094 /    |            |         |  |  |
|      | 40                            | 4 0. Packet Details |                |           |           | SSHv2                                             | 80         | )                                      | 49680                                                         | Server:  | Protocol        | (SSH-2.0-S      | un_SSI     |           |            |         |  |  |
|      | 50                            |                     |                | urentet e | ,,,       |                                                   |            |                                        | TICP                                                          | 58       | •               | 49680           | 39744 →    | ZZ [ACK]  | Seq=1/3/02 | .0094 / |  |  |
|      | 70                            |                     | Ti             | ime Di    | splay For | mat                                               |            | •                                      | Date and Time of Day (1970-01-01 01:02:03.123456) Ctrl+Alt+1  |          |                 |                 |            |           |            |         |  |  |
|      |                               |                     | N              | lame R    | esolution | ı                                                 |            | •                                      | Year, Day of Year, and Time of Day (1970/001 01:02:03.123456) |          |                 |                 |            |           |            |         |  |  |
|      | 80                            | <i>.</i>            | 7              | oom       |           |                                                   |            | ,                                      | Time                                                          | e of Day | (01:02:03       | 3.123456)       |            |           | Ctrl+A     | lt+2    |  |  |
|      | 10.0                          | 9 0. Zoom           |                |           |           |                                                   | Seco       | nds Sinc                               | e 1970-0                                                      | 01-01    |                 |                 | Ctrl+A     | lt+3      |            |         |  |  |
|      | 10 0.<br>11 0.                |                     | E              | xpand     | Subtrees  |                                                   | Sh         | ift+Right                              | Seco                                                          | nds Sinc | e Beginr        | ning of Capture |            |           | Ctrl+A     | lt+4    |  |  |
|      |                               |                     | C              | ollapse   | e Subtree | Subtrees Shift+Left                               |            | Seco                                   | onds Sinc                                                     | e Previo | us Captured Pag | :ket            |            | Ctrl+A    | lt+5       |         |  |  |
| <    | Expand All Ctrl+Right         |                     |                |           |           | Seconds Since Previous Displayed Packet     Ctrl+ |            |                                        |                                                               |          |                 | Ctrl+A          | lt+6       |           |            |         |  |  |
| _    |                               | _                   | 0              |           | - All     |                                                   | C1.        | de la fil                              |                                                               |          |                 |                 |            |           |            |         |  |  |

O RTT pode ser calculado pela adição dos valores de tempo entre 2 trocas de pacotes (um para a origem e um para o destino). Nesse caso, o pacote #2 mostra o RTT entre o firewall e o dispositivo que enviou o pacote SYN/ACK (servidor). O Packet #3 mostra o RTT entre o firewall e o dispositivo que enviou o pacote ACK (cliente). A adição dos 2 números fornece uma boa estimativa sobre o RTT fim-a-fim:

| 1 0.000000  | 10.11.4.171 | 10.77.19.11 | TCP   | 70  | 49640 39744 → 22 [SYN] Seq=1737026093 Win=49640 Len=0 MSS=1460 WS=1 SACK_PERM=1                    |
|-------------|-------------|-------------|-------|-----|----------------------------------------------------------------------------------------------------|
| 2 0.072521  | 10.77.19.11 | 10.11.4.171 | TCP   | 70  | 49680 22 → 39744 [SYN, ACK] Seq=835172681 Ack=1737026094 Win=49680 Len=0 MSS=1380 WS=1 SACK_PERM=1 |
| 3 0.000168  | 10.11.4.171 | 10.77.19.11 | TCP   | 58  | 49680 39744 → 22 [ACK] Seq=1737026094 Ack=835172682 Win=49680 Len=0                                |
| 4 0.077068  | 10.77.19.11 | 10.11.4.171 | SSHv2 | 80  | 49680 Server: Protocol (SSH-2.0-Sun_SSH_1.1.8)                                                     |
| 5 0.000152  | 10.11.4.171 | 10.77.19.11 | TCP   | 58  | 49680 39744 → 22 [ACK] Seq=1737026094 Ack=835172704 Win=49680 Len=0                                |
| 6 0.000244  | 10.11.4.171 | 10.77.19.11 | SSHv2 | 80  | 49680 Client: Protocol (SSH-2.0-Sun_SSH_1.1.4)                                                     |
| 7 0.071545  | 10.77.19.11 | 10.11.4.171 | TCP   | 58  | 49680 22 → 39744 [ACK] Seq=835172704 Ack=1737026116 Win=49680 Len=0                                |
| 8 0.000153  | 10.11.4.171 | 10.77.19.11 | SSHv2 | 538 | 49680 Client: Key Exchange Init                                                                    |
| 9 0.041288  | 10.77.19.11 | 10.11.4.171 | SSHv2 | 738 | 49680 Server: Key Exchange Init                                                                    |
| 10 0.000168 | 10.11.4.171 | 10.77.19.11 | TCP   | 58  | 49680 39744 → 22 [ACK] Seq=1737026596 Ack=835173384 Win=49680 Len=0                                |
| 11 0.030165 | 10.77.19.11 | 10.11.4.171 | TCP   | 58  | 49680 22 → 39744 [ACK] Seq=835173384 Ack=1737026596 Win=49680 Len=0                                |
| 12 0.000168 | 10.11.4.171 | 10.77.19.11 | SSHv2 | 82  | 49680 Client: Diffie-Hellman Group Exchange Request                                                |

RTT ≈ 80 ms

Cálculo do Tamanho da Janela TCP

Expanda um pacote TCP, expanda o cabeçalho TCP, selecione Tamanho de janela calculado e selecione Aplicar como coluna:

| ~ | Transmission Control Protocol, Src            | Port: 22,  | Dst Port: | 39744, | Seq: | 835184024, | Ack: | 1758069308, | Len: | 32 |
|---|-----------------------------------------------|------------|-----------|--------|------|------------|------|-------------|------|----|
|   | Source Port: 22                               |            |           |        |      |            |      |             |      |    |
|   | Destination Port: 39744                       |            |           |        |      |            |      |             |      |    |
|   | [Stream index: 0]                             |            |           |        |      |            |      |             |      |    |
|   | [TCP Segment Len: 32]                         |            |           |        |      |            |      |             |      |    |
|   | Sequence number: 835184024                    |            |           |        |      |            |      |             |      |    |
|   | [Next sequence number: 835184056              | 1          |           |        |      |            |      |             |      |    |
|   | Acknowledgment number: 175806930              | 3          |           |        |      |            |      |             |      |    |
|   | 0101 = Header Length: 20 bytes (5)            |            |           |        |      |            |      |             |      |    |
|   | > Flags: 0x018 (PSH, ACK)                     |            |           |        |      |            |      |             |      |    |
|   | Window size value: 49680                      |            |           |        |      |            |      |             |      |    |
|   | [Calculated window size: 49680]               |            |           |        |      |            |      |             |      |    |
|   | [Window size scaling factor: :                | Expand Sul | btrees    |        |      |            |      |             |      |    |
|   | Checksum: 0x2b49 [unverified]                 | Collapse S | ubtrees   |        |      |            |      |             |      |    |
|   | [Checksum Status: Unverified]                 | Expand All |           |        |      |            |      |             |      |    |
|   | Ungant naintan. 0                             | Collapse A | ш         |        | ł    |            |      |             |      |    |
| 0 | 2 The scaled window size (if scaling has been |            |           |        |      |            |      |             |      |    |
|   | Mindow<br>[Calcol                             | Apply as C | olumn     |        |      |            |      |             |      |    |

Verifique a coluna Valor do tamanho da janela calculado para ver qual foi o valor do tamanho máximo da janela durante a sessão TCP. Você também pode selecionar o nome da coluna e classificar os valores.

Se você testar um download de arquivo (servidor > cliente), deverá verificar os valores anunciados pelo servidor. O valor do tamanho máximo da janela anunciado pelo servidor determina a velocidade máxima de transferência alcançada.

| Apply Apply | a display filter | <ctrl-></ctrl-> |             |          |        |                        |                                             |
|-------------|------------------|-----------------|-------------|----------|--------|------------------------|---------------------------------------------|
| No.         | Time             | Source          | Destination | Protocol | Length | Calculated window size | Info                                        |
| 24          | 0.000091         | 10.11.4.171     | 10.77.19.11 | TCP      | 58     | 49                     | 680 39744 → 22 [ACK] Seq=1758069341 Ack=83  |
| 24          | 0.000077         | 10.77.19.11     | 10.11.4.171 | TCP      | 58     | 49                     | 1680 22 → 39744 [FIN, ACK] Seq=835184152 Ac |
| 24          | 0.071605         | 10.77.19.11     | 10.11.4.171 | TCP      | 58     | 49                     | 680 22 → 39744 [ACK] Seq=835184152 Ack=175  |
| 24          | 0.000153         | 10.11.4.171     | 10.77.19.11 | TCP      | 58     | 49                     | 680 39744 → 22 [FIN, ACK] Seq=1758069340 A  |
| 24          | 0.000443         | 10.11.4.171     | 10.77.19.11 | SSHv2    | 90     | 49                     | 680 Client: Encrypted packet (len=32)       |
| 24          | 0.071666         | 10.77.19.11     | 10.11.4.171 | SSHv2    | 154    | 49                     | 680 Server: Encrypted packet (len=96)       |
| 24          | 0.044050         | 10.11.4.171     | 10.77.19.11 | TCP      | 58     | 49                     | 680 39744 → 22 [ACK] Seq=1758069308 Ack=83  |
| 24          | 0.073605         | 10.77.19.11     | 10.11.4.171 | SSHv2    | 90     | 49                     | 680 Server: Encrypted packet (len=32)       |
| 24          | 0.000747         | 10.11.4.171     | 10.77.19.11 | SSHv2    | 90     | 49                     | 0680 Client: Encrypted packet (len=32)      |

Nesse caso, o tamanho da janela TCP é ≈ 50000 Bytes

Com base nesses valores e com o uso da fórmula Bandwidth Delay Product, você obtém a largura de banda teórica máxima que pode ser obtida nessas condições: 50000\*8/0.08 = largura de banda teórica máxima de 5 Mbps.

Isso corresponde às experiências do cliente neste caso.

Verifique cuidadosamente o handshake triplo do TCP. Ambos os lados, e mais importante o servidor, anunciam um valor de escala de janela de 0, o que significa 2^0 = 1 (sem escala de

janelas). Isso afeta negativamente a taxa de transferência:

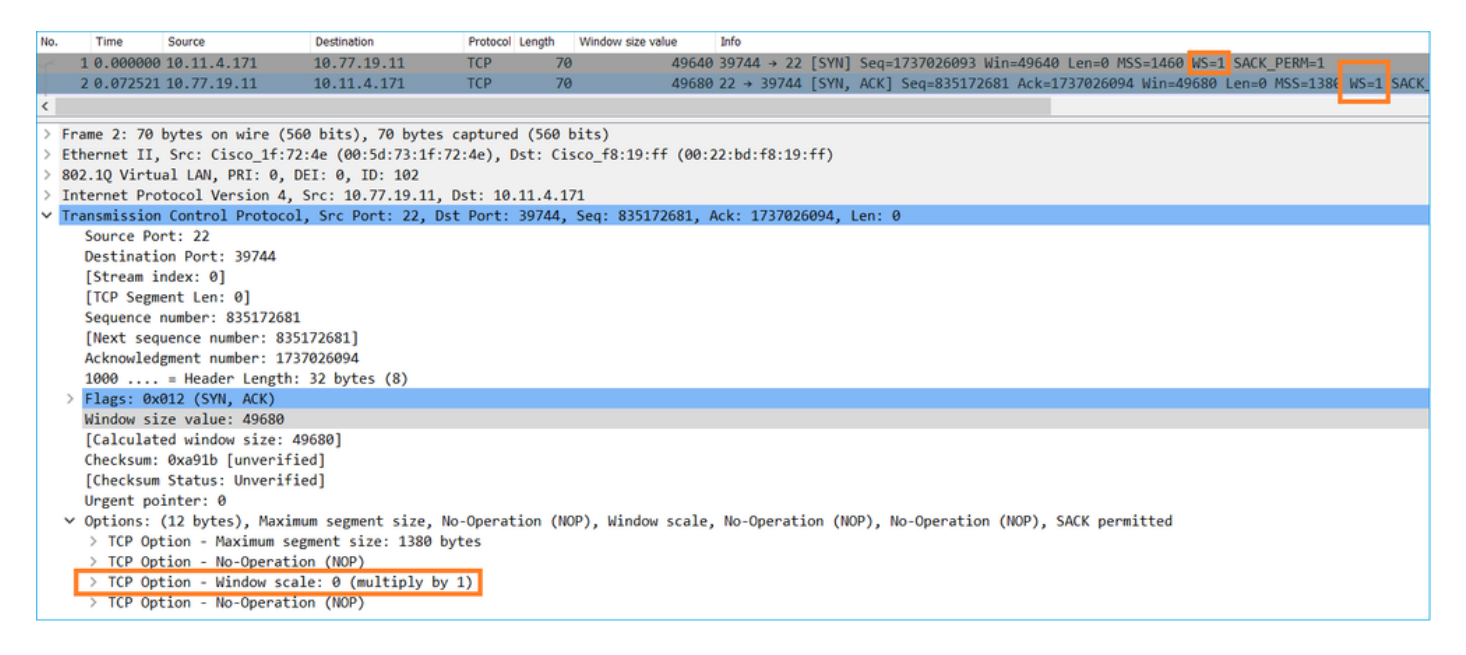

Neste ponto, é necessário fazer uma captura no servidor, confirmar que é ele que anuncia a escala de janela = 0 e reconfigurá-la (verifique a documentação do servidor para saber como fazer isso).

Cenário 2. Transferência rápida

Agora, vamos examinar o bom cenário (transferência rápida pela mesma rede):

Topologia:

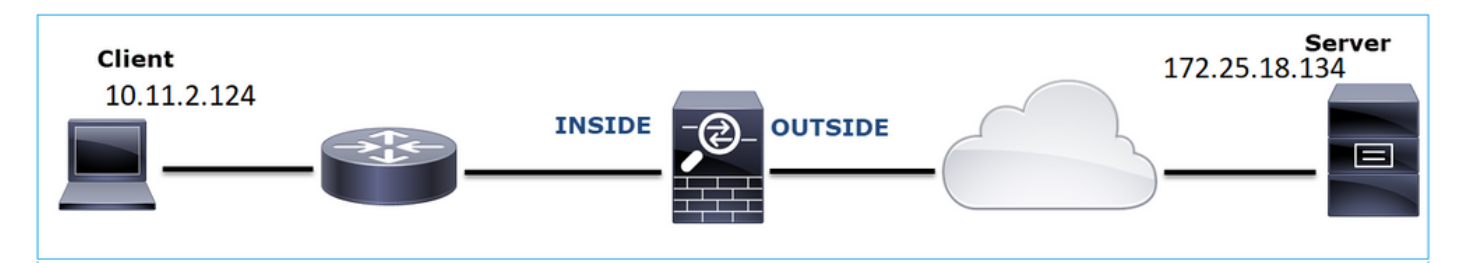

O fluxo de interesse:

IP orig.: 10.11.2.124

IP do Horário de Verão: 172.25.18.134

Protocolo: SFTP (FTP sobre SSH)

Habilitar Capturas no mecanismo LINA FTD

### <#root>

firepower#

capture CAPI int INSIDE buffer 33554432 match ip host 10.11.2.124 host 172.25.18.134

capture CAPO int OUTSIDE buffer 33554432 match ip host 10.11.2.124 host 172.25.18.134

| No. |   | Time     | Source        | Destination   | Protocol | Length |
|-----|---|----------|---------------|---------------|----------|--------|
| r.  | 1 | 0.000000 | 10.11.2.124   | 172.25.18.134 | ТСР      | 78     |
|     | 2 | 0.267006 | 172.25.18.134 | 10.11.2.124   | ТСР      | 78     |
|     | 3 | 0.000137 | 10.11.2.124   | 172.25.18.134 | TCP      | 70     |
|     | 4 | 0.003784 | 10.11.2.124   | 172.25.18.134 | SSHv2    | 91     |
|     | 5 | 0.266863 | 172.25.18.134 | 10.11.2.124   | TCP      | 70     |
|     | 6 | 0.013580 | 172.25.18.134 | 10.11.2.124   | SSHv2    | 91     |

Cálculo do Tempo de Ida e Volta (RTT): Neste caso, o RTT é  $\approx$  300 ms.

Cálculo do Tamanho da Janela TCP: O servidor anuncia um fator de escala de janela TCP de 7.

| > | Internet Protocol Version 4, Src: 172.25.18.134, Dst: 10.11.2.124                                         |
|---|----------------------------------------------------------------------------------------------------|
| ~ | Transmission Control Protocol, Src Port: 22, Dst Port: 57093, Seq: 661963571, Ack: 1770516295, Len: 0     |
|   | Source Port: 22                                                                                           |
|   | Destination Port: 57093                                                                                   |
|   | [Stream index: 0]                                                                                         |
|   | [TCP Segment Len: 0]                                                                                      |
|   | Sequence number: 661963571                                                                                |
|   | [Next sequence number: 661963571]                                                                         |
|   | Acknowledgment number: 1770516295                                                                         |
|   | 1010 = Header Length: 40 bytes (10)                                                                       |
|   | > Flags: 0x012 (SYN, ACK)                                                                                 |
|   | Window size value: 14480                                                                                  |
|   | [Calculated window size: 14480]                                                                           |
|   | Checksum: 0x6497 [unverified]                                                                             |
|   | [Checksum Status: Unverified]                                                                             |
|   | Urgent pointer: 0                                                                                         |
|   | v Options: (20 bytes), Maximum segment size, SACK permitted, Timestamps, No-Operation (NOP), Window scale |
|   | > TCP Option - Maximum segment size: 1300 bytes                                                           |
|   | > TCP Option - SACK permitted                                                                             |
|   | > TCP Option - Timestamps: TSval 390233290, TSecr 981659424                                               |
|   | > TCP Option - No-Operation (NOP)                                                                         |
|   | > TCP Option - Window scale: 7 (multiply by 128)                                                          |
|   | > [SEQ/ACK analysis]                                                                                      |

O tamanho da janela TCP do servidor é  $\approx$  1600000 Bytes:

| Apply Apply | a display filter | <ctrl-></ctrl-> |             |          |        |                   |                        |                        |
|-------------|------------------|-----------------|-------------|----------|--------|-------------------|------------------------|------------------------|
| No.         | Time             | Source          | Destination | Protocol | Length | Window size value | Calculated window size | Info                   |
| 23          | 0.002579         | 172.25.18.134   | 10.11.2.124 | TCP      | 70     | 12854             | 1645312                | 22 → 57093 [FIN, ACK]  |
| 23          | 0.266847         | 172.25.18.134   | 10.11.2.124 | TCP      | 70     | 12854             | 1645312                | 22 → 57093 [ACK] Seq=0 |
| 23          | 0.268089         | 172.25.18.134   | 10.11.2.124 | SSHv2    | 198    | 12854             | 1645312                | Server: Encrypted pack |
| 23          | 0.000076         | 172.25.18.134   | 10.11.2.124 | SSHv2    | 118    | 12854             | 1645312                | Server: Encrypted pack |
| 23          | 0.000351         | 172.25.18.134   | 10.11.2.124 | SSHv2    | 118    | 12854             | 1645312                | Server: Encrypted pack |
| 23          | 0.000092         | 172.25.18.134   | 10.11.2.124 | TCP      | 70     | 12854             | 1645312                | 22 → 57093 [ACK] Seq=0 |
| 23          | 0.000015         | 172.25.18.134   | 10.11.2.124 | TCP      | 70     | 12854             | 1645312                | 22 → 57093 [ACK] Seq=  |
| 23          | 0.000091         | 172.25.18.134   | 10.11.2.124 | TCP      | 70     | 12854             | 1645312                | 22 → 57093 [ACK] Seq=6 |

Com base nesses valores, a fórmula do Produto com Atraso de Largura de Banda fornece:

1600000\*8/0.3 = velocidade de transferência teórica máxima de 43 Mbps

# Caso 6. Transferência TCP lenta (Cenário 2)

Descrição do problema: a transferência de arquivos por FTP (download) pelo firewall está lenta.

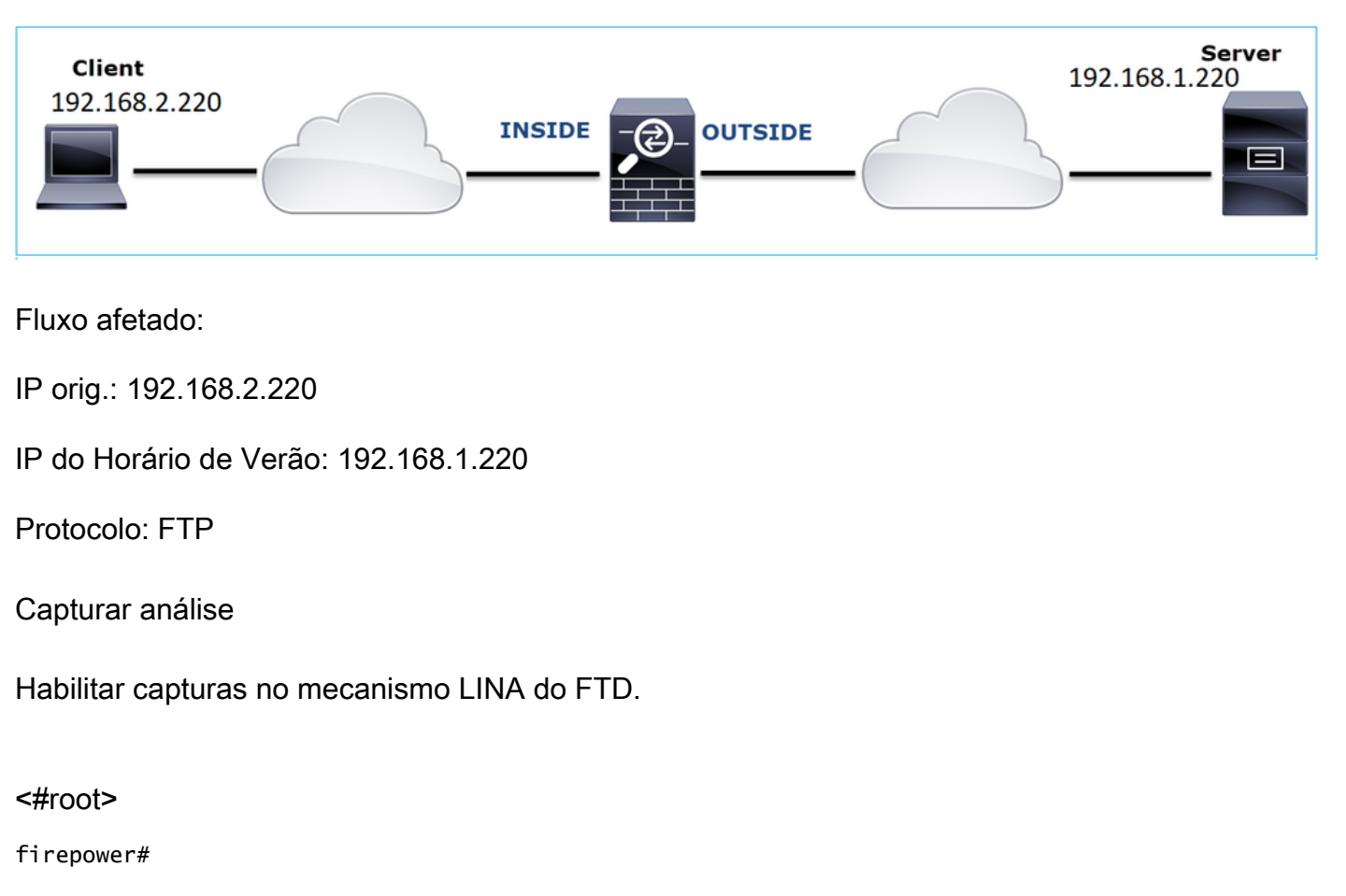

Esta imagem mostra a topologia:

capture CAPI type raw-data buffer 33554432 interface INSIDE match tcp host 192.168.2.220 host 192.168.1. firepower#

cap CAPO type raw-data buffer 33554432 interface OUTSIDE match tcp host 192.168.2.220 host 192.168.1.220

Selecione um pacote FTP-DATA e siga o FTP Data Channel na captura FTD INSIDE (CAPI):

| I | 75 0.000412 | 192.168.2.220 | 192.168.1.220 | TCP      | 66 54494 → 2388 [ACK]    | Seq=1884231612 Ack=2670018383              |
|---|-------------|---------------|---------------|----------|--------------------------|--------------------------------------------|
|   | 76 0.000518 | 192.168.1.220 | 192.168.2.220 | FTP-DATA |                          | (PASV) (RETR file15mb)                     |
| I | 77 0.000061 | 192.168.1.220 | 192.168.2.220 | FTP-DATA | Mark/Unmark Packet       | (PASV) (RETR file15mb)                     |
| ĺ | 78 0.000046 | 192.168.1.220 | 192.168.2.220 | FTP-DATA | Ignore/Unignore Packet   | not captured] FTP Data: 124                |
| ſ | 79 0.000015 | 192.168.1.220 | 192.168.2.220 | FTP-DATA | Set/Unset Time Reference | (PASV) (RETR file15mb)                     |
| I | 80 0.000107 | 192.168.2.220 | 192.168.1.220 | TCP      | Time Shift               | q=1884231612 Ack=2670019631                |
| I | 81 0.000092 | 192.168.2.220 | 192.168.1.220 | TCP      | Packet Comment           | a=1884231612 Ack=2670020879                |
| I | 82 0.000091 | 192.168.2.220 | 192.168.1.220 | TCP      | Edit Resolved Name       | 4494 → 2388 [ACK] Seq=188423               |
| I | 83 0.000015 | 192.168.2.220 | 192.168.1.220 | TCP      | Edit Resolved Mame       | 4494 → 2388 [ACK] Seq=188423               |
| I | 84 0.000321 | 192.168.1.220 | 192.168.2.220 | FTP-DATA | Apply as Filter          | <ul> <li>(PASV) (RETR file15mb)</li> </ul> |
| I | 85 0.000061 | 192.168.1.220 | 192.168.2.220 | FTP-DATA | Prepare a Filter         | <ul> <li>(PASV) (RETR file15mb)</li> </ul> |
| I | 86 0.000153 | 192.168.2.220 | 192.168.1.220 | TCP      | Conversation Filter      | ↓ 4494 → 2388 [ACK] Seq=188423             |
|   | 87 0.000122 | 192.168.2.220 | 192.168.1.220 | TCP      | Colorize Conversation    | , 4494 → 2388 [ACK] Seq=188423             |
|   | 88 0.918415 | 192.168.1.220 | 192.168.2.220 | TCP      | SCTP                     | 38 → 54494 [ACK] Seq=2670020               |
| ſ | 89 0.000397 | 192.168.2.220 | 192.168.1.220 | TCP      | Follow                   | =2670027119                                |
| I | 90 0.000869 | 192.168.1.220 | 192.168.2.220 | FTP-DATA | 1000                     | e15mb)                                     |

# O conteúdo do fluxo FTP-DATA:

|   | 26 0.000000 | 192.168.2.220 | 192.168.1.220 | TCP      | 74 54494 + 2388 [SYN] Seq=1884231611 Win=29200 Len=0 MSS=1460 SACK_PERM=1 TSval=3577288500 TSecr=0 WS=128                                            |
|---|-------------|---------------|---------------|----------|----------------------------------------------------------------------------------------------------|
| Т | 28 1.026564 | 192.168.2.220 | 192.168.1.220 | тср      | 74 [TCP Retransmission] 54494 → 2388 [SYN] Seq=1884231611 Win=29200 Len=0 MSS=1460 SACK_PERM=1 TSval=3577289526 TSecr=0 WS=128                       |
|   | 29 1.981584 | 192.168.1.220 | 192.168.2.220 | TCP      | 74 2388 + 54494 [SYN, ACK] Seq=2669989678 Ack=1884231612 Win=8192 Len=0 MSS=1260 WS=256 SACK_PERM=1 TSval=4264384 TSecr=3577288500                   |
|   | 30 0.000488 | 192.168.2.220 | 192.168.1.220 | TCP      | 66 54494 → 2388 [ACK] Seq=1884231612 Ack=2669989679 Win=29312 Len=0 TSval=3577291508 TSecr=4264384                                                   |
|   | 34 0.001617 | 192.168.1.220 | 192.168.2.220 | FTP-DATA | 1314 FTP Data: 1248 bytes (PASV) (RETR file15mb)                                                                                                    |
|   | 35 0.000351 | 192.168.2.220 | 192.168.1.220 | TCP      | 66 54494 → 2388 [ACK] Seq=1884231612 Ack=2669990927 Win=32128 Len=0 TSval=3577291510 TSecr=4264384                                                   |
|   | 36 0.000458 | 192.168.1.220 | 192.168.2.220 | FTP-DATA | 1314 [TCP Previous segment not captured] FTP Data: 1248 bytes (PASV) (RETR file15mb)                                                                 |
|   | 37 0.000061 | 192.168.1.220 | 192.168.2.220 | FTP-DATA | 1314 FTP Data: 1248 bytes (PASV) (RETR file15mb)                                                                                                    |
|   | 38 0.000198 | 192.168.2.220 | 192.168.1.220 | TCP      | 78 [TCP Window Update] 54494 → 2388 [ACK] Seq=1884231612 Ack=2669990927 Win=35072 Len=0 TSval=3577291511 TSecr=4264384 SLE=2669992175 SRE=2669993423 |
|   | 39 0.000077 | 192.168.2.220 | 192.168.1.220 | TCP      | 78 [TCP Window Update] 54494 → 2388 [ACK] Seq=1884231612 Ack=2669990927 Win=37888 Len=0 TSval=3577291511 TSecr=4264384 SLE=2669992175 SRE=2669994671 |
|   | 40 0.309096 | 192.168.1.220 | 192.168.2.220 | тср      | 1314 [TCP Out-Of-Order] 2388 + 54494 [ACK] Seq=2669990927 Ack=1884231612 Win=66048 Len=1248 TSval=4264415 TSecr=3577291511                           |
|   | 41 0.000488 | 192.168.2.220 | 192.168.1.220 | TCP      | 66 54494 → 2388 [ACK] Seq=1884231612 Ack=2669994671 Win=40832 Len=0 TSval=3577291820 TSecr=4264415                                                   |
|   | 42 0.000489 | 192.168.1.220 | 192.168.2.220 | FTP-DATA | 1314 FTP Data: 1248 bytes (PASV) (RETR file15mb)                                                                                                    |
|   | 43 0.000045 | 192.168.1.220 | 192.168.2.220 | FTP-DATA | 1314 [TCP Previous segment not captured] FTP Data: 1248 bytes (PASV) (RETR file15mb)                                                                 |
|   | 44 0.000077 | 192.168.1.220 | 192.168.2.220 | FTP-DATA | 1314 FTP Data: 1248 bytes (PASV) (RETR file15mb)                                                                                                    |
|   | 45 0.000244 | 192.168.2.220 | 192.168.1.220 | TCP      | 66 54494 → 2388 [ACK] Seq=1884231612 Ack=2669995919 Win=43776 Len=0 TSval=3577291821 TSecr=4264415                                                   |
|   | 46 0.000030 | 192.168.2.220 | 192.168.1.220 | TCP      | 78 [TCP Window Update] 54494 → 2388 [ACK] Seq=1884231612 Ack=2669995919 Win=48768 Len=0 TSval=3577291821 TSecr=4264415 SLE=2669997167 SRE=2669999663 |
|   | 47 0.000504 | 192.168.1.220 | 192.168.2.220 | FTP-DATA | 1314 FTP Data: 1248 bytes (PASV) (RETR file15mb)                                                                                                    |
|   | 48 0.000259 | 192.168.2.220 | 192.168.1.220 | TCP      | 78 [TCP Window Update] 54494 → 2388 [ACK] Seq=1884231612 Ack=2669995919 Win=51584 Len=0 TSval=3577291822 TSecr=4264415 SLE=2669997167 SRE=2670000911 |
|   | 49 0.918126 | 192.168.1.220 | 192.168.2.220 |          | 1314 [TCP Out-Of-Order] 2388 → 54494 [ACK] Seq=2669995919 Ack=1884231612 Win=66048 Len=1248 TSval=4264507 TSecr=3577291822                           |
| T | 50 0.000900 | 192.168.2.220 | 192.168.1.220 | TCP      | 66 54494 → 2388 [ACK] Seq=1884231612 Ack=2670000911 Win=54528 Len=0 TSval=3577292741 TSecr=4264507                                                   |
|   | 51 0.000519 | 192.168.1.220 | 192.168.2.220 | FTP-DATA | 1314 FTP Data: 1248 bytes (PASV) (RETR file15mb)                                                                                                    |
|   | 52 0.000061 | 192.168.1.220 | 192.168.2.220 | FTP-DATA | 1314 FTP Data: 1248 bytes (PASV) (RETR file15mb)                                                                                                    |
|   | 53 0.000015 | 192.168.1.220 | 192.168.2.220 | FTP-DATA | 1314 [TCP Previous segment not captured] FTP Data: 1248 bytes (PASV) (RETR file15mb)                                                                 |
|   | 54 0.000015 | 192.168.1.220 | 192.168.2.220 | FTP-DATA | 1314 FTP Data: 1248 bytes (PASV) (RETR file15mb)                                                                                                    |
|   | 55 0.000199 | 192.168.2.220 | 192.168.1.220 | TCP      | 66 54494 → 2388 [ACK] Seq=1884231612 Ack=2670002159 Win=57472 Len=0 TSval=3577292742 TSecr=4264507                                                   |
|   | 56 0.000229 | 192.168.2.220 | 192.168.1.220 | TCP      | 66 54494 → 2388 [ACK] Seq=1884231612 Ack=2670003407 Win=60288 Len=0 TSval=3577292742 TSecr=4264507                                                   |
|   | 57 0.000183 | 192.168.1.220 | 192.168.2.220 | FTP-DATA | 1314 FTP Data: 1248 bytes (PASV) (RETR file15mb)                                                                                                    |
|   | 58 0.000106 | 192.168.2.220 | 192.168.1.220 | TCP      | 78 [TCP Window Update] 54494 → 2388 [ACK] Seq=1884231612 Ack=2670003407 Win=65280 Len=0 TSval=3577292742 TSecr=4264507 SLE=2670004655 SRE=2670007151 |
|   | 59 0.000168 | 192.168.2.220 | 192.168.1.220 | TCP      | 78 [TCP Window Update] 54494 → 2388 [ACK] Seq=1884231612 Ack=2670003407 Win=68224 Len=0 TSval=3577292743 TSecr=4264507 SLE=2670004655 SRE=2670008399 |
|   | 60 0.000000 | 192.168.1.220 | 192.168.2.220 | FTP-DATA | 1314 FTP Data: 1248 bytes (PASV) (RETR file15mb)                                                                                                    |
| _ |             |               |               |          |                                                                                                    |

# O conteúdo de captura CAPO:

| 31 0.000000 | 192.168.2.220 | 192.168.1.220 | TCP      | 74 54494 → 2388 [SYN] Seq=2157030681 Win=29200 Len=0 MSS=1460 SACK_PERM=1 T5val=3577288500 TSecr=0 WS=128                                             |
|-------------|---------------|---------------|----------|----------------------------------------------------------------------------------------------------|
|             |               |               | тср 🖊    | 74 [TCP Retransmission] 54494 → 2388 [SYN] Seq=2157030681 Win=29200 Len=0 MSS=1460 SACK_PERM=1 TSval=3577289526 TSecr=0 WS=128                        |
| 34 1.981400 | 192.168.1.220 | 192.168.2.220 | TCP      | 74 2388 * 54494 [SYN, ACK] Seq=2224316911 Ack=2157030682 Win=8192 Len=0 MSS=1260 WS=256 SACK_PERM=1 TSval=4264384 TSecr=3577288500                    |
| 35 0.000610 | 192.168.2.220 | 192.168.1.220 | TCP      | 66 54494 → 2388 [ACK] Seq=2157030682 Ack=2224316912 Win=29312 Len=0 TSval=3577291508 TSecr=4264384                                                    |
| 38 0.001328 | 192.168.1.220 | 192.168.2.220 | FTP-DATA | 1314 FTP Data: 1248 bytes (PASV) (RETR file15mb)                                                                                                    |
| 40 0.000641 | 192.168.2.220 | 192.168.1.220 | TCP      | 66 54494 → 2388 [ACK] Seq=2157030682 Ack=2224318160 Win=32128 Len=0 TSval=3577291510 TSc 7264384                                                      |
| 41 0.000381 | 192.168.1.220 | 192.168.2.220 | FTP-DATA | 1314 [TCP Previous segment not captured] FTP Data: 1248 bytes (PASV) (RETR file15mb) 🔁                                                                |
| 42 0.000046 | 192.168.1.220 | 192.168.2.220 | FTP-DATA | 1314 FTP Data: 1248 bytes (PASV) (RETR file15mb)                                                                                                    |
| 43 0.000290 | 192.168.2.220 | 192.168.1.220 | TCP      | 78 [TCP Window Update] 54494 → 2388 [ACK] Seq=2157030682 Ack=2224318160 Win=35072 Len=0 TSval=3577291511 TSecr=4264384 SLE=2224319408 SRE=2224320656  |
| 44 0.000076 | 192.168.2.220 | 192.168.1.220 | TCP      | 78 [TCP Window Update] 54494 + 2388 [ACK] Seq=2157030682 Ack=2224318160 Win=37888 Len=0 TSval=3577291511 TSecr=4264384 SLE=2224319408 SRE=2224321904  |
| 45 0.309005 | 192.168.1.220 | 192.168.2.220 | TCP      | 1314 [TCP Out-Of-Order] 2388 → 54494 [ACK] Seq=2224318160 Ack=2157030682 Win=66048 Len=1248 TSval=4264415 TSecr=3577291511                            |
| 46 0.000580 | 192.168.2.220 | 192.168.1.220 | TCP      | 66 54494 → 2388 [ACK] Seq=2157030682 Ack=2224321904 Win=40832 Len=0 TSval=3577291820 TSecr=4264415                                                    |
| 47 0.000412 | 192.168.1.220 | 192.168.2.220 | FTP-DATA | 1314 FTP Data: 1248 bytes (PASV) (RETR file15mb)                                                                                                    |
| 48 0.000061 | 192.168.1.220 | 192.168.2.220 | FTP-DATA | 1314 [TCP Previous segment not captured] FTP Data: 1248 bytes (PASV) (RETR file15mb)                                                                  |
| 49 0.000076 | 192.168.1.220 | 192.168.2.220 | FTP-DATA | 1314 FTP Data: 1248 bytes (PASV) (RETR file15mb)                                                                                                    |
| 50 0.000290 | 192.168.2.220 | 192.168.1.220 | TCP      | 66 54494 → 2388 [ACK] Seq=2157030682 Ack=2224323152 Win=43776 Len=0 TSval=3577291821 TSecr=4264415                                                    |
| 51 0.000046 | 192.168.2.220 | 192.168.1.220 | TCP      | 78 [TCP Window Update] 54494 → 2388 [ACK] Seq=2157030682 Ack=2224323152 Win=48768 Len=0 TSval=3577291821 TSecr=4264415 SLE=2224324400 SRE=2224326896  |
| 52 0.000412 | 192.168.1.220 | 192.168.2.220 | FTP-DATA | 1314 FTP Data: 1248 bytes (PASV) (RETR file15mb)                                                                                                    |
| 53 0.000351 | 192.168.2.220 | 192.168.1.220 | TCP      | 78 [TCP Window Update] 54494 -> 2388 [ACK] Seq=2157030682 Ack=2224323152 Win=51584 Len=0 TSval=3577291822 TSecr=4264415 SLE=2224324400 SRE=2224328144 |
| 54 0.918019 | 192.168.1.220 | 192.168.2.220 | TCP      | 1314 [TCP Out-Of-Order] 2388 → 54494 [ACK] Seq=2224323152 Ack=2157030682 Win=66048 Len=1248 TSval=4264507 TSecr=3577291822                            |
| 55 0.001007 | 192.168.2.220 | 192.168.1.220 | тср      | 66 54494 → 2388 [ACK] Seq=2157030682 Ack=2224328144 Win=54528 Len=0 TSval=3577292741 TSecr=4264507                                                    |
| 56 0.000457 | 192.168.1.220 | 192.168.2.220 | FTP-DATA | 1314 FTP Data: 1248 bytes (PASV) (RETR file15mb)                                                                                                    |
| 57 0.000061 | 192.168.1.220 | 192.168.2.220 | FTP-DATA | 1314 FTP Data: 1248 bytes (PASV) (RETR file15mb)                                                                                                    |
| 58 0.000016 | 192.168.1.220 | 192.168.2.220 | FTP-DATA | 1314 [TCP Previous segment not captured] FTP Data: 1248 bytes (PASV) (RETR file15mb)                                                                  |
| 59 0.000000 | 192.168.1.220 | 192.168.2.220 | FTP-DATA | 1314 FTP Data: 1248 bytes (PASV) (RETR file15mb)                                                                                                    |
| 60 0.000274 | 192.168.2.220 | 192.168.1.220 | TCP      | 66 54494 → 2388 [ACK] Seq=2157030682 Ack=2224329392 Win=57472 Len=0 TSval=3577292742 TSecr=4264507                                                    |
| 61 0.000214 | 192.168.2.220 | 192.168.1.220 | TCP      | 66 54494 → 2388 [ACK] Seq=2157030682 Ack=2224330640 Win=60288 Len=0 TSval=3577292742 TSecr=4264507                                                    |
| 62 0.000122 | 192.168.1.220 | 192.168.2.220 | FTP-DATA | 1314 FTP Data: 1248 bytes (PASV) (RETR file15mb)                                                                                                    |
| 63 0.000168 | 192.168.2.220 | 192.168.1.220 | TCP      | 78 [TCP Window Update] 54494 → 2388 [ACK] Seq=2157030682 Ack=2224330640 Win=65280 Len=0 TSval=3577292742 TSecr=4264507 SLE=2224331888 SRE=222433484   |
| 64 0.000107 | 192.168.1.220 | 192.168.2.220 | FTP-DATA | 1314 FTP Data: 1248 bytes (PASV) (RETR file15mb)                                                                                                    |

Pontos principais:

- 1. Há pacotes TCP fora de ordem (OOO).
- 2. Há uma retransmissão de TCP.
- 3. Há uma indicação de perda de pacotes (pacotes descartados).

Dica: salve as capturas enquanto navega para Arquivo > Exportar pacotes especificados. Em seguida, salve apenas o intervalo de pacotes Exibido.

| File name: FTD_Data_only                 |                           |                     |           |  |
|------------------------------------------|---------------------------|---------------------|-----------|--|
| Save as type: Wireshark/tcpdump/.        | pcap (*.dmp.gz;*.dmp;*.ca | ap.gz;*.cap;*.pcap. | z.*.pcap) |  |
|                                          |                           |                     |           |  |
| Compress with gzip                       |                           |                     |           |  |
| Packet Range                             |                           |                     |           |  |
|                                          | Captured                  | Displayed           |           |  |
| All packets                              | 23988                     | 23954               |           |  |
| O Selected packet                        | 1                         | 1                   |           |  |
| Marked packets                           | 0                         | 0                   |           |  |
| <ul> <li>First to last marked</li> </ul> | 0                         | 0                   |           |  |
| ORange:                                  | 0                         | 0                   |           |  |
|                                          |                           |                     |           |  |

# Ações recomendadas

As ações listadas nesta seção têm como objetivo restringir ainda mais o problema.

Ação 1. Identifique o local de perda de pacotes.

Em casos como esse, você deve fazer capturas simultâneas e usar a metodologia divide and conquer para identificar os segmentos de rede que causam a perda de pacotes. Do ponto de vista do firewall, há três cenários principais:

- 1. A perda de pacotes é causada pelo próprio firewall.
- 2. A perda de pacotes é causada por downstream para o dispositivo de firewall (direção do servidor para o cliente).
- 3. A perda de pacotes é causada no upstream para o dispositivo de firewall (direção do cliente para o servidor).

Perda de pacotes causada pelo firewall: para identificar se a perda de pacotes é causada pelo firewall, é necessário comparar a captura de entrada com a captura de saída. Há muitas maneiras de comparar 2 capturas diferentes. Esta seção demonstra uma maneira de fazer essa tarefa.

Procedimento para Comparar 2 Capturas para Identificar a Perda de Pacotes

Etapa 1. Certifique-se de que as 2 capturas contenham pacotes da mesma janela de tempo. Isso significa que não deve haver pacotes em uma captura que foram capturados antes ou depois da outra captura. Há algumas maneiras de fazer isso:

- Verifique o primeiro e o último valores de identificação (ID) IP do pacote.
- Verifique o primeiro e o último valores de timestamp do pacote.

Neste exemplo, você pode ver que os primeiros pacotes de cada captura têm os mesmos valores de ID IP:

| No. | Time                              | Source             | Destination       | Protocol  | Length Identification | Info                                 |                      |                     |          |           |                |                              |
|-----|-----------------------------------|--------------------|-------------------|-----------|-----------------------|--------------------------------------|----------------------|---------------------|----------|-----------|----------------|------------------------------|
| -   | 1 2019-10-16 16:13:44.169394      | 192.168.2.220      | 192.168.1.220     | TCP       | 7 0x0a34 (2612)       | 54494 + 2388 [SYN] Seq=1884231611    | Win=29200 Len=0 MS   | 5=1460 SACK_PERM=1  | TSval=35 | 77288500  | TSecr=0 WS=128 | 1                            |
|     | 2 2019-10-16 16:13:45.195958      | 192.168.2.220      | 192.168.1.220     | TCP       | 74 0x0a35 (2613)      | [TCP Retransmission] 54494 + 2388    | [SYN] Seq=18842316   | 11 Win=29200 Len=0  | MSS=1460 | SACK_PER  | M=1 TSval=3577 | 289526 TSecr=0 WS=128        |
|     | 3 2019-10-16 16:13:47.177542      | 192.168.1.220      | 192.168.2.220     | TCP       | 74 0x151f (5407)      | 2388 → 54494 [SYN, ACK] Seq=266998   | 9678 Ack=188423161   | 2 Win=8192 Len=0 MS | S=1260 ₩ | S=256 SAC | K_PERM=1 TSval | =4264384 TSecr=3577288500    |
|     | 4 2019-10-16 16:13:47.178030      | 192.168.2.220      | 192.168.1.220     | TCP       | 66 0x0a36 (2614)      | 54494 + 2388 [ACK] Seg=1884231612    | Ack=2669989679 Win   | 29312 Len=0 TSval   | 35772915 | 08 TSecra | 4264384        |                              |
|     | 5 2019-10-16 16:13:47.179647      | 192.168.1.220      | 192.168.2.220     | TCP       | 1314 0x1521 (5409)    | Wireshark                            |                      |                     |          |           |                |                              |
|     | 6 2019-10-16 16:13:47.179998      | 192.168.2.220      | 192.168.1.220     | TCP       | 66 0x0a37 (2615)      |                                      |                      | -                   |          |           |                |                              |
|     | 7 2019-10-16 16:13:47.180456      | 192.168.1.220      | 192.168.2.220     | TCP       | 1314 0x1523 (5411)    | File Edit View Go Capture Analyze Si | atistics Telephony W | reless Tools Help   |          |           |                |                              |
|     | 8 2019-10-16 16:13:47.180517      | 192.168.1.220      | 192.168.2.220     | TCP       | 1314 0x1524 (5412)    | 🚺 🗐 🖉 🙆 📕 🗋 🕅 🎽 🔍 🗰 🍁 !              | 🖺 Ŧ 🛨 🛄 📃 🍳          | ୍ ର୍ 👖              |          |           |                |                              |
|     | 9 2019-10-16 16:13:47.180715      | 192.168.2.220      | 192.168.1.220     | TCP       | 78 0x0a38 (2616)      | Apply a display filter < Ctrl-/>     |                      |                     |          |           |                |                              |
|     | 10 2019-10-16 16:13:47.180792     | 192.168.2.220      | 192.168.1.220     | TCP       | 78 0x0a39 (2617)      | No. Time                             | Source               | Destination         | Protocol | Length M  | sentification  | Info                         |
|     | 11 2019-10-16 16:13:47.489888     | 192.168.1.220      | 192.168.2.220     | TCP       | 1314 0x1525 (5413)    | 1 2010-10-16 16:12:44 160516         | 102 168 2 220        | 102 169 1 220       | TCD      | 7 0       | v0x24 (2612)   | S4404 -> 2300 [SVN] Sec-2153 |
|     | 12 2019-10-16 16:13:47.490376     | 192.168.2.220      | 192.168.1.220     | TCP       | 66 0x0a3a (2618)      | 2 2019-10-16 16-13:45 195050         | 192 168 2 220        | 192 168 1 220       | тср      | 74.0      | x00356 (2012)  | [TCP Retransmission] 54494   |
|     | 13 2019-10-16 16:13:47.490865     | 192.168.1.220      | 192.168.2.220     | TCP       | 1314 0x1526 (5414)    | 3 2019-10-16 16:13:47 177459         | 102 168 1 220        | 102 168 2 220       | TCP      | 74.0      | x151£ (5407)   | 2388 a 54494 [SVII ACK] Ser  |
|     | 14 2019-10-16 16:13:47.490910     | 192.168.1.220      | 192.168.2.220     | TCP       | 1314 0x1528 (5416)    | 4 2019-10-16 16:13:47 178060         | 192.168.2.220        | 192.168.1.220       | TCP      | 66.0      | x8a36 (2614)   | 54494 + 2388 [4CK] Seq=2151  |
|     | 15 2019-10-16 16:13:47.490987     | 192.168.1.220      | 192.168.2.220     | TCP       | 1314 0x1529 (5417)    | 5 2019-10-16 16-13-47 170389         | 192 168 1 220        | 192 168 2 228       | TCP      | 1314 0    | x1521 (5409)   | 2388 + 54494 [ACK] Seq=222/  |
|     | 16 2019-10-16 16:13:47.491231     | 192.168.2.220      | 192.168.1.220     | TCP       | 66 0x0a3b (2619)      | 6 2019-10-16 16:13:47 180029         | 192 168 2 220        | 192 168 1 220       | TCP      | 66 B      | x8a37 (2615)   | 54494 + 2388 [4(K] Seq=2157  |
|     | 17 2019-10-16 16:13:47.491261     | 192.168.2.220      | 192.168.1.220     | TCP       | 78 0x0a3c (2620)      | 7 2019-10-16 16:13:47 180410         | 192 168 1 220        | 192 168 2 220       | TCP      | 1314.0    | x1523 (5411)   | ITCP Previous segment not    |
|     | 18 2019-10-16 16:13:47.491765     | 192.168.1.220      | 192.168.2.220     | TCP       | 1314 0x152a (5418)    | 8 2019-10-16 16:13:47 180456         | 192,168,1,220        | 192, 168, 2, 220    | TCP      | 1314.0    | x1524 (5412)   | 2388 - 54494 [ACK] Seq=2224  |
|     | 19 2019-10-16 16:13:47.492024     | 192.168.2.220      | 192.168.1.220     | TCP       | 78 0x0a3d (2621)      | 9 2019-10-16 16:13:47 180746         | 192 168 2 220        | 192 168 1 220       | TCP      | 78.0      | x8a38 (2616)   | [TCP Window Undate] 54494    |
|     | 20 2019-10-16 16:13:48.410150     |                    |                   |           | 1314 0x152e (5422)    | 18 2819-18-16 16:13:47, 188822       | 192.168.2.220        | 192.168.1.220       | TCP      | 78 8      | x8a39 (2617)   | [TCP Window Update] 54494    |
|     | 21 2019-10-16 16:13:48.411050     | 192.168.2.220      | 192.168.1.220     | TCP       | 66 0x0a3e (2622)      | 11 2019-10-16 16:13:47.489827        | 192, 168, 1, 220     | 192, 168, 2, 228    | TCP      | 1314 0    | x1525 (5413)   | [TCP_Out_Of_Order] 2388 + 9  |
|     | 22 2019-10-16 16:13:48.411569     | 192.168.1.220      | 192.168.2.220     | TCP       | 1314 0x152f (5423)    | 12 2019-10-16 16:13:47,490407        | 192,168,2,220        | 192,168,1,220       | TCP      | 66.0      | x8a3a (2618)   | 54494 + 2388 [ACK] Seq=2157  |
|     | 23 2019-10-16 16:13:48.411630     | 192.168.1.220      | 192.168.2.220     | TCP       | 1314 0x1530 (5424)    | 13 2019-10-16 16:13:47 490819        | 192, 168, 1, 220     | 192, 168, 2, 220    | TCP      | 1314 8    | x1526 (5414)   | 2388 + 54494 [ACK] Seg=2224  |
|     | 24 2019-10-16 16:13:48.411645     | 192.168.1.220      | 192.168.2.220     | TCP       | 1314 0x1532 (5426)    | 14 2019-10-16 16:13:47,490880        | 192.168.1.220        | 192,168,2,220       | тср      | 1314 0    | x1528 (5416)   | [TCP Previous segment not o  |
|     | 25 2019-10-16 16:13:48.411660     | 192.168.1.220      | 192.168.2.220     | TCP       | 1314 0x1533 (5427)    | 15 2019-10-16 16:13:47,490956        | 192,168,1,220        | 192,168,2,220       | TCP      | 1314 0    | x1529 (5417)   | 2388 -> 54494 [ACK] Seg=2224 |
|     | 26 2019-10-16 16:13:48.411859     | 192.168.2.220      | 192.168.1.220     | TCP       | 66 0x0a3f (2623)      | 16 2019-10-16 16:13:47,491246        | 192,168,2,220        | 192.168.1.220       | TCP      | 66.0      | x8a3b (2619)   | 54494 + 2388 [ACK] Seg=2157  |
|     | 27 2019-10-16 16:13:48.412088     | 192.168.2.220      | 192.168.1.220     | TCP       | 66 0x0a40 (2624)      | 17 2019-10-16 16:13:47,491292        | 192,168,2,220        | 192.168.1.220       | TCP      | 78 8      | x0a3c (2620)   | [TCP Window Update] 54494 -  |
| >   | Frame 1: 74 bytes on wire (592 bi | its), 74 bytes cap | tured (592 bits)  |           |                       | 18 2019-10-16 16:13:47,491704        | 192.168.1.220        | 192.168.2.220       | TCP      | 1314 0    | x152a (5418)   | 2388 + 54494 [ACK] Seg=2224  |
| 5   | Ethernet II, Src: Vmware 0b:e3:ct | (00:0c:29:0b:e3:   | cb), Dst: Cisco 9 | 1:89:97 ( | 50:3d:e5:9d:89:97)    | 19 2019-10-16 16:13:47,492055        | 192,168,2,220        | 192,168,1,220       | TCP      | 78 0      | x0a3d (2621)   | [TCP Window Update] 54494    |
| >   | Internet Protocol Version 4, Src: | 192.168.2.220, D   | st: 192.168.1.220 |           |                       | 20 2019-10-16 16:13:48,410074        | 192.168.1.220        | 192,168,2,220       | TCP      | 1314 0    | x152e (5422)   | [TCP Out-Of-Order] 2388 + 9  |
| >   | Transmission Control Protocol, Sr | c Port: 54494, Ds  | t Port: 2388, Seq | : 1884231 | 611, Len: 0           | 21 2019-10-16 16:13:48.411081        | 192.168.2.220        | 192.168.1.220       | TCP      | 66 0      | x0a3e (2622)   | 54494 + 2388 [ACK] Seq=2157  |
| 1   |                                   |                    |                   |           |                       | 22 2019-10-16 16:13:48.411538        | 192.168.1.220        | 192.168.2.220       | TCP      | 1314 0    | x152f (5423)   | 2388 → 54494 [ACK] Seq=2224  |
|     |                                   |                    |                   |           |                       | 23 2019-10-16 16:13:48.411599        | 192.168.1.220        | 192.168.2.220       | TCP      | 1314 0    | x1530 (5424)   | 2388 → 54494 [ACK] Seq=2224  |

Caso não sejam os mesmos:

- 1. Compare os Timestamps do primeiro pacote de cada captura.
- 2. Na captura com o Timestamp mais recente, obtenha um filtro dele. Altere o filtro Timestamp de == para >= (o primeiro pacote) e <= (o último pacote), por exemplo:

| No.  | Time                                                               | Source       | Destination       | Protocol               | Length | Info  |      |      |   |  |
|------|--------------------------------------------------------------------|--------------|-------------------|------------------------|--------|-------|------|------|---|--|
| y de | 1 2019-10-16 16:13:43.244692                                       | 92.168.2.220 | 192.168.1.220     | TCP                    | 74     | 38400 | + 2  | 21 [ | S |  |
|      | 2 2019-10-16 16:13:43.245638                                       | 92.168.1.220 | 192.168.2.220     | TCP                    | 74     | 21 →  | 384( | 90 [ | s |  |
|      | 3 2019-10-16 16:13:43.245867                                       | 92.168.2.220 | 192.168.1.220     | TCP                    | 66     | 38400 | → 2  | 21 [ | A |  |
| <    |                                                                    |              |                   |                        |        |       |      |      |   |  |
| Ƴ Fr | Frame 2: 74 bytes on wire (592 bits), 74 bytes captured (592 bits) |              |                   |                        |        |       |      |      |   |  |
|      | Encapsulation type: Ethernet (1)                                   |              |                   |                        |        |       |      |      |   |  |
|      | Arrival Time: Oct 16, 2019 16:13:43                                | .245638000   |                   | ·                      |        |       |      |      |   |  |
|      | [Time shift for this packet: 0.0000                                | 00000 sec    | Expand Subtrees   |                        |        |       |      |      |   |  |
|      | Epoch Time: 1571235223.245638000 se                                | conds        | Collapse Subtrees |                        |        |       |      |      |   |  |
|      | [Time delta from previous captured                                 | frame: 0.(   | Expand All        |                        |        |       |      |      |   |  |
|      | [Time delta from previous displayed                                | frame: 0.    | Collapse All      |                        |        |       |      |      |   |  |
|      | [Time since reference or first fram                                | e: 0.00094   | Apply as Column   |                        |        |       |      |      |   |  |
|      | Frame Number: 2                                                    |              | Amply on Filter   |                        |        |       |      |      |   |  |
|      | Frame Length: /4 bytes (592 bits)                                  | _            | Apply as Filter   |                        |        |       | _    |      |   |  |
|      | Capture Length: 74 bytes (592 bits)                                |              | Prepare a Filter  | <ul> <li>Se</li> </ul> | lected |       |      |      |   |  |

(frame.time >= "16 de outubro de 2019 16:13:43.244692000") &&(frame.time <= "16 de outubro de 2019 16:20:21.785130000")

3. Exporte os pacotes especificados para uma nova captura, selecione Arquivo > Exportar Pacotes Especificados e salve os pacotes Exibidos. Nesse ponto, as duas capturas devem conter pacotes que cubram a mesma janela de tempo. Agora você pode iniciar a comparação das 2 capturas.

Etapa 2. Especifique qual campo de pacote é usado para a comparação entre as 2 capturas. Exemplo de campos que podem ser usados:

- Identificação IP
- Número de Sequência RTP
- Número de sequência ICMP

Crie uma versão de texto de cada captura que contenha o campo para cada pacote especificado

na etapa 1. Para fazer isso, deixe apenas a coluna de interesse, por exemplo, se quiser comparar pacotes com base na identificação de IP, modifique a captura conforme mostrado na imagem.

| pply a display filter <ctrl-></ctrl->                                                       |                                     |                                                                                                    |                                                                                                 |                                                                          | Right-click here                                               |      |  |  |  |
|---------------------------------------------------------------------------------------------|-------------------------------------|----------------------------------------------------------------------------------------------------|-------------------------------------------------------------------------------------------------|--------------------------------------------------------------------------|----------------------------------------------------------------|------|--|--|--|
| Time<br>2 2019-10-16 16:13:43.245<br>3 2019-10-16 16:13:43.245<br>4 2019-10-16 16:13:43.558 | 5638 192.<br>5867 192.<br>5259 192. | Destination           168.1.220         192.168           168.2.220         192.168           168.1.220         192.168           168.1.220         192.168 | Protocol           .2.220         TCP           .1.220         TCP           .2.220         FTP | Length Info<br>74 21 → 38400 [S<br>66 38400 → 21 [A<br>229 Response: 220 | YN, AC Align Left<br>CK] Sc Align Center<br>-File; Align Right |      |  |  |  |
| 5 2019-10-16 16:13:43.558                                                                   | 3274 192.<br>102                    | 168.1.220         192.168           162.1.220         192.168                                                                                               | .2.220 TCP                                                                                      | 126 [TCP Out-Of-0                                                        | rder] Column Preferen                                          | nces |  |  |  |
| Wireshark · Preferences                                                                     |                                     |                                                                                                    |                                                                                                 |                                                                          | ?                                                              | ×    |  |  |  |
| <ul> <li>Appearance</li> </ul>                                                              |                                     |                                                                                                    |                                                                                                 | -                                                                        |                                                                | ~    |  |  |  |
| Columns                                                                                     | Displayed                           | Title                                                                                                    |                                                                                                 | Typé                                                                     | Fields                                                         |      |  |  |  |
| Font and Colors                                                                             |                                     | No.                                                                                                    |                                                                                                 | Number                                                                   |                                                                |      |  |  |  |
| Layout                                                                                      |                                     | Time                                                                                                    |                                                                                                 | Time (format as sp                                                       | ecified)                                                       |      |  |  |  |
| Capture                                                                                     |                                     | Source                                                                                                    |                                                                                                 | Source address                                                           |                                                                |      |  |  |  |
| Expert                                                                                      |                                     | Destination                                                                                                    |                                                                                                 | Destination addres                                                       | 5                                                              |      |  |  |  |
| Filter Buttons                                                                              |                                     | Protocol                                                                                                    |                                                                                                 | Protocol                                                                 |                                                                |      |  |  |  |
| Name Resolution                                                                             |                                     | Length                                                                                                    |                                                                                                 | Packet length (byte                                                      | rs)                                                            |      |  |  |  |
| > Protocols                                                                                 |                                     | Sequence number                                                                                                    |                                                                                                 | Custom                                                                   |                                                                |      |  |  |  |
| Statistics                                                                                  |                                     | Source Port                                                                                                    |                                                                                                 | Custom                                                                   | udp.srcport                                                    |      |  |  |  |
| Advanced                                                                                    | Ī                                   | Destination Port                                                                                                    |                                                                                                 | Custom                                                                   | udp.dstport                                                    |      |  |  |  |
|                                                                                             |                                     | ID                                                                                                    |                                                                                                 | Custom                                                                   | vlanid                                                         |      |  |  |  |
|                                                                                             | n                                   | Fragment Offset                                                                                                    |                                                                                                 | Custom                                                                   | dtis handsh                                                    | a    |  |  |  |
|                                                                                             |                                     | Identification                                                                                                    |                                                                                                 | Custom                                                                   | ip.id                                                          |      |  |  |  |
|                                                                                             |                                     | More tragments                                                                                                    |                                                                                                 | Custom                                                                   | ip.flags.mf                                                    |      |  |  |  |
|                                                                                             |                                     | Don't fragment                                                                                                    |                                                                                                 | Custom                                                                   | ip.flags.df                                                    | ¥    |  |  |  |
|                                                                                             | <                                   |                                                                                                    |                                                                                                 |                                                                          | >                                                              |      |  |  |  |
| x > 1                                                                                       | + -                                 |                                                                                                    |                                                                                                 |                                                                          |                                                                |      |  |  |  |
|                                                                                             |                                     |                                                                                                    |                                                                                                 | OK                                                                       | Cancel Hel                                                     | p    |  |  |  |

O resultado:

| Identification                                                               |
|------------------------------------------------------------------------------|
| 0x150e (5390)                                                                |
| 0xfdb0 (64944)                                                               |
| 0x1512 (5394)                                                                |
| 0x1510 (5392)                                                                |
| 0xfdb1 (64945)                                                               |
| 0xfdb2 (64946)                                                               |
| 0xfdb3 (64947)                                                               |
| 0x1513 (5395)                                                                |
| 0xfdb4 (64948)                                                               |
| 0xtdb5 (64949)                                                               |
| 0x1516 (5398)                                                                |
| 9X1515 (5397)<br>0(456 (64050)                                               |
| 0x1000 (04950)<br>0x1517 (5200)                                              |
| 0x1317 (3399)<br>0x14b7 (64051)                                              |
| 0x1007 (04951)<br>0x1518 (5400)                                              |
| 0x1010 (0400)<br>0x1db9 (64052)                                              |
| 8xfdb9 (64952)                                                               |
| 0x151b (5403)                                                                |
| 0x151a (5402)                                                                |
| 0xfdba (64954)                                                               |
| 0x151c (5404)                                                                |
| 0xfdbb (64955)                                                               |
| 0x151d (5405)                                                                |
| 0x0a34 (2612)                                                                |
| 0xfdbc (64956)                                                               |
| 0x0a35 (2613)                                                                |
| 0x151f (5407)                                                                |
| QuQ23E (3E1A)                                                                |
| Frame 23988: 66 bytes on wire (528 bits), 66 bytes captured (528 bits)       |
| Encapsulation type: Ethernet (1)                                             |
| Arrival Time: Oct 16, 2019 16:20:21.785130000 Central European Daylight Time |

Etapa 3. Crie uma versão de texto da captura (Arquivo > Exportar Disseções de Pacote > Como Texto sem Formatação...), conforme mostrado na imagem:

| <b>4</b> W | /ireshar                                                       | rk      |        |                  |                      |      |        |               |      |         |       |      |
|------------|----------------------------------------------------------------|---------|--------|------------------|----------------------|------|--------|---------------|------|---------|-------|------|
| File       | Edit                                                           | View    | Go     | Capture          | Analyze              | Stat | istics | Telephony     | Wi   | ireless | Tools | Help |
|            | Open<br>Open Recent<br>Merge<br>Import from Hex Dump.<br>Close |         | ump    | Ctrl+O<br>Ctrl+W | •                    | *    | ¥ 🗔 📄  | 0             | ୍ର୍ବ | λ II    |       |      |
|            | Save<br>Cours A                                                | -       |        |                  | Ctrl+S<br>Ctrl+Chift | .c   |        |               |      |         |       |      |
|            | Save A                                                         | S       |        |                  | curtonite            | -3   |        |               |      |         |       |      |
| _          | File Set                                                       | t       |        |                  |                      |      |        |               |      |         |       |      |
|            | Export                                                         | Specifi | ed Pa  | ckets            |                      |      |        |               |      |         |       |      |
|            | Export                                                         | Packet  | Disse  | ctions           |                      | •    | A      | s Plain Text. |      |         |       |      |
|            | Export                                                         | Packet  | Bytes  | L.,              | Ctrl+Shift-          | X    | A      | s CSV         |      |         |       |      |
|            | Export                                                         | PDUs t  | o File |                  |                      |      | A      | s "C" Arrays  |      |         |       |      |

Desmarque as opções Incluir títulos de coluna e Detalhes do pacote para exportar apenas os valores do campo exibido, como mostrado na imagem:

| Packet Range                             |          |           | Packet Format             |
|------------------------------------------|----------|-----------|---------------------------|
|                                          | Captured | Displayed | Packet summary line       |
| All packets                              | 16514    | 16514     | Include column beadings   |
| <ul> <li>Selected packet</li> </ul>      | 1        | 1         | Packet details:           |
| <ul> <li>Marked packets</li> </ul>       | 0        | 0         | As dealayed               |
| <ul> <li>First to last marked</li> </ul> | 0        | 0         | As displayed              |
| O Range:                                 | 0        | 0         | Packet Bytes              |
| Remove Ignored packets                   | 0        | 0         | Each packet on a new page |
|                                          |          |           |                           |

Etapa 4. Classifique os pacotes nos arquivos. Você pode usar o comando Linux sort para fazer isso:

```
<#root>
#
sort CAPI_IDs > file1.sorted
#
sort CAPO_IDs > file2.sorted
```

Etapa 5. Use uma ferramenta de comparação de texto (por exemplo, WinMerge) ou o comando Linux diff para encontrar as diferenças entre as 2 capturas.

| 0x0a3d      | (2621)          |         |                                   |       | 0x0a3d    | (2621)           |  |      |
|-------------|-----------------|---------|-----------------------------------|-------|-----------|------------------|--|------|
| 0x0a3e      | (2622)          |         |                                   |       | 0x0a3e    | (2622)           |  |      |
| 0x0a3f      | (2623)          |         |                                   |       | 0x0a3f    | (2623)           |  |      |
| 0x0a40      | (2624)          |         |                                   |       | 0x0a40    | (2624)           |  |      |
| 0x0a41      | (2625)          |         |                                   |       | 0x0a41    | (2625)           |  |      |
| 0x0a42      | (2626)          | WinMerg | le                                | ×     | 0x0a42    | (2626)           |  |      |
| 0x0a43      | (2627)          |         |                                   |       | 0x0a43    | (2627)           |  |      |
| 0x0a44      | (2628)          |         | The selected files are identical. |       | 0x0a44    | (2628)           |  |      |
| 0x0a45      | (2629)          |         |                                   |       | 0x0a45    | (2629)           |  |      |
| 0x0a46      | (2630)          |         | Don't display this message a      | gain. | 0x0a46    | (2630)           |  |      |
| 0x0a47      | (2631)          |         |                                   |       | 0x0a47    | (2631)           |  |      |
| 0x0a48      | (2632)          |         | Ok                                |       | 0x0a48    | (2632)           |  |      |
| 0x0a49      | (2633)          |         | <u>_</u>                          |       | 0x0a49    | (2633)           |  |      |
| 0x0a4a      | (2634)          | L       |                                   |       | 0x0a4a    | (2634)           |  |      |
| 0x0a4b      | (2635)          |         |                                   |       | 0x0a4b    | (2635)           |  |      |
| 0x0a4c      | (2636)          |         |                                   |       | 0x0a4c    | (2636)           |  |      |
| 0x0a4d      | (2637)          |         |                                   |       | 0x0a4d    | (2637)           |  |      |
| 0x0a4e      | (2638)          |         |                                   |       | 0x0a4e    | (2638)           |  |      |
| 0.0-4 F     | 126301          |         |                                   |       | 0.00-1 F  | 126301           |  |      |
| <           |                 |         |                                   | >     | <         |                  |  |      |
| .n: 27 Col: | 14/14 Ch: 14/14 |         | 1252                              | Win   | Ln: 23955 | Col: 1/1 Ch: 1/1 |  | 1252 |

Nesse caso, as capturas CAPI e CAPO para o tráfego de dados FTP são idênticas. Isso prova que a perda de pacotes não foi causada pelo firewall.

Identificar perda de pacotes upstream/downstream.

| No. | Time                          | Source        | Destination   | Protocol | Length Info                                                                                                 |
|-----|-------------------------------|---------------|---------------|----------|----------------------------------------------------------------------------------------------------|
| +   | 1 2019-10-16 16:13:44.169516  | 192.168.2.220 | 192.168.1.220 | TCP      | 74 54494 → 2388 [SYN] Seq=2157030681 Win=29200 Len=0 MSS=1460 SACK_PERM=1 TSval=3577288500 TSecr=0 WS=1     |
|     |                               |               |               | ТСР 🥂    | 74 [TCP Retransmission] 54494 → 2388 [SYN] Seq=2157030681 Win=29200 Len=0 MSS=1460 SACK_PERM=1 TSval=35     |
|     | 3 2019-10-16 16:13:47.177450  | 192.168.1.220 | 192.168.2.220 | TCP      | 74 2388 → 54494 [SYN, ACK] Seq=2224316911 Ack=2157030682 Win=8192 Len=0 MSS=1260 WS=256 SACK_PERM=1 TSv     |
|     | 4 2019-10-16 16:13:47.178060  | 192.168.2.220 | 192.168.1.220 | TCP      | 66 54494 → 2388 [ACK] Seq=2157030682 Ack=2224316912 Win=29312 Len=0 TSval=3577291508 TSecr=4264384          |
|     | 5 2019-10-16 16:13:47.179388  | 192.168.1.220 | 192.168.2.220 | TCP      | 1314 2388 → 54494 [ACK] Seq=2224316912 Ack=2157030682 Win=66048 Len=1248 TSval=4264384 TSecr=3577291508     |
|     | 6 2019-10-16 16:13:47.180029  | 192.168.2.220 | 192.168.1.220 | TCP      | 66 54494 → 2388 [ACK] Seq=2157030682 Ack=2224318160 Win=32128 Len=0 TSval=3577291510 TSecr=4264384          |
|     | 7 2019-10-16 16:13:47.180410  | 192.168.1.220 | 192.168.2.220 | тср 2    | 1314 [TCP Previous segment not captured] 2388 → 54494 [ACK] Seq=2224319408 Ack=2157030682 Win=66048 Len=1   |
|     | 8 2019-10-16 16:13:47.180456  | 192.168.1.220 | 192.168.2.220 | TCP      | 1314 2388 → 54494 [ACK] Seq=2224320656 Ack=2157030682 Win=66048 Len=1248 TSval=4264384 TSecr=3577291510     |
|     | 9 2019-10-16 16:13:47.180746  | 192.168.2.220 | 192.168.1.220 | TCP      | 78 [TCP Window Update] 54494 → 2388 [ACK] Seq=2157030682 Ack=2224318160 Win=35072 Len=0 TSval=357729151     |
|     | 10 2019-10-16 16:13:47.180822 | 192.168.2.220 | 192.168.1.220 | TCP      | 78 [TCP Window Update] 54494 → 2388 [ACK] Seq=2157030682 Ack=2224318160 Win=37888 Len=0 TSval=357729151     |
|     | 11 2019-10-16 16:13:47.489827 | 192.168.1.220 | 192.168.2.220 | тср      | 1314 [TCP Out-Of-Order] 2388 → 54494 [ACK] Seq=2224318160 Ack=2157030682 Win=66048 Len=1248 TSval=4264415   |
|     | 12 2019-10-16 16:13:47.490407 | 192.168.2.220 | 192.168.1.220 | TCP      | 66 54494 → 2388 [ACK] Seq=2157030682 Ack=2224321904 Win=40832 Len=0 TSval=3577291820 TSecr=4264415          |
|     | 13 2019-10-16 16:13:47.490819 | 192.168.1.220 | 192.168.2.220 | TCP      | 1314 2388 → 54494 [ACK] Seq=2224321904 Ack=2157030682 Win=66048 Len=1248 TSval=4264415 TSecr=3577291820     |
|     | 14 2019-10-16 16:13:47.490880 | 192.168.1.220 | 192.168.2.220 | ТСР 🌔 🤈  | 2 1314 [TCP Previous segment not captured] 2388 → 54494 [ACK] Seq=2224324400 Ack=2157030682 Win=66048 Len=1 |
|     | 15 2019-10-16 16:13:47.490956 | 192.168.1.220 | 192.168.2.220 | TCP      | ✓ 1314 2388 → 54494 [ACK] Seq=2224325648 Ack=2157030682 Win=66048 Len=1248 TSval=4264415 TSecr=3577291820   |
|     | 16 2019-10-16 16:13:47.491246 | 192.168.2.220 | 192,168,1,220 | TCP      | 66.54494 + 2388 [ACK] Sen=2157030682 Ack=2224323152 Win=43776 Len=0 TSval=3577291821 TSecr=4264415          |

Pontos principais:

1. Este pacote é uma Retransmissão TCP. Especificamente, é um pacote TCP SYN enviado do cliente para o servidor para Dados FTP em Modo Passivo. Como o cliente reenvia o pacote e você pode ver o SYN inicial (#1 do pacote), o pacote foi perdido upstream para o firewall.

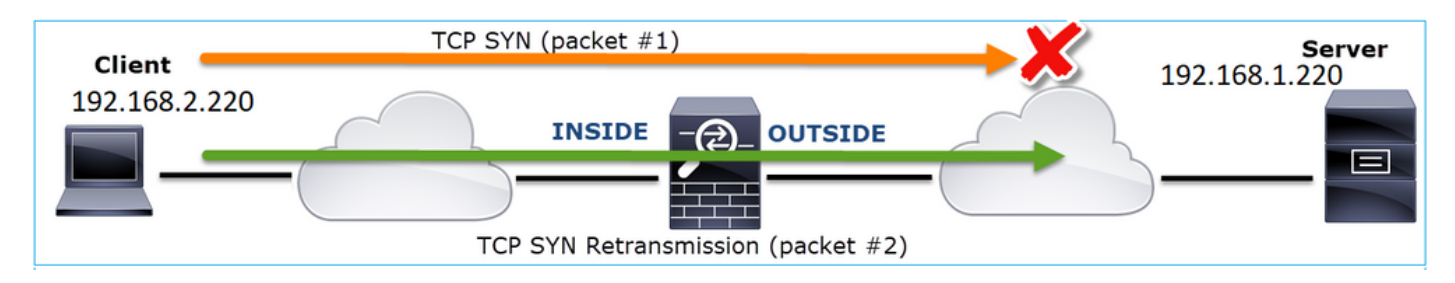

Nesse caso, existe a possibilidade de que o pacote SYN tenha chegado ao servidor, mas o pacote SYN/ACK tenha sido perdido no caminho de volta:

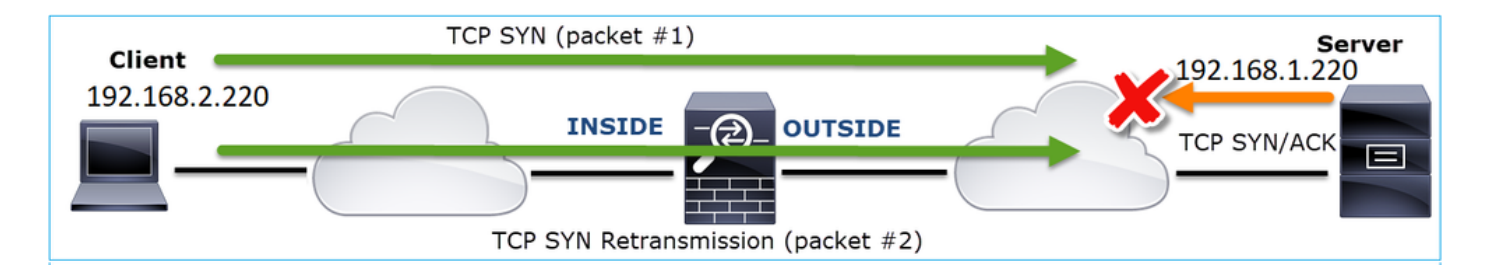

2. Há um pacote do servidor e o Wireshark identificou que o segmento anterior não foi visto/capturado. Como o pacote não capturado foi enviado do servidor para o cliente e não foi visto na captura do firewall, isso significa que o pacote foi perdido entre o servidor e o firewall.

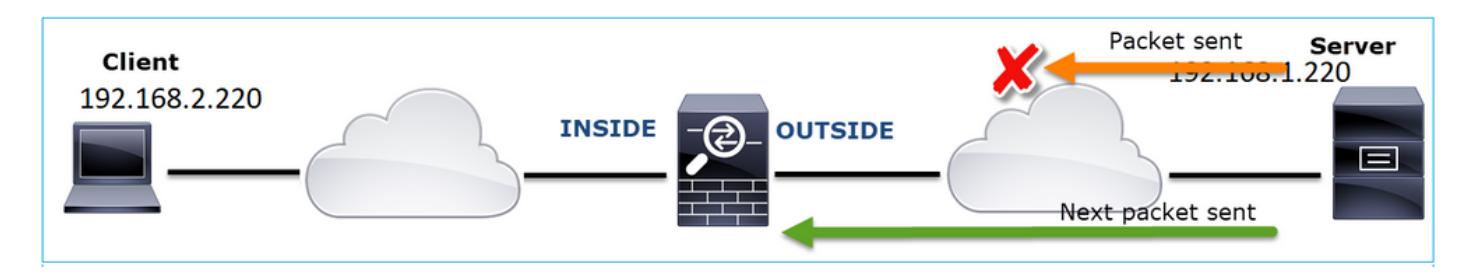

Isso indica que há perda de pacotes entre o servidor FTP e o firewall.

Ação 2. Faça capturas adicionais.

Faça capturas adicionais junto com as capturas nos endpoints. Tente aplicar o método divide and conquer para isolar ainda mais o segmento problemático que causa a perda de pacotes.

| No | . Time                               | Source                | Destination           | Protocol Length Info                                                            |
|----|--------------------------------------|-----------------------|-----------------------|---------------------------------------------------------------------------------|
|    | 155 2019-10-16 16:13:51.749845       | 192.168.1.220         | 192.168.2.220         | FTP-DA., 1314 FTP Data: 1248 bytes (PASV) (RETR file15mb)                       |
|    | 156 2019-10-16 16:13:51.749860       | 192.168.1.220         | 192.168.2.220         | FTP-DA., 1314 FTP Data: 1248 bytes (PASV) (RETR file15mb)                       |
|    | 157 2019-10-16 16:13:51.749872       | 192.168.1.220         | 192.168.2.220         | FTP-DA., 1314 FTP Data: 1248 bytes (PASV) (RETR file15mb)                       |
|    | 158 2019-10-16 16:13:51.750722       | 192.168.2.220         | 192.168.1.220         | TCP 66 54494 → 2388 [ACK] Seg=2157030682 Ack=2224385552 Win=180480 Len=0 TSv    |
|    | 159 2019-10-16 16:13:51.750744       | 192.168.1.220         | 192.168.2.220         | FTP-DA. 1314 FTP Data: 1248 bytes (PASV) (RETR file15mb)                        |
|    | 160 2019-10-16 16:13:51.750768       | 192.168.2.220         | 192.168.1.220         | TCP 66 54494 -> 2388 [ACK] Seq=2157030682 Ack=2224386800 Win=183424 Len=0 TSv   |
|    | 161 2019-10-16 16:13:51.750782       | 192.168.1.220         | 192.168.2.220         | FTP-DA., 1314 FTD Dates 1240 hutes (PASV) (RETR file15mb)                       |
|    | 162 2019-10-16 16:13:51.751001       | 192.168.2.220         | 192.168.1.220         | TCP7 [TCP Dup ACK 160#1] 54494 → 2388 [ACK] Seq=2157030682 Ack=2224386800       |
| Т  | 163 2019-10-16 16:13:51.751024       | 192.168.1.220         | 192.168.2.220         | FTP-DA 1314 FTP Data: 1248 bytes (PASV) (RETR file15mb)                         |
|    | 164 2019-10-16 16:13:51.751378       | 192.168.2.220         | 192.168.1.220         | TCP 7 [TCP Dup ACK 160#2] 54494 → 2388 [ACK] Seq=2157650682 Ack=2224386800      |
| T  | 165 2019-10-16 16:13:51.751402       | 192.168.1.220         | 192.168.2.220         | FTP-DA 131, FTP Data: 1248 bytes (PASV) (RETR file15mb)                         |
|    | 166 2019-10-16 16:13:51.751622       | 192.168.2.220         | 192.168.1.220         | TCP 7 [TCP Dup ACK 160#3] 54494 → 2388 [ACK] Seq=2157030682 Ack=2224386800      |
|    | 167 2019-10-16 16:13:51.751648       | 192.168.1.220         | 192.168.2.220         | FTP-DA 231 [TCP Fast Retransmission] TP Data: 1248 bytes (PASV) (RETR file15mb) |
| <  |                                      |                       |                       |                                                                                 |
| >  | Frame 167: 1314 bytes on wire (10512 | bits). 1314 bytes ca  | ptured (10512 bits) o | n interface 0                                                                   |
| >  | Ethernet II, Src: Vmware 30:2b:78 (0 | 0:0c:29:30:2b:78), Ds | t: Cisco 9d:89:9b (50 | 3d:e5:9d:89:9b)                                                                 |
| >  | Internet Protocol Version 4, Src: 19 | 2.168.1.220, Dst: 192 | .168.2.220            | ,                                                                               |
| >  | Transmission Control Protocol, Src P | ort: 2388, Dst Port   | 494. Seg: 222438680   | Ack: 2157030682, Len: 1248                                                      |
|    | FTP Data (1248 bytes data)           | 4                     |                       |                                                                                 |
|    | [Setup frame: 33]                    |                       |                       |                                                                                 |
|    | [Setup method: PASV]                 |                       |                       |                                                                                 |
|    | [Command: RETR file15mb]             |                       |                       |                                                                                 |
|    | Command frame: 40                    |                       |                       |                                                                                 |
|    | [Current working directory: /]       |                       |                       |                                                                                 |
| >  | Line-based text data (1 lines)       |                       |                       |                                                                                 |

Pontos principais:

 O receptor (o cliente FTP, nesse caso) rastreia os números de sequência TCP recebidos. Se detectar que um pacote foi perdido (um número de sequência esperado foi ignorado), ele gerará um pacote ACK com o ACK='expected sequence number that was skipped'. Neste exemplo, Ack=2224386800. 2. O ACK Dup dispara uma retransmissão rápida de TCP (retransmissão dentro de 20 ms depois que um ACK Duplicado é recebido).

O que significam ACKs duplicados?

- Alguns ACKs duplicados, mas nenhuma retransmissão real, indicam que é mais provável que existam pacotes que cheguem fora de ordem.
- ACKs duplicados seguidos de retransmissões reais indicam que há alguma quantidade de perda de pacotes.

Ação 3. Calcule o tempo de processamento do firewall para pacotes de trânsito.

Aplique a mesma captura em 2 interfaces diferentes:

<#root>

firepower#

capture CAPI buffer 33554432 interface INSIDE match tcp host 192.168.2.220 host 192.168.1.220

firepower#

capture CAPI interface OUTSIDE

Exportar a captura verifica a diferença de tempo entre os pacotes de entrada vs de saída

Caso 7. Problema de conectividade de TCP (Corrupção de pacote)

Descrição do problema:

O cliente sem fio (192.168.21.193) tenta se conectar a um servidor de destino (192.168.14.250 - HTTP) e há dois cenários diferentes:

- Quando o cliente se conecta ao Ponto de Acesso (AP) 'A', a conexão HTTP não funciona.
- Quando o cliente se conecta ao Ponto de Acesso (AP) 'B', a conexão HTTP funciona.

Esta imagem mostra a topologia:

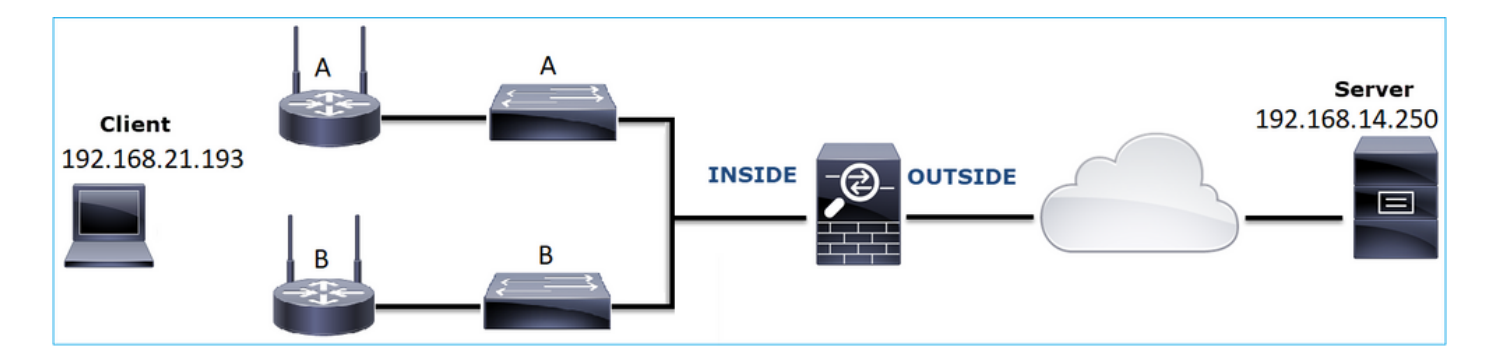

Fluxo afetado:

IP orig.: 192.168.21.193

IP do Horário de Verão: 192.168.14.250

Protocolo: TCP 80

Capturar análise

Habilitar capturas no mecanismo LINA FTD:

<#root>

firepower#

capture CAPI int INSIDE match ip host 192.168.21.193 host 192.168.14.250

firepower#

capture CAPO int OUTSIDE match ip host 192.168.21.193 host 192.168.14.250

Capturas - Cenário Funcional:

Como parâmetro, é sempre muito útil ter capturas de um cenário em boas condições.

Esta imagem mostra a captura realizada na interface INSIDE do NGFW

| No. | Time                          | Source         | Destination    | Protocol | Length Info                                                                                           |
|-----|-------------------------------|----------------|----------------|----------|----------------------------------------------------------------------------------------------------|
| _   | 1 2013-08-08 17:03:25.554582  | 192.168.21.193 | 192.168.14.250 | TCP      | 66 1055 → 80 [SYN] Seq=1341231 Win=65535 Len=0 MSS=1460 SACK_PERM=1                                   |
|     | 2 2013-08-08 17:03:25.555238  | 192.168.14.250 | 192.168.21.193 | TCP      | 66 80 → 1055 [SYN, ACK] Seq=1015787006 Ack=1341232 Win=64240 Len=0 MSS=1380 SACK_PERM=1               |
|     | 3 2013-08-08 17:03:25.579910  | 192.168.21.193 | 192.168.14.250 | TCP      | 58 1055 → 80 [ACK] Seq=1341232 Ack=1015787007 Win=65535 Len=0                                         |
|     | 4 2013-08-08 17:03:25.841081  | 192.168.21.193 | 192.168.14.250 | HTTP     | 370 GET /ttest.html HTTP/1.1                                                                          |
|     | 5 2013-08-08 17:03:25.848466  | 192.168.14.250 | 192.168.21.193 | TCP      | 1438 80 → 1055 [ACK] Seq=1015787007 Ack=1341544 Win=63928 Len=1380 [TCP segment of a reassembled PDU] |
|     | 6 2013-08-08 17:03:25.848527  | 192.168.14.250 | 192.168.21.193 | HTTP     | 698 HTTP/1.1 404 Not Found (text/html)                                                                |
|     | 7 2013-08-08 17:03:25.858445  | 192.168.21.193 | 192.168.14.250 | TCP      | 58 1055 → 80 [ACK] Seq=1341544 Ack=1015789027 Win=65535 Len=0                                         |
|     | 8 2013-08-08 17:03:34.391749  | 192.168.21.193 | 192.168.14.250 | HTTP     | 369 GET /test.html HTTP/1.1                                                                           |
|     | 9 2013-08-08 17:03:34.395487  | 192.168.14.250 | 192.168.21.193 | HTTP     | 586 HTTP/1.1 200 OK (text/html)                                                                       |
|     | 10 2013-08-08 17:03:34.606352 | 192.168.21.193 | 192.168.14.250 | TCP      | 58 1055 → 80 [ACK] Seq=1341855 Ack=1015789555 Win=65007 Len=0                                         |
|     | 11 2013-08-08 17:03:40.739601 | 192.168.21.193 | 192.168.14.250 | HTTP     | 483 GET /test.html HTTP/1.1                                                                           |
| L   | 12 2013-08-08 17:03:40.741538 | 192.168.14.250 | 192.168.21.193 | HTTP     | 271 HTTP/1.1 304 Not Modified                                                                         |
|     |                               |                |                |          |                                                                                                    |

Esta imagem mostra a captura realizada na interface NGFW OUTSIDE.

| No.      | Time                          | Source         | Destination    | Protocol | Length Info                                                                                            |
|----------|-------------------------------|----------------|----------------|----------|----------------------------------------------------------------------------------------------------|
| <b>_</b> | 1 2013-08-08 17:03:25.554872  | 192.168.21.193 | 192.168.14.250 | TCP      | 66 1055 → 80 [SYN] Seq=1839800324 Win=65535 Len=0 MSS=1380 SACK_PERM=1                                 |
|          | 2 2013-08-08 17:03:25.555177  | 192.168.14.250 | 192.168.21.193 | TCP      | 66 80 → 1055 [SYN, ACK] Seq=521188628 Ack=1839800325 Win=64240 Len=0 MSS=1460 SACK_PERM=1              |
|          | 3 2013-08-08 17:03:25.579926  | 192.168.21.193 | 192.168.14.250 | TCP      | 58 1055 → 80 [ACK] Seq=1839800325 Ack=521188629 Win=65535 Len=0                                        |
|          | 4 2013-08-08 17:03:25.841112  | 192.168.21.193 | 192.168.14.250 | HTTP     | 370 GET /ttest.html HTTP/1.1                                                                           |
|          | 5 2013-08-08 17:03:25.848451  | 192.168.14.250 | 192.168.21.193 | TCP      | 1438 80 → 1055 [ACK] Seq=521188629 Ack=1839800637 Win=63928 Len=1380 [TCP segment of a reassembled PDU |
|          | 6 2013-08-08 17:03:25.848512  | 192.168.14.250 | 192.168.21.193 | HTTP     | 698 HTTP/1.1 404 Not Found (text/html)                                                                 |
|          | 7 2013-08-08 17:03:25.858476  | 192.168.21.193 | 192.168.14.250 | TCP      | 58 1055 → 80 [ACK] Seq=1839800637 Ack=521190649 Win=65535 Len=0                                        |
|          | 8 2013-08-08 17:03:34.391779  | 192.168.21.193 | 192.168.14.250 | HTTP     | 369 GET /test.html HTTP/1.1                                                                            |
|          | 9 2013-08-08 17:03:34.395456  | 192.168.14.250 | 192.168.21.193 | HTTP     | 586 HTTP/1.1 200 OK (text/html)                                                                        |
|          | 10 2013-08-08 17:03:34.606368 | 192.168.21.193 | 192.168.14.250 | TCP      | 58 1055 → 80 [ACK] Seq=1839800948 Ack=521191177 Win=65007 Len=0                                        |
|          | 11 2013-08-08 17:03:40.739646 | 192.168.21.193 | 192.168.14.250 | HTTP     | 483 GET /test.html HTTP/1.1                                                                            |
| L        | 12 2013-08-08 17:03:40.741523 | 192.168.14.250 | 192.168.21.193 | HTTP     | 271 HTTP/1.1 304 Not Modified                                                                          |

Pontos principais:

- 1. As duas capturas são quase idênticas (considere a aleatorização ISN).
- 2. Não há indicações de perda de pacotes.
- 3. Nenhum pacote fora de serviço (OOO)
- 4. Há 3 solicitações HTTP GET. O primeiro recebe uma mensagem de redirecionamento 404 'Não encontrado', o segundo recebe uma mensagem de redirecionamento 200 'OK' e o terceiro recebe uma mensagem de redirecionamento 304 'Não modificado'.

Capturas - Cenário de falha conhecida:

O conteúdo da captura de entrada (CAPI).

| No. | Time                          | Source         | Destination    | Protocol | Length Info                                                                                         |
|-----|-------------------------------|----------------|----------------|----------|----------------------------------------------------------------------------------------------------|
| E   | 1 2013-08-08 15:33:31.909193  | 192.168.21.193 | 192.168.14.250 | TCP      | 66 3072 → 80 [SYN] Seq=4231766828 Win=65535 Len=0 MSS=1460 SACK_PERM=1                              |
|     | 2 2013-08-08 15:33:31.909849  | 192.168.14.250 | 192.168.21.193 | TCP      | 66 80 → 3072 [SYN, ACK] Seq=867575959 Ack=4231766829 Win=64240 Len=0 MSS=1380 SACK_PERM=1           |
|     | 3 2013-08-08 15:33:31.913267  | 192.168.21.193 | 192.168.14.250 | TCP      | 60 3072 → 80 [ACK] Seq=4231766829 Ack=867575960 Win=65535 Len=2[Malformed Packet]                   |
|     | 4 2013-08-08 15:33:31.913649  | 192.168.14.250 | 192.168.21.193 | HTTP     | 222 HTTP/1.1 400 Bad Request (text/html)                                                            |
|     | 5 2013-08-08 15:33:31.980326  | 192.168.21.193 | 192.168.14.250 | TCP      | 369 [TCP Retransmission] 3072 → 80 [PSH, ACK] Seq=4231766829 Ack=867575960 Win=65535 Len=311        |
|     | 6 2013-08-08 15:33:32.155723  | 192.168.14.250 | 192.168.21.193 | тср 💋    | 58 [TCP ACKed unseen segment] 80 → 3072 [ACK] Seq=867576125 Ack=4231767140 Win=63929 Len=0          |
|     | 7 2013-08-08 15:33:34.871460  | 192.168.14.250 |                | тср 🥌    | 222 [TCP Retransmission] 80 → 3072 [FIN, PSH, ACK] Seq=867575960 Ack=4231767140 Win=63929 Len=164   |
|     | 8 2013-08-08 15:33:34.894713  | 192.168.21.193 | 192.168.14.250 | TCP      | 60 3072 → 80 [ACK] Seq=4231767140 Ack=867576125 Win=65371 Len=2                                     |
|     | 9 2013-08-08 15:33:34.933560  | 192.168.21.193 | 192.168.14.250 | тср      | 60 [TCP Retransmission] 3072 → 80 [FIN, ACK] Seq=4231767140 Ack=867576125 Win=65371 Len=2           |
|     | 10 2013-08-08 15:33:34.933789 | 192.168.14.250 | 192.168.21.193 | TCP      | 58 [TCP ACKed unseen segment] 80 → 3072 [ACK] Seq=867576125 Ack=4231767143 Win=63927 Len=0          |
|     | 11 2013-08-08 15:33:35.118234 | 192.168.21.193 | 192.168.14.250 | TCP      | 66 3073 → 80 [SYN] Seq=2130836820 Win=65535 Len=0 MSS=1460 SACK_PERM=1                              |
|     | 12 2013-08-08 15:33:35.118737 | 192.168.14.250 | 192.168.21.193 | TCP      | 66 80 → 3073 [SYN, ACK] Seq=2991287216 Ack=2130836821 Win=64240 Len=0 MSS=1380 SACK_PERM=1          |
|     | 13 2013-08-08 15:33:35.121575 | 192.168.21.193 | 192.168.14.250 | TCP      | 60 3073 → 80 [ACK] Seq=2130836821 Ack=2991287217 Win=65535 Len=2[Malformed Packet]                  |
|     | 14 2013-08-08 15:33:35.121621 | 192.168.21.193 | 192.168.14.250 | тср      | 371 [TCP Out-Of-Order] 3073 → 80 [PSH, ACK] Seq=2130836821 Ack=2991287217 Win=65535 Len=313         |
|     | 15 2013-08-08 15:33:35.121896 | 192.168.14.250 | 192.168.21.193 | HTTP     | 222 HTTP/1.1 400 Bad Request (text/html)                                                            |
|     | 16 2013-08-08 15:33:35.124657 | 192.168.21.193 | 192.168.14.250 | TCP      | 60 3073 → 80 [ACK] Seq=2130837134 Ack=2991287382 Win=65371 Len=2                                    |
|     | 17 2013-08-08 15:33:35.124840 | 192.168.14.250 | 192.168.21.193 | TCP      | 58 [TCP ACKed unseen segment] 80 → 3073 [ACK] Seq=2991287382 Ack=2130837136 Win=63925 Len=0         |
|     | 18 2013-08-08 15:33:35.126046 | 192.168.21.193 | 192.168.14.250 | TCP      | 60 [TCP Spurious Retransmission] 3073 → 80 [FIN, ACK] Seq=2130837134 Ack=2991287382 Win=65371 Len=2 |
|     | 19 2013-08-08 15:33:35.126244 | 192.168.14.250 | 192.168.21.193 | TCP      | 58 [TCP ACKed unseen segment] 80 → 3073 [ACK] Seq=2991287382 Ack=2130837137 Win=63925 Len=0         |

Pontos principais:

- 1. Há um handshake triplo do TCP.
- 2. Há retransmissões de TCP e indicações de perda de pacotes.
- 3. Há um pacote (TCP ACK) que é identificado pelo Wireshark como Malformado.

Esta imagem mostra o conteúdo da captura de saída (CAPO).

| No. | Time                          | Source         | Destination    | Protocol | Length Info                                                                                         |
|-----|-------------------------------|----------------|----------------|----------|----------------------------------------------------------------------------------------------------|
| -   | 1 2013-08-08 15:33:31.909514  | 192.168.21.193 | 192.168.14.250 | TCP      | 66 3072 → 80 [SYN] Seq=230342488 Win=65535 Len=0 MSS=1380 SACK_PERM=1                               |
|     | 2 2013-08-08 15:33:31.909804  | 192.168.14.250 | 192.168.21.193 | TCP      | 66 80 → 3072 [SYN, ACK] Seq=268013986 Ack=230342489 Win=64240 Len=0 MSS=1460 SACK_PERM=1            |
|     | 3 2013-08-08 15:33:31.913298  | 192.168.21.193 | 192.168.14.250 | TCP      | 60 3072 → 80 [ACK] Seq=230342489 Ack=268013987 Win=65535 Len=2[Malformed Packet]                    |
|     | 4 2013-08-08 15:33:31.913633  | 192.168.14.250 | 192.168.21.193 | HTTP     | 222 HTTP/1.1 400 Bad Request (text/html)                                                            |
|     | 5 2013-08-08 15:33:31.980357  | 192.168.21.193 | 192.168.14.250 | TCP      | 369 [TCP Retransmission] 3072 → 80 [PSH, ACK] Seq=230342489 Ack=268013987 Win=65535 Len=311         |
|     | 6 2013-08-08 15:33:32.155692  |                |                | тср 🏉    | 58 [TCP ACKed unseen segment] 80 → 3072 [ACK] Seq=268014152 Ack=230342800 Win=63929 Len=0           |
|     | 7 2013-08-08 15:33:34.871430  |                |                | тср 🍟    | 222 [TCP Retransmission] 80 → 3072 [FIN, PSH, ACK] Seq=268013987 Ack=230342800 Win=63929 Len=164    |
|     | 8 2013-08-08 15:33:34.894759  | 192.168.21.193 | 192.168.14.250 | TCP      | 60 3072 → 80 [ACK] Seq=230342800 Ack=268014152 Win=65371 Len=2                                      |
|     | 9 2013-08-08 15:33:34.933575  | 192.168.21.193 | 192.168.14.250 | TCP      | 60 [TCP Retransmission] 3072 → 80 [FIN, ACK] Seq=230342800 Ack=268014152 Win=65371 Len=2            |
|     | 10 2013-08-08 15:33:34.933774 |                |                |          | 58 [TCP ACKed unseen segment] 80 → 3072 [ACK] Seq=268014152 Ack=230342803 Win=63927 Len=0           |
| 1   | 11 2013-08-08 15:33:35.118524 | 192.168.21.193 | 192.168.14.250 | TCP      | 66 3073 → 80 [SYN] Seq=2731219422 Win=65535 Len=0 MSS=1380 SACK_PERM=1                              |
|     | 12 2013-08-08 15:33:35.118707 | 192.168.14.250 | 192.168.21.193 | TCP      | 66 80 → 3073 [SYN, ACK] Seq=2453407925 Ack=2731219423 Win=64240 Len=0 MSS=1460 SACK_PERM=1          |
|     | 13 2013-08-08 15:33:35.121591 | 192.168.21.193 | 192.168.14.250 | TCP      | 60 3073 → 80 [ACK] Seq=2731219423 Ack=2453407926 Win=65535 Len=2[Malformed Packet]                  |
|     | 14 2013-08-08 15:33:35.121652 | 192.168.21.193 | 192.168.14.250 | TCP      | 371 [TCP Out-Of-Order] 3073 → 80 [PSH, ACK] Seq=2731219423 Ack=2453407926 Win=65535 Len=313         |
|     | 15 2013-08-08 15:33:35.121865 | 192.168.14.250 | 192.168.21.193 | HTTP     | 222 HTTP/1.1 400 Bad Request (text/html)                                                            |
|     | 16 2013-08-08 15:33:35.124673 | 192.168.21.193 | 192.168.14.250 | TCP      | 60 3073 → 80 [ACK] Seq=2731219736 Ack=2453408091 Win=65371 Len=2                                    |
|     | 17 2013-08-08 15:33:35.124810 | 192.168.14.250 | 192.168.21.193 |          | 58 [TCP ACKed unseen segment] 80 → 3073 [ACK] Seq=2453408091 Ack=2731219738 Win=63925 Len=0         |
|     | 18 2013-08-08 15:33:35.126061 |                |                |          | 60 [TCP Spurious Retransmission] 3073 → 80 [FIN, ACK] Seq=2731219736 Ack=2453408091 Win=65371 Len=2 |
|     | 19 2013-08-08 15:33:35.126229 | 192.168.14.250 | 192,168,21,193 | TCP      | 58 [TCP ACKed unseen segment] 80 → 3073 [ACK] Seg=2453408091 Ack=2731219739 Win=63925 Len=0         |

Pontos principais:

As duas capturas são quase idênticas (considere a aleatorização ISN):

- 1. Há um handshake triplo do TCP.
- 2. Há retransmissões de TCP e indicações de perda de pacotes.
- 3. Há um pacote (TCP ACK) que é identificado pelo Wireshark como Malformado.

## Verifique o pacote malformado:

|                                                                                                    | Time                                                                                                 | C                   | Destination        | Orabanal |      | anth tafa    |         |                                                                        |  |  |                               |  |  |  |  |  |  |  |
|----------------------------------------------------------------------------------------------------|----------------------------------------------------------------------------------------------------|---------------------|--------------------|----------|------|--------------|---------|------------------------------------------------------------------------|--|--|-------------------------------|--|--|--|--|--|--|--|
| NO.                                                                                                    | 1 2012 00 00 15-22-21 000102                                                                         | 100, 100, 01, 100   | 100, 100, 14, 050  | TCD      | Ceni | GG 2072 - 00 | E CAMIT | C 4004700000 His (FEDE L 0 MCC 4400 CACK DEDM 4                        |  |  |                               |  |  |  |  |  |  |  |
|                                                                                                    |                                                                                                    | 102 168 14 250      | 102.108.14.200     | TCP      |      | 66 90 > 2072 | [ STN ] | Seq=4251700626 W1R=05555 LER=0 FISS=1400 SACK_PERT=1                   |  |  |                               |  |  |  |  |  |  |  |
| ¥                                                                                                    | 2 2013-08-08 15:33:31.909849                                                                         | 192.168.14.250      | 192.168.21.193     | TCP      |      | 60 30 + 30/2 | LSYN,   | ALK] SEQ=86/5/5959 ACK=4231/66829 Win=64240 Len=0 MSS=1380 SALK_PERM=1 |  |  |                               |  |  |  |  |  |  |  |
| _                                                                                                    | 3 2013-08-08 15:33:31.913267                                                                         | 192.108.21.193      | 192.108.14.250     | TCP      |      | 00 30/2 + 80 | [ACK]   | Seq=4231/00829 ACK=80/5/5900 Win=05535 Len=2[Malformed Packet]         |  |  |                               |  |  |  |  |  |  |  |
| >                                                                                                    | Frame 3: 60 bytes on wire (480 bit                                                                   | ts), 60 bytes captu | ured (480 bits)    |          |      |              |         | · · · · · · · · · · · · · · · · · · ·                                  |  |  |                               |  |  |  |  |  |  |  |
| >                                                                                                    | > Ethernet II, Src: BelkinIn_63:90:f3 (ec:1a:59:63:90:f3), Dst: Cisco_61:cc:9b (58:8d:09:61:cc:9b)   |                     |                    |          |      |              |         |                                                                        |  |  |                               |  |  |  |  |  |  |  |
| >                                                                                                    | 802.1Q Virtual LAN, PRI: 0, DEI: 0                                                                   | 0, ID: 20           |                    |          |      |              |         |                                                                        |  |  |                               |  |  |  |  |  |  |  |
| >                                                                                                    | > Internet Protocol Version 4, Src: 192.168.21.193, Dst: 192.168.14.250                              |                     |                    |          |      |              |         |                                                                        |  |  |                               |  |  |  |  |  |  |  |
| ~                                                                                                    | Transmission Control Protocol, Src Port: 3072, Dst Port: 80, Seq: 4231766829, Ack: 867575960, Len: 2 |                     |                    |          |      |              |         |                                                                        |  |  |                               |  |  |  |  |  |  |  |
|                                                                                                    | Source Port: 3072                                                                                    |                     |                    |          |      |              |         |                                                                        |  |  |                               |  |  |  |  |  |  |  |
|                                                                                                    | Destination Port: 80                                                                                 |                     |                    |          |      |              |         |                                                                        |  |  |                               |  |  |  |  |  |  |  |
|                                                                                                    | [Stream index: 0]                                                                                    |                     |                    |          |      |              |         |                                                                        |  |  |                               |  |  |  |  |  |  |  |
|                                                                                                    | [TCP Segment Len: 2]                                                                                 |                     |                    |          |      |              |         |                                                                        |  |  |                               |  |  |  |  |  |  |  |
|                                                                                                    | Sequence number: 4231766829                                                                          |                     |                    |          |      |              |         |                                                                        |  |  |                               |  |  |  |  |  |  |  |
|                                                                                                    | [Next sequence number: 42317668                                                                      | 331]                |                    |          |      |              |         |                                                                        |  |  |                               |  |  |  |  |  |  |  |
|                                                                                                    | Acknowledgment number: 86757596                                                                      | 50                  |                    |          |      |              |         |                                                                        |  |  |                               |  |  |  |  |  |  |  |
|                                                                                                    | 0101 = Header Length: 20 b                                                                           | oytes (5)           |                    |          |      |              |         |                                                                        |  |  |                               |  |  |  |  |  |  |  |
|                                                                                                    | > Flags: 0x010 (ACK)                                                                                 |                     |                    |          |      |              |         |                                                                        |  |  |                               |  |  |  |  |  |  |  |
| Window size value: 65535<br>[Calculated window size: 65535]<br>[Window size scaling factor: -2 (no window scaling used)]<br>Checksum: 0x01bf [unverified] |                                                                                                    |                     |                    |          |      |              |         |                                                                        |  |  |                               |  |  |  |  |  |  |  |
|                                                                                                    |                                                                                                    |                     |                    |          |      |              |         |                                                                        |  |  | [Checksum Status: Unverified] |  |  |  |  |  |  |  |
|                                                                                                    |                                                                                                    |                     |                    |          |      |              |         |                                                                        |  |  | Urgent pointer: 0             |  |  |  |  |  |  |  |
|                                                                                                    |                                                                                                    |                     |                    |          |      |              |         |                                                                        |  |  | > [SEQ/ACK analysis]          |  |  |  |  |  |  |  |
|                                                                                                    | > [Timestamps]                                                                                       |                     |                    |          |      |              |         |                                                                        |  |  |                               |  |  |  |  |  |  |  |
|                                                                                                    | TCP payload (2 bytes) 💙                                                                              | •                   |                    |          |      |              |         |                                                                        |  |  |                               |  |  |  |  |  |  |  |
| ~                                                                                                    | [Malformed Packet: Tunnel Socket]                                                                    | (1)                 |                    |          |      |              |         |                                                                        |  |  |                               |  |  |  |  |  |  |  |
|                                                                                                    | [Expert Info (Error/Malformed):                                                                      | Maiformed Packet    | (Exception occurre | i)]      |      |              |         |                                                                        |  |  |                               |  |  |  |  |  |  |  |
|                                                                                                    | [Malformed Packet (Exception                                                                         | occurred)]          |                    |          |      |              |         |                                                                        |  |  |                               |  |  |  |  |  |  |  |
|                                                                                                    | [Severity level: Error]                                                                              |                     |                    |          |      |              |         |                                                                        |  |  |                               |  |  |  |  |  |  |  |
|                                                                                                    | [Group: Malformed]                                                                                   |                     |                    |          |      |              |         |                                                                        |  |  |                               |  |  |  |  |  |  |  |
| _                                                                                                    |                                                                                                    |                     |                    |          |      |              |         |                                                                        |  |  |                               |  |  |  |  |  |  |  |
| 00                                                                                                    | 000 58 8d 09 61 cc 9b ec 1a 59 63                                                                    | 3 90 f3 81 00 00 14 | 1 X.a. Yc.         |          |      |              |         |                                                                        |  |  |                               |  |  |  |  |  |  |  |
| 00                                                                                                    | 010 08 00 45 00 00 2a 7f 1d 40 00                                                                    | 80 06 d5 a4 c0 a8   | з ··E··*·· @·····  |          |      |              |         |                                                                        |  |  |                               |  |  |  |  |  |  |  |
| 00                                                                                                    | 020 15 c1 c0 a8 0e fa 0c 00 00 50                                                                    | 9 fc 3b a 2d 33 b6  | ,                  | 3-       |      |              |         |                                                                        |  |  |                               |  |  |  |  |  |  |  |
| 00                                                                                                    | 030 28 98 50 10 ff ff 01 bf 00 00                                                                    |                     | (.p                |          |      |              |         |                                                                        |  |  |                               |  |  |  |  |  |  |  |
|                                                                                                    |                                                                                                    |                     |                    |          |      |              |         |                                                                        |  |  |                               |  |  |  |  |  |  |  |

## Pontos principais:

- 1. O pacote é identificado como Malformado pelo Wireshark.
- 2. Ele tem um comprimento de 2 bytes.
- 3. Há um payload TCP de 2 bytes.
- 4. O payload é de 4 zeros extras (00 00).

## Ações recomendadas

As ações listadas nesta seção têm como objetivo restringir ainda mais o problema.

Ação 1. Faça capturas adicionais. Inclua capturas nos endpoints e, se possível, tente aplicar o método divide and conquer para isolar a origem da corrupção de pacotes, por exemplo:

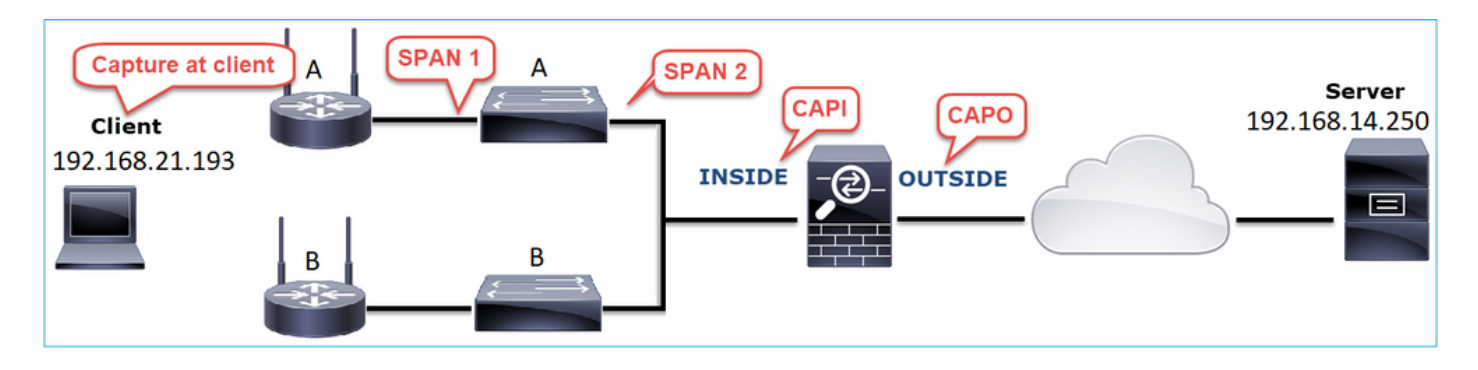

Nesse caso, os 2 bytes extras foram adicionados pelo driver de interface do switch 'A' e a solução foi substituir o switch que causa a corrupção.

Caso 8. Problema de conectividade UDP (pacotes ausentes)

Descrição do problema: as mensagens Syslog (UDP 514) não são vistas no Servidor Syslog de destino.

Esta imagem mostra a topologia:

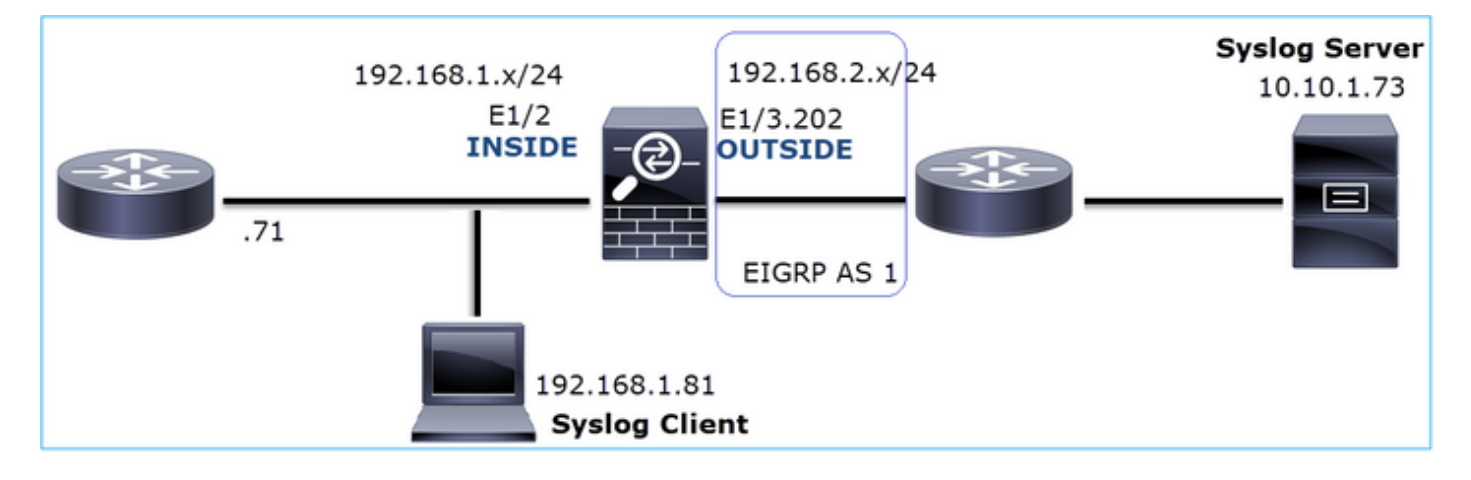

Fluxo afetado:

IP orig.: 192.168.1.81

IP do Horário de Verão: 10.10.1.73

Protocolo: UDP 514

Capturar análise

Habilitar capturas no mecanismo LINA FTD:

<#root>

firepower#

capture CAPI int INSIDE trace match udp host 192.168.1.81 host 10.10.1.73 eq 514

firepower#

capture CAPO int OUTSIDE match udp host 192.168.1.81 host 10.10.1.73 eq 514

As capturas de FTD não mostram pacotes:

#### <#root>

firepower#

show capture

```
capture CAPI type raw-data trace interface INSIDE [Capturing - 0 bytes]
match udp host 192.168.1.81 host 10.10.1.73 eq syslog
capture CAPO type raw-data interface OUTSIDE [Capturing - 0 bytes]
match udp host 192.168.1.81 host 10.10.1.73 eq syslog
```

#### Ações recomendadas

As ações listadas nesta seção têm como objetivo restringir ainda mais o problema.

Ação 1. Verifique a tabela de conexão do FTD.

Para verificar uma conexão específica, use esta sintaxe:

Pontos principais:

- 1. As interfaces de entrada e saída são as mesmas (curva-U).
- 2. O número de bytes tem um valor significativamente grande (~5 GBytes).
- 3. A marca "o" indica o descarregamento em fluxo (fluxo acelerado HW). Essa é a razão pela qual as capturas de FTD não mostram nenhum pacote. O descarregamento de fluxo é suportado apenas nas plataformas 41xx e 93xx. Nesse caso, o dispositivo é um 41xx.

Ação 2. Faça capturas no nível do chassi.

Conecte-se ao gerenciador de chassi do Firepower e habilite a captura na interface de entrada (E1/2 nesse caso) e nas interfaces do backplane (E1/9 e E1/10), conforme mostrado na imagem:

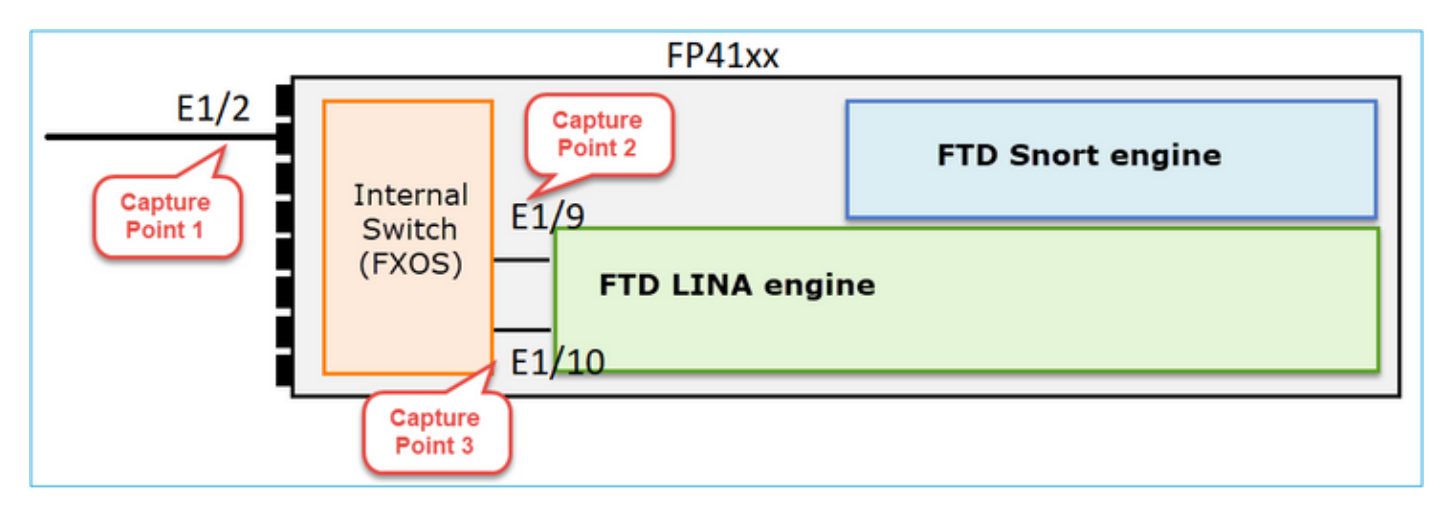

| Overview Interfaces Logical Devices | Security Engine Platform Settings |                     | System Tools Help admin                                     |
|-------------------------------------|-----------------------------------|---------------------|-------------------------------------------------------------|
| Select an Instance: mzafeiro_FTD v  |                                   |                     |                                                             |
| mzafeiro_FTD                        |                                   | Session Name*       | CAPI                                                        |
|                                     |                                   | Selected Interfaces | Ethernet1/2                                                 |
|                                     |                                   | Buffer Size         | 256 MB                                                      |
|                                     |                                   | Snap length:        | 1518 Bytes                                                  |
| Ethernet1/2                         |                                   | Store Packets       | Overwrite Append                                            |
|                                     |                                   | Capture On          | All Backplane Ports                                         |
| Ethernet 1/3                        | FTD<br>Ethernet1/9, Ethernet1/10  | Capture Filter      | Apply Filter Capture All Apply Another Filter Create Filter |
| Ethernet1/1                         |                                   |                     |                                                             |

Depois de alguns segundos:

| Capture Session Filter List |               |                      |                               |               |              |
|-----------------------------|---------------|----------------------|-------------------------------|---------------|--------------|
|                             |               |                      |                               |               |              |
|                             |               |                      |                               |               |              |
| CAPI                        | Drop Count: 4 | 0103750              | Operational State: DOWN - Mem | ory_Overshoot |              |
| Interface Name              | Filter        | File Size (in bytes) | File Name                     | Device Name   |              |
| Ethernet1/10                | None          | 276                  | CAPI-ethernet-1-10-0.pcap     | mzafeiro_FTD  | $\pm$        |
| Ethernet1/9                 | None          | 132276060            | CAPI-ethernet-1-9-0.pcap      | mzafeiro_FTD  | $\mathbf{F}$ |
| Ethernet1/2                 | None          | 136234072            | CAPI-ethernet-1-2-0.pcap      | mzafeiro_FTD  | $\pm$        |
|                             |               |                      |                               |               |              |

Dica: no Wireshark, exclua os pacotes marcados com VN para eliminar a duplicação de pacotes no nível da interface física

# Antes:

| CAPI-etnemet-1-2-0.pcap                |                                                                                                |                    |                      |               |                                                                   |  |  |  |  |  |
|----------------------------------------|------------------------------------------------------------------------------------------------|--------------------|----------------------|---------------|-------------------------------------------------------------------|--|--|--|--|--|
| Eile                                   | Edit View                                                                                      | Go Capture Analyze | Statistics Telephony | Wireless Io   | ools <u>H</u> elp                                                 |  |  |  |  |  |
| 4                                      | 0                                                                                              | 🗎 🕅 🖸 🔍 🗰 🕯        | • 월 Ŧ ± 🛄 🔳          | QQQ           | 1                                                                 |  |  |  |  |  |
| Apply a display filter <ctrl-></ctrl-> |                                                                                                |                    |                      |               |                                                                   |  |  |  |  |  |
| No.                                    | Time                                                                                           | Source             | Destination          | Protocol Leng | gth Info                                                          |  |  |  |  |  |
|                                        | 1 0.0000_                                                                                      | Cisco_61:5a:9c     | Spanning-tree-(f     | STP           | 64 RST. Root = 32768/0/00:11:bc:88:08:c9 Cost = 8 Port = 0x802d   |  |  |  |  |  |
|                                        | 2 0.0000                                                                                       | Cisco_61:5a:9c     | Spanning-tree-(f     | STP           | 64 RST. Root = 32768/0/00:11:bc:88:08:c9 Cost = 8 Port = 0x802d   |  |  |  |  |  |
|                                        | 3 0.0532                                                                                       | Vmware_85:4f:ca    | Broadcast            | ARP           | 70 Who has 192.168.103.111? Tell 192.168.103.112                  |  |  |  |  |  |
|                                        | 4 0.0000                                                                                       | Vmware_85:4f:ca    | Broadcast            | ARP           | 64 Who has 192.168.103.111? Tell 192.168.103.112                  |  |  |  |  |  |
|                                        | 5 0.5216                                                                                       | Vmware_85:2f:00    | Broadcast            | ARP           | 70 Who has 10.10.10.1? Tell 10.10.10.10                           |  |  |  |  |  |
|                                        | 6 0.0000                                                                                       | Vmware_85:2f:00    | Broadcast            | ARP           | 64 Who has 10.10.10.1? Tell 10.10.10.10                           |  |  |  |  |  |
|                                        | 7 0.5770                                                                                       | Vmware_85:2f:00    | Broadcast            | ARP           | 70 Who has 10.10.10.1? Tell 10.10.10.10                           |  |  |  |  |  |
|                                        | 8 0.0000                                                                                       | Vmware_85:2f:00    | Broadcast            | ARP           | 64 Who has 10.10.10.1? Tell 10.10.10.10                           |  |  |  |  |  |
|                                        | 9 0.8479                                                                                       | Cisco_61:5a:9c     | Spanning-tree-(f     | STP           | 64 RST. Root = 32768/0/00:11:bc:88:08:c9 Cost = 8 Port = 0x802d   |  |  |  |  |  |
|                                        | 10 0.0000                                                                                      | Cisco_61:5a:9c     | Spanning-tree-(f     | STP           | 64 RST. Root = 32768/0/00:11:bc:88:08:c9  Cost = 8  Port = 0x802d |  |  |  |  |  |
|                                        | 11 0.1520                                                                                      | Vmware_85:2f:00    | Broadcast            | ARP           | 70 Who has 10.10.10.1? Tell 10.10.10.10                           |  |  |  |  |  |
|                                        | 12 0.0000                                                                                      | Vmware_85:2f:00    | Broadcast            | ARP           | 64 Who has 10.10.10.1? Tell 10.10.10.10                           |  |  |  |  |  |
|                                        | 13 0.8606                                                                                      | Vmware_85:4f:ca    | Broadcast            | ARP           | 70 Who has 192.168.103.111? Tell 192.168.103.112                  |  |  |  |  |  |
|                                        | 14 0.0000                                                                                      | Vmware_85:4f:ca    | Broadcast            | ARP           | 64 Who has 192.168.103.111? Tell 192.168.103.112                  |  |  |  |  |  |
|                                        | 15 0.1655                                                                                      | 192.168.0.101      | 173.38.200.100       | DNS           | 91 Standard query 0x4a9f A 2.debian.pool.ntp.org                  |  |  |  |  |  |
|                                        | 16 0.0000                                                                                      | 192.168.0.101      | 173.38.200.100       | DNS           | 85 Standard query 0x4a9f A 2.debian.pool.ntp.org                  |  |  |  |  |  |
|                                        | 17 0.0000                                                                                      | 192.168.0.101      | 173.38.200.100       | DNS           | 91 Standard query 0x4afd AAAA 2.debian.pool.ntp.org               |  |  |  |  |  |
|                                        | 18 0.0000 192.168.0.101 173.38.200.100 DNS 85 Standard query 0x4afd AAAA 2.debian.pool.ntp.org |                    |                      |               |                                                                   |  |  |  |  |  |
|                                        | 19 0.0003 192.168.0.101 173.38.200.100 DNS 91 Standard query 0x4a9f A 2.debian.pool.ntp.org    |                    |                      |               |                                                                   |  |  |  |  |  |
|                                        | 20 0.0000                                                                                      | 192.168.0.101      | 173.38.200.100       | DNS           | 85 Standard query 0x4a9f A 2.debian.pool.ntp.org                  |  |  |  |  |  |

Após:

| CAPI-ethernet-1-2-0.pcap |                      |                    |                    |            |           |                                                                                                    |  |  |  |
|--------------------------|----------------------|--------------------|--------------------|------------|-----------|----------------------------------------------------------------------------------------------------|--|--|--|
| Eile                     | Edit View Go Capture | Analyze Statistics | Telephony Wireless | Iools Help |           |                                                                                                    |  |  |  |
| 4                        | 🔳 🦪 💿 📘 🗎 🗙 🏹        | 9 + + = 7          | 1 = Q Q (          | 3, 11      |           |                                                                                                    |  |  |  |
|                          | yslog && !vntag      |                    |                    |            |           |                                                                                                    |  |  |  |
| No.                      | Time                 | Source             | Destination        | Protocol   | Length Ti | Time to live Info                                                                                    |  |  |  |
|                          | 1334 0,000000000     | 192.168.1.81       | 10.10.1.73         | Syslog     | 147       | 255 LOCAL4.DEBUG: Oct 15 2019 07:47:17: %ASA-7-609002: Teardown local-host identity:192.168.1.81 dur |  |  |  |
|                          | 1336 0.00078873      | 192.168.1.81       | 10.10.1.73         | Syslog     | 147       | 254 LOCAL4.DEBUG: Oct 15 2019 07:47:17: %ASA-7-609002: Teardown local-host identity:192.168.1.81 dur |  |  |  |
|                          | 1338 0.00015099 2    | 192.168.1.81       | 10.10.1.73         | Syslog     | 147       | 253 LOCAL4.DEBUG: Oct 15 2019 07:47:17: %ASA-7-609002: Teardown local-host identity:192.168.1.81 dur |  |  |  |
|                          | 1340 0.000128919     | 192.168.1.81       | 10.10.1.73         | Syslog     | 131       | 255 LOCAL4.DEBUG: Oct 15 2019 07:47:17: %ASA-7-609001: Built local-host NET FIREWALL:192.168.1.71\n  |  |  |  |
|                          | 1342 0.000002839     | 192.168.1.81       | 10.10.1.73         | Syslog     | 147       | 252 LOCAL4.DEBUG: Oct 15 2019 07:47:17: %ASA-7-609002: Teardown local-host identity:192.168.1.81 dur |  |  |  |
|                          | 1344 0.000137974     | 192,168,1,81       | 10.10.1.73         | Syslog     | 131       | 254 LQCAL4.DEBUG: Oct 15 2019 07:47:17: %ASA-7-609001: Built local-host NET FIREWALL:192.168.1.71\n  |  |  |  |
|                          | 1346 0.000002758     | 192.168.1.81       | 10.10.1.73         | Syslog     | 147       | 251 3 4.DEBUG: Oct 15 2019 07:47:17: %ASA-7-609002: Teardown local-host identity:192.168.1.81 dur    |  |  |  |
|                          | 1348 0.000261845     | 192.168.1.81       | 10.10.1.73         | Syslog     | 131       | 253 Local4.DEBUG: Oct 15 2019 07:47:17: %ASA-7-609001: Built local-host NET FIREWALL:192.168.1.71\n  |  |  |  |
|                          | 1350 0.000002736     | 192.168.1.81       | 10.10.1.73         | Syslog     | 147       | 250 LOCAL4.DEBUG: Oct 15 2019 07:47:17: %ASA-7-609002: Teardown local-host identity:192.168.1.81 dur |  |  |  |
|                          | 1352 0.000798149     | 192.168.1.81       | 10.10.1.73         | Syslog     | 200       | 255 LOCAL4.INFO: Oct 15 2019 07:47:17: %ASA-6-302020: Built inbound ICMP connection for faddr 192.16 |  |  |  |
|                          | 1354 0.000498621     | 192.168.1.81       | 10.10.1.73         | Syslog     | 131       | 252 LOCAL4.DEBUG: Oct 15 2019 07:47:17: %ASA-7-609001: Built local-host NET FIREWALL:192.168.1.71\n  |  |  |  |
|                          | 1356 0,000002689     | 192.168.1.81       | 10.10.1.73         | Syslog     | 147       | 249 LOCAL4.DEBUG: Oct 15 2019 07:47:17: %ASA-7-609002: Teardown local-host identity:192.168.1.81 dur |  |  |  |
|                          | 1358 0.000697783     | 192.168.1.81       | 10.10.1.73         | Syslog     | 195       | 255 LOCAL4.INFO: Oct 15 2019 07:47:17: %ASA-6-302021: Teardown ICMP connection for faddr 192.168.1.7 |  |  |  |
|                          | 1360 0.000599702     | 192.168.1.81       | 10.10.1.73         | Syslog     | 151       | 255 LOCAL4.DEBUG: Oct 15 2019 07:47:17: %ASA-7-609002: Teardown local-host NET FIREWALL:192.168.1.71 |  |  |  |
|                          | 1362 0.000002728     | 192.168.1.81       | 10.10.1.73         | Syslog     | 200       | 254 LOCAL4.INFO: Oct 15 2019 07:47:17: %ASA-6-302020: Built inbound ICMP connection for faddr 192.16 |  |  |  |
|                          | 1364 0,000499914     | 192.168.1.81       | 10.10.1.73         | Syslog     | 131       | 251 LOCAL4.DEBUG: Oct 15 2019 07:47:17: %ASA-7-609001: Built local-host NET FIREWALL:192.168.1.71\n  |  |  |  |
|                          | 1366 0.000697761     | 192.168.1.81       | 10.10.1.73         | Syslog     | 147       | 248 LOCAL4.DEBUG: Oct 15 2019 07:47:17: %ASA-7-609002: Teardown local-host identity:192.168.1.81 dur |  |  |  |
|                          | 1368 0.000169137     | 192.168.1.81       | 10.10.1.73         | Syslog     | 195       | 254 LOCAL4.INFO: Oct 15 2019 07:47:17: %ASA-6-302021: Teardown ICMP connection for faddr 192.168.1.7 |  |  |  |
|                          | 1370 0.000433196     | 192.168.1.81       | 10.10.1.73         | Syslog     | 151       | 254 LOCAL4.DEBUG: Oct 15 2019 07:47:17: %ASA-7-609002: Teardown local-host NET FIREWALL:192.168.1.71 |  |  |  |
|                          | 1372 0.000498718     | 192.168.1.81       | 10.10.1.73         | Syslog     | 200       | 253 LOCAL4.INFO: Oct 15 2019 07:47:17: %ASA-6-302020: Built inbound ICMP connection for faddr 192.16 |  |  |  |
|                          | 1374 0.000002849     | 192.168.1.81       | 10.10.1.73         | Syslog     | 131       | 250 LOCAL4.DEBUG: Oct 15 2019 07:47:17: %ASA-7-609001: Built local-host NET_FIREWALL:192.168.1.71\n  |  |  |  |
|                          | 1376 0.000596345     | 192.168.1.81       | 10.10.1.73         | Syslog     | 147       | 247 LOCAL4.DEBUG: Oct 15 2019 07:47:17: %ASA-7-609002: Teardown local-host identity:192.168.1.81 dur |  |  |  |
|                          | 1378 0.000600157     | 192.168.1.81       | 10.10.1.73         | Syslog     | 195       | 253 LOCAL4.INFO: Oct 15 2019 07:47:17: %ASA-6-302021: Teardown ICMP connection for faddr 192.168.1.7 |  |  |  |
|                          | 1380 0.000002772     | 192.168.1.81       | 10.10.1.73         | Syslog     | 151       | 253 LOCAL4.DEBUG: Oct 15 2019 07:47:17: %ASA-7-609002: Teardown local-host NET_FIREWALL:192.168.1.71 |  |  |  |
|                          | 1382 0.000600947     | 192.168.1.81       | 10.10.1.73         | Syslog     | 200       | 252 LOCAL4.INFO: Oct 15 2019 07:47:17: %ASA-6-302020: Built inbound ICMP connection for faddr 192.16 |  |  |  |
|                          | 1384 0.000498808     | 192.168.1.81       | 10.10.1.73         | Syslog     | 131       | 249 LOCAL4.DEBUG: Oct 15 2019 07:47:17: %ASA-7-609001: Built local-host NET_FIREWALL:192.168.1.71\n  |  |  |  |

Pontos principais:

- 1. Um filtro de exibição é aplicado para remover duplicatas de pacotes e mostrar apenas syslogs.
- 2. A diferença entre os pacotes está no nível de microssegundos. Isso indica uma taxa de pacotes muito alta.
- 3. O valor do Time to Live (TTL) diminui continuamente. Isso indica um loop de pacote.

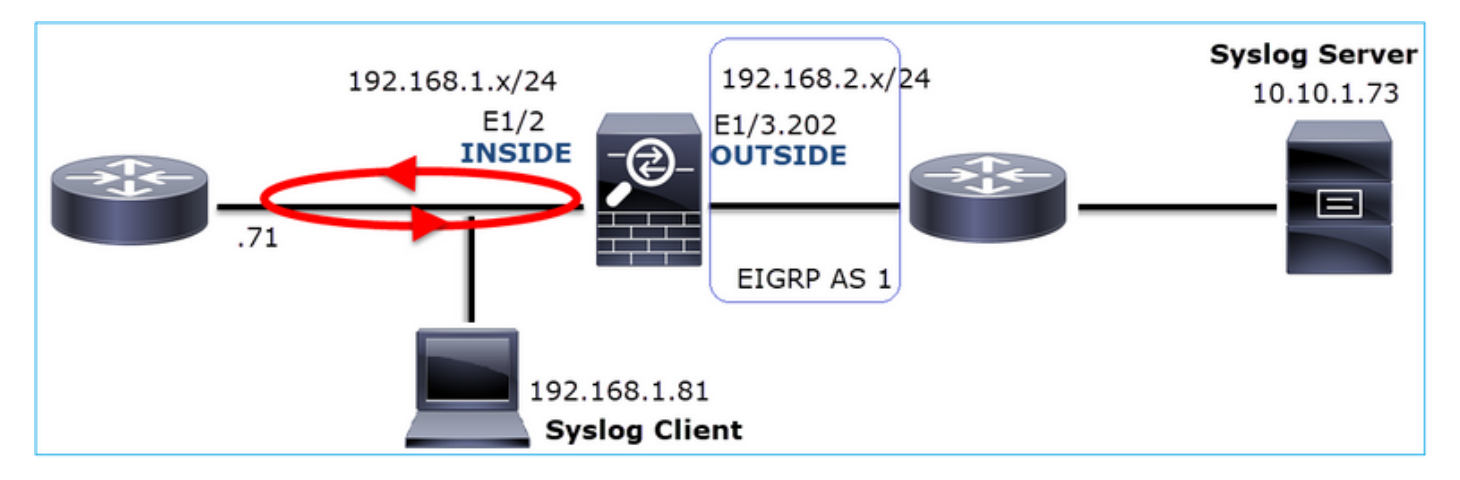

Ação 3. Use o packet-tracer.

Como os pacotes não passam pelo mecanismo LINA do firewall, você não pode fazer um rastreamento ao vivo (captura com rastreamento), mas pode rastrear um pacote emulado com o packet-tracer:

```
<#root>
firepower#
packet-tracer input INSIDE udp 10.10.1.73 514 192.168.1.81 514
Phase: 1
Type: CAPTURE
Subtype:
```

Result: ALLOW Config: Additional Information: MAC Access list Phase: 2 Type: ACCESS-LIST Subtype: Result: ALLOW Config: Implicit Rule Additional Information: MAC Access list Phase: 3 Type: FLOW-LOOKUP Subtype: Result: ALLOW Config: Additional Information: Found flow with id 25350892, using existing flow Phase: 4 Type: SNORT Subtype: Result: ALLOW Config: Additional Information: Snort Verdict: (fast-forward) fast forward this flow Phase: 5 Type: ROUTE-LOOKUP Subtype: Resolve Egress Interface Result: ALLOW Config: Additional Information: found next-hop 192.168.1.81 using egress ifc INSIDE Phase: 6 Type: ADJACENCY-LOOKUP Subtype: next-hop and adjacency Result: ALLOW Config: Additional Information: adjacency Active next-hop mac address a023.9f92.2a4d hits 1 reference 1 Phase: 7 Type: CAPTURE Subtype: Result: ALLOW Config: Additional Information: MAC Access list Result: input-interface: INSIDE input-status: up input-line-status: up output-interface: INSIDE

output-status: up output-line-status: up Action: allow

Ação 4. Confirme o roteamento FTD.

Verifique a tabela de roteamento do firewall para ver se há algum problema de roteamento:

<#root>
firepower#
show route 10.10.1.73
Routing entry for 10.10.1.0 255.255.255.0
Known via "eigrp 1", distance 90, metric 3072, type internal
Redistributing via eigrp 1
Last update from 192.168.2.72 on
OUTSIDE, 0:03:37 ago
Routing Descriptor Blocks:
\* 192.168.2.72, from 192.168.2.72,
0:02:37 ago, via OUTSIDE
Route metric is 3072, traffic share count is 1
Total delay is 20 microseconds, minimum bandwidth is 1000000 Kbit
Reliability 255/255, minimum MTU 1500 bytes
Loading 29/255, Hops 1

Pontos principais:

- 1. A rota aponta para a interface de saída correta.
- 2. A rota foi aprendida há alguns minutos (0:02:37).

Ação 5. Confirme a disponibilidade da conexão.

Verifique o tempo de atividade da conexão para ver quando esta conexão foi estabelecida:

### <#root>

```
G - group, g - MGCP, H - H.323, h - H.225.0, I - initiator data,
       i - incomplete, J - GTP, j - GTP data, K - GTP t3-response
       k - Skinny media, L - decap tunnel, M - SMTP data, m - SIP media
       N - inspected by Snort (1 - preserve-connection enabled, 2 - preserve-connection in effect)
       n - GUP, O - responder data, o - offloaded,
       P - inside back connection, p - passenger flow
       q - SQL*Net data, R - initiator acknowledged FIN,
       R - UDP SUNRPC, r - responder acknowledged FIN,
       T - SIP, t - SIP transient, U - up,
       V - VPN orphan, v - M3UA W - WAAS,
       w - secondary domain backup,
       X - inspected by service module,
       x - per session, Y - director stub flow, y - backup stub flow,
       Z - Scansafe redirection, z - forwarding stub flow
UDP INSIDE: 10.10.1.73/514 INSIDE: 192.168.1.81/514,
    flags -oN1, idle 0s,
uptime 3m49s
, timeout 2mOs, bytes 4801148711
```

Ponto-chave:

1. A conexão foi estabelecida há aproximadamente 4 minutos (isso ocorre antes da instalação da rota EIGRP na tabela de roteamento)

Ação 6. Limpe a conexão estabelecida.

Nesse caso, os pacotes correspondem a uma conexão estabelecida e são roteados para uma interface de saída errada; isso causa um loop. Isso se deve à ordem de operações do firewall:

- 1. Pesquisa de conexão estabelecida (tem prioridade sobre a pesquisa da tabela de roteamento global).
- 2. Consulta de conversão de endereço de rede (NAT) A fase UN-NAT (NAT de destino) tem precedência sobre a pesquisa de PBR e de rota.
- 3. Roteamento baseado em políticas (PBR)
- 4. Pesquisa de tabela de roteamento global

Como a conexão nunca atinge o tempo limite (o cliente Syslog envia continuamente pacotes enquanto o tempo limite de ociosidade de conexão UDP é de 2 minutos), é necessário limpar manualmente a conexão:

### <#root>

firepower#

clear conn address 10.10.1.73 address 192.168.1.81 protocol udp port 514

```
1 connection(s) deleted.
```

Verifique se uma nova conexão foi estabelecida:

```
<#root>
firepower#
show conn address 192.168.1.81 port 514 detail | b 10.10.1.73.*192.168.1.81
UDP
OUTSIDE
: 10.10.1.73/514
INSIDE
: 192.168.1.81/514,
    flags -oN1, idle 1m15s, uptime 1m15s, timeout 2m0s, bytes 408
```

Ação 7. Configure o tempo limite de conexão flutuante.

Essa é a solução adequada para resolver o problema e evitar o roteamento não ideal, especialmente para fluxos UDP. Navegue até Devices > Platform Settings > Timeouts e defina o valor:

| SMTP Server          | H.323                 | Default 🔻        |        | 0:05:00 | (0:0:0 or 0:0:0 - 1193:0:0)  |
|----------------------|-----------------------|------------------|--------|---------|------------------------------|
| SNMP                 | SIP                   | Default          |        | 0:30:00 | (0:0:0 or 0:5:0 - 1193:0:0)  |
| SSL                  | SIP Media             | Default 🔻        | ן<br>ן | 0:02:00 | (0:0:0 or 0:1:0 - 1193:0:0)  |
| Syslog<br>Timeouts   | SIP Disconnect:       | Default 🔻        | ĩ      | 0:02:00 | (0:02:0 or 0:0:1 - 0:10:0)   |
| Time Synchronization | SIP Invite            | Default <b>v</b> | ו      | 0:03:00 | (0:1:0 or 0:1:0 - 0:30:0)    |
| UCAPL/CC Compliance  | SIP Provisional Media | Default v        | ן      | 0:02:00 | (0:2:0 or 0:1:0 - 0:30:0)    |
|                      | Floating Connection   | Custom 🔻         | í [    | 0:00:30 | (0:0:0 or 0:0:30 - 1193:0:0) |
|                      | Xlate-PAT             | Default          | ]      | 0:00:30 | (0:0:30 or 0:0:30 - 0:5:0)   |

Você pode encontrar mais detalhes sobre o timeout de conexão flutuante na Referência de Comandos:

https://www.cisco.com/c/en/us/td/docs/security/asa/asa-cli-reference/T-Z/asa-command-ref-T-Z.html#pgfld-1649892

Caso 9. Problema de conectividade HTTPS (Cenário 1)

Descrição do problema: a comunicação HTTPS entre o cliente 192.168.201.105 e o servidor 192.168.202.101 não pode ser estabelecida

Esta imagem mostra a topologia:
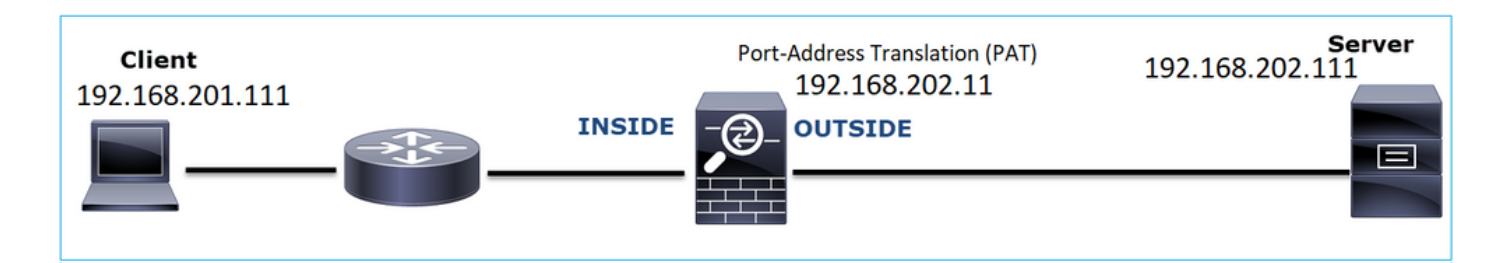

Fluxo afetado:

IP orig.: 192.168.201.111

IP do Horário de Verão: 192.168.202.111

Protocolo: TCP 443 (HTTPS)

Capturar análise

Habilitar capturas no mecanismo LINA FTD:

O IP usado na captura EXTERNA é diferente devido à configuração da conversão de endereço de porta.

<#root>

firepower#

capture CAPI int INSIDE match ip host 192.168.201.111 host 192.168.202.111

firepower#

capture CAPO int OUTSIDE match ip host 192.168.202.11 host 192.168.202.111

Esta imagem mostra a captura realizada na interface INSIDE do NGFW:

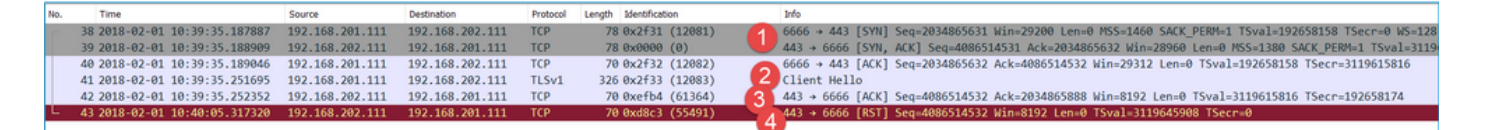

Pontos principais:

- 1. Há um handshake triplo do TCP.
- 2. A negociação SSL é iniciada. O cliente envia uma mensagem Hello do cliente.
- 3. Há um TCP ACK enviado ao cliente.
- 4. Há um TCP RST enviado ao cliente.

Esta imagem mostra a captura realizada na interface NGFW OUTSIDE.

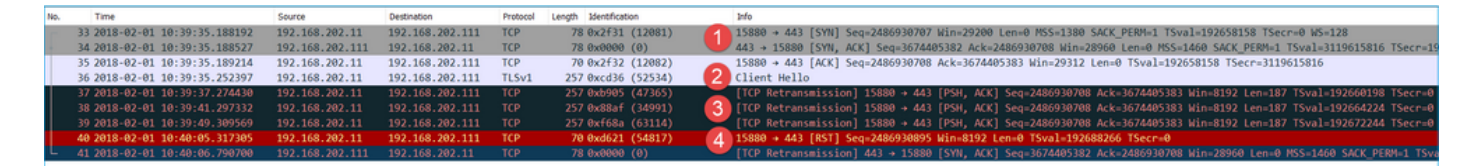

Pontos principais:

- 1. Há um handshake triplo do TCP.
- 2. A negociação SSL é iniciada. O cliente envia uma mensagem Hello do cliente.
- 3. Há retransmissões de TCP enviadas do firewall para o servidor.
- 4. Há um TCP RST enviado ao servidor.

## Ações recomendadas

As ações listadas nesta seção têm como objetivo restringir ainda mais o problema.

Ação 1. Faça capturas adicionais.

Uma captura feita no servidor revela que o servidor recebeu o Hellos do cliente TLS com checksum TCP corrompido e o descarta silenciosamente (não há TCP RST ou qualquer outro pacote de resposta para o cliente):

| 21:26:27.133677 IP (tos 0x0, ttl 64, id 52534, offset 0, flags [DF], proto TCP (6), length 239)                                          |
|----------------------------------------------------------------------------------------------------|
| 192.168.202.11.15880 > 192.168.202.111.443: Flags [P.], cksum 0x0c65 (incorrect -> 0x3063), seq 1:188, ack 1, win 64, options [nop,nop,T |
| S val 192658174 ecr 3119615816], length 187                                                                                              |
| 21:26:29.155652 IP (tos 0x0, ttl 64, id 47365, offset 0, flags [DF], proto TCP (6), length 239)                                          |
| 192.168.202.11.15880 > 192.168.202.111.443: Flags [P.], cksum 0x4db7 (incorrect -> 0x71b5) seq 1:188, ack 1, win 64, options [nop,nop,T  |
| S val 192660198 ecr 0], length 187                                                                                                    |
| 21:26:33.178142 IP (tos 0x0, ttl 64, id 34991, offset 0, flags [DF], p <mark>o</mark> to TCP (6), length 239)                            |
| 192.168.202.11.15880 > 192.168.202.111.443: Flags [P.], cksum 0x3d d (incorrect -> 0x61fb), seq 1:188, ack 1, win 64, options [nop,nop,T |
| S val 192664224 ecr 0], length 187                                                                                                    |
| 21:26:41.189640 IP (tos 0x0, ttl 64, id 63114, offset 0, flags [DF], p <mark>o</mark> to TCP (6), length 239)                            |
| 192.168.202.11.15880 > 192.168.202.111.443: Flags [P.], cksum 0x1e 9 (incorrect -> 0x42a7), seq 1:188, ack 1, win 64, options [nop,nop,T |
| S val 192672244 ecr 0], length 187                                                                                                    |
| 21:26:57.195947 IP (tos 0x0, ttl 64, id 54817, offset 0, flags [DF], p <mark>r</mark> oto TCP (6), length 52)                            |
| 192.168.202.11.15880 > 192.168.202.111.443: Flags [R], cksum 0x9ee (incorrect -> 0xc2e8), eq 2486930895, win 64, options [nop,nop,TS v   |
| al 192688266 ecr 0], length 0                                                                                                    |
| 21:26:58.668973 IP (tos 0x0, ttl 64, id 0, offset 0, flags [DF], proto TCP (6), length 60)                                               |
| 192.168.202.111.443 > 192.168.202.11.15880: Flags [S.], cksum 0x15fb (incorrect -> 0xffd2), seq 3674405382, ack 2486930708, win 28960, o |
| ptions [mss 1460,sackOK,TS val 3119647415 ecr 192658158,nop,wscale 7], length 0<br>^C                                                    |
| 154 packets captured                                                                                                    |
| 154 packets received by filter                                                                                                    |

Quando você junta tudo:

Nesse caso, para entender, há uma necessidade de ativar no Wireshark a opção Validate the TCP checksum if possible. Navegue até Edit > Preferences > Protocols > TCP, conforme mostrado na imagem.

| Wireshark - Preferences                                                                                                    | ?    | × |
|----------------------------------------------------------------------------------------------------|------|---|
| Steam IHS D       Transmission Control Protocol         STP       Show TCP summary in protocol tree         STUN       Validate the TCP checksum if possible         SUA       Validate the TCP sequence numbers         SV       Analyze TCP sequence numbers         SYNCC       Relative sequence numbers         SYNCHROPH       Scaling factor to use when not available from capture         Syslog       Track number of bytes in flight         T.38       Calculate conversation timestamps         TACACS       Try heuristic sub-dissectors first         TACACS+       Jgnore TCP Timestamps in summary         TCP       Do not call subdissectors for error packets         Y TCP Experimental Options with a Magic Number         CAL       Display process information via IPFDX         TCP UDP port       0 |      | ~ |
| OK Cancel                                                                                                    | Help | ( |

Nesse caso, é útil colocar as capturas lado a lado para obter a imagem completa:

| Γ  | C Wireshark                           |                     |                        |            |                            |            |                             |                 |                                                   | -                 | n x         |               |            |
|----|---------------------------------------|---------------------|------------------------|------------|----------------------------|------------|-----------------------------|-----------------|---------------------------------------------------|-------------------|-------------|---------------|------------|
| Т  | File Edit View Go Capture Analyze Sta | tistics Telephony W | Vireless Tools Help    |            |                            |            |                             |                 |                                                   |                   |             |               |            |
| L  | 🖌 🗐 I 🖉 🔁 🔁 🖉 🖉 👄 👄 🕾                 | <b>T + </b>         | 0.0.1                  |            |                            |            |                             |                 |                                                   |                   |             |               |            |
| ľ  | I fra stream on 1                     |                     |                        |            |                            |            |                             |                 |                                                   |                   | needina +   |               |            |
| Ľ. | a when and a                          |                     | P                      |            | to at the standard of      |            |                             |                 |                                                   | an ann a' l' leis | ALEBOARD A  |               |            |
| Ľ  | No. Time                              | Source              | Destination            | Protocol   | Length Denthication        | 270        | FORM C DOMOSTICAL IV-       | - 20202 1 0     | WE ARE CARE DEDUCT TO A TO A ADDEDATO TO A DISC   | 100               | _           |               |            |
| L  | 38 2018-02-01 10:39:35.18/88/         | 192.168.201.111     | 192.168.202.111        | TCP        | 78 0x2+31 (12081)          | 0000 + 443 | [SYN] Seq=2034805031 Win    | h=29200 Len=0   | PISS=1400 SACK_PERM=1 ISVal=192058158 ISECF=0 WS= | 128               |             | Į –           |            |
| н  | 39 2018-02-01 10:39:35.188909         | 192.108.202.111     | 192.108.201.111        | TCP        | 78 0x0000 (0)              | 443 + 0000 | [SYN, ACK] Seq=408051453    | \$1 ACK=2034803 | 032 WIN=28900 Len=0 PISS=1380 SALK_PERM=1 ISV81=3 | 119015810         | 126cu=185   |               |            |
| L  | 40 2018-02-01 10:39:35.189040         | 102.168.201.111     | 192.108.202.111        | TISH       | 10 0x2132 (12082)          | 0000 + 443 | [ALK] SEQ=2034803032 ACK    | C=4080314332 W  | TU=53215 F6U=0 (2A91=135028128 (26CL=3113012810   |                   |             |               |            |
| L  | 41 2018-02-01 10:39:33.231093         | 192.168.201.111     | 192.108.202.111        | TCP        | 70 0xefb4 (61364)          | 443 a 6666 | [ACK] Sec-4096514532 Ack    |                 | in-9102 Lan-0 TSual-3110615916 TSacr-102659174    | 3                 |             |               |            |
|    | 43 2018-02-01 10:40:05 317320         | 192, 168, 202, 111  | 192, 168, 201, 111     | TCP        | 78 8xd8c3 (55491)          | 443 + 6666 | [RST] Seg=4886514532 Win    | 0=8192 Len=0 T  | Sval=3119645988 TSecre8                           |                   |             |               |            |
| r  |                                       | 172110012021111     |                        | 140        |                            |            | Fig.1 and inconstructs with | I-0192 Cell-0 1 | 5161-54150-5500 1520 -0                           |                   |             |               |            |
| Т  |                                       |                     |                        |            |                            |            |                             |                 |                                                   |                   |             |               |            |
| Т  |                                       | FTD CAPO PA         | T.pcap                 |            |                            |            |                             |                 |                                                   |                   |             |               | ı x        |
| Т  |                                       | Ella Edit Man       | Co. Cookies Asshars St | To To      | Inchase Minister Tanks Ma  |            |                             |                 |                                                   |                   |             |               |            |
| Т  |                                       | File Edit View      | Go Capture Analyze S   | tabsbcs le | septiony Wireless Tools He |            |                             |                 |                                                   |                   |             |               |            |
| L  |                                       | ▲ Ⅲ 点 ⑨             | 📔 🔝 🖸 🔍 🗰 🔶            | 월 🕈 📩      | @ Q Q 11                   |            |                             |                 |                                                   |                   |             |               |            |
| Т  |                                       | tcp.stream eq 1     |                        |            |                            |            |                             |                 |                                                   |                   | 83          | <b>П •</b> Еф | ression +  |
| L  |                                       | No. Time            |                        | Source     | Destination                | Protocol   | Length Identification       | Info            |                                                   |                   |             |               |            |
| L  |                                       | 33 2018-6           | 2-01 10:39:35.188192   | 192.16     | 8.202.11 192.168.202       | .111 TCP   | 78 0x2f31 (12081)           | 15886           | + 443 [SYN] Seq=2486930707 Win=29200 Len=0 MSS=   | 1380 SACK         | PERM=1 TS   | val=192       | 658158 TSe |
| н  |                                       | 34 2018-6           | 2-01 10:39:35.188527   | 192.16     | 8.202.111 192.168.202      | .11 TCP    | 78 0x0000 (0)               | 443 -           | 15880 [SYN, ACK] Seq=3674405382 Ack=2486930708    | Win=28966         | En=0 MSS    | =1460 S       | ACK_PERM=1 |
| Т  |                                       | 35 2018-0           | 2-01 10:39:35.189214   | 192.16     | 8.202.11 192.168.202       | .111 TCP   | 70 0x2f32 (12082)           | 15880           | + 443 [ACK] Seq=2486930708 Ack=3674405383 Win=2   | 9312 Len-         | O TSval=19  | 2658158       | TSecr=311  |
| Т  |                                       | 36 2018-6           |                        |            |                            |            |                             | 2 Clier         | it Hello                                          |                   |             |               |            |
| Т  |                                       | 37 2018-0           |                        |            |                            |            | 257 0xb905 (47365)          | [ТСР            |                                                   |                   |             |               | 192 [TCP C |
| н  |                                       | 38 2018-0           | 2-01 10:39:41.297332   |            | 8.202.11 192.168.202       |            | 257 0x88af (34991)          | 4 [TCP          | Retransmission] 15880 + 443 [PSH, ACK] Seq=24869  | 30708 Ack         | c=367440538 | 3 Win=8       | 192 [TCP C |
| Т  |                                       | 39 2018-0           | 2-01 10:39:49.309569   | 192.16     | 8.202.11 192.168.202       |            | 257 0xf68a (63114)          | [TCP            | Retransmission] 15880 → 443 [PSH, ACK] Seq=24869  | 30708 Ack         | <=367440538 | 3 Win=8       | 192 [TCP C |
| Т  |                                       | 40 2018-0           | 02-01 10:40:05.317305  | 192,16     | 8.202.11 192.168.202       | .111 TCP   | 70 0xd621 (54817)           | 6 15880         | + 443 [RST] Seq=2486930895 Win=8192 [TCP CHECKS   | UM INCORF         | RECT] Len=0 | TSval=        | 192688266  |
|    |                                       | 41 2018-6           | 2-01 10:40:06.790700   | 192.16     | 8.202.111 192.168.202      | .11 TCP    | 78 0x0000 (0)               | [TCP            | Retransmission] 443 + 15880 [SYN, ACK] Seg=36744  | 05382 Ack         | <=248693078 | 8 Win=2       | 8960 Len=8 |

Pontos principais:

- 1. Há um handshake triplo do TCP. As IDs de IP são as mesmas. Isso significa que o fluxo não foi intermediado por proxy pelo firewall.
- 2. Um Hello do cliente TLS vem do cliente com o ID IP 12083. O pacote recebe proxy do firewall (o firewall, nesse caso, foi configurado com a Política de descriptografia TLS) e a ID IP é alterada para 52534. Além disso, a soma de verificação TCP do pacote é corrompida (devido a um defeito de software que depois foi corrigido).
- 3. O firewall está no modo Proxy TCP e envia um ACK ao cliente (que falsifica o servidor).

| 17 | 33 2018-02-01 10:39:35.188192     | 192.168.202.11      | 192.168.202.111     | TCP        | 78 0x2f31 (12081)        | 15880 + 443 [SYN] Seq=2486930707 Win=29200 Len=0 MSS=1380  |
|----|-----------------------------------|---------------------|---------------------|------------|--------------------------|------------------------------------------------------------|
|    | 34 2018-02-01 10:39:35.188527     | 192.168.202.111     | 192.168.202.11      | TCP        | 78 0x0000 (0)            | 443 + 15880 [SYN, ACK] Seq=3674405382 Ack=2486930708 Win=2 |
|    | 35 2018-02-01 10:39:35.189214     | 192.168.202.11      | 192.168.202.111     | TCP        | 70 0x2f32 (12082)        | 15880 + 443 [ACK] Seq=2486930708 Ack=3674405383 Win=29312  |
|    | 36 2018-02-01 10:39:35.252397     | 192.168.202.11      | 192.168.202.111     | TLSv1      | 257 0xcd36 (52534)       | Client Hello                                               |
| <  |                                   |                     |                     |            |                          |                                                            |
| >  | Internet Protocol Version 4, Src: | 192.168.202.11, D   | st: 192.168.202.111 | 1          |                          |                                                            |
| v  | Transmission Control Protocol, Sr | c Port: 15880, Dst  | Port: 443, Seq: 24  | 486930708, | Ack: 3674485383, Len: 18 | 7                                                          |
|    | Source Port: 15880                |                     |                     |            |                          |                                                            |
|    | Destination Port: 443             |                     |                     |            |                          |                                                            |
|    | [Stream index: 1]                 |                     |                     |            |                          |                                                            |
|    | [TCP Segment Len: 187]            |                     |                     |            |                          |                                                            |
|    | Sequence number: 2486938788       |                     |                     |            |                          |                                                            |
|    | [Next sequence number: 24869388   | 395]                |                     |            |                          |                                                            |
|    | Acknowledgment number: 3674405    | 383                 |                     |            |                          |                                                            |
|    | 1000 = Header Length: 32 b        | oytes (8)           |                     |            |                          |                                                            |
|    | > Flags: 0x018 (PSH, ACK)         |                     |                     |            |                          |                                                            |
|    | Window size value: 64             |                     |                     |            |                          |                                                            |
|    | [Calculated window size: 8192]    |                     |                     |            |                          |                                                            |
|    | [Window size scaling factor: 12   | 28]                 |                     |            |                          |                                                            |
|    | > Checksum: 0x0c65 incorrect, sho | ould be 0x3063(mayb | e caused by "TCP o  | hecksum o  | (ffload"?)               |                                                            |
|    | [Checksum Status: Bad]            |                     |                     |            |                          |                                                            |
|    | [Calculated Checksum: 0x3063]     |                     |                     |            |                          |                                                            |
|    | Urgent pointer: 0                 |                     |                     |            |                          |                                                            |
|    | > Options: (12 bytes), No-Operati | ion (NOP), No-Opera | tion (NOP), Timest  | amps       |                          |                                                            |
|    | > [SEQ/ACK analysis]              |                     |                     |            |                          |                                                            |
|    | > [Timestamps]                    |                     |                     |            |                          |                                                            |
|    | TCP payload (187 bytes)           |                     |                     |            |                          |                                                            |
| >  | Secure Sockets Laver              |                     |                     |            |                          |                                                            |

- 4. O firewall não recebe nenhum pacote TCP ACK do servidor e retransmite a mensagem Hello do cliente TLS. Isso ocorre novamente devido ao modo Proxy TCP ativado pelo firewall.
- 5. Após ~30 segundos, o firewall desiste e envia um TCP RST para o cliente.
- 6. O firewall envia um TCP RST para o servidor.

Referência:

Processamento de handshake TLS/SSL do Firepower

# Caso 10. Problema de conectividade HTTPS (Cenário 2)

Descrição do problema: Falha no registro da licença inteligente do FMC.

| Overview             | Analysis                                                        | Policies                                  | Devices                                         | Objects                       | AMP           | Intelligence |                                       |                              |                               |                    |             |         |            | Deploy                                               | 🕘 🍕 Sys                         | tem Help 🔻          | admin 🔻      |
|----------------------|-----------------------------------------------------------------|-------------------------------------------|-------------------------------------------------|-------------------------------|---------------|--------------|---------------------------------------|------------------------------|-------------------------------|--------------------|-------------|---------|------------|------------------------------------------------------|---------------------------------|---------------------|--------------|
|                      |                                                                 |                                           |                                                 |                               |               |              | Co                                    | nfiguration                  | Users                         | Domains            | Integration | Updates | Licenses • | Smart Licenses                                       | Health 🔻                        | Monitoring <b>*</b> | Tools •      |
|                      |                                                                 |                                           |                                                 |                               |               |              | Error<br>Failed to ser<br>the DNS Ser | d the messag<br>ver/HTTP Pro | ge to the ser<br>xy settings. | ver. Please verify | ×           |         |            | Smart Licenses<br>() Registration<br>Failed to regis | Dismiss<br>to the Cisco<br>ster | smart Softwar       | ×<br>e Manag |
| Wel<br>Befor<br>from | come to S<br>re you use Si<br><u>Cisco Smart</u><br>.icense Sta | Smart Licens<br>mart Licens<br>Software I | censes<br>ses, obtain a<br><u>Manager</u> , the | registration<br>n click Regis | token<br>ster | Regis        | ter                                   |                              |                               |                    |             |         |            |                                                      |                                 |                     |              |
| Usage Aut            | thorization:                                                    |                                           |                                                 |                               |               |              |                                       |                              |                               |                    |             |         |            |                                                      |                                 |                     |              |
| Product R            | egistration:                                                    |                                           | Unregi                                          | stered                        |               |              |                                       |                              |                               |                    |             |         |            |                                                      |                                 |                     |              |
| Assigned             | Virtual Accoun                                                  | nt:                                       |                                                 |                               |               |              |                                       |                              |                               |                    |             |         |            |                                                      |                                 |                     |              |
| Export-Co            | ntrolled Featu                                                  | ines:                                     |                                                 |                               |               |              |                                       |                              |                               |                    |             |         |            |                                                      |                                 |                     |              |
| Cisco Suc            | cess Network:                                                   |                                           |                                                 |                               |               |              |                                       |                              |                               |                    |             |         |            |                                                      |                                 |                     |              |

Esta imagem mostra a topologia:

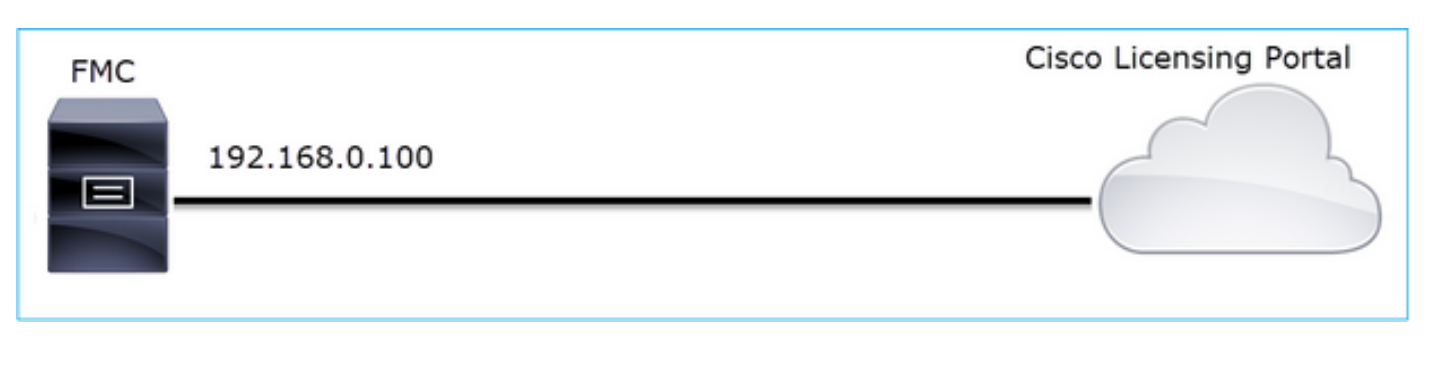

Fluxo afetado:

IP orig.: 192.168.0.100

Dst: tools.cisco.com

Protocolo: TCP 443 (HTTPS)

Capturar análise

Permitir a captura na interface de gestão do CVP:

| FMC | Capture on FMC eth0 (mgmt) interface<br>192.168.0.100 | Cisco Licensing Portal |
|-----|-------------------------------------------------------|------------------------|
|     |                                                       |                        |

Tente se registrar novamente. Quando a mensagem de erro for exibida, pressione CTRL-C para interromper a captura:

```
<#root>
root@firepower:/Volume/home/admin#
tcpdump -i eth0 port 443 -s 0 -w CAP.pcap
HS_PACKET_BUFFER_SIZE is set to 4.
tcpdump: listening on eth0, link-type EN10MB (Ethernet), capture size 262144 bytes
^C
264 packets captured
<- CTRL-C
264 packets received by filter
0 packets dropped by kernel
root@firepower:/Volume/home/admin#</pre>
```

Colete a captura do FMC (System > Health > Monitor, selecione o dispositivo e selecione Advanced Troubleshooting), como mostrado na imagem:

| Overview   | Analysis | Policies  | Devices | Objects | AMP   | Intell | igence  |            | Deploy   | 0 <sub>8</sub> Sys | stem Help 🔻  | admin 🔻 |
|------------|----------|-----------|---------|---------|-------|--------|---------|------------|----------|--------------------|--------------|---------|
|            | Conf     | iguration | Users   | Domains | Integ | ration | Updates | Licenses 🔻 | Health 🕨 | Monitor            | Monitoring • | Tools • |
| Advance    | d Trou   | bleshoo   | oting   |         |       |        |         |            |          |                    |              |         |
| File Downl | oad      |           |         |         |       |        |         |            |          |                    |              |         |
|            | Fi       | le CAI    | Р.рсар  |         |       |        |         |            |          |                    |              |         |
|            |          |           |         |         | Dov   | vnload | Back    |            |          |                    |              |         |
|            |          |           |         |         |       |        |         |            |          |                    |              |         |
|            |          |           |         |         |       |        |         |            |          |                    |              |         |

A imagem mostra a captura FMC no Wireshark:

| <b>E</b> il | CAP.pcap<br>le <u>E</u> dit <u>V</u> iew <u>Go C</u> apture <u>A</u> nalyze <u>S</u> ta | tistics Telephon <u>y W</u> | ireless <u>T</u> ools <u>H</u> elp |          |        |                         |       |                                                  |
|-------------|-----------------------------------------------------------------------------------------|-----------------------------|------------------------------------|----------|--------|-------------------------|-------|--------------------------------------------------|
|             | ( 🔳 🖉 🔘 📕 🛅 🖹 🏹 🔍 🖛 👄 🖺                                                                 | i i 🛓 📃 📃 🔍                 | Q Q II                             |          |        |                         |       |                                                  |
|             | Apply a display filter <ctrl-></ctrl->                                                  |                             |                                    |          |        |                         |       |                                                  |
| No          | . Time                                                                                  | Source                      | Destination                        | Protocol | Length | Info                    |       |                                                  |
|             | 1 2019-10-23 07:44:59.218797                                                            | 192.168.0.100               | 10.229.20.96                       | TLSv1.2  | 107    | Application             | Data  |                                                  |
|             | 2 2019-10-23 07:44:59.220929                                                            | 10.229.20.96                | 192.168.0.100                      | TLSv1.2  | 123    | Application             | Data  |                                                  |
|             | 3 2019-10-23 07:44:59.220960                                                            | 192.168.0.100               | 10.229.20.96                       | TCP      | 54     | 443 → 64722             | [ACK] | Seq=1380971613 Ack=2615750168 Win=249 Len=0      |
|             | 4 2019-10-23 07:45:02.215376                                                            | 192.168.0.100               | 10.229.20.96                       | TLSv1.2  | 107    | Application             | Data  |                                                  |
|             | 5 2019-10-23 07:45:02.217321                                                            | 10.229.20.96                | 192.168.0.100                      | TLSv1.2  | 123    | Application             | Data  |                                                  |
|             | 6 2019-10-23 07:45:02.217336                                                            | 192.168.0.100               | 10.229.20.96                       | TCP      | 54     | 443 → 64722             | [ACK] | Seq=1380971666 Ack=2615750237 Win=249 Len=0      |
|             | 7 2019-10-23 07:45:05.215460                                                            | 192.168.0.100               | 10.229.20.96                       | TLSv1.2  | 107    | Application             | Data  |                                                  |
|             | 8 2019-10-23 07:45:05.217331                                                            | 10.229.20.96                | 192.168.0.100                      | TLSv1.2  | 123    | Application             | Data  |                                                  |
|             | 9 2019-10-23 07:45:05.217345                                                            | 192.168.0.100               | 10.229.20.96                       | TCP      | 54     | 443 → 64722             | [ACK] | Seq=1380971719 Ack=2615750306 Win=249 Len=0      |
|             | 10 2019-10-23 07:45:06.216584                                                           | 10.229.20.96                | 192.168.0.100                      | TCP      | 66     | $64784 \rightarrow 443$ | [SYN] | Seq=4002690284 Win=64240 Len=0 MSS=1380 WS=256 S |
|             | 11 2019-10-23 07:45:06.216631                                                           | 192.168.0.100               | 10.229.20.96                       | TCP      | 66     | $443 \rightarrow 64784$ | [SYN, | ACK] Seq=3428959426 Ack=4002690285 Win=29200 Len |
|             | 12 2019-10-23 07:45:06.218550                                                           | 10.229.20.96                | 192.168.0.100                      | TCP      | 60     | 64784 → 443             | [ACK] | Seq=4002690285 Ack=3428959427 Win=66048 Len=0    |
|             | 13 2019-10-23 07:45:06.219386                                                           | 10.229.20.96                | 192.168.0.100                      | TLSv1.2  | 571    | Client Hello            | )     |                                                  |

Dica: para verificar todas as novas sessões TCP que foram capturadas, use o filtro de exibição tcp.flags==0x2 no Wireshark. Isso filtra todos os pacotes TCP SYN que foram capturados.

|      | CAP.pcap                                                                          |                       |                                    |          |                                                                                                    |
|------|-----------------------------------------------------------------------------------|-----------------------|------------------------------------|----------|----------------------------------------------------------------------------------------------------|
| Eile | e <u>E</u> dit <u>V</u> iew <u>Go</u> <u>C</u> apture <u>A</u> nalyze <u>S</u> ta | atistics Telephony Wi | ireless <u>I</u> ools <u>H</u> elp |          |                                                                                                    |
| 4    | 🔳 🖉 🔍 📕 🗎 🗙 🙆 🔍 🖛 🗯 🖀                                                             | 🛯 Ŧ 🛨 🛄 🔲 🔍           | Q Q 11                             |          |                                                                                                    |
|      | tcp.flags==0x2                                                                    |                       |                                    |          |                                                                                                    |
| No.  | Time                                                                              | Source                | Destination                        | Protocol | Length Info                                                                                              |
|      | 10 2019-10-23 07:45:06.216584                                                     | 10.229.20.96          | 192.168.0.100                      | TCP      | 66 64784 → 443 [SYN] Seq=4002690284 Win=64240 Len=0 MSS=1380 WS=256 SACK_PERM=1                          |
|      | 19 2019-10-23 07:45:06.225743                                                     | 10.229.20.96          | 192.168.0.100                      | TCP      | 66 64785 → 443 [SYN] Seq=3970528579 Win=64240 Len=0 MSS=1380 WS=256 SACK_PERM=1                          |
|      | 45 2019-10-23 07:45:12.403280                                                     | 10.229.20.96          | 192.168.0.100                      | TCP      | 66 64790 → 443 [SYN] Seq=442965162 Win=64240 Len=0 MSS=1380 WS=256 SACK_PERM=1                           |
|      | 51 2019-10-23 07:45:12.409842                                                     | 10.229.20.96          | 192.168.0.100                      | TCP      | 66 64791 → 443 [SYN] Seq=77539654 Win=64240 Len=0 MSS=1380 WS=256 SACK_PERM=1                            |
|      | 72 2019-10-23 07:45:14.466836                                                     | 192.168.0.100         | 72.163.4.38                        | TCP      | 74 35752 → 443 [SYN] Seq=2427943531 Win=29200 Len=0 MSS=1460 SACK_PERM=1 TSval=16127801 TSecr=0 WS=128   |
|      | 108 2019-10-23 07:45:24.969622                                                    | 192.168.0.100         | 72.163.4.38                        | TCP      | 74 35756 → 443 [SYN] Seq=1993860949 Win=29200 Len=0 MSS=1460 SACK_PERM=1 TSval=16138303 TSecr=0 WS=128   |
|      | 137 2019-10-23 07:45:35.469403                                                    | 192.168.0.100         | 173.37.145.8                       | TCP      | 74 58326 → 443 [SYN] Seq=723413997 Win=29200 Len=0 MSS=1460 SACK_PERM=1 TSval=2040670996 TSecr=0 WS=128  |
|      | 163 2019-10-23 07:45:45.969384                                                    | 192.168.0.100         | 173.37.145.8                       | TCP      | 74 58330 → 443 [SYN] Seq=2299582550 Win=29200 Len=0 MSS=1460 SACK_PERM=1 TSval=2040681496 TSecr=0 WS=128 |
|      | 192 2019-10-23 07:45:56.468604                                                    | 192.168.0.100         | 72.163.4.38                        | TCP      | 74 35768 → 443 [SYN] Seq=1199682453 Win=29200 Len=0 MSS=1460 SACK_PERM=1 TSval=16169802 TSecr=0 WS=128   |
|      | 227 2019-10-23 07:46:07.218984                                                    | 10.229.20.96          | 192.168.0.100                      | TCP      | 66 64811 → 443 [SYN] Seq=1496581075 Win=64240 Len=0 MSS=1380 WS=256 SACK_PERM=1                          |
|      | 236 2019-10-23 07:46:07.225881                                                    | 10.229.20.96          | 192.168.0.100                      | TCP      | 66 64812 → 443 [SYN] Seq=563292608 Win=64240 Len=0 MSS=1380 WS=256 SACK_PERM=1                           |

 $\wp$  Dica: aplique como coluna o campo Server Name do Hello do cliente SSL.

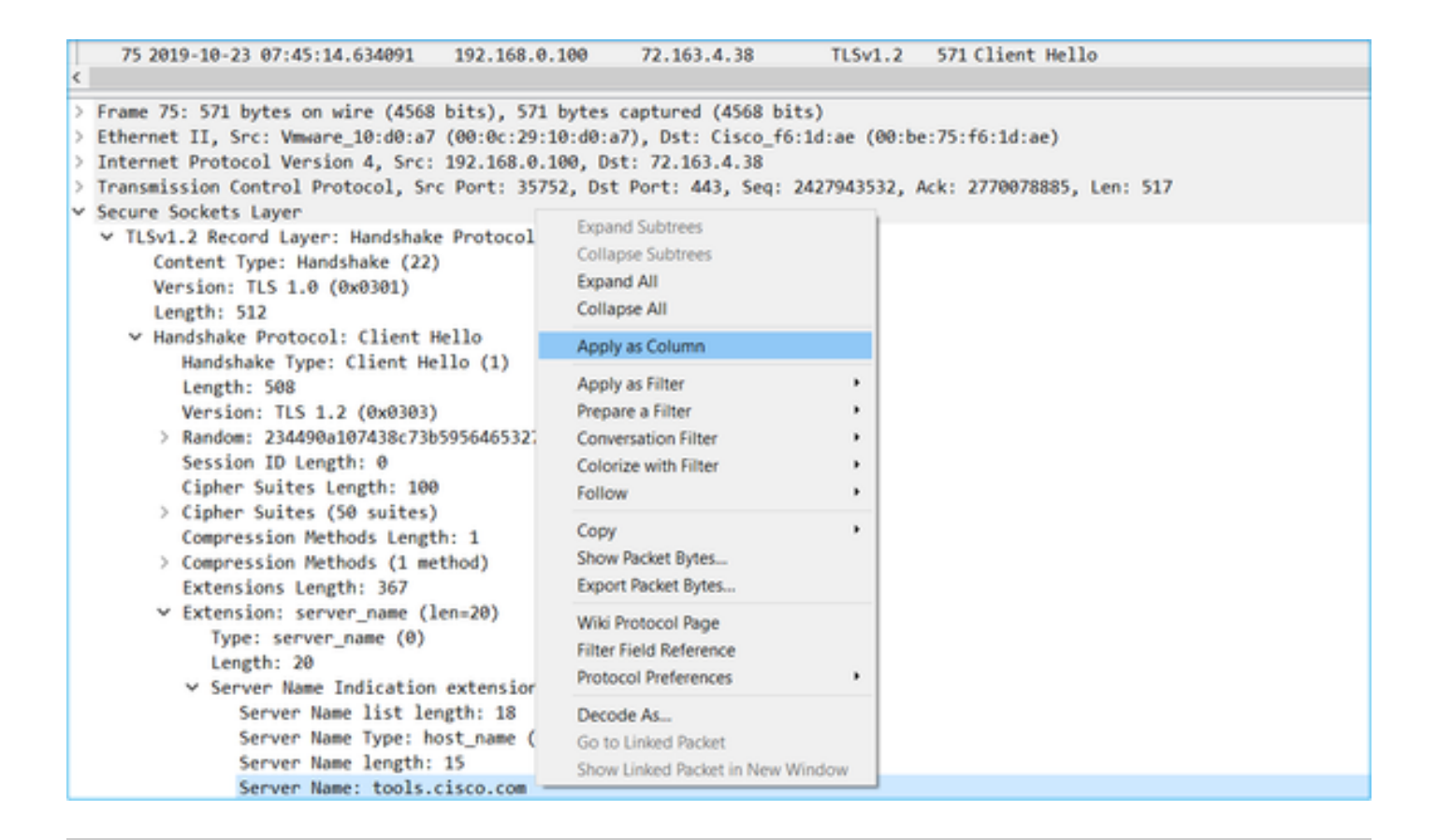

Dica: aplique este filtro de exibição para ver apenas as mensagens de Hello do cliente ssl.handshake.type == 1

| 📕 ssl.har | andshake.type == 1            |               |               |          |        |                 |              |
|-----------|-------------------------------|---------------|---------------|----------|--------|-----------------|--------------|
| No.       | Time                          | Source        | Destination   | Protocol | Length | Server Name     | Info         |
| 1         | 13 2019-10-23 07:45:06.219386 | 10.229.20.96  | 192.168.0.100 | TLSv1.2  | 571    |                 | Client Hello |
| 2         | 23 2019-10-23 07:45:06.227250 | 10.229.20.96  | 192.168.0.100 | TLSv1.2  | 571    |                 | Client Hello |
| 4         | 48 2019-10-23 07:45:12.406366 | 10.229.20.96  | 192.168.0.100 | TLSv1.2  | 571    |                 | Client Hello |
| 5         | 54 2019-10-23 07:45:12.412199 | 10.229.20.96  | 192.168.0.100 | TLSv1.2  | 571    |                 | Client Hello |
| 7         | 75 2019-10-23 07:45:14.634091 | 192.168.0.100 | 72.163.4.38   | TLSv1.2  | 571    | tools.cisco.com | Client Hello |
| 11        | 11 2019-10-23 07:45:25.136089 | 192.168.0.100 | 72.163.4.38   | TLSv1.2  | 571    | tools.cisco.com | Client Hello |
| 14        | 40 2019-10-23 07:45:35.637252 | 192.168.0.100 | 173.37.145.8  | TLSv1.2  | 571    | tools.cisco.com | Client Hello |
| 16        | 56 2019-10-23 07:45:46.136858 | 192.168.0.100 | 173.37.145.8  | TLSv1.2  | 571    | tools.cisco.com | Client Hello |
| 19        | 95 2019-10-23 07:45:56.635438 | 192.168.0.100 | 72.163.4.38   | TLSv1.2  | 571    | tools.cisco.com | Client Hello |
| 23        | 30 2019-10-23 07:46:07.221567 | 10.229.20.96  | 192.168.0.100 | TLSv1.2  | 571    |                 | Client Hello |
| 24        | 40 2019-10-23 07:46:07.228486 | 10.229.20.96  | 192.168.0.100 | TLSv1.2  | 571    |                 | Client Hello |

Observação: no momento em que este documento foi escrito, o portal Smart Licensing (tools.cisco.com) usa estes IPs: 72.163.4.38, 173.37.145.8

Siga um dos fluxos TCP (Follow > TCP Stream), como mostrado na imagem.

| 75 2019-10-23 07:45:14.634091<br>111 2019-10-23 07:45:25.136089<br>140 2019-10-23 07:45:35.637252<br>166 2019-10-23 07:45:46.136858<br>195 2019-10-23 07:45:56.635438<br>230 2019-10-23 07:46:07.221567 | 192.168.0.100<br>192.168.0.100<br>192.168.0.100<br>192.168.0.100<br>192.168.0.100<br>192.168.0.100<br>10.229.20.96 | 72.163.4.38<br>72.163.4.38<br>173.37.145.8<br>173.37.145.8<br>72.163.4.38<br>192.168.0.100 | TLSv1.2<br>TLSv1.2<br>TLSv1.2<br>TLSv1.2<br>TLSv1.2<br>TLSv1.2<br>TLSv1.2 | 571 tools.cisco.cc<br>571 tools.cisco.cc<br>571 tools.cisco.cc<br>571 tools.cisco.cc<br>571 tools.cisco.cc<br>571 tools.cisco.cc | Mark/Unmark Packet<br>Ignore/Unignore Packet<br>Set/Unset Time Reference<br>Time Shift<br>Packet Comment |         |             |
|----------------------------------------------------------------------------------------------------|----------------------------------------------------------------------------------------------------|--------------------------------------------------------------------------------------------|---------------------------------------------------------------------------|----------------------------------------------------------------------------------------------------|----------------------------------------------------------------------------------------------------|---------|-------------|
| 240 2019-10-23 07:46:07.228486                                                                                                    | 10.229.20.96                                                                                                    | 192.168.0.100                                                                              | TLSv1.2                                                                   | 571                                                                                                    | Edit Resolved Name                                                                                       |         |             |
| rame 75: 571 bytes on wire (4568                                                                                                    | bits), 571 bytes                                                                                                   | captured (4568 bit                                                                         | (s)                                                                       |                                                                                                    | Apply as Filter<br>Prepare a Filter<br>Conversation Filter                                               | •       |             |
| thernet II, Src: Vmware_10:d0:a7                                                                                                    | (00:0c:29:10:d0:a                                                                                                  | 7), Dst: Cisco_f6:                                                                         | 1d:ae (00:b                                                               | e:75:f6:1d:ae)                                                                                                    | SCTP                                                                                                    | •       |             |
| nternet Protocol Version 4, Src:                                                                                                    | 192.168.0.100, Ds                                                                                                  | st: 72.163.4.38                                                                            |                                                                           |                                                                                                    | Follow                                                                                                   | •       | TCP Stream  |
| ransmission Control Protocol, Sro<br>ecure Sockets Layer                                                                                                    | c Port: 35752, Dst                                                                                                 | : Port: 443, Seq: 2                                                                        | 427943532, 1                                                              | Ack: 2770078885, Ler                                                                                                    | Сору                                                                                                    | •       | UDP Stream  |
| <ul> <li>TLSv1.2 Record Layer: Handshake<br/>Content Type: Handshake (22)<br/>Version: TLS 1.0 (0x0301)<br/>Length: 512</li> </ul>                                                                      | Protocol: Client                                                                                                   | Hello                                                                                      |                                                                           |                                                                                                    | Protocol Preferences<br>Decode As<br>Show Packet in New Wind                                             | •<br>ow | HTTP Stream |

E - Epre

|   | No. Time                                                                                                    | Source                                                                                                    | Destination                                                                                  | Protocol                     | Length            | Server Name                 | Info                                                                                                    |
|---|----------------------------------------------------------------------------------------------------|----------------------------------------------------------------------------------------------------|----------------------------------------------------------------------------------------------|------------------------------|-------------------|-----------------------------|----------------------------------------------------------------------------------------------------|
|   | 72 2019-10-23 07:45:14.466836                                                                                                    | 192.168.0.100                                                                                                    | 72.163.4.38                                                                                  | TCP                          | 74                | -                           | 35752 → 443 [SYN] Seq=2427943531 Win=29200 Len=0 MSS=1460 SACK_PERM=1 TSval=16127801 TSecr=0 WS=128        |
|   | 73 2019-10-23 07:45:14.632885                                                                                                    | 72.163.4.38                                                                                                    | 192.168.0.100                                                                                | TCP                          | 60                |                             | 443 → 35752 [SYN, ACK] Seq=2770078884 Ack=2427943532 Win=8190 Len=0 MSS=1330                               |
|   | 74 2019-10-23 07:45:14.632935                                                                                                    | 192.168.0.100                                                                                                    | 72.163.4.38                                                                                  | TCP                          | 54                |                             | 35752 → 443 [ACK] Seq=2427943532 Ack=2770078885 Win=29200 Len=0                                            |
|   | 75 2019-10-23 07:45:14.634091                                                                                                    | 192.168.0.100                                                                                                    | 72.163.4.38                                                                                  | TLSv1.2                      | 571 1             | tools.cisco.com             | 2 Client Hello                                                                                             |
|   | 76 2019-10-23 07:45:14.634796                                                                                                    | 72.163.4.38                                                                                                    | 192.168.0.100                                                                                | TCP                          | 60                |                             | 443 → 35752 [ACK] Seq=2770078885 Ack=2427944049 Win=32768 Len=0                                            |
|   | 77 2019-10-23 07:45:14.966729                                                                                                    | 72.163.4.38                                                                                                    | 192.168.0.100                                                                                | TLSv1.2                      | 150               |                             | 4 Server Hello                                                                                             |
|   | 78 2019-10-23 07:45:14.966772                                                                                                    | 192.168.0.100                                                                                                    | 72.163.4.38                                                                                  | TCP                          | 54                |                             | 35752 → 443 [ACK] Seq=2427944049 Ack=2770078981 Win=29200 Len=0                                            |
|   | 79 2019-10-23 07:45:14.966834                                                                                                    | 72.163.4.38                                                                                                    | 192.168.0.100                                                                                | TCP                          | 1384              |                             | 443 → 35752 [PSH, ACK] Seq=2770078981 Ack=2427944049 Win=32768 Len=1330 [TCP segment of a reassembled PDU] |
|   | 80 2019-10-23 07:45:14.966850                                                                                                    | 192.168.0.100                                                                                                    | 72.163.4.38                                                                                  | TCP                          | 54                |                             | 35752 → 443 [ACK] Seq=2427944049 Ack=2770080311 Win=31920 Len=0                                            |
|   | 81 2019-10-23 07:45:14.96682                                                                                                    | 72.163.4.38                                                                                                    | 192.168.0.100                                                                                | TLSv1.2                      | 155               |                             | 4 Certificate                                                                                              |
|   | 82 2019-10-23 07:45:14.9668                                                                                                    | 192.168.0.100                                                                                                    | 72.163.4.38                                                                                  | TCP                          | 54                |                             | 35752 → 443 [ACK] Seq=2427944049 Ack=2770080412 Win=31920 Len=0                                            |
|   | 83 2019-10-23 07:45:14.966915                                                                                                    | 72.163.4.38                                                                                                    | 192.168.0.100                                                                                | TLSv1.2                      | 63                | (                           | 4 Server Hello Done                                                                                        |
|   | 84 2019-10-23 07:45:14.966925                                                                                                    | 192.168.0.100                                                                                                    | 72.163.4.38                                                                                  | TCP                          | 54                |                             | 35752 → 443 [ACK] Seq=2427944049 Ack=2770080421_4in=31920 Len=0                                            |
|   | 85 2019-10-23 07:45:14.967114                                                                                                    | 192.168.0.100                                                                                                    | 72.163.4.38                                                                                  | TLSv1.2                      | 61                |                             | Alert (Level: Fatal, Description: Unknown CA) 5                                                            |
|   | 86 2019-10-23 07:45:14.967261                                                                                                    | 192.168.0.100                                                                                                    | 72.163.4.38                                                                                  | TCP                          | 54                |                             | S5752 → 443 [RST, ACK] Seq=2427944056 Ack=2770080421 Win=31920 Len=0                                       |
|   | 87 2019-10-23 07:45:14.967382                                                                                                    | 72.163.4.38                                                                                                    | 192.168.0.100                                                                                | TCP                          | 60                |                             | 443 → 35752 [ACK] Seq=2770080421 Ack=2427944056 Win=32768 Len=0                                            |
|   | 88 2019-10-23 07:45:14.967398                                                                                                    | 192.168.0.100                                                                                                    | 72.163.4.38                                                                                  | тср                          | 54                |                             | 35752 → 443 [RST] Seq=2427944056 Win=0 Len=0                                                               |
| < | /                                                                                                    |                                                                                                    |                                                                                              |                              |                   |                             |                                                                                                    |
|   |                                                                                                    |                                                                                                    |                                                                                              |                              |                   |                             |                                                                                                    |
|   | > Frame 75: 571 bytes on wire (4568)                                                                                                    | bits), 571 bytes c                                                                                                    | aptured (4568 bits)                                                                          | )                            |                   |                             |                                                                                                    |
|   | > Frame 75: 571 bytes on wire (4568<br>> Ethernet II, Src: Vmware 10:d0:a7                                                                                                    | bits), 571 bytes c<br>(00:0c:29:10:d0:a7                                                                                                    | aptured (4568 bits)<br>). Dst: Cisco f6:1d                                                   | )<br>1:ae (00:1              | be:75:f           | 6:1d:ae)                    |                                                                                                    |
|   | > Frame 75: 571 bytes on wire (4568<br>> Ethernet II, Src: Vmware_10:d0:a7<br>> Internet Protocol Version 4. Src:                                                                                                    | bits), 571 bytes c<br>(00:0c:29:10:d0:a7<br>192.168.0.100. Dst                                                                                          | aptured (4568 bits)<br>), Dst: Cisco_f6:1d<br>: 72.163.4.38                                  | )<br>1:ae (00:1              | be:75:f           | 6:1d:ae)                    |                                                                                                    |
|   | > Frame 75: 571 bytes on wire (4568<br>> Ethernet II, Src: Vmware_10:d0:a7<br>> Internet Protocol Version 4, Src:<br>> Transmission Control Protocol. Src                                                                                                    | bits), 571 bytes c<br>(00:0c:29:10:d0:a7<br>192.168.0.100, Dst<br>: Port: 35752. Dst                                                                    | aptured (4568 bits)<br>), Dst: Cisco_f6:1d<br>: 72.163.4.38<br>Port: 443. Seg: 242           | )<br>1:ae (00:1<br>27943532. | be:75:f<br>Ack: 2 | 6:1d:ae)<br>770078885. Len: | 517                                                                                                    |
|   | <ul> <li>&gt; Frame 75: 571 bytes on wire (4568</li> <li>&gt; Ethernet II, Src: Vmware_10:d0:a7</li> <li>&gt; Internet Protocol Version 4, Src:</li> <li>&gt; Transmission Control Protocol, Src</li> <li>&gt; Secure Sockets Layer</li> </ul>                                                                                                    | bits), 571 bytes c<br>(00:0c:29:10:d0:a7<br>192.168.0.100, Dst<br>: Port: 35752, Dst                                                                    | aptured (4568 bits)<br>), Dst: Cisco_f6:1d<br>: 72.163.4.38<br>Port: 443, Seq: 242           | )<br>1:ae (00:1<br>27943532, | be:75:f<br>Ack: 2 | 6:1d:ae)<br>770078885, Len: | 517                                                                                                    |
|   | <ul> <li>&gt; Frame 75: 571 bytes on wire (4568</li> <li>&gt; Ethernet II, Src: Vmware_10:d0:a7</li> <li>&gt; Internet Protocol Version 4, Src:</li> <li>&gt; Transmission Control Protocol, Src</li> <li>&gt; Secure Sockets Layer</li> <li>&gt; &gt; TLSN1.2 Record Layer: Handshake</li> </ul>                                                                                                    | bits), 571 bytes c<br>(00:0c:29:10:d0:a7<br>192.168.0.100, Dst<br>: Port: 35752, Dst<br>: Protocol: Client                                              | aptured (4568 bits)<br>'), Dst: Cisco_f6:1d<br>: 72.163.4.38<br>Port: 443, Seq: 242<br>Hello | )<br>1:ae (00:1<br>27943532, | be:75:f<br>Ack: 2 | 6:1d:ae)<br>770078885, Len: | 517                                                                                                    |
|   | <ul> <li>&gt; Frame 75: 571 bytes on wire (4568</li> <li>&gt; Ethernet II, Src: Vmware_10:d0:a7</li> <li>&gt; Intermet Protocol Version 4, Src:</li> <li>&gt; Transmission Control Protocol, Src</li> <li>&gt; Secure Sockets Layer</li> <li>&gt; TLSV1.2 Record Layer: Handshake (22)</li> </ul>                                                                                                    | bits), 571 bytes c<br>(00:0c:29:10:d0:a7<br>192.168.0.100, Dst<br>: Port: 35752, Dst<br>: Protocol: Client                                              | aptured (4568 bits)<br>), Dst: Cisco_f6:1d<br>: 72.163.4.38<br>Port: 443, Seq: 242<br>Hello  | )<br>1:ae (00:1<br>27943532, | be:75:f<br>Ack: 2 | 6:1d:ae)<br>770078885, Len: | 517                                                                                                    |
|   | <ul> <li>&gt; Frame 75: 571 bytes on wire (4568</li> <li>&gt; Ethernet II, Src: Vmware_10:08:a7</li> <li>&gt; Internet Protocol Version 4, Src:</li> <li>&gt; Transmission Control Protocol, Src</li> <li>&gt; Secure Sockets Layer</li> <li>&gt; v TLSv1.2 Record Layer: Handshake</li> <li>Content Type: Handshake (22)</li> <li>Version: TLS 1.0 (0x030)</li> </ul>                                                                                                    | bits), 571 bytes c<br>(00:0c:29:10:d0:a7<br>192.168.0.100, Dst<br>: Port: 35752, Dst<br>: Protocol: Client                                              | aptured (4568 bits)<br>), Dst: Cisco_f6:1d<br>: 72.163.4.38<br>Port: 443, Seq: 242<br>Hello  | )<br>1:ae (00:1<br>27943532, | be:75:f<br>Ack: 2 | 6:1d:ae)<br>770078885, Len: | 517                                                                                                    |
|   | <ul> <li>&gt; Frame 75: 571 bytes on wire (4568</li> <li>&gt; Ethernet II, Src: Vmware_10:d0:a7</li> <li>&gt; Internet Protocol Version 4, Src:</li> <li>&gt; Transmission Control Protocol, Src</li> <li>&gt; Secure Sockets Layer</li> <li>&gt; TLSVI.2 Record Layer: Handshake</li> <li>Content Type: Handshake (22)</li> <li>Version: TLS 1.0 (0x0301)</li> <li>Length: S12</li> </ul>                                                                                                    | bits), 571 bytes c<br>(00:0c:29:10:d0:a7<br>192.168.0.100, Dst<br>: Port: 35752, Dst<br>: Protocol: Client                                              | aptured (4568 bits)<br>), Dst: Cisco_f6:1d<br>: 72.163.4.38<br>Port: 443, Seq: 242<br>Hello  | )<br>d:ae (00:1              | be:75:f<br>Ack: 2 | 6:1d:ae)<br>770078885, Len: | 517                                                                                                    |
|   | <ul> <li>&gt; Frame 75: 571 bytes on wire (4568</li> <li>&gt; Ethernet II, Src: Vmware_10:d0:a7</li> <li>&gt; Internet Protocol Version 4, Src:</li> <li>&gt; Transmission Control Protocol, Src</li> <li>&gt; Secure Sockets Layer</li> <li>&gt; TLSV1.2 Record Layer: Handshake (22)</li> <li>Version: TLS 1.0 (0x0301)</li> <li>Length: 512</li> <li>&gt; Handshake Protocol: Client H</li> </ul>                                                                                                    | bits), 571 bytes c<br>(00:0c:29:10:00:a7<br>192.168.0.100, Dst<br>: Port: 35752, Dst<br>: Protocol: Client                                              | aptured (4568 bits)<br>), Dst: Cisco_f6:1d<br>: 72.163.4.38<br>Port: 443, Seq: 242<br>Hello  | )<br>d:ae (00:1              | be:75:f           | 6:1d:əe)<br>770078885, Len: | 517                                                                                                    |
|   | <ul> <li>&gt; Frame 75: 571 bytes on wire (4568</li> <li>&gt; Ethernet II, Src: Vmware_10:00:a7</li> <li>&gt; Internet Protocol Version 4, Src:</li> <li>&gt; Transmission Control Protocol, Src</li> <li>&gt; Secure Sockets Layer</li> <li>&gt; TLSV1.2 Record Layer: Handshake (22)</li> <li>Version: TLS 1.0 (0x0301)</li> <li>Length: 512</li> <li>&gt; Handshake Type: Client H</li> <li>Handshake Type: Client H</li> </ul>                                                                                                    | bits), 571 bytes c<br>(00:0c:29:10:d0:a7<br>192.168.0.100, Dst<br>: Port: 35752, Dst<br>: Protocol: Client<br>ello<br>110 (1)                           | aptured (4568 bits)<br>), Dst: Cisco_f6:1d<br>: 72.163.4.38<br>Port: 443, Seq: 242<br>Hello  | )<br>d:ae (00:1              | be:75:f           | 6:1d:ae)<br>770078885, Len: | 517                                                                                                    |
|   | <ul> <li>&gt; Frame 75: 571 bytes on wire (4568</li> <li>&gt; Ethernet II, Src: Vmware_10:d0:a7</li> <li>&gt; Internet Protocol Version 4, Src:</li> <li>&gt; Transmission Control Protocol, Src</li> <li>&gt; Secure Sockets Layer</li> <li>&gt; TLSV1.2 Record Layer: Handshake</li> <li>Content Type: Handshake (22)</li> <li>Version: TLS 1.0 (0x0301)</li> <li>Length: 512</li> <li>&gt; Handshake Type: Client He</li> <li>Handshake Type: Client He</li> <li>Length: 588</li> </ul>                                                                       | bits), 571 bytes c<br>(00:06:29:10:d0:a7<br>192.168.0.100, Dst<br>: Port: 35752, Dst<br>: Protocol: Client<br>ello<br>1lo (1)                           | aptured (4568 bits)<br>), Dst: Cisco_f6:1d<br>: 72.163.4.38<br>Port: 443, Seq: 242<br>Hello  | )<br>1:ae (00:1<br>27943532, | be:75:f           | 6:1d:ae)<br>770078885, Len: | 517                                                                                                    |
|   | <ul> <li>&gt; Frame 75: 571 bytes on wire (4568</li> <li>&gt; Ethernet II, Src: Vmware_10:00:a7</li> <li>&gt; Internet Protocol Version 4, Src:</li> <li>&gt; Transmission Control Protocol, Src</li> <li>&gt; Secure Sockets Layer</li> <li>&gt; TLSV1.2 Record Layer: Handshake (22)</li> <li>Version: TLS 1.0 (0x0301)</li> <li>Length: 512</li> <li>&gt; Handshake Type: Client H<br/>Handshake Protocol: Client H<br/>Handshake Type: Client He</li> <li>Length: 508</li> <li>Version: TLS 1.2 (0x0303)</li> </ul>                                          | bits), 571 bytes c<br>(00:0c:29:10:d0:a7<br>192.168.0.100, Dst<br>: Port: 35752, Dst<br>: Protocol: Client<br>ello<br>1lo (1)                           | aptured (4568 bits)<br>), Dst: Cisco_f6:10<br>: 72.163.4.38<br>Port: 443, Seq: 242<br>Hello  | )<br>1:ae (00:1              | be:75:f           | 6:1d:ae)<br>770078885, Len: | 517                                                                                                    |
|   | <ul> <li>&gt; Frame 75: 571 bytes on wire (4568</li> <li>&gt; Ethernet II, Src: Vmware_10:d0:a7</li> <li>&gt; Internet Protocol Version 4, Src:</li> <li>&gt; Transmission Control Protocol, Src</li> <li>&gt; Secure Sockets Layer</li> <li>&gt; TISVI. Z Record Layer: Handshake (22)</li> <li>Version: TLS 1.0 (0x0301)</li> <li>Length: 512</li> <li>&gt; Handshake Type: Client Heilersther</li> <li>Length: S08</li> <li>Version: TLS 1.2 (0x0303)</li> <li>&gt; Random: 2344904107438:7549</li> </ul>                                                     | bits), 571 bytes c<br>(00:06:29:10:06:27)<br>192:168:0.100, Dst<br>: Port: 35752, Dst<br>: Protocol: Client<br>ello<br>1lo (1)<br>5556:4653271c7:c09fbb | aptured (4568 bits)<br>), Dst: Cisco_f6:1d<br>: 72.163.4.38<br>Port: 443, Seq: 242<br>Hello  | )<br>1:ae (00:1              | be:75:f           | 6:1d:ae)<br>770078885, Len: | 517                                                                                                    |
|   | <ul> <li>&gt; Frame 75: 571 bytes on wire (4568</li> <li>&gt; Ethernet II, Src: Vmware_10:00:a7</li> <li>&gt; Internet Protocol Version 4, Src:</li> <li>&gt; Transmission Control Protocol, Src</li> <li>&gt; secure Sockets Layer</li> <li>&gt; v TLSv1.2 Record Layer: Handshake</li> <li>Content Type: Handshake (22)</li> <li>Version: TLS 1.0 (0x0301)</li> <li>Length: 512</li> <li>&gt; Handshake Type: Client Hei<br/>Length: 588</li> <li>Version: TLS 1.2 (0x0303)</li> <li>&gt; Random: 234490a107438(73b)</li> <li>Sesion ID Length: 6</li> </ul>   | bits), 571 bytes c<br>(00:06:29:10:d0:27)<br>192.168.0.108, Dst<br>Port: 35752, Dst<br>Protocol: Client<br>ello<br>110 (1)<br>3                         | aptured (4568 bits)<br>), Dst: Cisco_f6:10<br>: 72.163.4.38<br>Port: 443, Seq: 242<br>Hello  | )<br>1:ae (00:1              | be:75:f           | 6:1d:ae)<br>770078885, Len: | 517                                                                                                    |
|   | <ul> <li>&gt; Frame 75: 571 bytes on wire (4568</li> <li>&gt; Ethernet II, Src: Vmware_10:00:a7</li> <li>&gt; Internet Protocol Version 4, Src:</li> <li>&gt; Internet Revolution 4, Src:</li> <li>&gt; Secure Sockets Layer</li> <li>&gt; TLSV1.2 Record Layer: Handshake (22)</li> <li>Version: TLS 1.0 (0x0301)</li> <li>Length: 512</li> <li>&gt; Handshake Type: Client He</li> <li>Length: 508</li> <li>Version: TLS 1.2 (0x0303)</li> <li>&gt; Randoma: 234409a107438c739</li> <li>&gt; Session ID Length: 0</li> <li>Cipher Suites Length: 10</li> </ul> | bits), 571 bytes c<br>(00:06:29:10:06:27)<br>192.168.0.100, Dst<br>Port: 35752, Dst<br>Protocol: Client<br>ello<br>1lo (1)<br>3                         | aptured (4568 bits)<br>), Dst: Cisco_f6:10<br>: 72.163.4.38<br>Port: 443, Seq: 242<br>Hello  | )<br>J:ae (00:1              | be:75:f           | 6:1d:ae)<br>770078885, Len: | 517                                                                                                    |

Pontos principais:

tro stream on 5

- 1. Há um handshake triplo do TCP.
- 2. O cliente (FMC) envia uma mensagem de saudação do cliente SSL para o portal Smart Licensing.
- 3. A ID da Sessão SSL é 0. Isso significa que não é uma sessão retomada.
- 4. O servidor de destino responde com a mensagem Hello do servidor, Certificado e Hello do servidor concluída.
- 5. O cliente envia um alerta fatal SSL referente a uma "CA desconhecida".
- 6. O cliente envia um TCP RST para fechar a sessão.
- 7. A duração total da sessão TCP (do estabelecimento ao fechamento) foi de aproximadamente 0,5 s.

Selecione o certificado do servidor e expanda o campo emissor para ver o commonName. Nesse caso, o nome comum revela um dispositivo que faz MITM (Man-in-the-middle).

| 72 2019-10-23 07:45:14.466836       192.168.0.100       72.163.4.38       TCP       74       35752 + 443 [SYN] Seq=2427943531 Win=29200 Len=0 MSS=1460 SACK_PERH=1 Tsval=16         73 2019-10-23 07:45:14.632885       72.163.4.38       TCP       60       443 + 35752 [SYN] Seq=2427943531 Win=29200 Len=0 MSS=1330         74 2019-10-23 07:45:14.632885       72.163.4.38       TCP       60       443 + 35752 [SYN] Seq=2427943532 Win=8190 Len=0 MSS=1330         75 2019-10-23 07:45:14.63285       192.168.0.100       72.163.4.38       TCP       54       35752 + 443 [ACK] Seq=2427943532 Ack=2770078885 Win=29200 Len=0         75 2019-10-23 07:45:14.634796       72.163.4.38       TLSv1.2       571 tools.cisco.com       Client Hello         76 2019-10-23 07:45:14.634796       72.163.4.38       192.168.0.100       TCP       60       443 + 35752 [ACK] Seq=2770078885 Ack=242794049 Win=32768 Len=0         77 2019-10-23 07:45:14.966772       72.163.4.38       192.168.0.100       TLSv1.2       150       Server Hello         78 2019-10-23 07:45:14.966772       192.168.0.100       72.163.4.38       TCP       54       35752 + 443 [ACK] Seq=2427944049 Ack=24790489 Min=32768 Len=0         78 2019-10-23 07:45:14.966772       192.168.0.100       72.163.4.38       TCP       54       35752 + 443 [ACK] Seq=2427944049 Ack=2700078981 Win=29200 Len=0 |
|----------------------------------------------------------------------------------------------------|
| 73 2019-10-23 07:45:14.632885         72.163.4.38         192.168.0.100         7C P         60         443 + 35752         [SW], ACK] Seq=2270978884 Ack=2427943532 Win=8190 Lene MSS=1330           74 2019-10-23 07:45:14.632935         192.168.0.100         72.163.4.38         TCP         54         35752 + 443 [ACK] Seq=2427943532 Ack=2770078885 Win=29200 Len=0           75 2019-10-23 07:45:14.634901         192.168.0.100         72.163.4.38         TLSV1.2         571 tools.cisco.com         Client Hello           76 2019-10-23 07:45:14.634976         72.163.4.38         192.168.0.100         TCP         60         443 + 35752 [ACK] Seq=2770078885 Ack=2427944049 Win=32768 Len=0           77 2019-10-23 07:45:14.966772         72.163.4.38         192.168.0.100         TLSV1.2         150         Server Hello           78 2019-10-23 07:45:14.966772         192.168.0.100         72.163.4.38         TCP         54         35752 + 443 [ACK] Seq=24770478885 Ack=2427944049 Ack=247943049 Ack=247944049 Ack=247944049 Ack=247944049 Ack=247944049 Ack=247944049 Ack=2070078981 Win=29200 Len=0                                                                                                    |
| 74 2019-10-23 07:45:14.632935       192.168.0.100       72.163.4.38       TCP       54       35752 → 443 [ACK] Seq=2427943532 Ack=2770078885 Win=29200 Len=0         75 2019-10-23 07:45:14.634091       192.168.0.100       72.163.4.38       TLV1.2       571 tools.cisco.com       Client Hello         76 2019-10-23 07:45:14.634796       72.163.4.38       192.168.0.100       TLV1.2       571 tools.cisco.com       Client Hello         77 2019-10-23 07:45:14.966729       72.163.4.38       192.168.0.100       TLSV1.2       150       Server Hello         78 2019-10-23 07:45:14.966772       192.168.0.100       72.163.4.38       TCP       54       35752 → 443 [ACK] Seq=2427944049 Ack=2770078885 Ack=2427944049 Win=32768 Len=0         78 2019-10-23 07:45:14.966772       192.168.0.100       72.163.4.38       TCP       54       35752 → 443 [ACK] Seq=2427944049 Ack=2770078981 Win=29200 Len=0                                                                                                    |
| 75 2019-10-23 07:45:14.634091       192.168.0.100       72.163.4.38       TLSv1.2       571 tools.cisco.com       Client Hello         76 2019-10-23 07:45:14.634796       72.163.4.38       192.168.0.100       TCP       60       443 + 35752 [ACK] Seq=2770078885 Ack=2427944049 Win=32768 Len=0         77 2019-10-23 07:45:14.966729       72.163.4.38       192.168.0.100       TLSv1.2       150       Server Hello         78 2019-10-23 07:45:14.966772       192.168.0.100       72.163.4.38       TCP       54       35752 + 443 [ACK] Seq=2770078885 Mck=22770078981 Win=29200 Len=0                                                                                                    |
| 76 2019-10-23 07:45:14.634796       72.163.4.38       192.168.0.100       TCP       60       443 → 35752       [ACK] Seq=2770078885 Ack=2427944049 Win=32768 Len=0         77 2019-10-23 07:45:14.966729       72.163.4.38       192.168.0.100       TLSv1.2       150       Server Hello         78 2019-10-23 07:45:14.966772       192.168.0.100       72.163.4.38       TCP       54       35752 → 443       [ACK] Seq=2427944049 Ack=2770078981 Win=29200 Len=0                                                                                                    |
| 77 2019-10-23 07:45:14.966729       72.163.4.38       192.168.0.100       TLSv1.2       150       Server Hello         78 2019-10-23 07:45:14.966772       192.168.0.100       72.163.4.38       TCP       54       35752 → 443       [ACK] Seq=2427944049 Ack=2770078981 Win=29200 Len=0                                                                                                    |
| 78 2019-10-23 07:45:14.966772 192.168.0.100 72.163.4.38 TCP 54 35752 → 443 [ACK] Seq=2427944049 Ack=2770078981 Win=29200 Len=0                                                                                                    |
|                                                                                                    |
| + 79 2019-10-23 07:45:14.966834 72.163.4.38 192.168.0.100 TCP 1384 443 → 35752 [PSH, ACK] Seq=2770078981 Ack=2427944049 Win=32768 Len=1330 [TCP s                                                                                                    |
| 80 2019-10-23 07:45:14.966850 192.168.0.100 72.163.4.38 TCP 54 <u>35752 → 443 [ACK] Seq=2427944049 Ack=2770080311 Win=31920 Len=0</u>                                                                                                    |
| + 81 2019-10-23 07:45:14.966872 72.163.4.38 192.168.0.100 TLSv1.2 155 Certificate                                                                                                    |
| <u> </u>                                                                                                    |
| Length: 1426                                                                                                    |
| ✓ Handshake Protocol: Certificate                                                                                                    |
| Handshake Type: Certificate (11)                                                                                                    |
| Length: 1422                                                                                                    |
| Certificates Length: 1419                                                                                                    |
| ✓ Certificates (1419 bytes)                                                                                                    |
| Certificate Length: 1416                                                                                                    |
| Certificate: 308205843082046ca003020102020d00aa23af5d607e0000 (id-at-commonName=tools.cisco.com,id-at-organizationName=Cisco Systems, Inc.,id-at-localityName=San Jose,id-                                                                                                    |
| ✓ signedCertificate                                                                                                    |
| version: v3 (2)                                                                                                    |
| serialNumber: 0x00aa23af5d607e00002f423880                                                                                                    |
| > signature (sha256WithRSAEncryption)                                                                                                    |
| ✓ issuer: rdnSequence (0)                                                                                                    |
| v rdnSequence: 3 items (id-at-commonName=FTD4100 MITM.id-at-organizationalUnitName=FTD_OU.id-at-organizationName=FTD_O)                                                                                                    |
| > RDNSequence item: 1 item (id-at-organizationName=FTD_0)                                                                                                    |
| > RDNSequence item: 1 item (id-at-organizationalUnitName=FTD OU)                                                                                                    |
| > RDNSequence item: 1 item (id-at commonName=FTD4100 MITM)                                                                                                    |
| > validity                                                                                                    |
| > subject: rdnSequence (0)                                                                                                    |
| > subjectPublicKevInfo                                                                                                    |
| ✓ extensions: 6 items                                                                                                    |

#### Isso é mostrado nesta imagem:

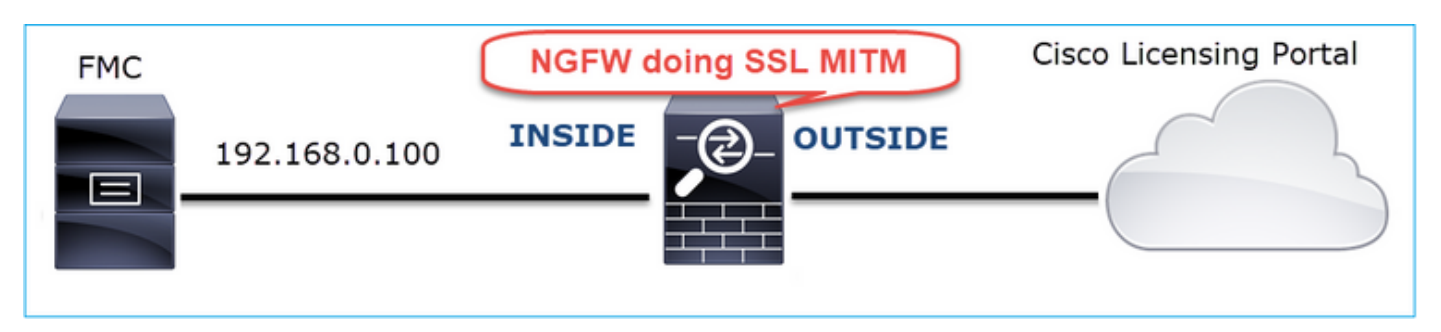

### Ações recomendadas

As ações listadas nesta seção têm como objetivo restringir ainda mais o problema.

Ação 1. Faça capturas adicionais.

Faça capturas no dispositivo de firewall de trânsito:

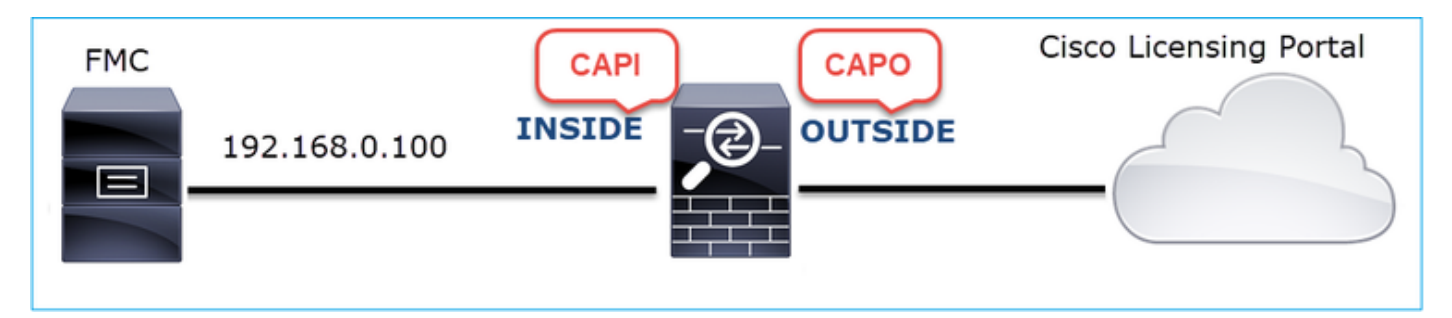

A CAPI mostra:

| No.         Time         Source         Destination         Protocol         Length         Server Name         Info           1221 2019-10-22 17:49:03.212681         192.168.0.100         173.37.145.8         TCP         74         39924 → 443 [SYN] Seq=427175838 Win=29200 Length         Seq=427175838 Win=29200 Length           1222 2019-10-22 17:49:03.379023         173.37.145.8         TCP         74         39924 → 443 [SYN] Seq=427175838 Win=29200 Length |                      |  |  |  |  |  |  |  |  |
|----------------------------------------------------------------------------------------------------|----------------------|--|--|--|--|--|--|--|--|
| 1221 2019-10-22         17:49:03.212681         192.168.0.100         173.37.145.8         TCP         74         39924 → 443         [SYN]         Seq=427175838         Win=29200         Lene M           1222 2019-10-22         17:49:03.379023         173.37.145.8         192.168.0.100         TCP         58         443 → 39924         [SYN]         Seq=426460465         Ack=427175838                                                                            |                      |  |  |  |  |  |  |  |  |
| 1222 2019-10-22 17:49:03.379023 173.37.145.8 192.168.0.100 TCP 58 443 → 39924 [SYN, ACK] Seq=236460465 Ack=42717583                                                                                                    | SS=1460 SACK_PERM=1  |  |  |  |  |  |  |  |  |
|                                                                                                    | 9 Win=8190 Len=0 MSS |  |  |  |  |  |  |  |  |
| 1223 2019-10-22 17:49:03.379298         192.168.0.100         173.37.145.8         TCP         54         39924 → 443         [ACK] Seq=427175839         Ack=236460466         Win                                                                                                    | =29200 Len=0         |  |  |  |  |  |  |  |  |
| 1224 2019-10-22 17:49:03.380336 192.168.0.100 173.37.145.8 TLSv1.2 571 tools.cisco.com Client Hello                                                                                                    |                      |  |  |  |  |  |  |  |  |
| 1225 2019-10-22 17:49:03.380732 173.37.145.8 192.168.0.100 TCP 54 443 → 39924 [ACK] Seq=236460466 Ack=427176356 Win                                                                                                    | =32768 Len=0         |  |  |  |  |  |  |  |  |
| 1226 2019-10-22 17:49:03.710092 173.37.145.8 192.168.0.100 TLSv1.2 150 Server Hello                                                                                                    |                      |  |  |  |  |  |  |  |  |
| + 1227 2019-10-22 17:49:03.710092 173.37.145.8 192.168.0.100 TCP 1384 443 → 39924 [PSH, ACK] Seq=236460562 Ack=427176356                                                                                                    | 6 Win=32768 Len=1330 |  |  |  |  |  |  |  |  |
| + 1228 2019-10-22 17:49:03.710092 173.37.145.8 192.168.0.100 TLSv1.2 155 Certificate                                                                                                    |                      |  |  |  |  |  |  |  |  |
| 1229 2019-10-22 17:49:03.710107 173.37.145.8 192.168.0.100 TLSv1.2 63 Server Hello Done                                                                                                    |                      |  |  |  |  |  |  |  |  |
| 1230 2019-10-22 17:49:03.710412 192.168.0.100 173.37.145.8 TCP 54 39924 → 443 [ACK] Seq=427176356 Ack=236460562 Win:                                                                                                    | =29200 Len=0         |  |  |  |  |  |  |  |  |
| 1231 2019-10-22 17:49:03.710519         192.168.0.100         173.37.145.8         TCP         54         39924 → 443         [ACK] Seq=427176356         Ack=236461892         Winr                                                                                                    | =31920 Len=0         |  |  |  |  |  |  |  |  |
| 1232 2019-10-22 17:49:03.710519 192.168.0.100 173.37.145.8 TCP 54 39924 → 443 [ACK] Seq=427176356 Ack=236461993 Win:                                                                                                    | =31920 Len=0         |  |  |  |  |  |  |  |  |
| 1233 2019-10-22 17:49:03.710534 192.168.0.100 173.37.145.8 TCP 54 39924 → 443 [ACK] Seq=427176356 Ack=236462002 Win=                                                                                                    | =31920 Len=0         |  |  |  |  |  |  |  |  |
| 1234 2019-10-22 17:49:03.710626 192.168.0.100 173.37.145.8 TLSv1.2 61 Alert (Level: Fatal, Description: Unknown CA)                                                                                                    |                      |  |  |  |  |  |  |  |  |
| 1235 2019-10-22 17:49:03.710641         173.37.145.8         192.168.0.100         TCP         54         443 → 39924 [ACK] Seq=236462002 Ack=427176363 Win:                                                                                                    | =32768 Len=0         |  |  |  |  |  |  |  |  |
| 1236 2019-10-22 17:49:03.710748 192.168.0.100 173.37.145.8 TCP 54 39924 → 443 [RST, ACK] Seq=427176363 Ack=23646200                                                                                                    | 2 Win=31920 Len=0    |  |  |  |  |  |  |  |  |
| └ 1237 2019-10-22 17:49:03.710870 192.168.0.100 173.37.145.8 TCP 54 39924 → 443 [RST] Seq=427176363 Win=0 Len=0                                                                                                    |                      |  |  |  |  |  |  |  |  |
| <                                                                                                    |                      |  |  |  |  |  |  |  |  |
| Length: 1426                                                                                                    |                      |  |  |  |  |  |  |  |  |
| Handshake Protocol: Certificate                                                                                                    |                      |  |  |  |  |  |  |  |  |
| Handshake Type: Certificate (11)                                                                                                    |                      |  |  |  |  |  |  |  |  |
| Length: 1422                                                                                                    |                      |  |  |  |  |  |  |  |  |
| Certificates Length: 1419                                                                                                    |                      |  |  |  |  |  |  |  |  |
| ✓ Certificates (1419 bytes)                                                                                                    |                      |  |  |  |  |  |  |  |  |
| Certificate Length: 1416                                                                                                    |                      |  |  |  |  |  |  |  |  |
| ✓ Certificate: 308205843082046ca003020102020d00aa23af5d607e0000 (id-at-commonName=tools.cisco.com.id-at-organizationName=Cisco Systems. Incid                                                                                                    | -at-localityName=Sar |  |  |  |  |  |  |  |  |
| ✓ signedCertificate                                                                                                    |                      |  |  |  |  |  |  |  |  |
| version: v3 (2)                                                                                                    |                      |  |  |  |  |  |  |  |  |
| serialNumber: 0x00aa23af5d607e00002f423880                                                                                                    |                      |  |  |  |  |  |  |  |  |
| > signature (sha256WithRSAEncryption)                                                                                                    |                      |  |  |  |  |  |  |  |  |
| ✓ issuer: rdnSequence (0)                                                                                                    |                      |  |  |  |  |  |  |  |  |
| v rdnSequence: 3 items (id-at-commonName=FTD4100_MITM,id-at-organizationalUnitName=FTD_0U,id-at-organizationName=FTD_0)                                                                                                    |                      |  |  |  |  |  |  |  |  |
| > RDNSequence item: 1 item (id-at-organizationName=FTD_0)                                                                                                    |                      |  |  |  |  |  |  |  |  |
| > RDNSequence item: 1 item (id-at-organizationalUnitName=FTD_OU)                                                                                                    |                      |  |  |  |  |  |  |  |  |
| > RDNSequence item: 1 item (id-at-commonName=FTD4100_MITM)                                                                                                    |                      |  |  |  |  |  |  |  |  |
| > validity                                                                                                    |                      |  |  |  |  |  |  |  |  |

# O CAPO mostra:

|   | tcp.stream eq 57                |                    |                     |             |            |                                                                                              |
|---|---------------------------------|--------------------|---------------------|-------------|------------|----------------------------------------------------------------------------------------------|
| N | . Time                          | Source             | Destination         | Protocol    | Length Sen | ver Name Info                                                                                |
| 5 | 1169 2019-10-22 17:49:03.212849 | 192.168.0.100      | 173.37.145.8        | TCP         | 78         | 39924 → 443 [SYN] Seq=623942018 Win=29200 Len=0 MSS=1380 SACK_PERM=1 TSval:                  |
|   | 1170 2019-10-22 17:49:03.378962 | 173.37.145.8       | 192.168.0.100       | TCP         | 62         | 443 → 39924 [SYN, ACK] Seq=4179450724 Ack=623942019 Win=8190 Len=0 MSS=1330                  |
| Π | 1171 2019-10-22 17:49:03.379329 | 192.168.0.100      | 173.37.145.8        | TCP         | 58         | 39924 → 443 [ACK] Seq=623942019 Ack=4179450725 Win=29200 Len=0                               |
|   | 1172 2019-10-22 17:49:03.380793 | 192.168.0.100      | 173.37.145.8        | TLSv1.2     | 512 too    | ols.cisco.com Client Hello                                                                   |
| + | 1173 2019-10-22 17:49:03.545748 | 173.37.145.8       | 192.168.0.100       | TCP         | 1388       | 443 → 39924 [PSH, ACK] Seq=4179450725 Ack=623942473 Win=34780 Len=1330 [TC                   |
| + | 1174 2019-10-22 17:49:03.545809 | 173.37.145.8       | 192.168.0.100       | TCP         | 1388       | 443 → 39924 [PSH, ACK] Seq=4179452055 Ack=623942473 Win=34780 Len=1330 [TC                   |
|   | 1175 2019-10-22 17:49:03.545824 | 192.168.0.100      | 173.37.145.8        | TCP         | 58         | 39924 → 443 [ACK] Seq=623942473 Ack=4179453385 Win=65535 Len=0                               |
| ÷ | 1176 2019-10-22 17:49:03.545915 | 173.37.145.8       | 192.168.0.100       | TCP         | 1388       | 443 → 39924 [PSH, ACK] Seq=4179453385 Ack=623942473 Win=34780 Len=1330 [TC                   |
| + | 1177 2019-10-22 17:49:03.545961 | 173.37.145.8       | 192.168.0.100       | TCP         | 1388       | 443 → 39924 [PSH, ACK] Seq=4179454715 Ack=623942473 Win=34780 Len=1330 [TCf                  |
|   | 1178 2019-10-22 17:49:03.545961 | 192.168.0.100      | 173.37.145.8        | TCP         | 58         | 39924 → 443 [ACK] Seq=623942473 Ack=4179456045 Win=65535 Len=0                               |
| + | 1179 2019-10-22 17:49:03.709420 | 173.37.145.8       | 192.168.0.100       | TLSv1.2     | 82         | Server Hello, Certificate, Server Hello Done                                                 |
|   | 1180 2019-10-22 17:49:03.710687 | 192.168.0.100      | 173.37.145.8        | TLSv1.2     | 65         | Alert (Level: Fatal, Description: Unknown CA)                                                |
|   | 1181 2019-10-22 17:49:03.710885 | 192.168.0.100      | 173.37.145.8        | TCP         | 58         | 39924 → 443 [FIN, PSH, ACK] Seq=623942480 Ack=4179456069 Win=65535 Len=0                     |
| Ľ | 1182 2019-10-22 17:49:03.874542 | 173.37.145.8       | 192.168.0.100       | TCP         | 58         | 443 → 39924 [RST, ACK] Seq=4179456069 Ack=623942480 Win=9952 Len=0                           |
| < |                                 |                    |                     |             |            |                                                                                              |
|   | Length: 5339                    |                    |                     |             |            |                                                                                              |
|   | > Handshake Protocol: Server    | Hello              |                     |             |            |                                                                                              |
|   | ✓ Handshake Protocol: Certifi   | cate               |                     |             |            |                                                                                              |
|   | Handshake Type: Certific        | ate (11)           |                     |             |            |                                                                                              |
|   | Length: 5240                    | ,                  |                     |             |            |                                                                                              |
|   | Certificates Length: 523        | 7                  |                     |             |            |                                                                                              |
|   | Certificates (5237 bytes)       | )                  |                     |             |            |                                                                                              |
|   | Certificate Length: 20          | 25                 |                     |             |            |                                                                                              |
|   | Certificate: 308207e5?          | 808205cda003020102 | 02143000683b0f7504f | 7b2 (id     | -at-commo  | nName=tools.cisco.com.id-at-organizationName=Cisco_SystemsIncid-at-localityName=San_lose     |
|   | > signedCertificate             |                    |                     |             |            |                                                                                              |
|   | > algorithmIdentifier           | (sha256WithRSAEn   | cryption)           |             |            |                                                                                              |
|   | Padding: 0                      |                    |                     |             |            |                                                                                              |
|   | encrypted: 6921d084             | f7a6f6167058f14e2  | aad8b98b4e6c971ea6e | a3b4        |            |                                                                                              |
|   | Certificate Length: 17          | 736                |                     |             |            |                                                                                              |
|   | Y Certificate: 308206c4?        | 08204aca003020102  | 02147517167783d0437 | eb5 (id     | -at-commo  | nName=HydrantID_SSL_ICA_G2_id-at-organizationName=HydrantID_(Avalanche_Cloud_Corporation).id |
|   | ✓ signedCertificate             |                    |                     |             |            | nume-ilerentze oze zer ezte et ellerze et ellerze en en en en en en en en en en en en en     |
|   | version: v3 (2)                 |                    |                     |             |            |                                                                                              |
|   | serialNumber: 0x                | 7517167783d0437eb  | 556c357946e4563b8eb | d3ac        |            |                                                                                              |
|   | > signature (sha25              | 6WithRSAEncryptio  | n)                  |             |            |                                                                                              |
|   | ✓ issuer: rdnSeque              | nce (0)            |                     |             |            |                                                                                              |
|   | > rdnSequence:                  | 3 items (id-at-com | nmonName=QuoVadis R | oot CA 2.id | l-at-organ | nizationName=QuoVadis Limited.id-at-countryName=BM)                                          |
|   | > validity                      |                    |                     |             | 3          |                                                                                              |

Essas capturas comprovam que o firewall de trânsito modifica o certificado do servidor (MITM)

Ação 2. Verifique os logs do dispositivo.

Você pode coletar o pacote FMC TS conforme descrito neste documento:

https://www.cisco.com/c/en/us/support/docs/security/sourcefire-defense-center/117663-technote-SourceFire-00.html Nesse caso, o arquivo /dir-archives/var-log/process\_stdout.log mostra mensagens como esta:

#### <#root>

```
SOUT: 10-23 05:45:14 2019-10-23 05:45:36 sla[10068]: *Wed .967 UTC: CH-LIB-ERROR: ch_pf_curl_send_msg[4
failed to perform, err code 60, err string "SSL peer certificate or SSH remote key was not OK"
...
SOUT: 10-23 05:45:14 2019-10-23 05:45:36 sla[10068]: *Wed .967 UTC: CH-LIB-TRACE: ch_pf_curl_is_cert_is
cert issue checking, ret 60, url "https://tools.cisco.com/its/
```

#### Solução recomendada

Desabilite o MITM para o fluxo específico para que o FMC possa se registrar com êxito na nuvem do Smart Licensing.

Caso 11. Problema de conectividade IPv6

Descrição do problema: os hosts internos (localizados atrás da interface INTERNA do firewall) não podem se comunicar com os hosts externos (hosts localizados atrás da interface EXTERNA do firewall).

Esta imagem mostra a topologia:

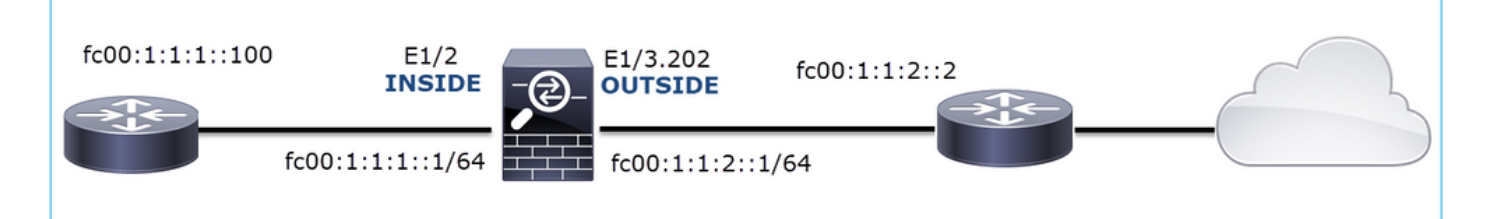

Fluxo afetado:

IP orig.: fc00:1:1:1::100

IP do Horário de Verão: fc00:1:1:2::2

Protocolo: qualquer

Capturar análise

Habilitar capturas no mecanismo LINA FTD.

<#root>

firepower#

capture CAPI int INSIDE match ip any6 any6

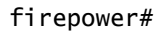

capture CAPO int OUTSIDE match ip any6 any6

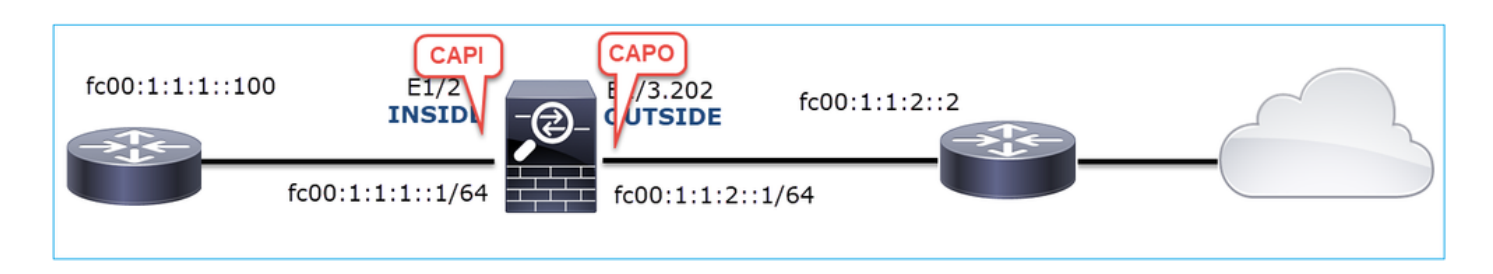

Capturas - Cenário não funcional

Essas capturas foram feitas em paralelo com um teste de conectividade ICMP de IP fc00:1:1:1::100 (roteador interno) para IP fc00:1:1:2::2 (roteador upstream).

A captura na interface INSIDE do firewall contém:

| No. | Time                          | Source                    | Destination               | Protocol Angth Info                                                                      |
|-----|-------------------------------|---------------------------|---------------------------|------------------------------------------------------------------------------------------|
|     | 1 2019-10-24 13:02:07.001663  | fc00:1:1:1:100            | ff02::1:ff00:1            | ICMPv6 86 Neighbor Solicitation for fc00:1:1:1:1 from 4c:4e:35:fc:fc:d8                  |
|     | 2 2019-10-24 13:02:07.001876  | fc00:1:1:1::1             | fc00:1:1:1::100           | ICMPv6 2 86 Neighbor Advertisement fc00:1:1:1::1 (rtr, sol, ovr) is at 00:be:75:f6:1d:ae |
|     | 3 2019-10-24 13:02:07.002273  | fc00:1:1:1::100           | fc00:1:1:2::2             | ICMPv6 🚬 114 Echo (ping) request id=0x160d, seq=0, hop limit=64 (no response found!)     |
|     | 4 2019-10-24 13:02:08.997918  | fc00:1:1:1::100           | fc00:1:1:2::2             | ICMPv6 3114 Echo (ping) request id=0x160d, seq=1, hop limit=64 (no response found!)      |
|     | 5 2019-10-24 13:02:10.998056  | fc00:1:1:1::100           | fc00:1:1:2::2             | ICMPv6 114 Echo (ping) request id=0x160d, seq=2, hop limit=64 (no response found!)       |
|     | 6 2019-10-24 13:02:11.999917  | fe80::2be:75ff:fef6:1dae  | fc00:1:1:1::100           | ICMPv6 4 86 Neighbor Solicitation for fc00:1:1:1:::100 from 00:be:75:f6:1d:ae            |
|     | 7 2019-10-24 13:02:12.002075  | fc00:1:1:1::100           | fe80::2be:75ff:fef6:1dae  | ICMPv6 5 78 Neighbor Advertisement fc00:1:1:1:::100 (rtr, sol)                           |
|     | 8 2019-10-24 13:02:12.998346  | fc00:1:1:1::100           | fc00:1:1:2::2             | ICMPv6 114 Echo (ping) request id=0x160d, seq=3, hop limit=64 (no response found!)       |
|     | 9 2019-10-24 13:02:14.998483  | fc00:1:1:1::100           | fc00:1:1:2::2             | ICMPv6 6114 Echo (ping) request id=0x160d, seq=4, hop limit=64 (no response found!)      |
|     | 10 2019-10-24 13:02:17.062725 | fe80::4e4e:35ff:fefc:fcd8 | fe80::2be:75ff:fef6:1dae  | ICMPv6 🥗 86 Neighbor Solicitation for fe80::2be:75ff:fef6:1dae from 4c:4e:35:fc:fc:d8    |
|     | 11 2019-10-24 13:02:17.062862 | fe80::2be:75ff:fef6:1dae  | fe80::4e4e:35ff:fefc:fcd8 | ICMPv6 78 Neighbor Advertisement fe80::2be:75ff:fef6:1dae (rtr, sol)                     |
|     | 12 2019-10-24 13:02:22.059994 | fe80::2be:75ff:fef6:1dae  | fe80::4e4e:35ff:fefc:fcd8 | ICMPv6 86 Neighbor Solicitation for fe80::4e4e:35ff:fefc:fcd8 from 00:be:75:f6:1d:ae     |
|     | 13 2019-10-24 13:02:22.063000 | fe80::4e4e:35ff:fefc:fcd8 | fe80::2be:75ff:fef6:1dae  | ICMPv6 78 Neighbor Advertisement fe80::4e4e:35ff:fefc:fcd8 (rtr, sol)                    |

Pontos principais:

- 1. O roteador envia uma mensagem de solicitação de vizinho IPv6 e solicita o endereço MAC do dispositivo upstream (IP fc00:1:1:1:1).
- 2. O firewall responde com um anúncio de vizinho IPv6.
- 3. O roteador envia uma solicitação de eco ICMP.
- 4. O firewall envia uma mensagem de solicitação de vizinho IPv6 e solicita o endereço MAC do dispositivo downstream (fc00:1:1:1::100).
- 5. O roteador responde com um anúncio de vizinho IPv6.
- 6. O roteador envia solicitações adicionais de eco ICMP IPv6.

A captura na interface EXTERNA do firewall contém:

| No. | Time                         | Source                    | Destination               | Protocol anth Info                                                                    |
|-----|------------------------------|---------------------------|---------------------------|---------------------------------------------------------------------------------------|
|     | 1 2019-10-24 13:02:07.002517 | fe80::2be:75ff:fef6:1d8e  | ff02::1:ff00:2            | ICMD 90 Neighbor Solicitation for fc00:1:1:2::2 from 00:be:75:f6:1d:8e                |
|     | 2 2019-10-24 13:02:07.005569 | fc00:1:1:2::2             | fe80::2be:75ff:fef6:1d8e  | ICM 2 90 Neighbor Advertisement fc00:1:1:2::2 (rtr, sol, ovr) is at 4c:4e:35:fc:fc:d8 |
|     | 3 2019-10-24 13:02:08.997995 | fc00:1:1:1::100           | fc00:1:1:2::2             | ICMPv6 18 Echo (ping) request id=0x160d, seq=1, hop limit=64 (no response found!)     |
|     | 4 2019-10-24 13:02:09.001815 | fc00:1:1:2::2             | ff02::1:ff00:100          | ICMPv6 790 Neighbor Solicitation for fc00:1:1:1::100 from 4c:4e:35:fc:fc:d8           |
|     | 5 2019-10-24 13:02:10.025938 | fc00:1:1:2::2             | ff02::1:ff00:100          | ICMPys 4 90 Neighbor Solicitation for fc00:1:1:1:1:100 from 4c:4e:35:fc:fc:d8         |
|     | 6 2019-10-24 13:02:10.998132 | fc00:1:1:1::100           | fc00:1:1:2::2             | ICM 5 118 Echo (ping) request id=0x160d, seq=2, hop limit=64 (no response found!)     |
|     | 7 2019-10-24 13:02:11.050015 | fc00:1:1:2::2             | ff02::1:ff00:100          | ICMPV0 6 90 Neighbor Solicitation for fc00:1:1:1::100 from 4c:4e:35:fc:fc:d8          |
|     | 8 2019-10-24 13:02:12.066082 | fe80::4e4e:35ff:fefc:fcd8 | fe80::2be:75ff:fef6:1d8e  | ICMPv6 90 Neighbor Solicitation for fe80::2be:75ff:fef6:1d8e from 4c:4e:35:fc:fc:d8   |
|     | 9 2019-10-24 13:02:12.066234 | fe80::2be:75ff:fef6:1d8e  | fe80::4e4e:35ff:fefc:fcd8 | ICMPv6 82 Neighbor Advertisement fe80::2be:75ff:fef6:1d8e (rtr, sol)                  |
| 1   | 0 2019-10-24 13:02:12.998422 | fc00:1:1:1::100           | fc00:1:1:2::2             | ICMPv6 118 Echo (ping) request id=0x160d, seq=3, hop limit=64 (no response found!)    |
| 1   | 1 2019-10-24 13:02:13.002105 | fc00:1:1:2::2             | ff02::1:ff00:100          | ICMPv6 90 Neighbor Solicitation for fc00:1:1:1::100 from 4c:4e:35:fc:fc:d8            |
| 1   | 2 2019-10-24 13:02:14.090251 | fc00:1:1:2::2             | ff02::1:ff00:100          | ICMPv6 90 Neighbor Solicitation for fc00:1:1:1::100 from 4c:4e:35:fc:fc:d8            |
| 1   | 3 2019-10-24 13:02:14.998544 | fc00:1:1:1:100            | fc00:1:1:2::2             | ICMPv6 118 Echo (ping) request id=0x160d, seq=4, hop limit=64 (no response found!)    |
| 1   | 4 2019-10-24 13:02:15.178350 | fc00:1:1:2::2             | ff02::1:ff00:100          | ICMPv6 90 Neighbor Solicitation for fc00:1:1:1:1:100 from 4c:4e:35:fc:fc:d8           |
| 1   | 5 2019-10-24 13:02:17.059963 | fe80::2be:75ff:fef6:1d8e  | fe80::4e4e:35ff:fefc:fcd8 | ICMPv6 90 Neighbor Solicitation for fe80::4e4e:35ff:fefc:fc48 from 00:be:75:f6:1d:8e  |
| 1   | 6 2019-10-24 13:02:17.062512 | fe80::4e4e:35ff:fefc:fcd8 | fe80::2be:75ff:fef6:1d8e  | ICMPv6 82 Neighbor Advertisement fe80::4e4e:35ff:fefc:fcd8 (rtr, sol)                 |

Pontos principais:

- 1. O firewall envia uma mensagem de solicitação de vizinho IPv6 que solicita o endereço MAC do dispositivo upstream (IP fc00:1:1:2::2).
- 2. O roteador responde com um anúncio de vizinho IPv6.
- 3. O firewall envia uma solicitação de eco ICMP IPv6.
- 4. O dispositivo upstream (roteador fc00:1:1:2::2) envia uma mensagem de solicitação de vizinho IPv6 que solicita o endereço MAC do endereço IPv6 fc00:1:1:1::100.
- 5. O firewall envia uma solicitação de eco ICMP IPv6 adicional.
- 6. O roteador upstream envia uma mensagem adicional de solicitação de vizinhos IPv6 que solicita o endereço MAC do endereço IPv6 fc00:1:1:1::100.

O ponto 4 é muito interessante. Normalmente, o roteador upstream solicita o MAC da interface EXTERNA do firewall (fc00:1:1:2::2), mas, em vez disso, solicita o fc00:1:1:1::100. Essa é uma indicação de um erro de configuração.

Ações recomendadas

As ações listadas nesta seção têm como objetivo restringir ainda mais o problema.

Ação 1. Verifique a tabela de vizinhos IPv6.

A tabela de vizinhos IPv6 do firewall está preenchida corretamente.

<#root>
firepower#
show ipv6 neighbor | i fc00
fc00:1:1:2::2 58 4c4e.35fc.fcd8 STALE OUTSIDE
fc00:1:1:1::100 58 4c4e.35fc.fcd8 STALE INSIDE

Ação 2. Verifique a configuração do IPv6.

Essa é a configuração do firewall.

```
<#root>
firewall#
show run int e1/2
!
interface Ethernet1/2
nameif INSIDE
cts manual
propagate sgt preserve-untag
policy static sgt disabled trusted
security-level 0
ip address 192.168.0.1 255.255.255.0
ipv6 address
```

```
fc00:1:1:1::1/64
```

```
ipv6 enable
firewall#
show run int e1/3.202
!
interface Ethernet1/3.202
vlan 202
nameif OUTSIDE
cts manual
propagate sgt preserve-untag
policy static sgt disabled trusted
security-level 0
ip address 192.168.103.96 255.255.255.0
ipv6 address
fc00:1:1:2::1/64
ipv6 enable
```

A configuração do dispositivo upstream revela o erro de configuração:

```
<#root>
```

```
Router#

show run interface g0/0.202

!

interface GigabitEthernet0/0.202

encapsulation dot1Q 202

vrf forwarding VRF202

ip address 192.168.2.72 255.255.255.0

ipv6 address FC00:1:1:2::2

/48
```

Capturas - Cenário Funcional

A alteração da máscara de sub-rede (de /48 para /64) corrigiu o problema. Essa é a captura CAPI no cenário funcional.

| No. | Time                       | Source          | Destination     | Protocolen | ngth Info                                                                       |
|-----|----------------------------|-----------------|-----------------|------------|---------------------------------------------------------------------------------|
| 1   | 2019-10-24 15:17:20.677775 | fc00:1:1:1::100 | ff02::1:ff00:1  | ICMPV      | 86 Neighbor Solicitation for fc00:1:1:1::1 from 4c:4e:35:fc:fc:d8               |
| 2   | 2019-10-24 15:17:20.677989 | fc00:1:1:1::1   | fc00:1:1:1::100 | ICMPvt Z   | 86 Neighbor Advertisement fc00:1:1:1::1 (rtr, sol, ovr) is at 00:be:75:f6:1d:ae |
| 3   | 2019-10-24 15:17:20.678401 | fc00:1:1:1::100 | fc00:1:1:2::2   | ICMPv6     | 114 Echo (ping) request id=0x097e, seq=0, hop limit=64 (no response found!)     |
| 4   | 2019-10-24 15:17:22.674281 | fc00:1:1:1::100 | fc00:1:1:2::2   | ICMPv6     | 114 Echo (ping) request id=0x097e, seq=1, hop limit=64 (no response found!)     |
| 5   | 2019-10-24 15:17:24.674403 | fc00:1:1:1::100 | fc00:1:1:2::2   | ICMPv6     | 114 Echo (ping) request id=0x097e, seq=2, hop limit=64 (reply in 6)             |
| 6   | 2019-10-24 15:17:24.674815 | fc00:1:1:2::2   | fc00:1:1:1::100 | ICMPv6     | 114 Echo (ping) reply id=0x097e, seq=2, hop limit=64 (request in 5)             |
| 7   | 2019-10-24 15:17:24.675242 | fc00:1:1:1::100 | fc00:1:1:2::2   | ICMPv6     | 114 Echo (ping) request id=0x097e, seq=3, hop limit=64 (reply in 8)             |
| 8   | 2019-10-24 15:17:24.675731 | fc00:1:1:2::2   | fc00:1:1:1::100 | ICMPv6     | 114 Echo (ping) reply id=0x097e, seq=3, hop limit=64 (request in 7)             |
| 9   | 2019-10-24 15:17:24.676356 | fc00:1:1:1::100 | fc00:1:1:2::2   | ICMPv6     | 114 Echo (ping) request id=0x097e, seq=4, hop limit=64 (reply in 10)            |
| 10  | 2019-10-24 15:17:24.676753 | fc00:1:1:2::2   | fc00:1:1:1::100 | ICMPv6     | 114 Echo (ping) reply id=0x097e, seq=4, hop limit=64 (request in 9)             |

Ponto-chave:

1. O roteador envia uma mensagem de solicitação de vizinho IPv6 que solicita o endereço

MAC do dispositivo upstream (IP fc00:1:1:1::1).

- 2. O firewall responde com um anúncio de vizinho IPv6.
- 3. O roteador envia solicitações de eco ICMP e obtém respostas de eco.

Conteúdo do CAPO:

| No. Time                      | Source            | Destination       | Protoco      | ngth Info                                                                       |
|-------------------------------|-------------------|-------------------|--------------|---------------------------------------------------------------------------------|
| 1 2019-10-24 15:17:20.678645  | fe80::2be:75ff:fe | ff02::1:ff00:2    | ICM          | 90 Neighbor Solicitation for fc00:1:1:2::2 from 00:be:75:f6:1d:8e               |
| 2 2019-10-24 15:17:20.681818  | fc00:1:1:2::2     | fe80::2be:75ff:fe |              | 90 Neighbor Advertisement fc00:1:1:2::2 (rtr, sol, ovr) is at 4c:4e:35:fc:fc:d8 |
| 3 2019-10-24 15:17:22.674342  | fc00:1:1:1::100   | fc00:1:1:2::2     | ICMPV 3      | 118 Echo (ping) request id=0x097e, seq=1, hop limit=64 (reply in 6)             |
| 4 2019-10-24 15:17:22.677943  | fc00:1:1:2::2     | ff02::1:ff00:1    | <b>1</b> (4) | 90 Neighbor Solicitation for fc00:1:1:2::1 from 4c:4e:35:fc:fc:d8               |
| 5 2019-10-24 15:17:22.678096  | fc00:1:1:2::1     | fc00:1:1:2::2     | ICMPV6 5     | 90 Neighbor Advertisement fc00:1:1:2::1 (rtr, sol, ovr) is at 00:be:75:f6:1d:8e |
| 6 2019-10-24 15:17:22.678462  | fc00:1:1:2::2     | fc00:1:1:1::100   | ICMPv6       | 118 Echo (ping) reply id=0x097e, seq=1, hop limit=64 (request in 3)             |
| 7 2019-10-24 15:17:24.674449  | fc00:1:1:1::100   | fc00:1:1:2::2     | ICMPv6       | 118 Echo (ping) request id=0x097e, seq=2, hop limit=64 (reply in 8)             |
| 8 2019-10-24 15:17:24.674785  | fc00:1:1:2::2     | fc00:1:1:1::100   | ICMPv( 6     | 118 Echo (ping) reply id=0x097e, seq=2, hop limit=64 (request in 7)             |
| 9 2019-10-24 15:17:24.675395  | fc00:1:1:1::100   | fc00:1:1:2::2     | ICMPv6       | 118 Echo (ping) request id=0x097e, seq=3, hop limit=64 (reply in 10)            |
| 10 2019-10-24 15:17:24.675700 | fc00:1:1:2::2     | fc00:1:1:1::100   | ICMPv6       | 118 Echo (ping) reply id=0x097e, seq=3, hop limit=64 (request in 9)             |
| 11 2019-10-24 15:17:24.676448 | fc00:1:1:1::100   | fc00:1:1:2::2     | ICMPv6       | 118 Echo (ping) request id=0x097e, seq=4, hop limit=64 (reply in 12)            |
| 12 2019-10-24 15:17:24.676738 | fc00:1:1:2::2     | fc00:1:1:1::100   | ICMPv6       | 118 Echo (ping) reply id=0x097e, seg=4, hop limit=64 (request in 11)            |

Pontos principais:

- 1. O firewall envia uma mensagem de solicitação de vizinho IPv6 que solicita o endereço MAC do dispositivo upstream (IP fc00:1:1:2::2).
- 2. O firewall responde com um anúncio de vizinho IPv6.
- 3. O firewall envia uma solicitação de eco ICMP.
- 4. O roteador envia uma mensagem de solicitação de vizinho IPv6 que solicita o endereço MAC do dispositivo downstream (IP fc00:1:1:1::1).
- 5. O firewall responde com um anúncio de vizinho IPv6.
- 6. O firewall envia solicitações de eco ICMP e obtém respostas de eco.

Caso 12. Problema de conectividade intermitente (envenenamento ARP)

Descrição do problema: os hosts internos (192.168.0.x/24) têm problemas de conectividade intermitentes com os hosts na mesma sub-rede

Esta imagem mostra a topologia:

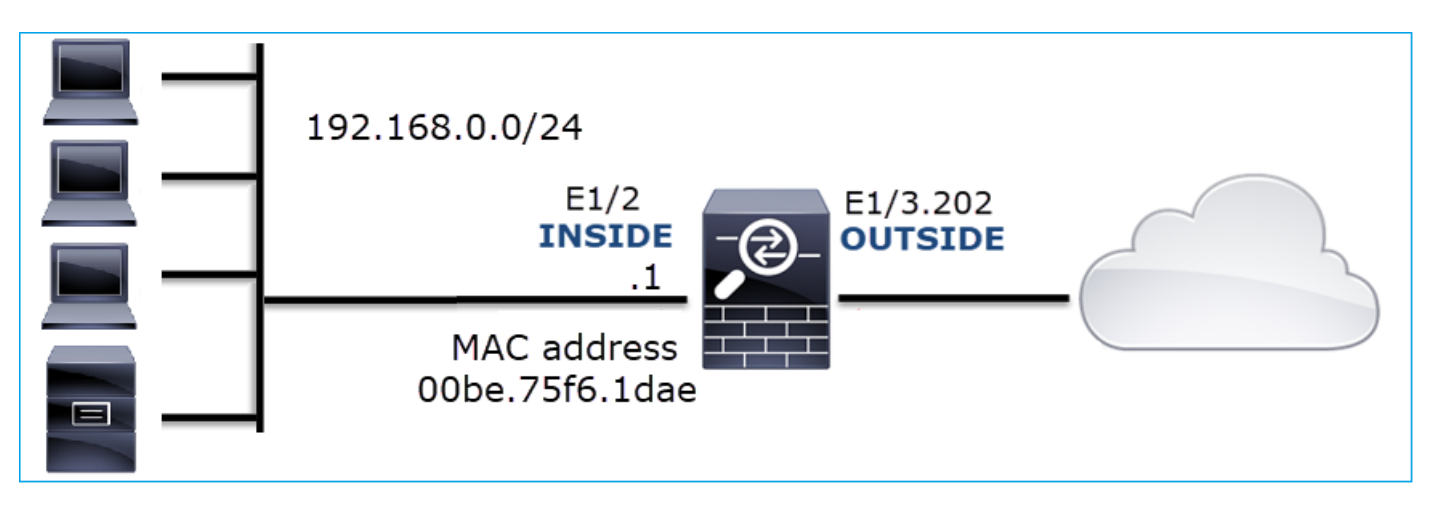

Fluxo afetado:

IP orig.: 192.168.0.x/24

IP do Horário de Verão: 192.168.0.x/24

Protocolo: qualquer

O cache ARP de um host interno parece estar inviabilizado:

| C:\Windows\system32\cmd.ex                                                                                                    | e                                                                                                    |                                                                                                    |          |
|----------------------------------------------------------------------------------------------------|----------------------------------------------------------------------------------------------------|----------------------------------------------------------------------------------------------------|----------|
| C:\Users\mzafeiro1>arp                                                                                                    | -a                                                                                                    |                                                                                                    | <u>^</u> |
| Interface: 192.168.0.55<br>Internet Address<br>192.168.0.1<br>192.168.0.22<br>192.168.0.23<br>192.168.0.24<br>192.168.0.25<br>192.168.0.26<br>192.168.0.27<br>192.168.0.28<br>192.168.0.29<br>192.168.0.30<br>192.168.0.30<br>192.168.0.88<br>192.168.0.255<br>224.0.0.22<br>224.0.0.251<br>224.0.0.252<br>239.255.255.250 | $0xb$<br>Physical Address<br>00-be-75-f6-1d-ae<br>00-be-75-f6-1d-ae<br>00-be-75-f6-1d-ae<br>00-be-75-f6-1d-ae<br>00-be-75-f6-1d-ae<br>00-be-75-f6-1d-ae<br>00-be-75-f6-1d-ae<br>00-be-75-f6-1d-ae<br>00-be-75-f6-1d-ae<br>00-be-75-f6-1d-ae<br>00-be-75-f6-1d-ae<br>00-be-75-f6-1d-ae<br>00-be-75-f6-1d-ae<br>1-00-5e-00-00-16<br>01-00-5e-00-00-fb<br>01-00-5e-7f-ff-fa | Type<br>dynamic<br>dynamic<br>dynamic<br>dynamic<br>dynamic<br>dynamic<br>dynamic<br>dynamic<br>dynamic<br>static<br>static<br>static<br>static<br>static<br>static |          |
| C:\Users\mzafeiro1>_                                                                                                    |                                                                                                    |                                                                                                    | <b>*</b> |

Capturar análise

Habilitar uma captura no mecanismo LINA do FTD

Essa captura só captura pacotes ARP na interface INSIDE:

<#root>

firepower#

capture CAPI\_ARP interface INSIDE ethernet-type arp

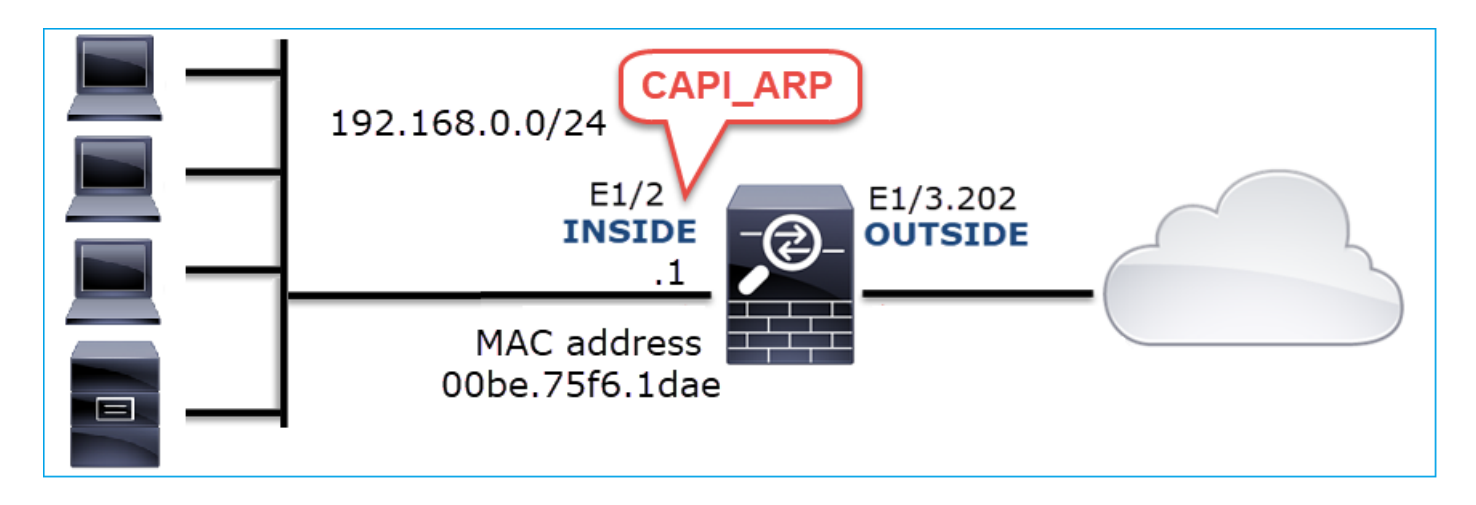

Capturas - cenário não funcional:

A captura na interface INSIDE do firewall contém.

|   | arp.dst | .proto_ipv4 == 192.168.0.0/24) && !(arp.src.p | roto_ipv4 == 192.168.0.1) |                 |          |       |                                            |
|---|---------|-----------------------------------------------|---------------------------|-----------------|----------|-------|--------------------------------------------|
| [ | No.     | Time                                          | Source                    | Destination     | Protocol | ength | Info                                       |
|   | 4       | 2019-10-25 10:01:55.179571                    | Vmware_2c:9b:a7           | Broadcast       | ARP      | 66    | Who has 192.168.0.23? Tell 192.168.0.55    |
|   | 5       | 2019-10-25 10:01:55.17969 2                   | Cisco_f6:1d:ae            | Vmware_2c:9b:a7 | ARP      | 42    | 2 192.168.0.23 is at 00:be:75:f6:1d:ae 🛛 🛃 |
|   | 35      | 2019-10-25 10:02:13.050397                    | Vmware_2c:9b:a7           | Broadcast       | ARP      | 1 66  | )Who has 192.168.0.24? Tell 192.168.0.55   |
|   | 36      | 2019-10-25 10:02:13.050488                    | Cisco_f6:1d:ae            | Vmware_2c:9b:a7 | ARP      | 42    | 2 192.168.0.24 is at 00:be:75:f6:1d:ae 💋   |
|   | 47      | 2019-10-25 10:02:19.284683                    | Vmware_2c:9b:a7           | Broadcast       | ARP      | 1 66  | )Who has 192.168.0.25? Tell 192.168.0.55   |
|   | 48      | 2019-10-25 10:02:19.284775                    | Cisco_f6:1d:ae            | Vmware_2c:9b:a7 | ARP      | 42    | 2 192.168.0.25 is at 00:be:75:f6:1d:ae 🛛 💋 |
|   | 61      | 2019-10-25 10:02:25.779821                    | Vmware_2c:9b:a7           | Broadcast       | ARP      | 60    | ) Who has 192.168.0.26? Tell 192.168.0.55  |
|   | 62      | 2019-10-25 10:02:25.779912                    | Cisco_f6:1d:ae            | Vmware_2c:9b:a7 | ARP      | 42    | 2 192.168.0.26 is at 00:be:75:f6:1d:ae 🛛 🔼 |
|   | 76      | 2019-10-25 10:02:31.978175                    | Vmware_2c:9b:a7           | Broadcast       | ARP      | 1 66  | )Who has 192.168.0.27? Tell 192.168.0.55   |
|   | 77      | 2019-10-25 10:02:31.978251                    | Cisco_f6:1d:ae            | Vmware_2c:9b:a7 | ARP      | 42    | 2 192.168.0.27 is at 00:be:75:f6:1d:ae 🛛 🥖 |
|   | 97      | 2019-10-25 10:02:38.666515                    | Vmware_2c:9b:a7           | Broadcast       | ARP      | 1 66  | )Who has 192.168.0.28? Tell 192.168.0.55   |
|   | 98      | 2019-10-25 10:02:38.666606                    | Cisco_f6:1d:ae            | Vmware_2c:9b:a7 | ARP      | 42    | 2 192.168.0.28 is at 00:be:75:f6:1d:ae 🛛 💋 |
|   | 121     | 2019-10-25 10:02:47.384074                    | Vmware_2c:9b:a7           | Broadcast       | ARP      | 1 66  | )Who has 192.168.0.29? Tell 192.168.0.55   |
|   | 122     | 2019-10-25 10:02:47.384150                    | Cisco_f6:1d:ae            | Vmware_2c:9b:a7 | ARP      | 42    | 2 192.168.0.29 is at 00:be:75:f6:1d:ae 🛛 💋 |
|   | 137     | 2019-10-25 10:02:53.539995                    | Vmware_2c:9b:a7           | Broadcast       | ARP      | 1 66  | )Who has 192.168.0.30? Tell 192.168.0.55   |
|   | 138     | 2019-10-25 10:02:53.540087                    | Cisco_f6:1d:ae            | Vmware_2c:9b:a7 | ARP      | 42    | 2 192.168.0.30 is at 00:be:75:f6:1d:ae 💋   |
|   |         |                                               |                           |                 |          |       |                                            |

Pontos principais:

- 1. O firewall recebe várias solicitações ARP para IPs dentro da rede 192.168.0.x/24
- 2. O firewall responde a todos eles (proxy-ARP) com seu próprio endereço MAC

Ações recomendadas

As ações listadas nesta seção têm como objetivo restringir ainda mais o problema.

Ação 1. Verifique a configuração do NAT.

Com relação à configuração do NAT, há casos em que a palavra-chave no-proxy-arp pode impedir o comportamento anterior:

<#root>

firepower#

show run nat

nat (INSIDE,OUTSIDE) source static NET\_1.1.1.0 NET\_2.2.2.0 destination static NET\_192.168.0.0 NET\_4.4.4

Ação 2. Desative a funcionalidade proxy-arp na interface do firewall.

Se a palavra-chave 'no-proxy-arp' não resolver o problema, tente desativar o proxy ARP na própria interface. No caso de FTD, no momento da elaboração deste documento, você precisa usar o FlexConfig e implantar o comando (especifique o nome da interface apropriada).

sysopt noproxyarp INSIDE

Caso 13. Identificar Identificadores de Objeto (OIDs - Object Identifiers) SNMP que causam problemas na CPU

Esse caso demonstra como determinados OIDs SNMP para polling de memória foram identificados como a causa raiz de hogs de CPU (problema de desempenho) com base na análise de capturas de pacotes SNMP versão 3 (SNMPv3).

Descrição do problema: as sobrecargas nas interfaces de dados aumentam continuamente. Pesquisas adicionais revelaram que também há monopolizadores de CPU (causados pelo processo SNMP) que são a causa raiz das sobrecargas da interface.

A próxima etapa no processo de identificação e solução de problemas foi identificar a causa raiz dos hogs de CPU causados pelo processo SNMP e, em particular, restringir o escopo do problema para identificar os Identificadores de Objetos (OID) SNMP que, quando interrogados, poderiam potencialmente resultar em hogs de CPU.

Atualmente, o mecanismo LINA do FTD não fornece um comando 'show' para OIDs SNMP que são pesquisados em tempo real.

A lista de OIDs de SNMP para polling pode ser recuperada da ferramenta de monitoramento de SNMP, no entanto, neste caso, houve estes fatores preventivos:

- · O administrador do FTD não teve acesso à ferramenta de monitoramento SNMP
- O SNMP versão 3 com autenticação e criptografia de dados para privacidade foi configurado no FTD

#### Capturar análise

Como o administrador do FTD tinha as credenciais para a autenticação e a criptografia de dados do SNMP versão 3, este plano de ação foi proposto:

- 1. Tirar capturas de pacotes SNMP
- 2. Salve as capturas e use as preferências do protocolo SNMP Wireshark para especificar as

credenciais da versão 3 do SNMP para descriptografar os pacotes da versão 3 do SNMP. As capturas descriptografadas são usadas para a análise e recuperação de OIDs SNMP

Configure as capturas de pacotes SNMP na interface usada na configuração do host do servidor SNMP:

#### <#root>

firepower#

show run snmp-server | include host

snmp-server host management 192.168.10.10 version 3 netmonv3

#### firepower#

show ip address management

| System IP Address:  |            |               |               |        |
|---------------------|------------|---------------|---------------|--------|
| Interface           | Name       | IP address    | Subnet mask   | Method |
| Management0/0       | management | 192.168.5.254 | 255.255.255.0 | CONFIG |
| Current IP Address: |            |               |               |        |
| Interface           | Name       | IP address    | Subnet mask   | Method |
| Management0/0       | management | 192.168.5.254 | 255.255.255.0 | CONFIG |

firepower#

capture capsnmp interface management buffer 10000000 match udp host 192.168.10.10 host 192.168.5.254 ed

firepower#

show capture capsnmp

capture capsnmp type raw-data buffer 10000000 interface outside [Capturing -

9512

bytes] match udp host 192.168.10.10 host 192.168.5.254 eq snmp

| No.   |                                                                  | Time      | Protocol  | Source              | Source Port | Destination Port | Destination   | Length | Info                          |  |
|-------|------------------------------------------------------------------|-----------|-----------|---------------------|-------------|------------------|---------------|--------|-------------------------------|--|
| -     | 1                                                                | 0.000     | SNMP      | 192.168.10.10       | 65484       | 161              | 192.168.5.254 | 100    | getBulkRequest                |  |
|       | 2                                                                | 0.000     | SNMP      | 192.168.5.254       | 161         | 65484            | 192.168.10.10 | 167    | report 1.3.6.1.6.3.15.1.1.4.0 |  |
|       | 3                                                                | 0.176     | SNMP      | 192.168.10.10       | 65484       | 161              | 192.168.5.254 | 197 2  | encryptedPDU: privKey Unknown |  |
|       | 4                                                                | 0.176     | SNMP      | 192.168.5.254       | 161         | 65484            | 192.168.10.10 | 192    | report 1.3.6.1.6.3.15.1.1.2.0 |  |
|       | 5                                                                | 0.325     | SNMP      | 192.168.10.10       | 65484       | 161              | 192.168.5.254 | 199    | encryptedPDU: privKey Unknown |  |
|       | 6                                                                | 0.326     | SNMP      | 192.168.5.254       | 161         | 65484            | 192.168.10.10 | 678    | encryptedPDU: privKey Unknown |  |
|       | 7                                                                | 0.490     | SNMP      | 192.168.10.10       | 65484       | 161              | 192.168.5.254 | 205    | encryptedPDU: privKey Unknown |  |
|       | 8                                                                | 0.490     | SNMP      | 192.168.5.254       | 161         | 65484            | 192.168.10.10 | 560    | encryptedPDU: privKey Unknown |  |
|       | 9                                                                | 0.675     | SNMP      | 192.168.10.10       | 65484       | 161              | 192.168.5.254 | 205    | encryptedPDU: privKey Unknown |  |
|       | 10                                                               | 0.767     | SNMP      | 192.168.5.254       | 161         | 65484            | 192.168.10.10 | 610    | encryptedPDU: privKey Unknown |  |
|       | 11                                                               | 0.945     | SNMP      | 192.168.10.10       | 65484       | 161              | 192.168.5.254 | 205    | encryptedPDU: privKey Unknown |  |
|       | 12                                                               | 0.946     | SNMP      | 192.168.5.254       | 161         | 65484            | 192.168.10.10 | 584    | encryptedPDU: privKey Unknown |  |
|       | 13                                                               | 1.133     | SNMP      | 192.168.10.10       | 65484       | 161              | 192.168.5.254 | 205    | encryptedPDU: privKey Unknown |  |
|       | 14                                                               | 1.134     | SNMP      | 192.168.5.254       | 161         | 65484            | 192.168.10.10 | 588    | encryptedPDU: privKey Unknown |  |
|       | 15                                                               | 1.317     | SNMP      | 192.168.10.10       | 65484       | 161              | 192.168.5.254 | 205    | encryptedPDU: privKey Unknown |  |
| L     | 16                                                               | 1.318     | SNMP      | 192.168.5.254       | 161         | 65484            | 192.168.10.10 | 513    | encryptedPDU: privKey Unknown |  |
|       | 17                                                               | 17.595    | SNMP      | 192.168.10.10       | 62008       | 161              | 192.168.5.254 | 100    | getBulkRequest                |  |
|       | 18                                                               | 17.595    | SNMP      | 192.168.5.254       | 161         | 62008            | 192.168.10.10 | 167    | report 1.3.6.1.6.3.15.1.1.4.0 |  |
|       | 19                                                               | 17.749    | SNMP      | 192.168.10.10       | 62008       | 161              | 192.168.5.254 | 197    | encryptedPDU: privKey Unknown |  |
|       | 20                                                               | 17.749    | SNMP      | 192.168.5.254       | 161         | 62008            | 192.168.10.10 | 192    | report 1.3.6.1.6.3.15.1.1.2.0 |  |
|       | 21                                                               | 17.898    | SNMP      | 192.168.10.10       | 62008       | 161              | 192.168.5.254 | 199    | encryptedPDU: privKey Unknown |  |
|       | 22                                                               | 17.899    | SNMP      | 192.168.5.254       | 161         | 62008            | 192.168.10.10 | 678    | encryptedPDU: privKey Unknown |  |
|       | 23                                                               | 18.094    | SNMP      | 192.168.10.10       | 62008       | 161              | 192.168.5.254 | 205    | encryptedPDU: privKey Unknown |  |
|       | 24                                                               | 18.094    | SNMP      | 192.168.5.254       | 161         | 62008            | 192.168.10.10 | 560    | encryptedPDU: privKey Unknown |  |
|       | 25                                                               | 18.290    | SNMP      | 192.168.10.10       | 62008       | 161              | 192.168.5.254 | 205    | encryptedPDU: privKey Unknown |  |
| <     |                                                                  |           |           |                     |             |                  |               |        | >                             |  |
|       | <[Des                                                            | tination  | Host: 19  | 2.168.5.254]>       |             |                  |               |        |                               |  |
|       | <[Sou                                                            | rce or De | stinatio  | n Host: 192.168.5.  | 254]>       |                  |               |        |                               |  |
| > Use | r Dat                                                            | agnam Pro | otocol, S | Src Port: 65484, D: | st Port: 10 | 51               |               |        |                               |  |
| ✓ Sim | ple N                                                            | letwork M | anagement | t Protocol          |             |                  |               |        |                               |  |
|       | msgVe                                                            | rsion: sr | mpv3 (3)  |                     |             |                  |               |        |                               |  |
| > 1   | msgG1                                                            | obalData  |           |                     |             |                  |               |        |                               |  |
| >     | msgAu                                                            | thoritati | veEngine  | ID: 8000009fe1c6d   | lad4930a00e | f1fec2301621     | a4158bfc1f40  |        |                               |  |
|       | msgAu                                                            | thoritati | veEngine  | Boots: 0            |             |                  |               |        |                               |  |
|       | msgAuthoritativeEngineTime: 0                                    |           |           |                     |             |                  |               |        |                               |  |
|       | msgUserName: netmonv3                                            |           |           |                     |             |                  |               |        |                               |  |
|       | msgAuthenticationParameters: ff5176f5973c30b62ffc11b8            |           |           |                     |             |                  |               |        |                               |  |
|       | msgPr                                                            | ivacyPara | meters:   | 000040e100003196    |             |                  |               |        |                               |  |
| ~     | msgDa                                                            | ta: encry | ptedPDU   | (1)                 |             |                  |               |        |                               |  |
| €     | B encryptedPDU: 879a16d23633400a0391c5280d226e0cec844d87101ba703 |           |           |                     |             |                  |               |        |                               |  |
|       |                                                                  |           |           |                     |             |                  |               |        |                               |  |

Pontos principais:

- 1. Endereços/portas SNMP de origem e destino.
- Não foi possível decodificar a PDU do protocolo SNMP porque privKey é desconhecido para o Wireshark.
- 3. O valor da primitiva encryptedPDU.

#### Ações recomendadas

As ações listadas nesta seção têm como objetivo restringir ainda mais o problema.

Ação 1. Descriptografe as capturas SNMP.

Salve as capturas e edite as preferências do protocolo SNMP Wireshark para especificar as credenciais da versão 3 do SNMP para descriptografar os pacotes.

# <#root> firepower# copy /pcap capture: tftp: Source capture name [capsnmp]? Address or name of remote host []? 192.168.10.253 Destination filename [capsnmp]? capsnmp.pcap !!!!!! 64 packets copied in 0.40 secs

Abra o arquivo de captura no Wireshark, selecione um pacote SNMP e navegue para Protocol Preferences > Users Table, como mostrado na imagem:

| No.      |          | Time       | Protocol  | Source              | Source Port | Destination Port | Destination      | Length      | Info                                                             |
|----------|----------|------------|-----------|---------------------|-------------|------------------|------------------|-------------|------------------------------------------------------------------|
| E.       | 1        | 0.000      | SNMP      | 192.168.10.10       | 65484       | 161              | 192.168.5.254    | 100         | getBulkRequest                                                   |
|          | 2        | 0.000      | SNMP      | 192.168.5.254       | 161         | 65484            | 192.168.10.10    | 167         | report 1.3.6.1.6.3.15.1.1.4.0                                    |
|          | 3        | 0.176      | SNMP      | 192.168.10.10       | 65484       | Mark/Unma        | rk Packet Ct     | rl+M        | encryptedPDU: privKey Unknown                                    |
|          | 4        | 0.176      | SNMP      | 192.168.5.254       | 161         | lanore/Unic      | more Packet C    | ri+D        | report 1.3.6.1.6.3.15.1.1.2.0                                    |
|          | 5        | 0.325      | SNMP      | 192.168.10.10       | 65484       | Cat Classet T    | ima Deference C  |             | encryptedPDU: privKey Unknown                                    |
|          | 6        | 0.326      | SNMP      | 192.168.5.254       | 161         | Set/Unset 1      | ime Reference Ci | 1+1         | encryptedPDU: privKey Unknown                                    |
|          | 7        | 0.490      | SNMP      | 192.168.10.10       | 65484       | Time Shift       | G                | tri+Shift+I | encryptedPDU: privKey Unknown                                    |
|          | 8        | 0.490      | SNMP      | 192.168.5.254       | 161         | Packet Com       | ment Ci          | trl+Alt+C   | encryptedPDU: privKey Unknown                                    |
|          | 9        | 0.675      | SNMP      | 192.168.10.10       | 65484       | Edit Resolve     | ed Name          |             | encryptedPDU: privKey Unknown                                    |
|          | 10       | 0.767      | SNMP      | 192.168.5.254       | 161         | Analysis fill    |                  |             | encryptedPDU: privKey Unknown                                    |
|          | 11       | 0.945      | SNMP      | 192.168.10.10       | 65484       | Apply as Fil     | ter              |             | encryptedPDU: privKey Unknown                                    |
|          | 12       | 0.946      | SNMP      | 192.168.5.254       | 161         | Prepare a Fi     | Iter             | ,           | encryptedPDU: privKey Unknown                                    |
|          | 13       | 1.133      | SNMP      | 192.168.10.10       | 65484       | Conversatio      | n Filter         | •           | encryptedPDU: privKey Unknown                                    |
|          | 14       | 1.134      | SNMP      | 192.168.5.254       | 161         | Colorize Co      | nversation       | •           | encryptedPDU: privKey Unknown                                    |
|          | 15       | 1.317      | SNMP      | 192.168.10.10       | 65484       | SCTP             |                  | ,           | encryptedPDU: privKey Unknown                                    |
| 5        | 16       | 1.318      | SNMP      | 192.168.5.254       | 161         | Follow           |                  | ,           | encryptedPDU: privKey Unknown                                    |
|          | 17       | 17.595     | SNMP      | 192.168.10.10       | 62008       | Conv             |                  | ,           | getBulkRequest                                                   |
|          | 18       | 17.595     | SNMP      | 192.168.5.254       | 161         | copy             |                  |             | report 1.3.6.1.6.3.15.1.1.4.0                                    |
|          | 19       | 17.749     | SNMP      | 192.168.10.10       | 62008       | Protocol Pre     | eferences        | •           | Open Simple Network Management Protocol preferences              |
|          | 20       | 17.749     | SNMP      | 192.168.5.254       | 161         | Decode As.       |                  |             | Show SNMP OID in info column                                     |
|          | 21       | 17.898     | SNMP      | 192.168.10.10       | 62008       | Show Packe       | t in New Window  |             | Reasemble SNMP.nuer. ICP messages shanning multiple ICP segments |
|          | 22       | 17.899     | SNMP      | 192.168.5.254       | 161         | 02000            | 172.100.10.10    | 0/0         | Display dissected withhe invited SNMD too                        |
|          | 23       | 18.094     | SNPP      | 192.168.10.10       | 62008       | 161              | 192.168.5.254    | 205         | User Table                                                       |
|          | 24       | 18.094     | SNPP      | 192.168.5.254       | 161         | 62008            | 192.168.10.10    | 560         | Users lable                                                      |
| 1        | 25       | 18.290     | SNPP      | 192.168.10.10       | 62008       | 161              | 192.168.5.254    | 205         | Enterprise Specific Trap Types                                   |
| <u>`</u> |          |            |           |                     |             |                  |                  |             | SNMP UDP port: 161                                               |
|          | <[Des    | stination  | Host: 19  | 2.168.5.254]>       |             |                  |                  |             | SNMP TCP port: 161                                               |
|          | <[Sou    | ince or D  | estinatio | on Host: 192.168.5. | 254]>       |                  |                  |             | Disable SNMP                                                     |
| >        | User Dat | tagram Pr  | otocol, s | Src Port: 65484, D: | st Port: 1  | 61               |                  |             |                                                                  |
| ~        | Simple ! | Network M  | anagemen  | t Protocol          |             |                  |                  |             |                                                                  |
| L        | msgVe    | ersion: si | 1mpv3 (3) |                     |             |                  |                  |             |                                                                  |
| 1        | > msgGl  | lobalData  |           |                     |             |                  |                  |             |                                                                  |

Na tabela Usuários SNMP, foram especificados o nome de usuário, o modelo de autenticação, a senha de autenticação, o protocolo de privacidade e a senha de privacidade do SNMP versão 3 (as credenciais reais não são mostradas abaixo):

| 🚄 SNMP U  | sers         |                      |               |                     |                                | ?           | ×     |
|-----------|--------------|----------------------|---------------|---------------------|--------------------------------|-------------|-------|
| Engine ID | Username     | Authentication model | Password      | Privacy protocol    | Privacy password               |             |       |
|           |              | MD5                  |               | DES                 |                                |             |       |
|           |              |                      |               |                     |                                |             |       |
|           |              |                      |               |                     |                                |             |       |
|           |              |                      |               |                     |                                |             |       |
|           |              |                      |               |                     |                                |             |       |
|           |              |                      |               |                     |                                |             |       |
| + -       | <b>n</b> ~ ~ |                      | <u>C: Use</u> | rs\igasimov\AppData | Roaming Wireshark profiles Pro | ofile1 snmp | users |
|           |              |                      |               | ОК                  | Copy from 👻 Cancel             | Hel         | 2     |

Quando as configurações dos usuários do SNMP foram aplicadas, o Wireshark mostrou PDUs SNMP descriptografadas:

| 1       0.000       SWP       192.168.10.10       65484       161       192.168.5.254       100       100       report 1.3.6.1.6.3.15.1.1.4.0         3       0.176       SWP       192.168.5.254       161       65484       192.168.5.254       197       report 1.3.6.1.6.3.15.1.1.4.0         4       0.176       SWP       192.168.5.254       161       65484       192.168.5.254       197       report 1.3.6.1.6.3.15.1.1.2.0         6       0.325       SWP       192.168.5.254       161       65484       192.168.5.254       161       192.168.5.254         6       0.326       SWP       192.168.5.254       161       65484       101       192.168.5.254       265       get-response 1.3.6.1.4.1.9.9.221.1.1.1.5.1.1       1.3.6.1.4.1.9.9.221.1.1.1.5.1.1         7       0.490       SWP       192.168.10.10       65484       161       192.168.10.10       678<0       get-response 1.3.6.1.4.1.9.9.221.1.1.1.5.1.1.1.5.1.1.2.1.3.6.1.4.1.9.9.21.1.1.1.5.1.1.2.1.3.6.1.4.1.9.9.21.1.1.1.5.1.1.2.1.3.6.1.4.1.9.9.21.1.1.1.5.1.1.2.1.3.6.1.4.1.9.9.21.1.1.1.5.1.1.2.1.3.6.1.4.1.9.9.21.1.1.1.1.5.1.1.2.1.3.6.1.4.1.9.9.21.1.1.1.1.5.1.1.2.1.3.6.1.4.1.9.9.21.1.1.1.1.5.1.1.2.1.3.6.1.4.1.9.9.21.1.1.1.1.5.1.1.2.1.3.6.1.4.1.9.9.21.1.1.1.1.5.1.1.2.1.3.6.1.4.1.9.9.21.1.1.1.1.5.1.1.2.1.3.6.1.4.1.9.9.21.1.1.1.1.5.1.1.2.1.3.6.1.4.1.9.9.21.1.1.1.1.5.1.1.2.1.3.6.1.4.1.9.9.21.1.1.1.1.5.1.1.2.1.3.6.1.4.1.9.9.21.1.1.1.1.7.1.1.3.6.1.4.1.9.9.21.1.1.1.1.7.1.                                                                                                    | No.      |       | Time       | Protocol  | Source              | Source Port | Destination Port | Destination      | Length | Info                                                                                                    |
|----------------------------------------------------------------------------------------------------|----------|-------|------------|-----------|---------------------|-------------|------------------|------------------|--------|----------------------------------------------------------------------------------------------------|
| 2       0.000       SWP       192.168.5.254       161       65484       192.168.10.10       167       report 1.3.6.1.6.3.15.1.1.4.0         3       0.176       SWP       192.168.10.10       65484       161       192.168.5.254       197       getBulkRequest 1.3.6.1.4.1.9.9.221.1         4       0.176       SWP       192.168.10.10       65484       161       192.168.5.254       199       getBulkRequest 1.3.6.1.4.1.9.9.221.1         5       0.325       SWP       192.168.5.254       161       65484       161       192.168.5.254       199       getBulkRequest 1.3.6.1.4.1.9.9.221.1       1.1.1.3.6.1.4.1.9.9.221.1.1.1.2.1.2       1.3.6.1.4.1.9.9.221.1.1.1.1.3.6.1.4.1.9.9.221.1.1.1.1.2.1.2       1.3.6.1.4.1.9.9.221.1.1.1.1.5.1.1.4.0.9.221.1.1.1.1.2.1.2       1.3.6.1.4.1.9.9.221.1.1.1.1.5.1.1.4.0.9.221.1.1.1.1.2.1.2       1.3.6.1.4.1.9.9.221.1.1.1.1.5.1.1.4.0.9.221.1.1.1.1.2.1.2       1.3.6.1.4.1.9.9.221.1.1.1.1.5.1.1.4.0.9.221.1.1.1.1.2.1.2       1.3.6.1.4.1.9.9.221.1.1.1.1.5.1.1.4.0.9.221.1.1.1.1.5.1.2       1.3.6.1.4.1.9.9.221.1.1.1.1.5.1.1.4.0.9.221.1.1.1.1.5.1.2       1.3.6.1.4.1.9.9.221.1.1.1.1.6.1.8         10       0.767       SWP       192.168.5.254       161       65484       192.168.10.10       65484       161       192.168.5.254       285       getBulkRequest 1.3.6.1.4.1.9.9.221.1.1.1.1.6.1.8         11       0.946       SWP       192.168.10.10                                                                                                    | <b>F</b> | 1     | 0.000      | SNMP      | 192.168.10.10       | 65484       | 161              | 192.168.5.254    | 100 🚺  | getBulkRequest                                                                                           |
| 3       0.176       SWP       192.168.10.10       65484       161       192.168.5.254       197       report 1.3.6.1.4.1.9.9.221.1         4       0.176       SWP       192.168.5.254       161       65484       192.168.5.254       199       getBulkRequest 1.3.6.1.4.1.9.9.221.1         6       0.325       SWP       192.168.5.254       161       65484       192.168.5.254       199       getBulkRequest 1.3.6.1.4.1.9.9.221.1       1.1.1.2.1.1       1.3.6.1.4.1.9.9.221.1         7       0.490       SWP       192.168.10.10       65484       161       192.168.5.254       295       getT-response 1.3.6.1.4.1.9.9.221.1.1.1.1.3.6.1.4.1.9.9.221.1.1.1.1.5.1.2       1.3.6.1.4.1.9.9.221.1.1.1.1.5.1.1         8       0.490       SWP       192.168.5.254       161       65484       161       192.168.5.254       295       getT-response 1.3.6.1.4.1.9.9.221.1.1.1.1.5.1.1       1.3.6.1.4.1.9.9.221.1.1.1.1.5.1.1       1.3.6.1.4.1.9.9.221.1.1.1.1.5.1.1       1.3.6.1.4.1.9.9.221.1.1.1.1.5.1.1       1.3.6.1.4.1.9.9.221.1.1.1.1.5.1.1       1.3.6.1.4.1.9.9.221.1.1.1.1.5.1.1       1.3.6.1.4.1.9.9.221.1.1.1.1.5.1.1       1.3.6.1.4.1.9.9.221.1.1.1.1.5.1.1       1.3.6.1.4.1.9.9.221.1.1.1.1.5.1.1       1.3.6.1.4.1.9.9.221.1.1.1.1.5.1.1       1.3.6.1.4.1.9.9.221.1.1.1.1.5.1.1       1.3.6.1.4.1.9.9.221.1.1.1.1.5.1.1       1.3.6.1.4.1.9.9.221.1.1.1.1.5.1.1       1.3.6.1.4.1.9.9.221.1.1.1.1.5.1.1                                                                                                    |          | 2     | 0.000      | SNMP      | 192.168.5.254       | 161         | 65484            | 192.168.10.10    | 167    | report 1.3.6.1.6.3.15.1.1.4.0                                                                            |
| 4       0.176       SWP       192.168.5.254       161       65484       192.168.10.10       192       report 1.3.6.1.6.3.15.1.1.2.0         5       0.325       SWP       192.168.10.10       65484       161       192.168.5.254       169       getBulkRequest 1.3.6.1.4.1.9.9.221.1.1.1.3.6.1.4.1.9.9.221.1.1.1.1.2.1.1         6       0.326       SWP       192.168.10.10       65484       161       192.168.2.254       167       678.6       getr-response 1.3.6.1.4.1.9.9.221.1.1.1.5.1.1       1.3.6.1.4.1.9.9.221.1.1.1.5.1.1         7       0.490       SWP       192.168.10.10       65484       161       192.168.10.10       678.6       getr-response 1.3.6.1.4.1.9.9.221.1.1.1.5.1.1       1.3.6.1.4.1.9.9.221.1.1.1.5.1.1       1.3.6.1.4.1.9.9.221.1.1.1.5.1.1       1.3.6.1.4.1.9.9.221.1.1.1.5.1.1       1.3.6.1.4.1.9.9.221.1.1.1.5.1.1       1.3.6.1.4.1.9.9.221.1.1.1.5.1.1       1.3.6.1.4.1.9.9.221.1.1.1.5.1.1       1.3.6.1.4.1.9.9.221.1.1.1.5.1.1       1.3.6.1.4.1.9.9.221.1.1.1.5.1.1       1.3.6.1.4.1.9.9.221.1.1.1.1.5.1.1       1.3.6.1.4.1.9.9.221.1.1.1.1.5.1.1       1.3.6.1.4.1.9.9.221.1.1.1.1.5.1.1       1.3.6.1.4.1.9.9.221.1.1.1.1.5.1.1       1.3.6.1.4.1.9.9.221.1.1.1.1.5.1.1       1.3.6.1.4.1.9.9.221.1.1.1.1.5.1.1       1.3.6.1.4.1.9.9.221.1.1.1.1.5.1.1       1.3.6.1.4.1.9.9.221.1.1.1.1.5.1.1       1.3.6.1.4.1.9.9.221.1.1.1.1.7.1.1       1.3.6.1.4.1.9.9.221.1.1.1.1.7.1.1       1.3.6.1.4.1.9.9.221.1.1.1.1.1.7.1.1       1.3.6.1.4.1.9.9.221                                                                                                    |          | 3     | 0.176      | SNMP      | 192.168.10.10       | 65484       | 161              | 192.168.5.254    | 197    | getBulkRequest 1.3.6.1.4.1.9.9.221.1                                                                     |
| 5       0.325       SWP       192.168.10.10       65484       161       192.168.254       199       petBulkRequest 1.3.6.1.4.1.9.9.221.1         6       0.326       SWP       192.168.5.254       161       65484       192.168.5.254       161       65484       161       192.168.5.254       161       65484       161       192.168.5.254       265       get-response 1.3.6.1.4.1.9.9.221.1.1.1.1.3.6.1.4.1.9.9.221.1.1.1.1.3.6.1.4.1.9.9.221.1.1.1.1.5.1.2.1.3.6.1.4.1.9.9.221.1.1.1.1.5.1.2.1.3.6.1.4.1.9.9.221.1.1.1.1.5.1.2.1.3.6.1.4.1.9.9.221.1.1.1.1.5.1.2.1.3.6.1.4.1.9.9.221.1.1.1.1.5.1.2.1.3.6.1.4.1.9.9.221.1.1.1.1.5.1.2.1.3.6.1.4.1.9.9.221.1.1.1.1.5.1.2.1.3.6.1.4.1.9.9.221.1.1.1.1.5.1.2.1.3.6.1.4.1.9.9.221.1.1.1.1.5.1.2.1.3.6.1.4.1.9.9.221.1.1.1.1.5.6.1.4.1.9.9.221.1.1.1.1.5.6.1.4.1.9.9.221.1.1.1.1.5.1.2.1.3.6.1.4.1.9.9.221.1.1.1.1.5.6.1.4.1.9.9.221.1.1.1.1.5.6.1.4.1.9.9.221.1.1.1.1.7.1.1.1.3.6.1.4.1.9.9.221.1.1.1.1.7.1.1.1.3.6.1.4.1.9.9.221.1.1.1.1.1.7.1.1.1.6.1.4.1.9.9.221.1.1.1.1.1.7.1.1.1.3.6.1.4.1.9.9.221.1.1.1.1 | 1        | 4     | 0.176      | SNMP      | 192.168.5.254       | 161         | 65484            | 192.168.10.10    | 192    | report 1.3.6.1.6.3.15.1.1.2.0                                                                            |
| 6       0.326       SWP       192.168.5.254       161       65484       192.168.10.10       678 €       ret-response 1.3.6.1.4.1.9.9.221.1.1.1.2.1.1.1.3.6.1.4.1.9.9.221.1.1.1.1.2.1.2       1.3.6.1.4.1.9.9.221.1.1.1.1.2.1.1       1.3.6.1.4.1.9.9.221.1.1.1.1.2.1.1       1.3.6.1.4.1.9.9.221.1.1.1.1.2.1.2       1.3.6.1.4.1.9.9.221.1.1.1.1.2.1.2       1.3.6.1.4.1.9.9.221.1.1.1.1.2.1.1       1.3.6.1.4.1.9.9.221.1.1.1.1.2.1.1       1.3.6.1.4.1.9.9.221.1.1.1.1.2.1.1       1.3.6.1.4.1.9.9.221.1.1.1.1.2.1.1       1.3.6.1.4.1.9.9.221.1.1.1.1.5.1.1       1.3.6.1.4.1.9.9.221.1.1.1.1.5.1.1       1.3.6.1.4.1.9.9.221.1.1.1.1.5.1.1       1.3.6.1.4.1.9.9.221.1.1.1.1.5.1.1       1.3.6.1.4.1.9.9.221.1.1.1.1.5.1.1       1.3.6.1.4.1.9.9.221.1.1.1.1.5.1.1       1.3.6.1.4.1.9.9.221.1.1.1.1.5.1.1       1.3.6.1.4.1.9.9.221.1.1.1.1.7.1.1       1.3.6.1.4.1.9.9.221.1.1.1.1.7.1.1       1.3.6.1.4.1.9.9.221.1.1.1.1.7.1.1       1.3.6.1.4.1.9.9.221.1.1.1.1.7.1.1       1.3.6.1.4.1.9.9.221.1.1.1.7.1.1       1.3.6.1.4.1.9.9.221.1.1.1.7.1.1       1.3.6.1.4.1.9.9.221.1.1.1.7.1.1       1.3.6.1.4.1.9.9.221.1.1.1.7.1.1       1.3.6.1.4.1.9.9.221.1.1.1.1.7.1.1       1.3.6.1.4.1.9.9.221.1.1.1.1.7.1.1       1.3.6.1.4.1.9.9.221.1.1.1.1.7.1.1       1.3.6.1.4.1.9.9.221.1.1.1.1.7.1.1       1.3.6.1.4.1.9.9.221.1.1.1.1.7.1.1       1.3.6.1.4.1.9.9.221.1.1.1.1.7.1.1       1.3.6.1.4.1.9.9.221.1.1.1.1.7.1.1       1.3.6.1.4.1.9.9.221.1.1.1.1.1.1.1.1.1.1.1.1.1.1.1                                                                                                    | 1        | 5     | 0.325      | SNMP      | 192.168.10.10       | 65484       | 161              | 192.168.5.254    | 199 🚺  | getBulkRequest 1.3.6.1.4.1.9.9.221.1                                                                     |
| 7       0.490       SWP       192.168.10.10       65484       161       192.168.254       265 1       cetbulkRequest 1.3.6.1.4.1.9.9.221.1.1.1.1.3.1.8         8       0.490       SWP       192.168.5.254       161       65484       192.168.5.254       265 1       cetbulkRequest 1.3.6.1.4.1.9.9.221.1.1.1.1.5.1.1       1.3.6.1.4.1.9.9.221.1.1.1.1.5.1.1         9       0.675       SWP       192.168.5.254       161       65484       192.168.5.254       265 1       getv-response 1.3.6.1.4.1.9.9.221.1.1.1.1.6.1.8         10       0.767       SWP       192.168.5.254       161       65484       192.168.5.254       265 1       getvulkRequest 1.3.6.1.4.1.9.9.221.1.1.1.1.6.1.8         11       0.945       SWP       192.168.5.254       161       65484       192.168.5.254       265 1       getvesponse 1.3.6.1.4.1.9.9.221.1.1.1.1.7.1.1.3.6.1.4.1.9.9.221.1.1.1.1.7.1.2       1.3.6.1.4.1.9.9.221.1.1.1.1.8.18         12       0.946       SWP       192.168.10.10       65484       161       192.168.5.254       265 1       getvesponse 1.3.6.1.4.1.9.9.221.1.1.1.1.8.18         14       1.133       SWP       192.168.10.10       65484       161       192.168.5.254       265 1       getvesponse 1.3.6.1.4.1.9.9.221.1.1.1.1.1.8.1.8         15       1.317       SWP       192.168.10.10                                                                                                    | 1        | 6     | 0.326      | SNMP      | 192.168.5.254       | 161         | 65484            | 192.168.10.10    | 678 🧕  | get-response 1.3.6.1.4.1.9.9.221.1.1.1.1.2.1.1 1.3.6.1.4.1.9.9.221.1.1.1.1.2.1.2 1.3.6.1.4.1.9.9.221.1.1 |
| 8       0.490       SWP       192.168.5.254       161       65484       192.168.10.10       5600 pct-response 1.3.6.1.4.1.9.9.221.1.1.1.5.1.1.1.3.6.1.4.1.9.9.221.1.1.1.1.5.1.2         9       0.675       SWP       192.168.10.10       65484       161       192.168.5.254       205 10 pct-response 1.3.6.1.4.1.9.9.221.1.1.1.1.5.1.1.1.3.6.1.4.1.9.9.221.1.1.1.1.5.1.2         10       0.767       SWP       192.168.10.10       65484       161       192.168.10.10       610 0 pct-response 1.3.6.1.4.1.9.9.221.1.1.1.1.7.1.1       1.3.6.1.4.1.9.9.221.1.1.1.1.7.1.1         11       0.945       SWP       192.168.10.10       65484       161       192.168.254       205 10 pct-response 1.3.6.1.4.1.9.9.221.1.1.1.1.7.1.1       3.6.1.4.1.9.9.221.1.1.1.1.7.1.1         12       0.946       SWP       192.168.5.254       161       65484       161       192.168.5.254       205 10 pct-response 1.3.6.1.4.1.9.9.221.1.1.1.1.7.1.1       3.6.1.4.1.9.9.221.1.1.1.1.7.1.1       3.6.1.4.1.9.9.221.1.1.1.1.7.1.1       3.6.1.4.1.9.9.221.1.1.1.1.7.1.1       3.6.1.4.1.9.9.221.1.1.1.1.7.1.1       3.6.1.4.1.9.9.221.1.1.1.1.7.1.1       3.6.1.4.1.9.9.221.1.1.1.1.7.1.1       3.6.1.4.1.9.9.221.1.1.1.1.7.1.1       3.6.1.4.1.9.9.221.1.1.1.1.7.1.1       3.6.1.4.1.9.9.221.1.1.1.1.7.1.1       3.6.1.4.1.9.9.221.1.1.1.1.7.1.1       3.6.1.4.1.9.9.221.1.1.1.1.7.1.1       3.6.1.4.1.9.9.221.1.1.1.1.7.1.1       3.6.1.4.1.9.9.221.1.1.1.1.7.1.1.3.6.1.4.1.9.9.221.1.1.1.1.1.9.1.3.6.1.4.1.9                                                                                                    |          | 7     | 0.490      | SNMP      | 192.168.10.10       | 65484       | 161              | 192.168.5.254    | 205 🚺  | getBulkRequest 1.3.6.1.4.1.9.9.221.1.1.1.3.1.8                                                           |
| 9       0.675       SWP       192.168.10.10       65484       161       192.168.2524       285 11       petBulkRequest 1.3.6.1.4.1.9.9.221.1.1.1.1.6.1.8         10       0.767       SWP       192.168.5.254       161       192.168.5.254       161       192.168.5.254         11       0.945       SWP       192.168.5.254       161       65484       192.168.5.254       161       192.168.5.254         12       0.946       SWP       192.168.5.254       161       65484       192.168.5.254       get-response 1.3.6.1.4.1.9.9.221.1.1.1.1.7.1.1       1.3.6.1.4.1.9.9.221.1.1.1.1.7.1.1         13       1.33       SWP       192.168.5.254       161       65484       192.168.5.254       get-response 1.3.6.1.4.1.9.9.221.1.1.1.1.8.1.8         14       1.134       SWP       192.168.5.254       161       65484       192.168.5.254       get-response 1.3.6.1.4.1.9.9.221.1.1.1.1.8.1.8         15       1.317       SMP       192.168.3.0.10       65484       161       192.168.5.254       get       get-response 1.3.6.1.4.1.9.9.221.1.1.1.1.1.8.1.8         16       1.318       SWP       192.168.3.0.10       65484       161       192.168.5.254       100       getBulkRequest       1.3.6.1.4.1.9.9.322.1.1.1.1.1.1.9.1.2.0.3.6.1.4.1.9.9.392.1.1.2.0         18 <td></td> <td>8</td> <td>0.490</td> <td>SNMP</td> <td>192.168.5.254</td> <td>161</td> <td>65484</td> <td>192.168.10.10</td> <td>560 🙋</td> <td>get-response 1.3.6.1.4.1.9.9.221.1.1.1.1.5.1.1 1.3.6.1.4.1.9.9.221.1.1.1.1.5.1.2 1.3.6.1.4.1.9.9.221.1.1</td>                                                                                                    |          | 8     | 0.490      | SNMP      | 192.168.5.254       | 161         | 65484            | 192.168.10.10    | 560 🙋  | get-response 1.3.6.1.4.1.9.9.221.1.1.1.1.5.1.1 1.3.6.1.4.1.9.9.221.1.1.1.1.5.1.2 1.3.6.1.4.1.9.9.221.1.1 |
| 10       0.767       SWP       192.168.5.254       161       65484       192.168.10       610 0       pet-response 1.3.6.1.4.1.9.9.221.1.1.1.7.1.1 1.3.6.1.4.1.9.9.221.1.1.1.1.7.1.2 1.3.6.1.4.1.9.         11       0.945       SNMP       192.168.5.254       161       65484       161       192.168.10.10       610 0       pet-response 1.3.6.1.4.1.9.9.221.1.1.1.1.7.1.1 1.3.6.1.4.1.9.9.221.1.1.1.1.7.1.1 1.3.6.1.4.1.9.9.221.1.1.1.1.7.1.1 1.3.6.1.4.1.9.9.221.1.1.1.1.7.1.1 1.3.6.1.4.1.9.9.221.1.1.1.1.7.1.1 1.3.6.1.4.1.9.9.221.1.1.1.1.7.1.1 1.3.6.1.4.1.9.9.221.1.1.1.1.7.1.1 1.3.6.1.4.1.9.9.221.1.1.1.1.1.7.1.1 1.3.6.1.4.1.9.9.221.1.1.1.1.1.7.1.1 1.3.6.1.4.1.9.9.221.1.1.1.1.1.7.1.1 1.3.6.1.4.1.9.9.221.1.1.1.1.1.7.1.1 1.3.6.1.4.1.9.9.221.1.1.1.1.1.7.1.1 1.3.6.1.4.1.9.9.221.1.1.1.1.1.7.1.1 1.3.6.1.4.1.9.9.221.1.1.1.1.1.1.7.1.1 1.3.6.1.4.1.9.9.221.1.1.1.1.1.1.1.1.1.1.1.1.1.1.1                                                                                                    |          | 9     | 0.675      | SNMP      | 192.168.10.10       | 65484       | 161              | 192.168.5.254    | 205 🚺  | getBulkRequest 1.3.6.1.4.1.9.9.221.1.1.1.6.1.8                                                           |
| 11       0.945       SNMP       192.168.10.10       65484       161       192.168.2524       205 1       getBulkRequest 1.3.6.1.4.1.9.9.221.1.1.1.1.8.1.8         12       0.946       SNMP       192.168.5.254       161       65484       192.168.5.254       205 1       getBulkRequest 1.3.6.1.4.1.9.9.221.1.1.1.1.7.1.1       1.3.6.1.4.1.9.9.221.1.1.1.1.7.1.1         13       1.133       SNMP       192.168.5.254       161       65484       192.168.5.254       205 1       getBulkRequest 1.3.6.1.4.1.9.9.221.1.1.1.1.7.1.1       1.3.6.1.4.1.9.9.221.1.1.1.1.7.1.1         14       1.134       SNMP       192.168.5.254       161       65484       192.168.5.254       205 1       getBulkRequest 1.3.6.1.4.1.9.9.221.1.1.1.1.7.1.1       1.3.6.1.4.1.9.9.221.1.1.1.1.7.1.1       1.3.6.1.4.1.9.9.221.1.1.1.1.7.1.1         15       1.317       SNMP       192.168.5.254       161       65484       192.168.1.0.10       588       get-response 1.3.6.1.4.1.9.9.221.1.1.1.1.2.0.1.8       getBulkRequest         16       1.318       SNMP       192.168.5.254       161       65484       192.168.1.0.10       513 0       getBulkRequest       1.3.6.1.4.1.9.9.392.1.1.1.1.1.2.0.1.8         18       7.7595       SNMP       192.168.1.0.10       62008       161       192.168.1.5.254       197 1       getBulkRequest 1.3.6.1                                                                                                    |          | 10    | 0.767      | SNMP      | 192.168.5.254       | 161         | 65484            | 192.168.10.10    | 610 🙆  | get-response 1.3.6.1.4.1.9.9.221.1.1.1.1.7.1.1 1.3.6.1.4.1.9.9.221.1.1.1.1.7.1.2 1.3.6.1.4.1.9.9.221.1.1 |
| 12       0.946       SWP       192.168.5.254       161       65484       192.168.10.10       584.5       get-response 1.3.6.1.4.1.9.9.221.1.1.1.1.1.7.1.1.3.6.1.4.1.9.9.221.1.1.1.1.1.1.7.1.1.3.6.1.4.1.9.9.221.1.1.1.1.1.8.1.4         13       1.133       SWP       192.168.10.10       65484       161       192.168.5.254       161       65484       192.168.5.254       161       65484       192.168.10.10       588.6       get-response 1.3.6.1.4.1.9.9.221.1.1.1.1.8.1.8.1         14       1.134       SNPP       192.168.10.10       65484       161       192.168.10.10       588.6       get-response 1.3.6.1.4.1.9.9.221.1.1.1.1.1.8.1.8.1         15       1.317       SNPP       192.168.10.10       65484       161       192.168.10.10       588.6       get-response 1.3.6.1.4.1.9.9.221.1.1.1.1.1.8.1.8.1         16       1.318       SNPP       192.168.10.10       65484       192.168.10.10       130       get-response 1.3.6.1.4.1.9.9.221.1.1.1.1.1.9.1.2       13.6.1.4.1.9.9.322.1.1.1.1.1.2.0.1.8         17       17.595       SNPP       192.168.10.10       62088       161       192.168.1.524       100       getBulkRequest       13.6.1.4.1.9.9.221.1.1.1.1.0.1.3.6.1.4.1.9.9.392.1.1.2.0       13.6.1.4.1.9.9.392.1.1.2.0       13.6.1.4.1.9.9.392.1.1.2.0       13.6.1.4.1.9.9.392.1.1.2.0       13.6.1.4.1.9.9.392.1.1.2.0       13.6.1.4.1.9.9.392.1.                                                                                                    |          | 11    | 0.945      | SNMP      | 192.168.10.10       | 65484       | 161              | 192.168.5.254    | 205 🚺  | getBulkRequest 1.3.6.1.4.1.9.9.221.1.1.1.1.8.1.8                                                         |
| 13       1.133       SWP       192.168.10.10       65484       161       192.168.2524       205       getbulkRequest 1.3.6.1.4.1.9.9.221.1.1.1.1.18.18         14       1.134       SNMP       192.168.5.254       161       65484       161       192.168.5.254       265       getbulkRequest 1.3.6.1.4.1.9.9.221.1.1.1.1.1.1.1.1.3.6.1.4.1.9.9.221.1.1.1.1.1.1.1.1.1.1.1.1.1.1.1                                                                                                    |          | 12    | 0.946      | SNMP      | 192.168.5.254       | 161         | 65484            | 192.168.10.10    | 584 🧑  | get-response 1.3.6.1.4.1.9.9.221.1.1.1.1.17.1.1 1.3.6.1.4.1.9.9.221.1.1.1.1.17.1.2 1.3.6.1.4.1.9.9.221.1 |
| 14       1.134       SWP       192.168.5.254       161       65484       192.168.10.10       588       get-response 1.3.6.1.4.1.9.9.221.1.1.1.1.9.1.1.3.6.1.4.1.9.9.221.1.1.1.1.1.9.1.2         15       1.317       SNPP       192.168.10.10       65484       161       192.168.5.254       205       getBulkRequest       1.3.6.1.4.1.9.9.221.1.1.1.2.0       1.3.6.1.4.1.9.9.322.1.1.1.1.1.2.0         16       1.318       SNPP       192.168.10.10       65484       161       192.168.10.10       513       getVersponse 1.3.6.1.4.1.9.9.322.1.1.1.0       1.3.6.1.4.1.9.9.322.1.1.2.0       1.3.6.1.4.1.9.9.322.1.1.1.0         17       17.595       SNPP       192.168.10.10       62008       161       192.168.2.254       100       getBulkRequest         18       17.749       SNPP       192.168.10.10       62008       161       192.168.1.010       67       report 1.3.6.1.6.3.15.1.1.4.0         19       17.749       SNPP       192.168.10.10       62008       161       192.168.10.10       192       report 1.3.6.1.4.1.9.9.221.1         20       17.749       SNPP       192.168.10.10       62008       161       192.168.10.10       192       report 1.3.6.1.4.1.9.9.221.1         20       17.749       SNPP       192.168.10.10       62008       192.168.10.1                                                                                                    |          | 13    | 1.133      | SNMP      | 192.168.10.10       | 65484       | 161              | 192.168.5.254    | 205 🚺  | getBulkRequest 1.3.6.1.4.1.9.9.221.1.1.1.18.1.8                                                          |
| 15       1.317       SWP       192.168.10.10       65484       161       192.168.5.254       205 ↑       get-response 1.3.6.1.4.1.9.9.221.1.1.1.1.20.1.8         16       1.318       SMPP       192.168.5.254       161       65484       192.168.5.254       205 ↑       get-response 1.3.6.1.4.1.9.9.221.1.1.1.0       1.3.6.1.4.1.9.9.392.1.1.1.0       1.3.6.1.4.1.9.9.392.1.1.1.0       1.3.6.1.4.1.9.9.392.1.1.1.0       1.3.6.1.4.1.9.9.392.1.1.1.0       1.3.6.1.4.1.9.9.392.1.1.1.0       1.3.6.1.4.1.9.9.392.1.1.1.0       1.3.6.1.4.1.9.9.392.1.1.1.0       1.3.6.1.4.1.9.9.392.1.1.1.0       1.3.6.1.4.1.9.9.392.1.1.1.0       1.3.6.1.4.1.9.9.392.1.1.1.0       1.3.6.1.4.1.9.9.392.1.1.1.0       1.3.6.1.4.1.9.9.392.1.1.1.0       1.3.6.1.4.1.9.9.392.1.1.1.0       1.3.6.1.4.1.9.9.392.1.1.1.0       1.3.6.1.4.1.9.9.392.1.1.1.0       1.3.6.1.4.1.9.9.392.1.1.1.0       1.3.6.1.4.1.9.9.392.1.1.1.0       1.3.6.1.4.1.9.9.392.1.1.1.0       1.3.6.1.4.1.9.9.392.1.1.1.0       1.3.6.1.4.1.9.9.392.1.1.1.0       1.3.6.1.4.1.9.9.392.1.1.1.0       1.3.6.1.4.1.9.9.392.1.1.1.0       1.3.6.1.6.3.15.1.1.4.0       1.3.6.1.4.1.9.9.392.1.1.1.0       1.3.6.1.6.3.15.1.1.4.0       1.3.6.1.6.3.15.1.1.4.0       1.3.6.1.6.3.15.1.1.4.1       1.3.6.1.6.3.15.1.1.2.0       1.3.6.1.6.3.15.1.1.2.0       1.3.6.1.6.3.15.1.1.2.0       1.3.6.1.6.3.15.1.1.2.0       1.3.6.1.6.3.15.1.1.2.0       1.3.6.1.6.3.15.1.1.2.0       1.3.6.1.6.3.15.1.1.2.0       1.3.6.1.6.3.15.1.1.2.0       1.3.6.1.6.3.15.1.1.2.0       1.3.6.1.6.3.15.1.1.2.0                                                                                                    |          | 14    | 1.134      | SNMP      | 192.168.5.254       | 161         | 65484            | 192.168.10.10    | 588    | get-response 1.3.6.1.4.1.9.9.221.1.1.1.1.19.1.1 1.3.6.1.4.1.9.9.221.1.1.1.1.19.1.2 1.3.6.1.4.1.9.9.221.1 |
| □       16       1.318       SMPP       192.168.5.254       161       65484       192.168.10.10       513 or get-response 1.3.6.1.4.1.9.9.392.1.1.1.0       1.3.6.1.4.1.9.9.392.1.1.1.0       1.3.6.1.4.1.9.9.392.1.1.1.0       1.3.6.1.4.1.9.9.392.1.1.1.0       1.3.6.1.4.1.9.9.392.1.1.1.0       1.3.6.1.4.1.9.9.392.1.1.1.0       1.3.6.1.4.1.9.9.392.1.1.1.0       1.3.6.1.4.1.9.9.392.1.1.1.0       1.3.6.1.4.1.9.9.392.1.1.1.0       1.3.6.1.4.1.9.9.392.1.1.1.0       1.3.6.1.4.1.9.9.392.1.1.1.0       1.3.6.1.4.1.9.9.392.1.1.1.0       1.3.6.1.4.1.9.9.392.1.1.1.0       1.3.6.1.4.1.9.9.392.1.1.1.0       1.3.6.1.4.1.9.9.392.1.1.1.0       1.3.6.1.4.1.9.9.392.1.1.1.0       1.3.6.1.4.1.9.9.392.1.1.1.0       1.3.6.1.4.1.9.9.392.1.1.1.0       1.3.6.1.4.1.9.9.392.1.1.1.0       1.3.6.1.4.1.9.9.392.1.1.1.0       1.3.6.1.4.1.9.9.392.1.1.1.0       1.3.6.1.4.1.9.9.392.1.1.1.0       1.3.6.1.4.1.9.9.221.1         18       17.595       SMPP       192.168.3.0.10       62008       161       192.168.5.254       197       getBulkRequest 1.3.6.1.4.1.9.9.221.1       report 1.3.6.1.6.3.15.1.1.2.0         20       17.749       SMPP       192.168.10.10       62008       161       192.168.5.254       199       getBulkRequest 1.3.6.1.4.1.9.9.221.1         20       17.749       SMPP       192.168.10.10       192.168.5.254       199       getBulkRequest 1.3.6.1.4.1.9.9.221.1         21       17.749       SMPP       192.168.                                                                                                    |          | 15    | 1.317      | SNMP      | 192.168.10.10       | 65484       | 161              | 192.168.5.254    | 205 🚹  | getBulkRequest 1.3.6.1.4.1.9.9.221.1.1.1.20.1.8                                                          |
| 17       17.595       SNMP       192.168.10.10       62008       161       192.168.5.254       100       getBulkRequest         18       17.595       SNMP       192.168.5.254       161       62008       192.168.10.10       6700         19       17.749       SNMP       192.168.5.254       161       192.168.5.254       197       getBulkRequest         20       17.749       SNMP       192.168.5.254       161       62008       192.168.10.10       192         21       17.749       SNMP       192.168.10.10       62008       192.168.5.254       197       report 1.3.6.1.6.3.15.1.1.2.0         21       17.749       SNMP       192.168.10.10       62008       161       192.168.5.254       199       getBulkRequest 1.3.6.1.4.1.9.9.221.1                                                                                                    | L.       | 16    | 1.318      | SNMP      | 192.168.5.254       | 161         | 65484            | 192.168.10.10    | 513 🧑  | get-response 1.3.6.1.4.1.9.9.392.1.1.1.0 1.3.6.1.4.1.9.9.392.1.1.2.0 1.3.6.1.4.1.9.9.392.1.1.3.0 1.3.6.1 |
| 18       17.595       SNMP       192.168.5.254       161       62008       192.168.10.10       167       report 1.3.6.1.6.3.15.1.1.4.0         19       17.749       SNMP       192.168.10.10       62008       161       192.168.10.10       167       getBulkRequest 1.3.6.1.6.3.15.1.1.4.0         20       17.749       SNMP       192.168.5.254       161       62008       192.168.10.10       192         21       17.898       SNMP       192.168.10.10       62008       161       192.168.5.254       199       getBulkRequest 1.3.6.1.4.1.9.9.221.1                                                                                                    |          | 17    | 17.595     | SNMP      | 192.168.10.10       | 62008       | 161              | 192.168.5.254    | 100    | getBulkRequest                                                                                           |
| 19         17.749         SNMP         192.168.10.10         62008         161         192.168.2524         197         getBulkRequest 1.3.6.1.4.1.9.9.221.1           20         17.749         SNMP         192.168.5.254         161         62008         192.168.10.10         192           21         17.893         SNMP         192.168.10.10         62008         161         192.168.5.254         199         getBulkRequest 1.3.6.1.4.1.9.9.221.1                                                                                                    |          | 18    | 17.595     | SNMP      | 192.168.5.254       | 161         | 62008            | 192.168.10.10    | 167    | report 1.3.6.1.6.3.15.1.1.4.0                                                                            |
| 20 17.749 SNMP 192.168.5.254 161 62008 192.168.10.10 192 report 1.3.6.1.6.3.15.1.1.2.0<br>21 17.898 SNMP 192.168.10.10 62008 161 192.168.5.254 199 1 getBulkRequest 1.3.6.1.4.1.9.9.221.1                                                                                                    |          | 19    | 17.749     | SNMP      | 192.168.10.10       | 62008       | 161              | 192.168.5.254    | 197 🚺  | getBulkRequest 1.3.6.1.4.1.9.9.221.1                                                                     |
| 21 17.898 SNMP 192.168.10.10 62008 161 192.168.5.254 199 1 getBulkRequest 1.3.6.1.4.1.9.9.221.1                                                                                                    |          | 20    | 17.749     | SNMP      | 192.168.5.254       | 161         | 62008            | 192.168.10.10    | 192    | report 1.3.6.1.6.3.15.1.1.2.0                                                                            |
|                                                                                                    |          | 21    | 17.898     | SNMP      | 192.168.10.10       | 62008       | 161              | 192.168.5.254    | 199 🚺  | getBulkRequest 1.3.6.1.4.1.9.9.221.1                                                                     |
| 22 17.899 SNMP 192.168.5.254 161 62008 192.168.10.10 678 🕑 get-response 1.3.6.1.4.1.9.9.221.1.1.1.1.2.1.1 1.3.6.1.4.1.9.9.221.1.1.1.1.2.1.2 1.3.6.1.4.1.9.                                                                                                    |          | 22    | 17.899     | SNMP      | 192.168.5.254       | 161         | 62008            | 192.168.10.10    | 678 🕗  | get-response 1.3.6.1.4.1.9.9.221.1.1.1.1.2.1.1 1.3.6.1.4.1.9.9.221.1.1.1.1.2.1.2 1.3.6.1.4.1.9.9.221.1.1 |
| 23 18.094 SNMP 192.168.10.10 62008 161 192.168.5.254 205 getBulkRequest 1.3.6.1.4.1.9.9.221.1.1.1.1.3.1.8                                                                                                    |          | 23    | 18.094     | SNMP      | 192.168.10.10       | 62008       | 161              | 192.168.5.254    | 205    | getBulkRequest 1.3.6.1.4.1.9.9.221.1.1.1.3.1.8                                                           |
| 24 18.094 SWP 192.168.5.254 161 62008 192.168.10.10 560 get-response 1.3.6.1.4.1.9.9.221.1.1.1.1.5.1.1 1.3.6.1.4.1.9.9.221.1.1.1.1.5.1.2 1.3.6.1.4.1.9.                                                                                                    |          | 24    | 18.094     | SNMP      | 192.168.5.254       | 161         | 62008            | 192.168.10.10    | 560    | get-response 1.3.6.1.4.1.9.9.221.1.1.1.1.5.1.1 1.3.6.1.4.1.9.9.221.1.1.1.1.5.1.2 1.3.6.1.4.1.9.9.221.1.1 |
| 25 18.290 SWP 192.168.10.10 62008 161 192.168.5.254 205 getBulkRequest 1.3.6.1.4.1.9.9.221.1.1.1.1.6.1.8                                                                                                    |          | 25    | 18.290     | SNMP      | 192.168.10.10       | 62008       | 161              | 192.168.5.254    | 205    | getBulkRequest 1.3.6.1.4.1.9.9.221.1.1.1.6.1.8                                                           |
| C                                                                                                    | <        |       |            |           |                     |             |                  |                  |        | >                                                                                                    |
| ✓ msgData: encryptedPDU (1)                                                                                                    | ~        | msgDa | ata: encry | /ptedPDU  | (1)                 |             |                  |                  |        |                                                                                                    |
| ✓ encryptedPDU: 879a16d23633400a0391c5280d226e0cec844d87101ba703                                                                                                    |          | ✓ en  | ncryptedPE | U: 879a1  | 6d23633400a0391c52  | 80d226e0ce  | c844d87101ba     | 703              |        |                                                                                                    |
| Decrypted ScopedPDU: 303b04198000009fe1c6dad4930a00ef1fec2301621a415                                                                                                    |          | ~     | Decrypte   | d Scoped  | PDU: 303b041980000  | 009fe1c6da  | d4930a00ef1fe    | c2301621a415     |        |                                                                                                    |
| > contextEngineID: 80000009fe1c6dad4930a00ef1fec2301621a4158bfc1f40                                                                                                    |          |       | > conte    | xtEnginel | ID: 80000009fe1c6da | ad4930a00e  | f1fec2301621a    | 4158bfc1f40      |        |                                                                                                    |
| contextName:                                                                                                    |          |       | conte      | xtName:   |                     |             |                  |                  |        |                                                                                                    |
| ✓ data: getBulkRequest (5)                                                                                                    |          |       | ✓ data:    | getBulk   | Request (5)         |             |                  |                  |        |                                                                                                    |
| ✓ getBulkRequest                                                                                                    |          |       |            |           |                     |             |                  |                  |        |                                                                                                    |
| request-id: 5620                                                                                                    |          |       |            |           |                     |             |                  |                  |        |                                                                                                    |
| non-repeaters: 0                                                                                                    |          |       |            |           |                     |             |                  |                  |        |                                                                                                    |
| max-repetitions: 16                                                                                                    |          |       |            |           |                     |             |                  |                  |        |                                                                                                    |
| ✓ variable-bindings: 1 item                                                                                                    |          |       |            |           |                     |             |                  |                  |        |                                                                                                    |
| 1.3.6.1.4.1.9.9.221.1: Value (Null)                                                                                                    |          |       |            |           |                     |             |                  |                  |        |                                                                                                    |
| Object Name: 1.3.6.1.4.1.9.9.221.1 (iso.3.6.1.4.1.9.9.221.1)                                                                                                    |          |       |            | Ob        | ject Name: 1.3.6.1. | .4.1.9.9.2  | 21.1 (iso.3.6    | .1.4.1.9.9.221.1 | .)     |                                                                                                    |
| Value (Null)                                                                                                    |          |       |            |           |                     |             |                  |                  |        |                                                                                                    |

Pontos principais:

- 1. As ferramentas de monitoramento do SNMP usaram o SNMP getBulkRequest para consultar e percorrer o OID pai 1.3.6.1.4.1.9.9.221.1 e os OIDs relacionados.
- 2. O FTD respondeu a cada getBulkRequest com get-response que contém OIDs relacionados a 1.3.6.1.4.1.9.9.221.1.

Ação 2. Identificar os OIDs SNMP.

<u>O SNMP Object Navigator</u> mostrou que o OID 1.3.6.1.4.1.9.9.221.1 pertence à base de informações de gerenciamento (MIB) chamada CISCO-ENHANCED-MEMPOOL-MIB, como mostrado na imagem:

| Tools & Resources<br>SNMP Object Na                           | avigator                                                                                                    |                                                                                                |
|---------------------------------------------------------------|----------------------------------------------------------------------------------------------------|------------------------------------------------------------------------------------------------|
| HOME<br>SUPPORT<br>TOOLS & RESOURCES<br>SNMP Object Navigator | TRANSLATE/BROWSE       SEARCH       DOWNLOAD MIBS       MIB SUPPORT - SW         Translate       Browse The Object Tree         Translate OID into object name or object name into OID to receive object details         Enter OID or object name:       1.3.6.1.4.1.9.9.221.1       examples -<br>OID: 1.3.6.1.4.1.9.9.27         Iranslate       Object Name: ifIndex | Help   [-] Feedback<br>Related Tools<br>Support Case Manager<br>Cisco Community<br>MIB Locator |
|                                                               | Object Information         Object       cempMIBObjects         OID       1.3.6.1.4.1.9.9.221.1         MIB       CISCO-ENHANCED-MEMPOOL-MIB.;         OID Tree         You are currently viewing your object with 2 ▼ levels of hierarchy above your object.         . iso (1). org.(3). dod.(6). intermet (1). private (4). enterprises (1). cisco (9)                 |                                                                                                |
|                                                               | . <u>iso (1).</u> <u>org (3).</u> <u>dod (6).</u> <u>internet (1).</u> <u>private (4).</u> <u>enterprises (1).</u> <u>cisco (9)</u> <u>ciscoMgmt (9)</u> <u>t_reciscoTcpMIB (6)</u>                                                                                                    |                                                                                                |

Para exibir os OIDs em formato legível no Wireshark:

1. Baixe o MIB CISCO-ENHANCED-MEMPOOL-MIB e suas dependências, como mostrado na imagem:

| Tools & Resources<br>SNMP Object N   | avigator                                                                                                    |                                                              |  |  |  |  |
|--------------------------------------|----------------------------------------------------------------------------------------------------|--------------------------------------------------------------|--|--|--|--|
| HOME<br>SUPPORT<br>TOOLS & RESOURCES | TRANSLATE/BROWSE SEARCH DOWNLOAD MIBS MIB SUPPORT - SW                                                                                                    | Help   [-] Feedback<br>Related Tools<br>Support Case Manager |  |  |  |  |
| SNMP Object Navigator                | SNMP Object Navigator         View MIB dependencies and download MIB or view MIB contents           Step 1. Select a MIB name by typing or scrolling and then select a function in step 2 and click Submit         CISCO-ENHANCED-MEMPOOL-MIB |                                                              |  |  |  |  |
|                                      | List matching MIBs<br>A100-R1-MIB<br>ACCOUNTING-CONTROL-MIB                                                                                                    |                                                              |  |  |  |  |
|                                      | ACTONA-ACTASTOR-MIB<br>ADMIN-AUTH-STATS-MIB<br>ADSL-DMT-LINE-MIB<br>ADSL-LINE-MIB                                                                                                    |                                                              |  |  |  |  |
|                                      | ADSL-TC-MIB<br>ADSL2-LINE-MIB                                                                                                    |                                                              |  |  |  |  |
|                                      | View MIB dependencies and download MIB     View MIB contents                                                                                                    |                                                              |  |  |  |  |
|                                      | Submit                                                                                                    |                                                              |  |  |  |  |

| E                    | TRANSLATE/BROWSE                                                                           | SEARCH                                                                                                    | DOWNLOAD MIBS      | MIB SUP          | PORT - SW                   | Help   [+] Feedback |  |  |  |
|----------------------|--------------------------------------------------------------------------------------------|----------------------------------------------------------------------------------------------------|--------------------|------------------|-----------------------------|---------------------|--|--|--|
| PORT                 |                                                                                            |                                                                                                    |                    |                  |                             | Related Tools       |  |  |  |
| S & RESOURCES        |                                                                                            | Support Case Manager                                                                                                  |                    |                  |                             |                     |  |  |  |
| NMP Object Navigator | CISCO-ENHANCED-MEMPO                                                                       | Cisco Community<br>MIB Locator                                                                                        |                    |                  |                             |                     |  |  |  |
|                      | View compiling dependencies for other MIBS by clearing the page and selecting another MIB. |                                                                                                    |                    |                  |                             |                     |  |  |  |
|                      | Compile the MIB                                                                            | Compile the MIB                                                                                                    |                    |                  |                             |                     |  |  |  |
|                      | Before you can compile CISC<br>below in the order listed.                                  | Before you can compile CISCO-ENHANCED-MEMPOOL-MIB , you need to compile the MIBs listed<br>below in the order listed. |                    |                  |                             |                     |  |  |  |
|                      | Download all of these MIBs (<br>MIB below.                                                 | Download all of these MIBs (Warning: does not include non-Cisco MIBs) or view details about each<br>MIB below.        |                    |                  |                             |                     |  |  |  |
|                      | If you are using Internet Expl                                                             | If you are using Internet Explorer click here.                                                                        |                    |                  |                             |                     |  |  |  |
|                      | MIB Name                                                                                   |                                                                                                    | Version 1          | Version 2        | Dependencies                |                     |  |  |  |
|                      | 1. SNMPv2-SMI                                                                              |                                                                                                    | Download           | Download         | <u>View</u><br>Dependencies |                     |  |  |  |
|                      | 2. SNMPv2-TC                                                                               |                                                                                                    | Download           | Download         | View<br>Dependencies        |                     |  |  |  |
|                      | 3. SNMPv2-CONF                                                                             |                                                                                                    | Not Required       | Download         | View<br>Dependencies        |                     |  |  |  |
|                      | 4. SNMP-FRAMEWO                                                                            | RK-MIB                                                                                                    | Download           | Download         | <u>View</u><br>Dependencies |                     |  |  |  |
|                      | 5. CISCO-SMI                                                                               |                                                                                                    | Download           | Download         | View<br>Dependencies        |                     |  |  |  |
|                      | 6. ENTITY-MIB                                                                              |                                                                                                    | Download           | Download         | View<br>Dependencies        |                     |  |  |  |
|                      | 7. HCNUM-TC                                                                                |                                                                                                    | Download           | Download         | View<br>Dependencies        |                     |  |  |  |
|                      | 8. RFC1155-SMI                                                                             |                                                                                                    | Non-Cisco I<br>MIB | Non-Cisco<br>MIB | -                           |                     |  |  |  |
|                      | 9. RFC-1212                                                                                |                                                                                                    | Non-Cisco I<br>MIB | Non-Cisco<br>MIB | 1 · · · ·                   |                     |  |  |  |
|                      | 10. RFC-1215                                                                               |                                                                                                    | Non-Cisco          | Non-Cisco<br>MIB | 1 -                         |                     |  |  |  |
|                      | 11. SNMPv2-TC-v1                                                                           |                                                                                                    | Non-Cisco          | Non-Cisco        |                             |                     |  |  |  |
|                      |                                                                                            | 50                                                                                                    | WID .              | IVIID            |                             |                     |  |  |  |

2. No Wireshark, na janela Edit > Preferences > Name Resolution, a opção Enable OID Resolution está marcada. Na janela SMI (MIB e caminhos PIB), especifique a pasta com os MIBs baixados e em SMI (MIB e módulos PIB). O CISCO-ENHANCED-MEMPOOL-MIB é adicionado automaticamente à lista de módulos:

| No.       | Time      | Protocol   | Source S                       | ource Port Destination Port Destination Lenath Info                                                                                                    |                                    | ^                  |
|-----------|-----------|------------|--------------------------------|----------------------------------------------------------------------------------------------------|------------------------------------|--------------------|
| 4         | 0.176     | SNMP       | Wireshark · Preference         | es ? X 🗹 SMI Paths                                                                                                    | ? ×                                |                    |
| 5         | 0.325     | SNMP       |                                |                                                                                                    |                                    |                    |
| 6         | 0.326     | SNMP       | <ul> <li>Appearance</li> </ul> | Resolve MAC addresses     Directory path                                                                                                    |                                    | .1.4.1.9.9.221.1.1 |
| 7         | 0.490     | SNMP       | Columns                        | C:/Users/Administrator/Downloads/SNMPM                                                                                                    | AIBS                               |                    |
| 8         | 0.490     | SNMP       | Font and Colors                | Resolve network (IP) addresses                                                                                                    |                                    | .1.4.1.9.9.221.1.1 |
| 9         | 0.675     | SNMP       | Layout                         | Vise captured DNS packet data for address resolution                                                                                                    |                                    | 1 4 1 0 0 221 1 1  |
| 10        | 0.707     | SNMP       | Expert                         | Use an external network name resolver                                                                                                    |                                    | .1.4.1.9.9.221.1.1 |
| 12        | 0.946     | SNMP       | Filter Buttons                 |                                                                                                    |                                    | 6.1.4.1.9.9.221.1  |
| 13        | 1.133     | SNMP       | Name Resolution                | Maamum concurrent requests 500                                                                                                    |                                    |                    |
| 14        | 1.134     | SNMP       | > Protocols                    | Only use the profile "hosts" file                                                                                                    |                                    | .6.1.4.1.9.9.221.1 |
| 15        | 1.317     | SNMP       | RSA Keys                       | Resolve VLAN IDs                                                                                                    |                                    |                    |
| 16        | 1.318     | SNMP       | > Statistics                   | Resolve SS7 PCs                                                                                                    |                                    | 92.1.1.3.0 1.3.6.1 |
| □ 17      | 17.595    | SNMP       | Advanced                       | C Enable OID resolution                                                                                                    |                                    |                    |
| 18        | 17.595    | SNMP       |                                | Superass SMI errors                                                                                                    |                                    |                    |
| 19        | 17.749    | SNMP       |                                | - Suppress single roots                                                                                                    |                                    |                    |
| 20        | 17.749    | SNMP       |                                | SMI (MIB and PIB) paths Edt + - Po A V B Cildersignation                                                                                                    | viAppDataaming1Wireshark1smi_paths |                    |
| 21        | 17.898    | SNMP       |                                | SMI (MIB and PIB) modules Edit                                                                                                    |                                    |                    |
| 22        | 17.899    | SNMP       |                                | OK                                                                                                    | Cancel Help                        | .1.4.1.9.9.221.1.1 |
| 23        | 18.094    | SNMP       | < >                            | MaxMind database directories Edit                                                                                                    |                                    |                    |
| < /4      | 18.094    | SIMP       |                                | MI Modules                                                                                                    | ? ×                                | .1.4.1.9.9.221.1.1 |
| > Ename 1 | 2: 205 h  | tes on ui  |                                | OK Cancel Help                                                                                                    |                                    |                    |
| > Etherne | + TT Ser  | ·· Cisco i | 3.fe.hf (00.12.7f.3            | -fa-bf) Dst- a2.4c.66.00.00.20 (a2.4c.66.00.00.20) Module name                                                                                                    | <u>^</u>                           |                    |
| > Interne | t Protoco | l Version  | 4. Src: 192.168.10.            | IPV6-MIB                                                                                                    |                                    |                    |
| > User Da | tagram Pr | otocol.    | Src Port: 62008. Dst           | SNMP-COMMUNITY-MIB                                                                                                    |                                    |                    |
| > Simple  | Network M | lanagement | Protocol                       | SNMP-FRAMEWORK-MIB                                                                                                    |                                    |                    |
|           |           |            |                                | SNMP-MPD-MIB                                                                                                    |                                    |                    |
|           |           |            |                                | SNMP-ROOTINGATION-MIB                                                                                                    |                                    |                    |
|           |           |            |                                | SIMM-PROXIMIES                                                                                                    |                                    |                    |
|           |           |            |                                | SINMP-TARGET-MIB<br>SINUP LICER PARENT SA NIP                                                                                                    |                                    |                    |
|           |           |            |                                | SIMP USCA STORE STATES                                                                                                    |                                    |                    |
|           |           |            |                                | SNMP-VIEW RASED. ACM MR                                                                                                    |                                    |                    |
|           |           |            |                                | CISCO-ENHANCED-MEMPOOL-MIR                                                                                                    |                                    |                    |
|           |           |            |                                | above the state of the state of | ×                                  |                    |
|           |           |            |                                |                                                                                                    |                                    |                    |
|           |           |            |                                | + - Pa ^ V E Cildersidasima                                                                                                    | vlAppDatainglWiresharklsmi_modules |                    |
|           |           |            |                                |                                                                                                    |                                    |                    |
|           |           |            |                                | OK                                                                                                    | Cancel Help                        |                    |
|           |           |            |                                |                                                                                                    |                                    | -                  |
|           |           |            |                                |                                                                                                    |                                    |                    |

3. Quando o Wireshark for reiniciado, a resolução do OID será ativada:

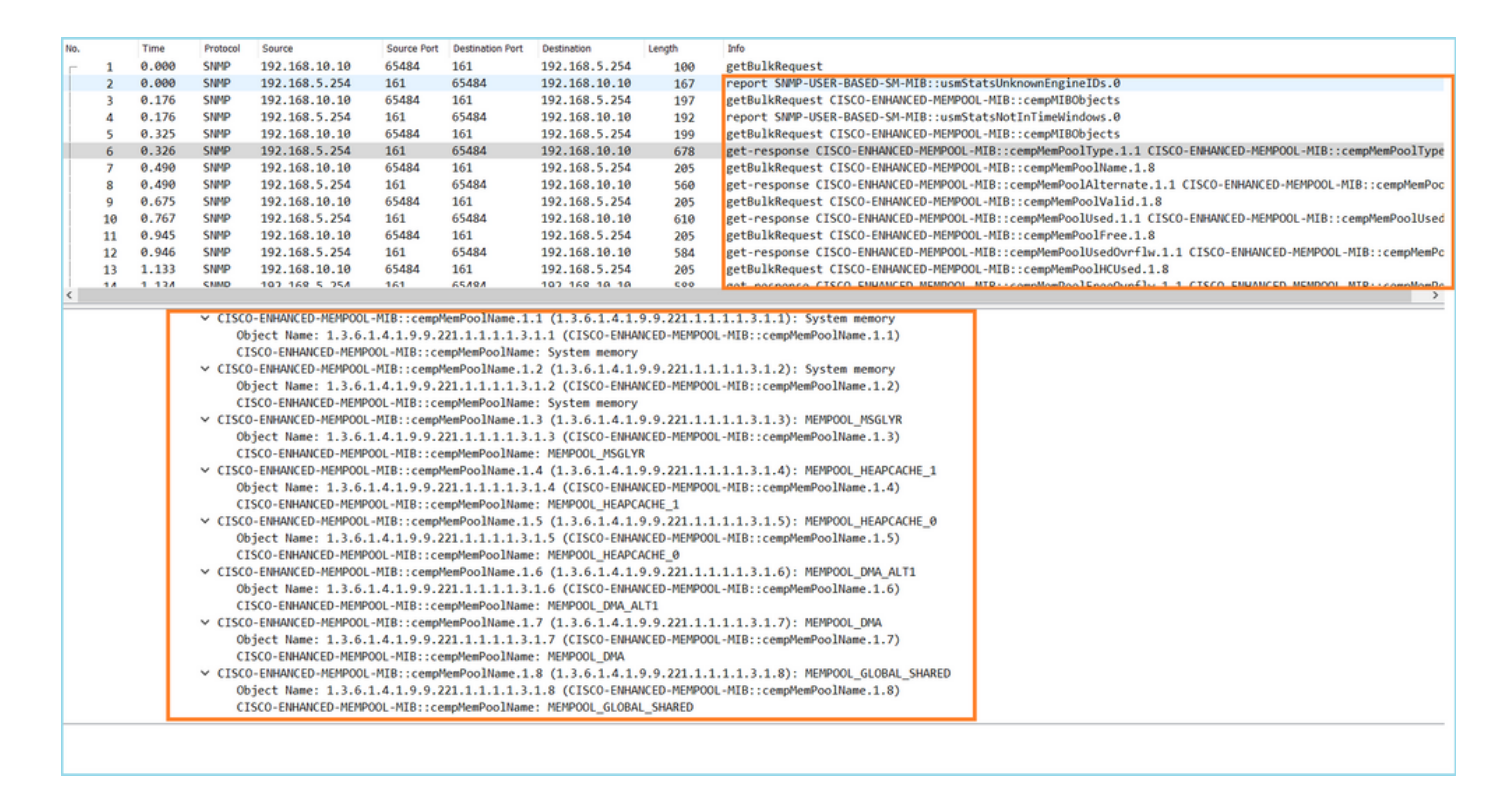

Com base na saída descriptografada do arquivo de captura, a ferramenta de monitoramento SNMP pesquisava periodicamente (intervalo de 10 segundos) dados sobre a utilização de pools de memória no FTD. Conforme explicado no artigo da Nota Técnica <u>ASA SNMP Polling for</u> <u>Memory-Related Statistics</u>, a pesquisa da utilização do Global Shared Pool (GSP) com SNMP resulta em alto uso da CPU. Nesse caso, a partir das capturas, ficou claro que a utilização do Pool compartilhado global foi sondada periodicamente como parte do SNMP getBulkRequest primitivo.

Para minimizar os hogs de CPU causados pelo processo SNMP, foi recomendado seguir as etapas de mitigação para os Hogs de CPU para SNMP mencionados no artigo e evitar pesquisar os OIDs relacionados ao GSP. Sem a pesquisa de SNMP para os OIDs relacionados ao GSP, não foram observados hogs de CPU causados pelo processo SNMP e a taxa de saturação diminuiu significativamente.

# Informações Relacionadas

- Guias de configuração do Cisco Firepower Management Center
- <u>Esclarecer as ações da regra de política de controle de acesso do Firepower Threat</u>
   <u>Defense</u>
- Trabalhe com capturas do Firepower Threat Defense e do Packet Tracer
- Aprenda o Wireshark

## Sobre esta tradução

A Cisco traduziu este documento com a ajuda de tecnologias de tradução automática e humana para oferecer conteúdo de suporte aos seus usuários no seu próprio idioma, independentemente da localização.

Observe que mesmo a melhor tradução automática não será tão precisa quanto as realizadas por um tradutor profissional.

A Cisco Systems, Inc. não se responsabiliza pela precisão destas traduções e recomenda que o documento original em inglês (link fornecido) seja sempre consultado.